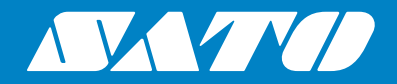

## Manual del usuario

Para el modelo de impresora:

## S84 er / S86 er

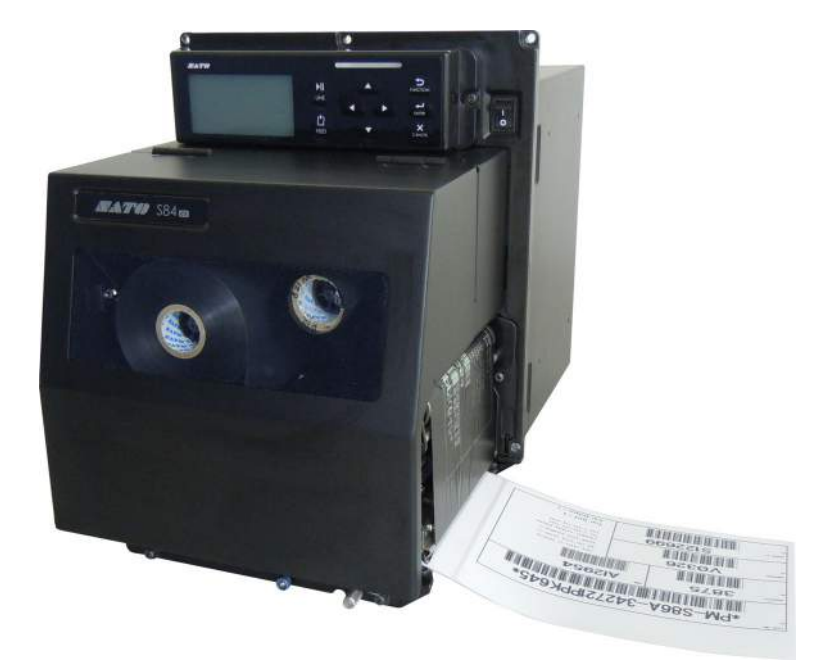

#### Copyrights

Queda terminantemente prohibida la reproducción, total o parcial, del presente documento.

#### Limitación de responsabilidad

SATO Corporation, así como sus filiales en Japón, EE. UU. y otros países, no ofrecen ninguna garantía para este material, como puedan ser las garantías implícitas de idoneidad comercial o para cualquier otro fin en particular. SATO Corporation no se responsabilizará de los posibles errores contenidos en este manual o de omisiones asociadas, ni de los posibles daños, directos, indirectos, fortuitos o que sean consecuencia del suministro, distribución, rendimiento o utilización de este material.

Las especificaciones y contenidos de este documento pueden cambiar sin previo aviso.

#### **Marcas comerciales**

SATO es una marca registrada de SATO Holdings Corporation y de sus filiales en Japón, EE. UU. y otros países.

Secure Digital (SD) Card es una marca registrada de SD Card Association.

QR Code es una marca registrada de DENSO WAVE INCORPORATED.

Bluetooth es una marca comercial de Bluetooth SIG, Inc., U.S.A.

El resto de las marcas pertenecen a sus respectivos propietarios.

Versión: GBS-S84ex\_S86ex-r01-07-04-14OM

© 2014 SATO Corporation. Reservados todos los derechos.

## Índice de materias

| Índio                     | ce de materias                                                                                                    | 1                           |
|---------------------------|----------------------------------------------------------------------------------------------------|-----------------------------|
| Ante                      | es de empezar                                                                                                    | 7                           |
| 1 Ide                     | ntificación de piezas '                                                                                                    | 15                          |
| 1.1                       | Orientación de la impresora                                                                                                    | 15                          |
| <b>1.2</b><br>1<br>1<br>1 | Identificación de las piezas de la impresora<br>.2.1 Vista frontal<br>.2.2 Vista posterior<br>.2.3 Vista interior                                          | <b>16</b><br>16<br>17<br>18 |
| 1.3                       | Partes del panel del usuario                                                                                                    | 19                          |
| 1<br>1                    | .3.1 Panel del usuario                                                                                                    | 19<br>20                    |
| 2 Ins                     | talación de la impresora                                                                                                    | 21                          |
| 2.1                       | Precauciones de instalación                                                                                                    | 21                          |
| <b>2.2</b>                | Espacio de instalación<br>2.2.1 Vista frontal (impresora S84-ex/S86-ex)                                                                                    | <b>22</b><br>22             |
| 2                         | 2.2.2 Vista posterior (impresora S84-ex/S86-ex)<br>2.2.3 Vista con dispensación de etiquetas (impresora S84-ex)<br>2.2.4 Vista superior (impresora S84-ex) | 22<br>23<br>24              |
| 2                         | 2.2.5 Vista con dispensación de etiquetas (impresora S86-ex)<br>2.2.6 Vista superior (impresora S86-ex)                                                    | 25<br>26                    |
| 2.3                       | Instalación de la impresora en una estructura de soporte o aplicador                                                                                       | 27                          |
| 2.4                       | Comprobación de los accesorios incluidos                                                                                                    | 28                          |
| 2.5                       | Conexión del cable de interfaz                                                                                                    | 29                          |
| 2                         | 2.5.1 Interfaces disponibles                                                                                                    | 29                          |
| 2                         | 2.5.2 Conexiones de interfaz                                                                                                    | 29                          |
| 2                         | 2.5.4 Combinaciones de interfaces                                                                                                    | 31                          |
| 2.6                       | Conexión del cable de alimentación                                                                                                    | 32                          |
| 2.7                       | Encendido y apagado de la impresora                                                                                                    | 33                          |
| 2                         | 2.7.1 Encendido de la impresora                                                                                                    | 33<br>33                    |
| 2.8                       | Instalación de memoria opcional                                                                                                    | 34                          |
| 2                         | 2.8.1 Instalación de la tarjeta SD opcional                                                                                                    | 34                          |
| 2                         | 2.8.2 Extracción de la tarjeta SD opcional                                                                                                    | 34<br>35                    |
| 2                         | וווסנמומטוטוו עב ומ ווופוווטוומ טסט טףטוטוומו                                                                                                    | 55                          |

| 3 Colocación de la cinta y el papel                                                                                           | 37                                                                                                    |
|----------------------------------------------------------------------------------------------------|----------------------------------------------------------------------------------------------------|
| 3.1 Comprobación del lado de la tinta de la cinta                                                                             | 37                                                                                                    |
| 3.2 Colocación de la cinta                                                                                                    | 38                                                                                                    |
| 3.3 Extracción de la cinta                                                                                                    | 41                                                                                                    |
| <b>3.4 Papel compatible</b><br>3.4.1 Ajuste de la posición del sensor de etiquetas                                            | <b> 42</b><br>42                                                                                                    |
| <b>3.5 Carga de las etiquetas</b><br>3.5.1 Carga de etiquetas con dispensador<br>3.5.2 Carga de las etiquetas sin dispensador | <b> 43</b><br>43<br>46                                                                                                    |
| 4 Funcionamiento y configuración                                                                                              | 47                                                                                                    |
| <ul> <li>4.1 Pantalla y funcionamiento</li></ul>                                                                              | <b> 47</b><br>47<br>50<br>51<br>52                                                                                                    |
| <ul> <li>4.2 Modos de funcionamiento</li></ul>                                                                                | 54           57           58           59           60           62           64           67           69           74           97           105           126 |
| <ul> <li>4.2.14 Modo de volcado hexadecimal</li></ul>                                                                         | 144<br>147<br>150<br>153<br>156<br>161<br>163<br>164<br>166                                                                                                    |

| 5 Limpieza y ajustes de la impresora                                                                                                    | 171                                                  |
|----------------------------------------------------------------------------------------------------|------------------------------------------------------|
| 5.1 Mantenimiento                                                                                                    | . 171                                                |
| <ul> <li>5.2 Mantenimiento del cabezal de impresión y del rodillo de tracción de papel.</li> <li>5.2.1 Mantenimiento con el kit de limpieza</li> <li>5.2.2 Mantenimiento con la hoja limpiadora</li> </ul>                                                                                                    | <b>. 172</b><br>. 172<br>. 175                       |
| <ul> <li>5.3 Ajuste del punto de referencia base</li> <li>5.3.1 Acerca del punto de referencia base</li> <li>5.3.2 Ajuste de la posición de impresión</li> <li>5.3.3 Ajuste de la posición de parada del papel</li> <li>5.3.4 Más información sobre la posición de parada del papel</li> <li>5.3.5 Limitación del ajuste del punto de referencia base</li> </ul> | <b>177</b> 177 178 178 180 181 182                   |
| <ul> <li>5.4 Ajuste de la calidad de impresión</li> <li>5.4.1 Ajuste de la oscuridad de impresión</li> <li>5.4.2 Ajuste de la velocidad de impresión</li> </ul>                                                                                                    | 183<br>183<br>184                                    |
| <ul> <li>5.5 Ajuste de los sensores de etiquetas</li> <li>5.5.1 Ajuste de los sensores de etiquetas de forma automática</li> <li>5.5.2 Ajuste del nivel del sensor de l-Mark de forma manual</li> <li>5.5.3 Ajuste del nivel del sensor de intervalo de forma manual</li> <li>5.5.4 Ajuste del sensor de final del papel</li> </ul>                              | <b>186</b> 186 189 191 191 193                       |
| 5.6 Ajuste del balance de presión del cabezal                                                                                                    | . 195                                                |
| <b>5.7 Ajuste de la posición del cabezal</b><br>5.7.1 Ajuste del balance de presión izquierdo/derecho<br>5.7.2 Alineación del cabezal frontal/posterior                                                                                                    | 197<br>197<br>198                                    |
| 5.8 Ajuste del balance de tensión de la cinta                                                                                                    | . 199                                                |
| 6 Resolución de problemas                                                                                                    | 203                                                  |
| 6.1 Cuando se muestra un mensaje de error<br>6.1.1 Más información acerca de los errores de comando<br>6.1.2 Más información sobre la función de comprobación del cabezal                                                                                                    | 203<br>210<br>211                                    |
| 6.2 Cuando se muestra un mensaje de advertencia                                                                                                    | . 212                                                |
| 6.3 Si el LED se enciende en rojo o azul                                                                                                    | . 214                                                |
| <ul> <li>6.4 Tabla de resolución de problemas</li> <li>6.4.1 La impresora no se enciende / no se muestra nada en la pantalla</li> <li>6.4.2 Las etiquetas no avanzan</li> <li>6.4.3 Las etiquetas avanzan, pero no se imprimen</li> <li>6.4.4 Mala calidad de impresión</li> <li>6.4.5 Posición de impresión incorrecta</li> </ul>                               | <b>215</b><br>215<br>215<br>216<br>216<br>217<br>218 |

|   | 6.5 Resolución de problemas de la interfaz                                                                                                    | 219                                                                                                    |
|---|----------------------------------------------------------------------------------------------------|----------------------------------------------------------------------------------------------------|
|   | 6.5.1 Interfaz USB                                                                                                    | 219                                                                                                    |
|   | 6.5.2 Interfaz LAN Ethernet                                                                                                    | 219                                                                                                    |
|   | 6.5.3 Interfaz Bluetooth (opcional)                                                                                                    | 219                                                                                                    |
|   | 6.5.4 Interfaz RS-232C                                                                                                    | 220                                                                                                    |
|   | 6.5.5 Interfaz IEEE1284                                                                                                    | 220                                                                                                    |
|   | 6.5.6 Interfaz de señal externa (EXT)                                                                                                    | 220                                                                                                    |
|   | 6.5.7 Interfaz de LAN inalámbrica (opcional)                                                                                                    | 221                                                                                                    |
| 7 | Apéndice                                                                                                    | 223                                                                                                    |
|   | 7.1 Lista de valores iniciales                                                                                                    | 223                                                                                                    |
|   | 7.1.1 Modo normal                                                                                                    | 223                                                                                                    |
|   | 7.1.2 Modo de usuario                                                                                                    | 223                                                                                                    |
|   | 7.1.3 Modo de interfaz                                                                                                    | 224                                                                                                    |
|   | 7.1.4 Modo de memoria                                                                                                    | 226                                                                                                    |
|   | 7.1.5 Modo Avanzado                                                                                                    | 227                                                                                                    |
|   | 7.1.6 Modo de volcado hexadecimal                                                                                                    | 229                                                                                                    |
|   | 7.1.7 Modo de impresión de prueba                                                                                                    | 229                                                                                                    |
|   | 7.1.8 Modo por defecto                                                                                                    | 230                                                                                                    |
|   | 7.1.9 Modo de servicio                                                                                                    | 230                                                                                                    |
|   | 7.1.10 Modo de configuración oculta                                                                                                    | 231                                                                                                    |
|   | 7.1.11 Modo de configuración del turno de trabajo                                                                                                    | 232                                                                                                    |
|   | 7.1.12 Modo autónomo simple                                                                                                    | 232                                                                                                    |
|   | 7.1.13 Configuración de la LAN inalámbrica                                                                                                    | 233                                                                                                    |
|   | 7.2 Posiciones del sensor de etiquetas y posiciones de parada del papel                                                                                                    | 237                                                                                                    |
|   |                                                                                                    |                                                                                                    |
|   | 7.3 Acerca del modo compatible                                                                                                    | 239                                                                                                    |
|   | <b>7.3 Acerca del modo compatible</b>                                                                                                    | <b>239</b><br>239                                                                                                   |
|   | <ul> <li>7.3 Acerca del modo compatible</li> <li>7.3.1 Modo compatible</li> <li>7.3.2 Modo compatible: anchura del cabezal de impresión</li> </ul>                                                                                                    | <b>239</b><br>239                                                                                                   |
|   | <ul> <li>7.3 Acerca del modo compatible</li> <li>7.3.1 Modo compatible</li> <li>7.3.2 Modo compatible: anchura del cabezal de impresión<br/>(solo para la impresora S86-ex)</li> </ul>                                                                                                    | <b>239</b><br>239<br>239                                                                                            |
|   | <ul> <li>7.3 Acerca del modo compatible</li></ul>                                                                                                    | <b>239</b><br>239<br>239<br>241                                                                                     |
|   | <ul> <li>7.3 Acerca del modo compatible</li></ul>                                                                                                    | 239<br>239<br>239<br>241<br>241<br>243                                                                              |
|   | <ul> <li>7.3 Acerca del modo compatible</li></ul>                                                                                                    | <ul> <li>239</li> <li>239</li> <li>239</li> <li>241</li> <li>243</li> <li>244</li> </ul>                            |
|   | <ul> <li>7.3 Acerca del modo compatible</li></ul>                                                                                                    | <ul> <li>239</li> <li>239</li> <li>239</li> <li>241</li> <li>243</li> <li>244</li> <li>244</li> <li>246</li> </ul>  |
|   | <ul> <li>7.3 Acerca del modo compatible</li></ul>                                                                                                    | <ul> <li>239</li> <li>239</li> <li>241</li> <li>243</li> <li>244</li> <li>246</li> </ul>                            |
|   | <ul> <li>7.3 Acerca del modo compatible</li></ul>                                                                                                    | 239<br>239<br>241<br>243<br>244<br>244<br>246<br>248                                                                |
|   | <ul> <li>7.3 Acerca del modo compatible</li></ul>                                                                                                    | 239<br>239<br>241<br>243<br>244<br>244<br>246<br>248<br>248                                                         |
|   | <ul> <li>7.3 Acerca del modo compatible</li></ul>                                                                                                    | 239<br>239<br>241<br>243<br>244<br>244<br>246<br>248<br>248<br>250                                                  |
|   | <ul> <li>7.3 Acerca del modo compatible</li></ul>                                                                                                    | 239<br>239<br>241<br>243<br>244<br>244<br>246<br>248<br>250<br>252                                                  |
|   | <ul> <li>7.3 Acerca del modo compatible</li> <li>7.3.1 Modo compatible</li> <li>7.3.2 Modo compatible: anchura del cabezal de impresión<br/>(solo para la impresora S86-ex)</li> <li>7.3.3 Anchura del cabezal de impresión y rango del área de impresión</li> <li>7.4 Modo de ahorro de energía del LCD</li> <li>7.5 Señal de entrada/salida de la señal externa</li> <li>7.6 Función de notificación</li> <li>7.7 Sustitución del cabezal de impresión</li> <li>7.7.1 Sustitución del cabezal de impresión</li> <li>7.7.2 Sustitución del rodillo de tracción del papel</li> <li>7.7.4 Sustitución del rodillo de avance del papel</li> </ul>                                                                                                    | 239<br>239<br>241<br>243<br>244<br>244<br>246<br>248<br>248<br>250<br>252<br>254                                    |
|   | <ul> <li>7.3 Acerca del modo compatible</li></ul>                                                                                                    | 239<br>239<br>241<br>243<br>244<br>244<br>246<br>248<br>250<br>252<br>254<br>255                                    |
|   | <ul> <li>7.3 Acerca del modo compatible</li></ul>                                                                                                    | 239<br>239<br>241<br>243<br>244<br>244<br>246<br>248<br>250<br>252<br>254<br>255                                    |
|   | <ul> <li>7.3 Acerca del modo compatible</li></ul>                                                                                                    | 239<br>239<br>241<br>243<br>244<br>246<br>248<br>250<br>252<br>254<br>255<br>255                                    |
|   | <ul> <li>7.3 Acerca del modo compatible</li></ul>                                                                                                    | 239<br>239<br>241<br>243<br>244<br>246<br>248<br>250<br>252<br>254<br>255<br>255<br>256<br>256                      |
|   | <ul> <li>7.3 Acerca del modo compatible</li></ul>                                                                                                    | 239<br>239<br>241<br>243<br>244<br>246<br>248<br>248<br>250<br>252<br>254<br>255<br>256<br>256<br>256               |
|   | <ul> <li>7.3 Acerca del modo compatible</li></ul>                                                                                                    | 239<br>239<br>241<br>243<br>244<br>246<br>248<br>248<br>250<br>252<br>254<br>255<br>256<br>256<br>256<br>256<br>259 |
|   | <ul> <li>7.3 Acerca del modo compatible</li> <li>7.3.1 Modo compatible</li> <li>7.3.2 Modo compatible: anchura del cabezal de impresión<br/>(solo para la impresora S86-ex)</li> <li>7.3.3 Anchura del cabezal de impresión y rango del área de impresión</li> <li>7.4 Modo de ahorro de energía del LCD</li> <li>7.5 Señal de entrada/salida de la señal externa</li> <li>7.6 Función de notificación</li> <li>7.7 Sustitución de consumibles</li> <li>7.7.1 Sustitución del cabezal de impresión del papel</li> <li>7.7.3 Sustitución del rodillo de presión</li> <li>7.7.4 Sustitución del rodillo de presión</li> <li>7.7.5 Sustitución del rodillo de avance del papel</li> <li>7.7.5 Sustitución del rodillo de avance del papel</li> <li>7.7.5 Sustitución del setiquetas durante el funcionamiento</li> <li>de la impresora</li> <li>7.8.1 Desplazamiento del avance</li> <li>7.8.2 Final del papel</li> <li>7.8.3 Error en el sensor</li> <li>7.8.4 Error de final de cinta</li> </ul> | 239<br>239<br>241<br>243<br>244<br>246<br>248<br>250<br>252<br>254<br>255<br>256<br>256<br>256<br>256<br>259<br>260 |

| 7.9 Velocidad de impresión y tamaño de las etiquetas                     | 261 |
|--------------------------------------------------------------------------|-----|
| 7.10 Módulo de ahorro de cinta opcional                                  | 262 |
| 7.10.1 Funcionamiento del módulo de ahorro de cinta                      | 262 |
| 7.10.2 Diagramas de tiempo del módulo de ahorro de cinta                 | 263 |
| 7.10.3 Funcionamiento del módulo de ahorro de cinta y consumo de cinta   | 264 |
| 7.10.4 Especificación de la cinta para el módulo de ahorro de cinta      | 267 |
| 7.10.5 Especificación de las etiquetas para el módulo de ahorro de cinta | 267 |
| 7.11 Especificaciones de la impresora                                    | 268 |
| 7.11.1 Hardware                                                          | 268 |
| 7.11.2 Cinta y papel                                                     | 270 |
| 7.11.3 Interfaz                                                          | 271 |
| 7.11.4 Funciones incorporadas                                            | 271 |
| 7.11.5 Lenguajes de la impresora                                         | 272 |
| 7.11.6 Tipos de letra / símbolos / códigos de barras                     | 273 |
| 7.11.7 Dispositivos opcionales                                           | 275 |
| 7.11.8 Accesorios                                                        | 275 |
| 7.11.9 Normas                                                            | 275 |
| 7.12 Especificaciones de la interfaz                                     | 276 |
| 7.12.1 Interfaz USB                                                      | 277 |
| 7.12.2 Interfaz LAN Ethernet                                             | 278 |
| 7.12.3 Interfaz RS-232C                                                  | 279 |
| 7.12.4 Interfaz IEEE1284                                                 | 281 |
| 7.12.5 Interfaz de señal externa (EXT)                                   | 283 |
| 7.12.6 Interfaz Bluetooth                                                | 294 |
| 7.12.7 Interfaz LAN inalámbrica                                          | 295 |

Esta página se ha dejado en blanco intencionadamente.

## Antes de empezar

Gracias por adquirir una impresora SATO S84-ex/S86-ex (en adelante «la impresora»). En este manual se proporciona información básica sobre cómo utilizar la impresora. Léalo atentamente para conocer cada una de las funciones antes de utilizarlas.

## Características del producto

Esta impresora SATO S84-ex/S86-ex es un sistema de impresión y aplicación de etiquetas automático y de alto rendimiento con un diseño fácil de usar y funciones versátiles. Está diseñada para funcionar ininterrumpidamente gracias a su durabilidad.

Estas son las principales características de la impresora:

- Pantalla LCD retroiluminada de dos colores y LED de dos colores para facilitar la monitorización del estado de la impresora.
- Diseño duradero para entornos con condiciones extremas.
- Impresión de alta velocidad con una velocidad máxima de 16 pulgadas por segundo y control ajustable de velocidad de retroceso.
- Sustitución del cabezal de impresión sin necesidad de utilizar herramientas.
- Nueva cubierta del sensor con superficie antiadherente que se puede extraer y limpiar sin herramientas.
- Facilidad para cargar o descargar datos desde una tarjeta SD o memoria USB, o mediante la aplicación SATO All In One Tool.
- Configuración remota de la impresora a través de la aplicación SATO All In One Tool o un navegador web.
- Menús en varios idiomas e impresión de tipos de letra asiáticos.
- Compatible con emulaciones de firmware estándar.
- Compatible con varias interfaces de comunicación.
- · Compatible con el protocolo SNTP.

## Precauciones de seguridad

En este apartado se describe cómo utilizar la impresora con seguridad. Lea y estudie a fondo todas las instrucciones antes de instalar y utilizar la impresora.

#### Pictogramas

Este manual del usuario y las etiquetas de la impresora emplean diferentes símbolos gráficos para facilitar un uso seguro y correcto de la impresora y evitar accidentes y daños materiales. A continuación se indica su significado.

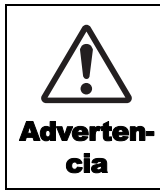

El símbolo de advertencia indica que pueden producirse accidentes mortales o lesiones graves si no se siguen las instrucciones o procedimientos especificados.

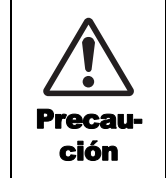

El símbolo de precaución indica que pueden producirse lesiones o daños materiales si no se siguen las instrucciones o procedimientos especificados.

#### Ejemplo de pictogramas

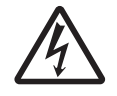

El pictograma △ indica que «Se debe actuar con precaución». Dentro del pictograma aparece un símbolo de advertencia específico (por ejemplo, el símbolo de la izquierda significa descarga eléctrica).

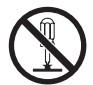

El pictograma 🛇 significa que «Esto no debe hacerse». Dentro del pictograma aparece un símbolo de prohibición específico (por ejemplo, el símbolo de la izquierda significa «Desmontaje prohibido»).

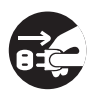

El pictograma 
significa que «Esto debe hacerse». Dentro del pictograma aparece un símbolo de acción obligatoria específico (por ejemplo, el símbolo de la izquierda significa «Desconecte el cable de alimentación de la toma de corriente»).

| Advertencia                                                                                                    |                                                                                                    |  |  |  |  |  |
|----------------------------------------------------------------------------------------------------|----------------------------------------------------------------------------------------------------|--|--|--|--|--|
| <ul> <li>Coloque la impresora sobre una superficie estable.</li> <li>Coloque la impresora sobre una superficie<br/>estable. No la sitúe sobre una zona<br/>inestable, como una mesa poco firme o<br/>inclinada, o en una zona con fuertes<br/>vibraciones. Si se cae o se vuelca la<br/>impresora puede provocar daños<br/>personales.</li> </ul>                                                                   | No introduzca objetos en la impresora<br>No coloque objetos metálicos o inflamables<br>en la abertura de la impresora. Si se<br>introduce algún objeto extraño en la<br>impresora, apáguela inmediatamente y<br>desconecte el cable de alimentación de la<br>toma de corriente. A continuación, póngase<br>en contacto con su distribuidor o servicio<br>técnico de SATO. Usar la impresora en este |  |  |  |  |  |
| No coloque ningún recipiente con líquido sobre la impresora.                                                                                                    | estado puede provocar un incendio o una descarga eléctrica.                                                                                                    |  |  |  |  |  |
| <ul> <li>No coloque jarrones, tazas ni ningún otro recipiente con líquido sobre la impresora. Si se derrama líquido sobre la impresora, apáguela inmediatamente y desconecte el cable de alimentación de la toma de corriente. A continuación, póngase en contacto con su distribuidor o servicio técnico de SATO. Usar la impresora en este estado puede provocar un incendio o una descarga eléctrica.</li> </ul> | No utilice una tensión diferente a la especificada<br>• No utilice una tensión diferente a la<br>especificada Podría provocar un incendio o<br>un cortocircuito.                                                                                                    |  |  |  |  |  |

### Advertencia

Las conexiones siempre deben tener una toma a tierra

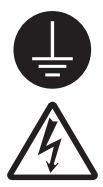

 Conecte siempre el cable de masa de la impresora a una toma a tierra para evitar que se produzca una descarga eléctrica. No hacer esta conexión a tierra puede provocar descargas eléctricas.

#### Manipulación del cable de alimentación

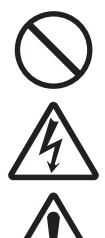

 No rompa ni cambie el cable de alimentación. No ponga objetos pesados sobre el cable, no aplique calor ni tire de él porque puede dañarlo y provocar un incendio o un cortocircuito.

 Si se daña el cable de alimentación (el núcleo queda expuesto, hilos rotos, etc.), póngase en contacto con el distribuidor o con el Centro de asistencia. Usar un cable de alimentación en este estado puede provocar un incendio o un cortocircuito.

 No cambie, doble, retuerza ni tire excesivamente del cable de alimentación. Usar un cable de alimentación en este estado puede provocar un incendio o un cortocircuito.

#### Si se cae o se rompe la impresora

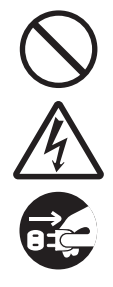

 Si se cae o se rompe la impresora, apáguela inmediatamente y desconecte el cable de alimentación de la toma de corriente. Póngase en contacto con su distribuidor o servicio técnico de SATO. Usar la impresora en este estado puede provocar un incendio o una descarga eléctrica.

#### No utilice la impresora si detecta alguna anomalía

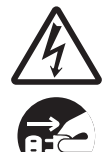

 Si continúa usando la impresora cuando observe alguna anomalía, como la presencia de humo o de olores inusuales, puede provocar un incendio o un cortocircuito. Apague la impresora inmediatamente y desconecte el cable de alimentación de la toma de corriente. A continuación, póngase en contacto con su distribuidor o servicio técnico de SATO para poder reparar la impresora. En ningún caso intente reparar usted mismo la impresora, porque es demasiado peligroso.

#### No desmonte la impresora

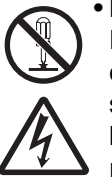

 No desmonte ni modifique la impresora.
 Podría provocar un incendio o un cortocircuito. Encargue al distribuidor o al servicio técnico de SATO la realización de las inspecciones internas, ajustes y reparaciones.

#### Cómo utilizar el líquido limpiador del cabezal

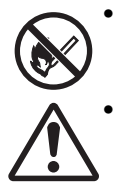

No acerque nunca una llama al líquido limpiador del cabezal ni lo exponga a una fuente de calor bajo ninguna circunstancia.
Manténgalo fuera del alcance de los niños para evitar su ingestión accidental. En caso de que ello ocurriera, consulte con un médico inmediatamente.

#### Cabezal de impresión

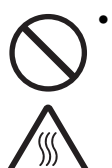

• Tras la impresión, el cabezal de impresión estará caliente. Tenga cuidado de no quemarse cuando reponga las etiquetas o limpie el cabezal inmediatamente después de imprimir.

- Si en ese momento toca el borde del cabezal de impresión con las manos puede lesionarse. Tenga cuidado al reponer las etiquetas o limpiar el cabezal de impresión.
- No debe sustituir el cabezal de impresión sin haber recibido la formación adecuada.

S84-ex/S86-ex Manual del usuario 9

## ⚠ Precaución

## No utilice la impresora en zonas con mucha humedad

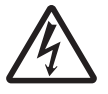

 No utilice la impresora en una zona con un alto grado de humedad o donde se forme condensación. Si se forma condensación, apáguela inmediatamente y no la utilice hasta que se seque. Utilizar la impresora con condensación puede provocar un cortocircuito.

#### Transporte de la impresora

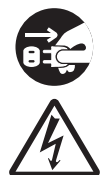

- Al trasladar la impresora, desenchufe siempre el cable de alimentación de la toma de corriente y desconecte todos los cables externos. De lo contrario, los cables podrían dañarse o provocar descargas eléctricas e incluso incendios.
- No transporte la impresora si contiene etiquetas, ya que podrían caerse y provocar lesiones.
- Tenga cuidado de no pillarse los dedos o las manos cuando ponga la impresora en el suelo o sobre una base.

#### Fuente de alimentación

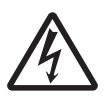

• No toque el interruptor, ni enchufe o desenchufe el cable de alimentación con las manos mojadas. Si lo hace, puede recibir una descarga eléctrica.

#### Cable de alimentación

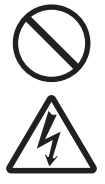

 Mantenga el cable de alimentación alejado de dispositivos calientes. De esa forma evitará que se funda la cubierta exterior y pueda provocar un incendio o un cortocircuito.

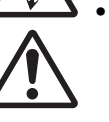

 Cuando desenchufe el cable de la toma, sujételo por el enchufe y no tire de él para evitar que se rompan los hilos o queden expuestos, ya que podría provocar un incendio o un cortocircuito.

• El cable de alimentación que se incluye con la impresora es específico para este modelo de impresora. No lo utilice para otros dispositivos eléctricos.

#### **Cubierta superior**

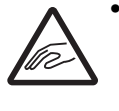

 Tenga cuidado de no pillarse los dedos cuando abra o cierre la cubierta superior.
 Asegúrese también de que no se caiga la cubierta superior.

#### Carga de las etiquetas

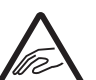

• Cuando cargue un rollo de etiquetas, tenga cuidado de no pillarse los dedos entre el rollo y la unidad de alimentación.

## Si no se utiliza la impresora durante un periodo prolongado

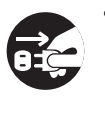

• Cuando no se vaya a utilizar la impresora durante un periodo prolongado, desenchufe el cable de la toma eléctrica para una mayor seguridad.

#### Mantenimiento y limpieza

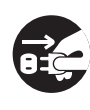

 Cuando realice el mantenimiento y la limpieza de la impresora, desenchufe el cable de la toma eléctrica para una mayor seguridad.

## Precauciones durante la instalación y el manejo

El funcionamiento de la impresora puede verse afectado por su entorno. Consulte las siguientes instrucciones para la instalación y el manejo de la impresora S84-ex/S86-ex.

#### Elija un lugar seguro

## Coloque la impresora sobre una superficie plana y nivelada.

Si la superficie no es plana ni está nivelada puede que se obtenga una mala calidad de impresión. También pueden aparecer fallos de funcionamiento y acortarse la vida útil de la impresora.

## No coloque la impresora en una zona que produzca vibraciones.

Los impactos o vibraciones fuertes en la impresora pueden provocar un mal funcionamiento y acortar la vida útil de la impresora.

## Mantenga la impresora alejada de temperaturas elevadas o de un alto grado de humedad.

Evite los lugares sujetos a cambios extremos o rápidos de temperatura y humedad.

## No coloque la impresora en una zona con agua o aceite.

No coloque la impresora en una zona donde pueda exponerse a salpicaduras de agua o aceite. El contacto con agua o aceite puede provocar un incendio, un cortocircuito o un fallo.

#### Evite la entrada de polvo.

La acumulación de polvo puede provocar una mala calidad de impresión.

#### Manténgala alejada de la luz solar directa.

Esta impresora incorpora un sensor óptico. La exposición a la luz solar directa hará que el sensor pierda capacidad de respuesta y puede provocar la lectura incorrecta de las etiquetas. Cierre la tapa superior cuando esté imprimiendo.

#### Fuente de alimentación

#### Esta impresora requiere una toma de CA.

Asegúrese de conectar la impresora a una toma de corriente alterna.

## Suministre una fuente de electricidad estable a la impresora.

Al usar la impresora, no comparta su enchufe con otros dispositivos eléctricos que puedan provocar fluctuaciones eléctricas y problemas de rendimiento.

## Conecte el cable de alimentación a un enchufe con toma de tierra.

Asegúrese de conectar la impresora a un enchufe con toma de tierra.

## Homologaciones

#### Advertencia de la FCC

Las pruebas realizadas con este dispositivo ponen de manifiesto su adecuación a los límites estipulados para un dispositivo digital de clase A, según la Parte 15 de las Normas de la FCC. Estos límites se han diseñado para proporcionar una protección razonable contra las interferencia dañinas cuando el dispositivo se utiliza en un entorno comercial. Este dispositivo genera, usa y puede emitir energía de radiofrecuencia; si no se instala y utiliza según las instrucciones, puede interferir negativamente en el funcionamiento de otros dispositivos cercanos. La utilización de este equipo en zonas residenciales puede provocar interferencias dañinas, en cuyo caso el usuario deberá tomar las medidas necesarias para corregirlas.

#### Declaración de la FCC en relación con la LAN inalámbrica opcional

Este dispositivo cumple con los límites de exposición de radiación de radiofrecuencia establecidos para un entorno no controlado.

La antena que se utiliza con este transmisor se debe instalar para proporcionar una distancia de separación de al menos 20 cm de cualquier persona y no se debe utilizar junto con ningún otro transmisor o antena.

#### Comunicación inalámbrica y por Bluetooth

#### Declaración de conformidad

Este producto cumple con las normativas vigentes de interferencias radioeléctricas de su país o región. Para seguir cumpliendo dichas normativas, absténgase de:

- Desmontar o modificar este producto
- Retirar la etiqueta de certificación (sello con el número de serie) adherida a este producto

El uso de este producto cerca de microondas u otros equipos con LAN inalámbrica, o en lugares con electricidad estática o interferencias radioeléctricas, puede reducir la distancia de comunicación o incluso impedir la misma.

#### Declaración de Industry Canada (IC) en relación con el Bluetooth

Este dispositivo cumple con las normativas de RSS para dispositivos exentos de licencia de Industry Canada.

El funcionamiento está sujeto a estas dos condiciones:

- Este dispositivo no debe causar interferencias.
- Este dispositivo debe aceptar las interferencias que reciba, incluso aquellas que puedan causar un funcionamiento no deseado.

Este dispositivo cumple con los límites de exposición de radiación de IC establecidos para un entorno no controlado y con el estándar RSS-102 de la normativa de exposición de radiofrecuencia de IC. Se aconseja que se instale y utilice manteniendo la fuente de radiación al menos a una distancia de 20 cm del cuerpo de cualquier persona (a excepción de las extremidades: manos, muñecas, pies y tobillos).

Le présent appareil est conforme aux CNR d'Industrie Canada applicables aux appareils radio exempts de licence. L'exploitation est autorisée aux deux conditions suivantes :

- L'appareil ne doit pas produire de brouillage
- L'utilisateur de l'appareil doit accepter tout brouillage radioélectrique subi, même si le brouillage est susceptible d'en compromettre le fonctionnement

Cet équipement est conforme aux limites d'exposition aux rayonnements énoncées pour un environnement non contrôlé et respecte les règles d'exposition aux fréquences radioélectriques (RF) CNR-102 de l'IC. Cet équipement doit être installé et utilisé en gardant une distance de 20 cm ou plus entre le dispositif rayonnant et le corps (à l'exception des extrémités : mains, poignets, pieds et chevilles).

#### Eliminación de equipos eléctricos y electrónicos antiguos (de aplicación en la Unión Europea y otros países europeos con sistemas de recogida selectiva)

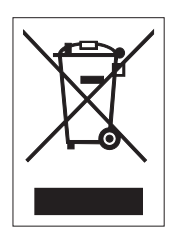

Si aparece este símbolo en el producto o en su envoltorio no debe tratarse como desechos domésticos. En lugar de eso, deberá ser entregado en un punto de recogida apropiado para el reciclado de equipos eléctricos y electrónicos, de acuerdo con las normativas locales. La eliminación inadecuada de este producto puede tener consecuencias dañinas para el medio ambiente y afectar a la salud humana. El reciclado de materiales ayudará a conservar los recursos naturales, contribuyendo al bienestar de su comunidad. Si desea información más completa sobre el reciclado de este producto, póngase en contacto con su organismo municipal, con el servicio de recogida de basuras o con el distribuidor donde adquirió el producto.

#### Advertencia EN55022

Este es un producto de clase A.

En un entorno doméstico, este producto puede causar interferencias de radio, en cuyo caso es posible que el usuario deba tomar las medidas adecuadas.

#### EN55022 Warnung

Dies ist eine Klasse A Produkt.

In einer häuslichen Umgebung verursacht dieses Produkt vielleicht Radioeinmischung in dem Fall, der vom Benutzer vielleicht verlangt wird, adäquate Maßnahmen zu ergreifen.

Antes de empezar

# Identificación de piezas

## 1.1 Orientación de la impresora

A continuación se muestran las dos orientaciones que puede tener la impresora. La dirección de avance de las etiquetas varía en función de la orientación.

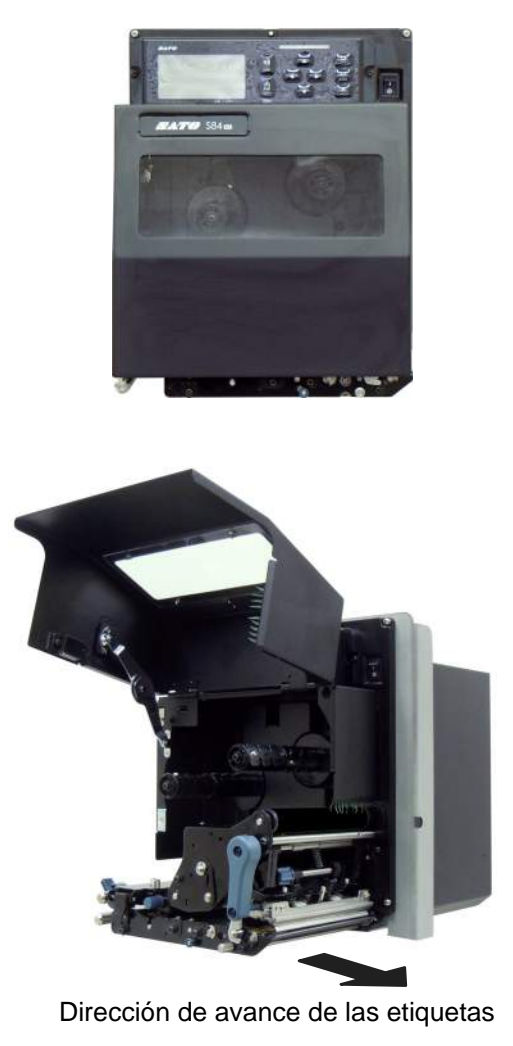

América: estándar/derecha Europa/Asia: izquierda

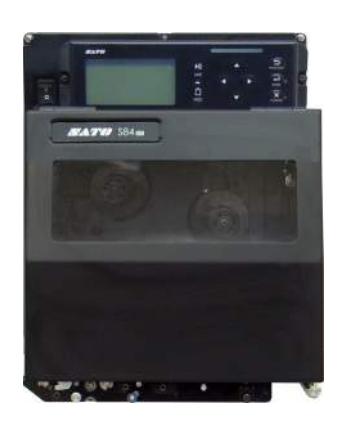

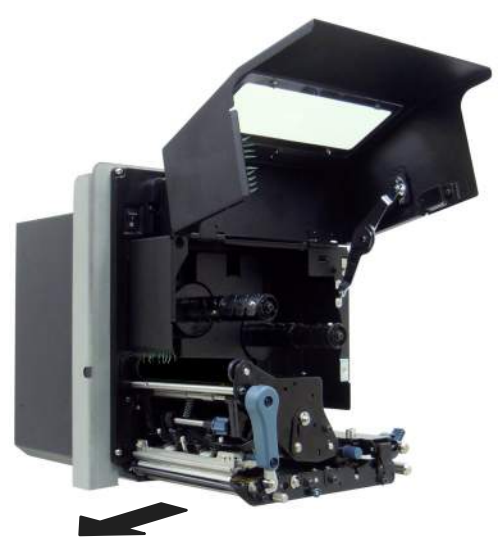

Dirección de avance de las etiquetas

América: dirección contraria/izquierda Europa/Asia: derecha

#### Nota

En las imágenes de este manual se muestra la impresora S84-ex (América: estándar/derecha, Europa: izquierda), a menos que se indique lo contrario.

Cuando se utiliza el modelo derecho (América: dirección contraria/izquierda, Europa: derecha), en la imagen de la derecha se muestra una vista simétrica opuesta de la impresora.

En el caso de la impresora S86-ex, el tamaño del compartimiento de etiquetas es más grande.

## 1.2 Identificación de las piezas de la impresora

#### 1.2.1 Vista frontal

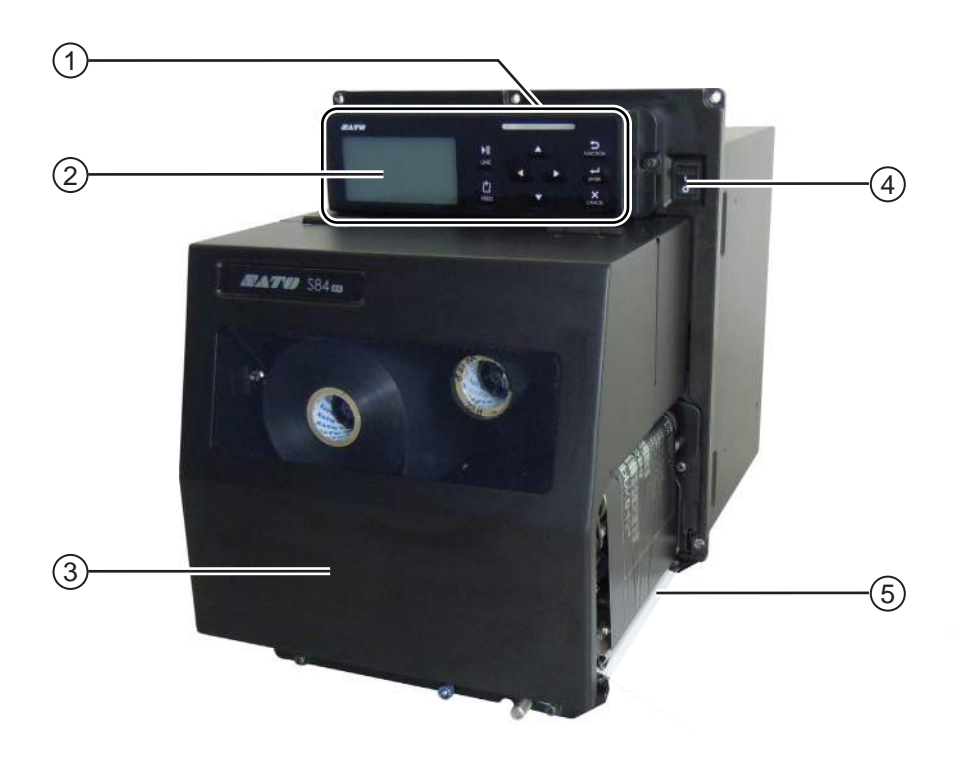

- (1) Panel del usuario
- 2 LCD
- **3** Cubierta superior
- (4) Interruptor de encendido (I/O) Pulse el interruptor para encender la impresora (I) o para apagarla (O).
- 5 Salida de descarga de etiquetas

#### 1.2.2 Vista posterior

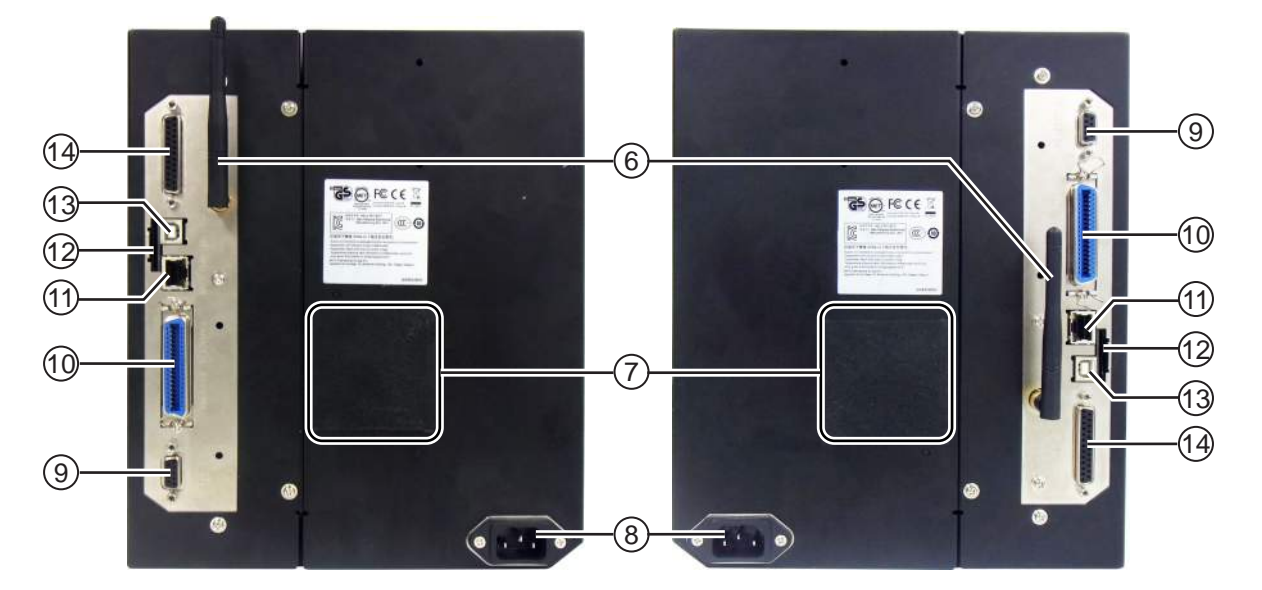

S84-ex/S86-ex (América: dirección contraria/izquierda, Europa/Asia: derecha) S84-ex/S86-ex (América: estándar/derecha, Europa/Asia: izquierda)

- (6) Antena de LAN inalámbrica (opcional) Para instalar una antena de LAN inalámbrica opcional.
- (7) Filtro del ventilador

Evita que entre polvo en la impresora.

#### (8) Terminal de entrada de CA

Suministra corriente a la impresora mediante el cable de alimentación conectado.

Antes de conectar el aparato, verifique que la tensión de CA de su zona esté entre 100 y 240 V, de 50 a 60 Hz.

#### (9) Conector RS-232C

Para conectar la impresora al ordenador principal utilizando la interfaz serie RS-232C.

#### (10) Conector IEEE1284

Para conectar la impresora al ordenador principal utilizando la interfaz IEEE1284.

#### (11) Conector LAN

Para conectar la impresora al ordenador principal utilizando la interfaz LAN.

(12) Ranura para tarjeta SD Para insertar una tarjeta SD y añadir memoria al dispositivo.

#### (13) Conector USB (tipo B)

Para conectar la impresora al ordenador principal utilizando la interfaz USB.

(14) Conector EXT (interfaz de señal externa)

Conector de interfaz para señales externas. Conecte el aplicador opcional a este terminal.

#### 1.2.3 Vista interior

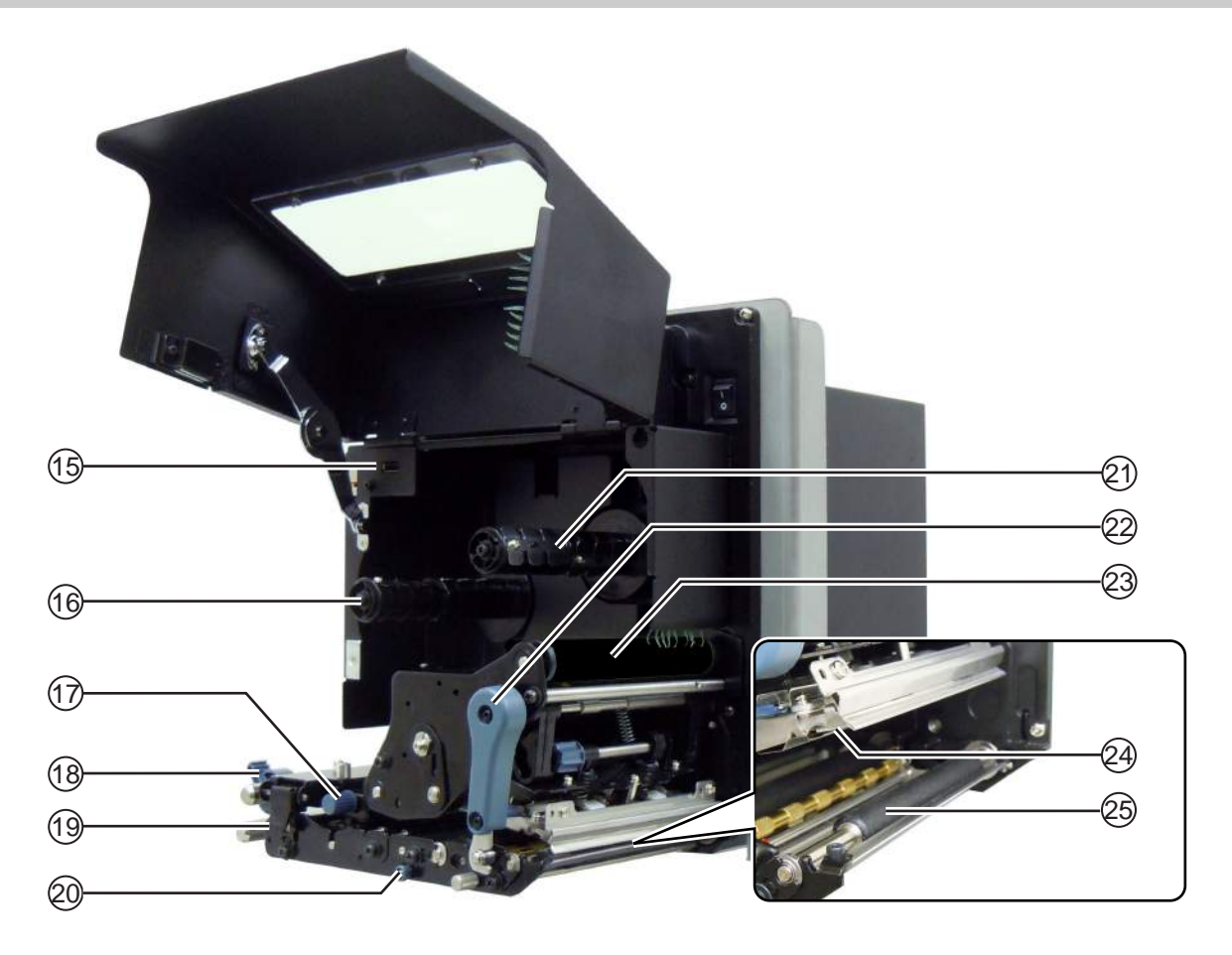

- (15) Conector USB (tipo A) Para conectar un dispositivo de memoria USB opcional.
- (16) Eje de suministro de cinta
- (17) Perilla de ajuste del sensor de etiquetas Ajusta la posición del sensor de etiquetas.
- (18) Guía de las etiquetas
- (19) Palanca de bloqueo de avance Abre el rodillo de avance y el conjunto del sensor de etiquetas.
- (20) Palanca de desbloqueo del rodillo de presión

Desbloquea la placa de presión.

- (21) Eje rebobinador de cinta
- (2) Palanca de bloqueo del cabezal Desbloquea el conjunto del cabezal de impresión.
- 23 Rodillo de la cinta
- (24) Cabezal de impresión (consumibles) La pieza utilizada para imprimir las etiquetas. Realice su mantenimiento a intervalos periódicos.
- 25 Rodillo de tracción (consumibles)

## 1.3 Partes del panel del usuario

#### 1.3.1 Panel del usuario

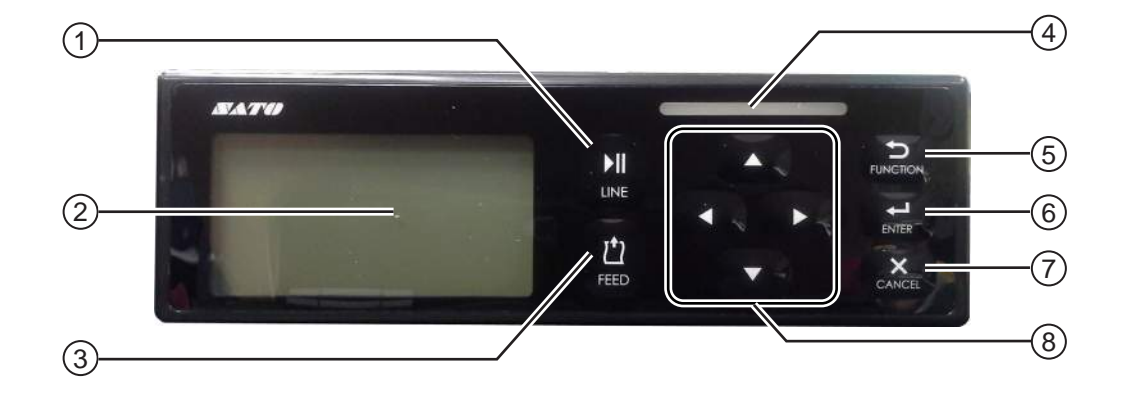

Nota: Retire la película protectora del panel del usuario antes de utilizarlo.

#### I ▶ Botón LINE

Alterna entre los modos Online y Offline.

2 LCD

#### 3 🖞 Botón FEED

Hace avanzar una etiqueta cuando la impresora está en modo Offline.

(4) Indicador LED

#### 5 🕤 Botón FUNCTION

Permite configurar las funciones cuando la impresora se encuentra en modo normal.

Vuelve al modo de configuración desde las pantallas de configuración.

#### (6) 🚽 Botón ENTER

Entra en el menú del modo de configuración cuando la impresora está en modo Offline.

Confirma la opción seleccionada o el valor de configuración cuando la impresora está en modo de configuración.

#### (7) × Botón CANCEL

Va a la pantalla CANCEL PRINT JOB (Cancelar trabajo de impresión) cuando la impresora está en modo Offline.

Vuelve a la pantalla de configuración anterior cuando la impresora está en modo de configuración.

#### ⑧ ◀/▶/▲/▼ Botones de flecha

Permiten navegar por el menú en pantalla o configurar números.

Pulse el botón **A** para ajustar el volumen del zumbador cuando la impresora está en modo normal.

Pulse los botones  $\blacktriangle$  y  $\blacktriangledown$  durante un segundo para entrar en el modo de ajuste cuando la impresora se encuentra en modo normal.

#### 1.3.2 Indicador LED

| Indicador LED                             | Color          | Descripción                                                                 |  |  |  |
|-------------------------------------------|----------------|-----------------------------------------------------------------------------|--|--|--|
|                                           | Azul           | Impresora encendida o modo Online                                           |  |  |  |
|                                           | (Sin luz)      | Impresora apagada o modo Offline                                            |  |  |  |
|                                           | Rojo           | Error de la impresora (por ejemplo, si se detecta un error de máquina)      |  |  |  |
| Parpadea cada dos segundos                | Rojo           | Error de la impresora (por ejemplo, cuando se agota la cinta)               |  |  |  |
| Parpadea alternando<br>entre azul y rojo. | Azul y<br>rojo | Error de la impresora (por ejemplo, si se detecta un error de comunicación) |  |  |  |

## **2** Instalación de la impresora

## 2.1 Precauciones de instalación

Instale esta impresora en:

- Una superficie horizontal y estable.
   Si se instala la impresora en una estructura de soporte o aplicador, el conjunto debe ser resistente y estable.
   Fije bien la estructura de soporte al suelo o a la maquinaria de producción.
- Una superficie con suficiente espacio para poder manejar la impresora.
   Instale la impresora de modo que el lateral por el que salen las etiquetas se encuentre a la distancia y altura adecuadas en relación con el aplicador.
   Instale los dispensadores de etiquetas a una distancia operativa del lateral de alimentación de la impresora.

Para evitar que la impresora funcione de forma anómala, no instale esta impresora en:

- Una superficie en la que se produzcan vibraciones
- Un lugar con una temperatura y una humedad elevadas
- Un lugar con mucho polvo
- Un lugar expuesto a la luz solar directa
- Un lugar con un nivel de ruido eléctrico elevado
- Un lugar en el que se produzcan muchas fluctuaciones de corriente

## 2.2 Espacio de instalación

Para garantizar un funcionamiento correcto y un flujo de aire adecuado, asegúrese de que haya suficiente espacio alrededor de la impresora.

En las ilustraciones de este apartado se muestra la impresora desde distintos ángulos, con las medidas y los requisitos de espacio correspondientes.

#### 2.2.1 Vista frontal (impresora S84-ex/S86-ex)

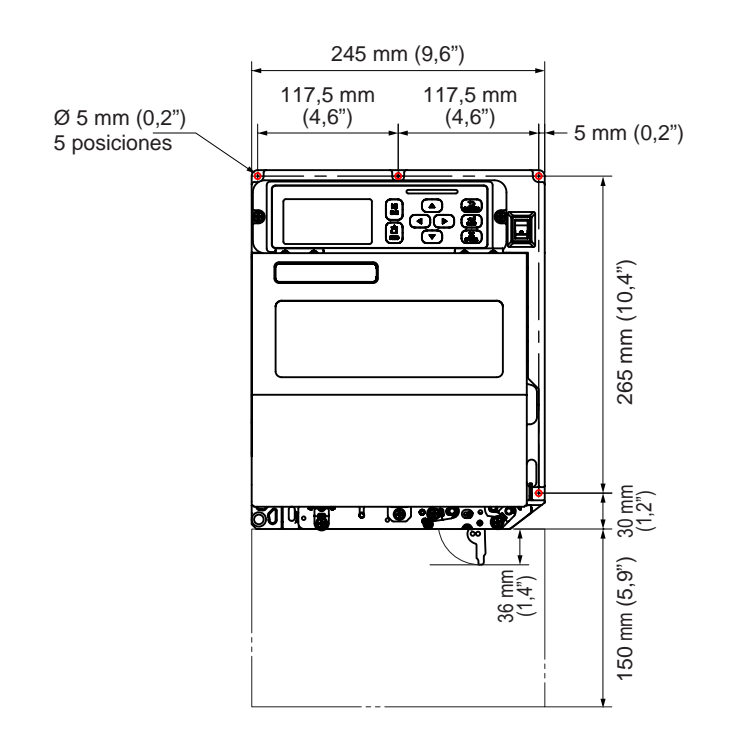

América: estándar/derecha Europa/Asia: izquierda

#### 2.2.2 Vista posterior (impresora S84-ex/S86-ex)

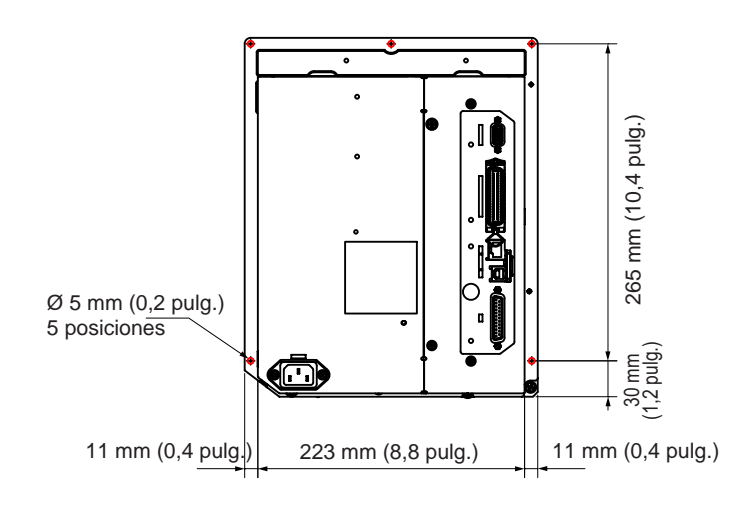

O indica las cinco posiciones de los orificios para instalar la impresora en una estructura de soporte.

América: estándar/derecha Europa/Asia: izquierda

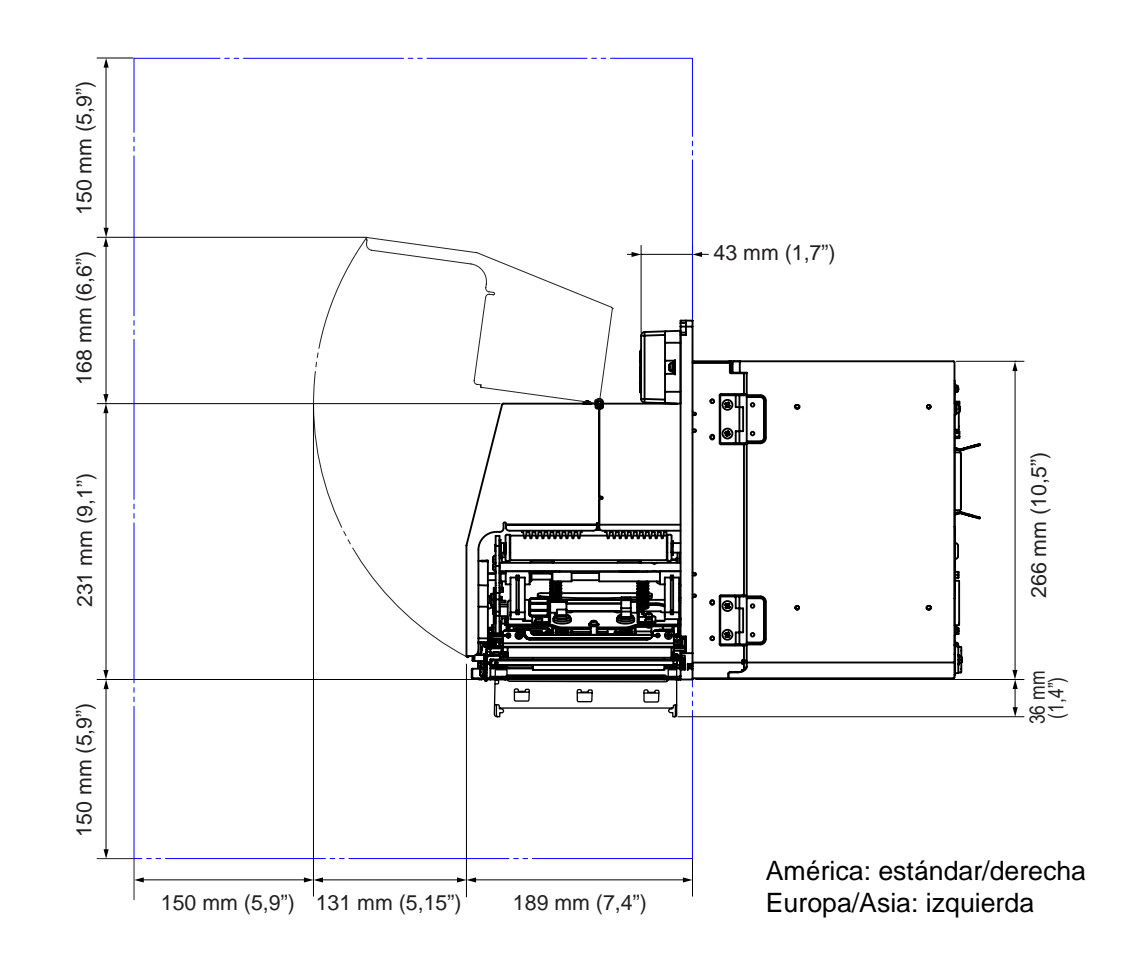

#### 2.2.3 Vista con dispensación de etiquetas (impresora S84-ex)

#### 2.2.4 Vista superior (impresora S84-ex)

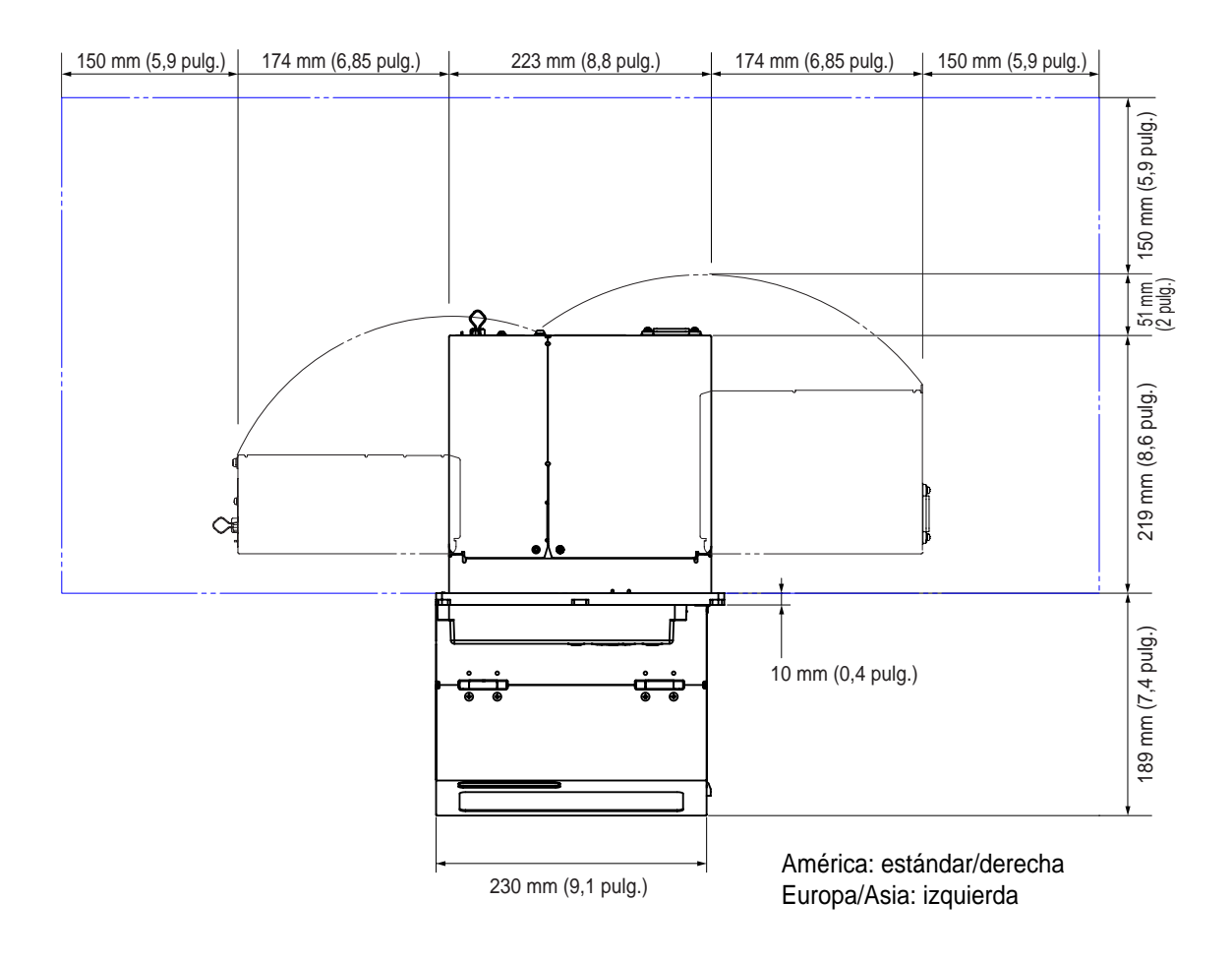

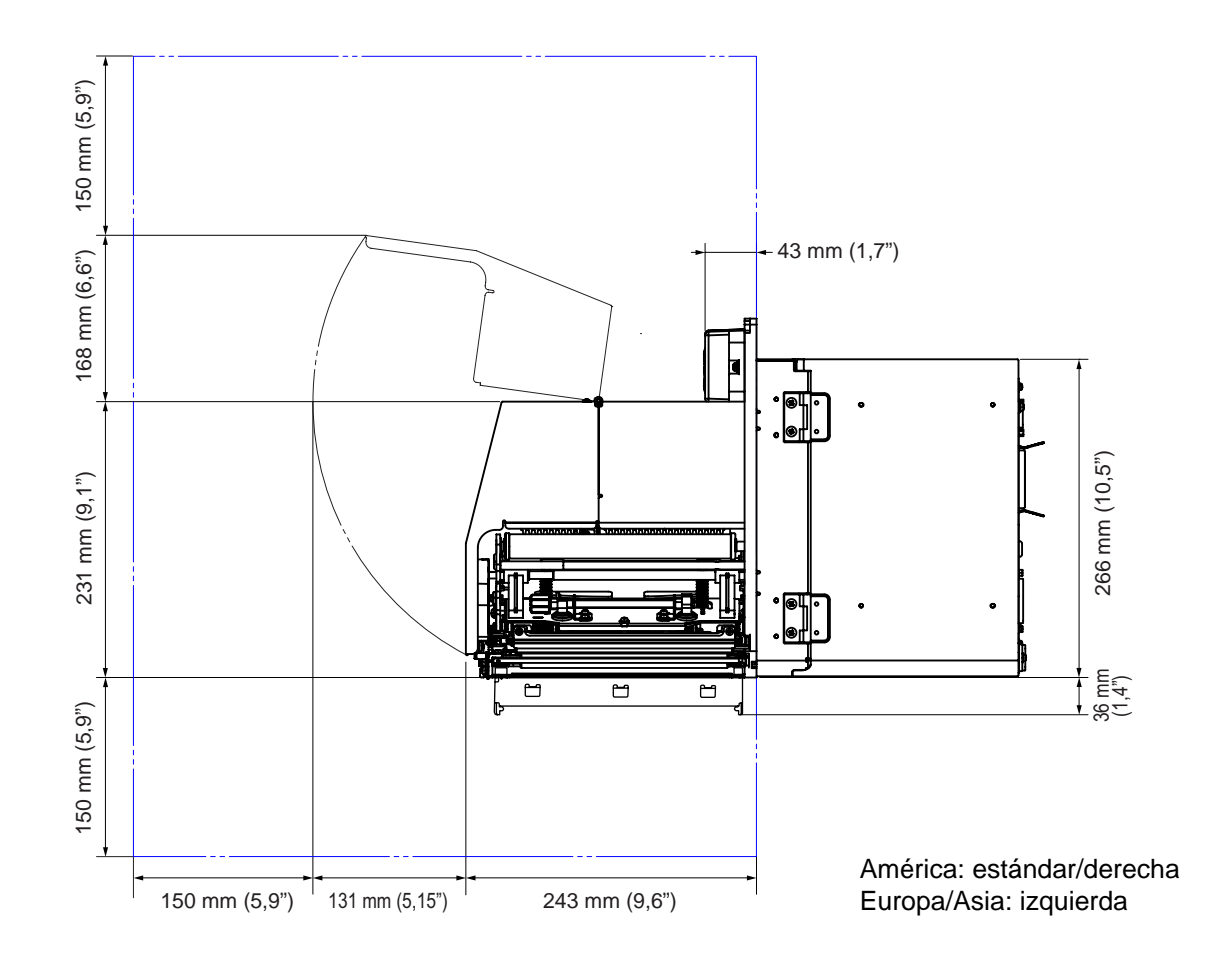

#### 2.2.5 Vista con dispensación de etiquetas (impresora S86-ex)

#### 2.2.6 Vista superior (impresora S86-ex)

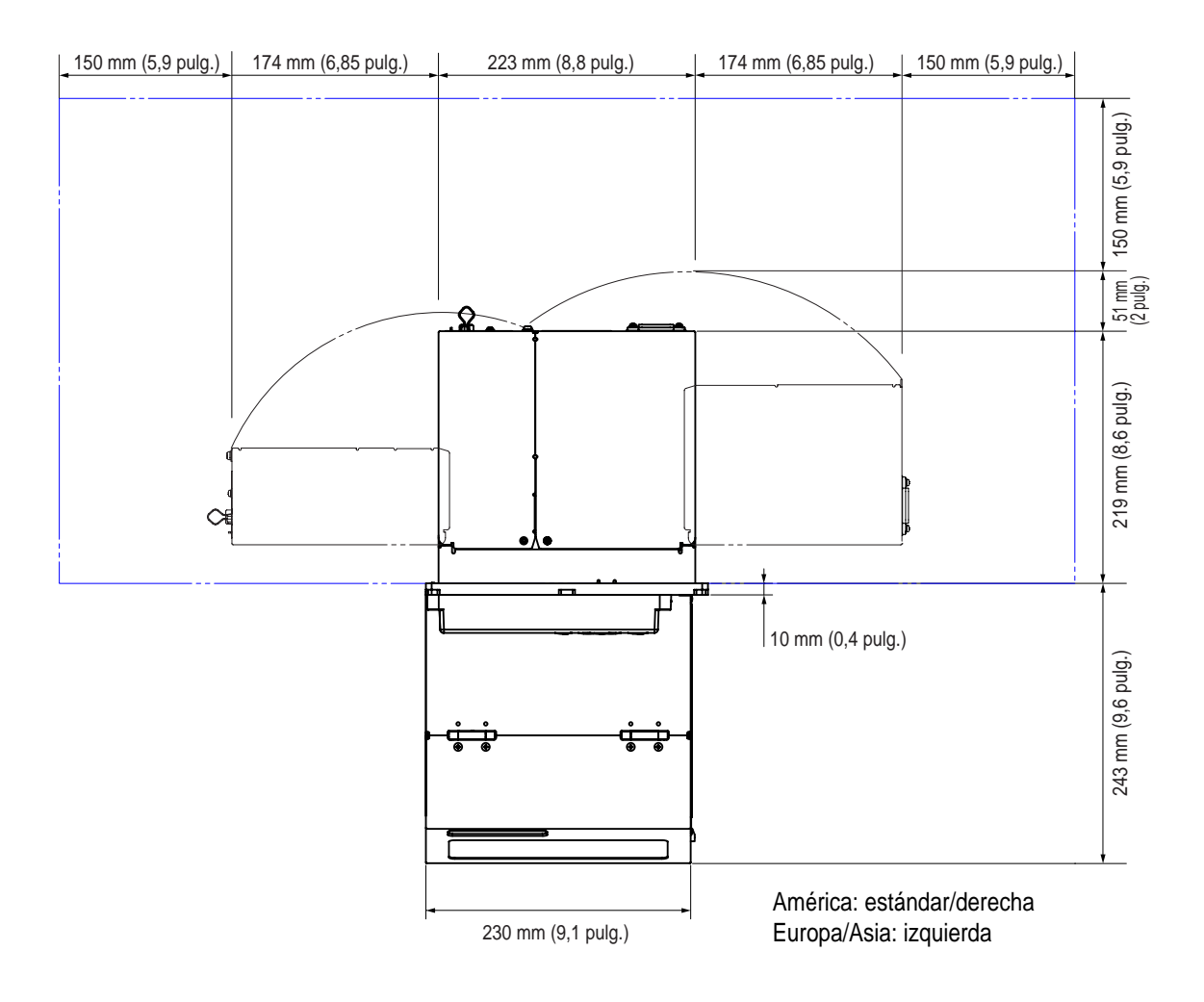

## 2.3 Instalación de la impresora en una estructura de soporte o aplicador

Para funcionar correctamente, esta impresora debe instalarse en una estructura de soporte o aplicador. La impresora tiene cinco orificios en el armazón central para instalarla en una estructura de soporte. Fije la impresora en la estructura de soporte con cinco pernos en los orificios del armazón central.

#### 

Utilice los pernos adecuados para el peso de la impresora.

Si no instala la impresora correctamente, podría desprenderse de la estructura de soporte y provocar daños personales.

En la imagen siguiente se muestra la instalación de la impresora en una estructura de soporte.

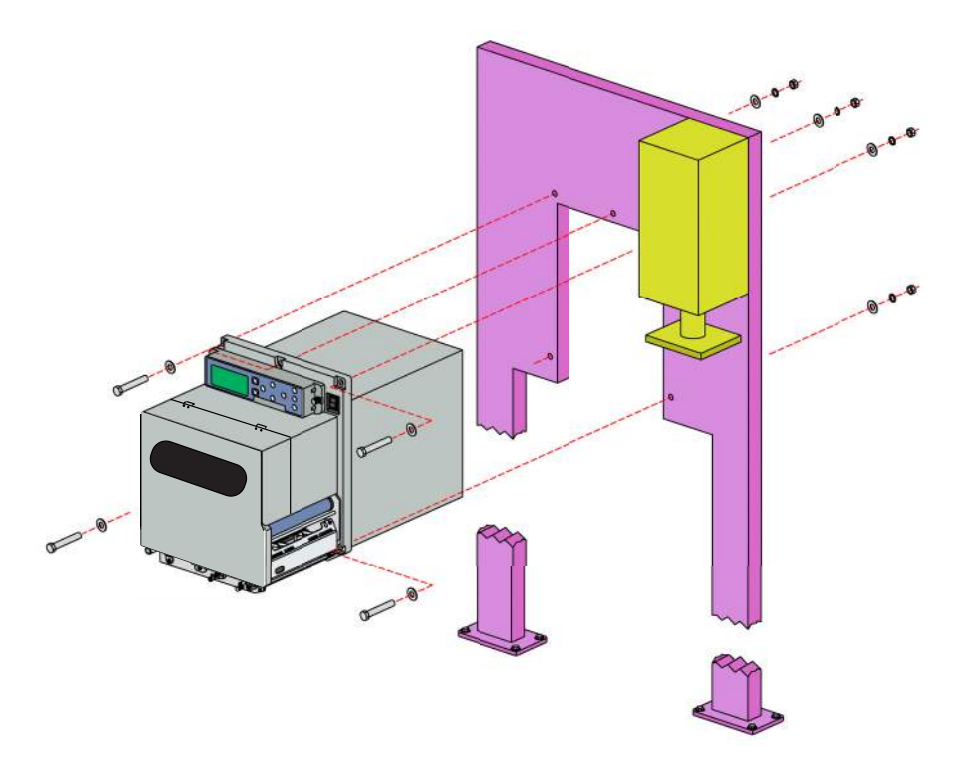

#### Nota

Esta imagen no debe interpretarse como un ejemplo de instalación exacta, sino que se muestra con fines orientativos.

## 2.4 Comprobación de los accesorios incluidos

Después de desembalar la impresora, compruebe que estén presentes todos los accesorios incluidos. Si falta alguno, póngase en contacto con el distribuidor de SATO en el que haya adquirido la impresora.

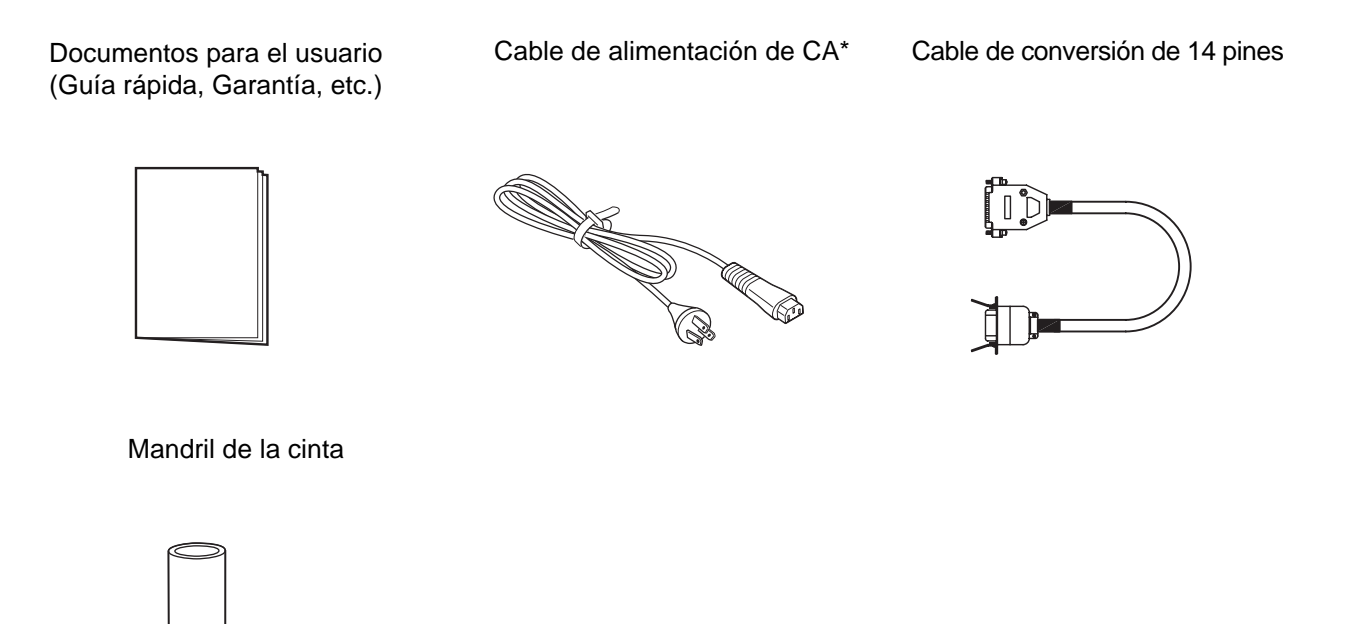

\* El tipo de enchufe varía dependiendo del lugar donde se adquirió el equipo.

#### Nota

Conserve la caja original y el material de relleno una vez instalada la impresora. En caso de que deba enviar la impresora a reparar, puede embalarla con este material.

## 2.5 Conexión del cable de interfaz

A continuación se detalla el procedimiento de conexión del cable de interfaz:

#### 2.5.1 Interfaces disponibles

Esta impresora es compatible con las siguientes interfaces.

Si la impresora se conecta con varios cables de interfaz, puede seguir funcionando cuando recibe datos.

- \* No se pueden recibir datos de más de una interfaz al mismo tiempo.
- \* Si se ha instalado la LAN inalámbrica opcional no se puede utilizar la interfaz USB.
- USB
- LAN
- RS-232C
- IEEE1284
- Bluetooth
- LAN inalámbrica (WLAN)
- Señal externa (EXT)

#### Nota

La interfaz de LAN inalámbrica y la interfaz Bluetooth son opcionales.

#### 2.5.2 Conexiones de interfaz

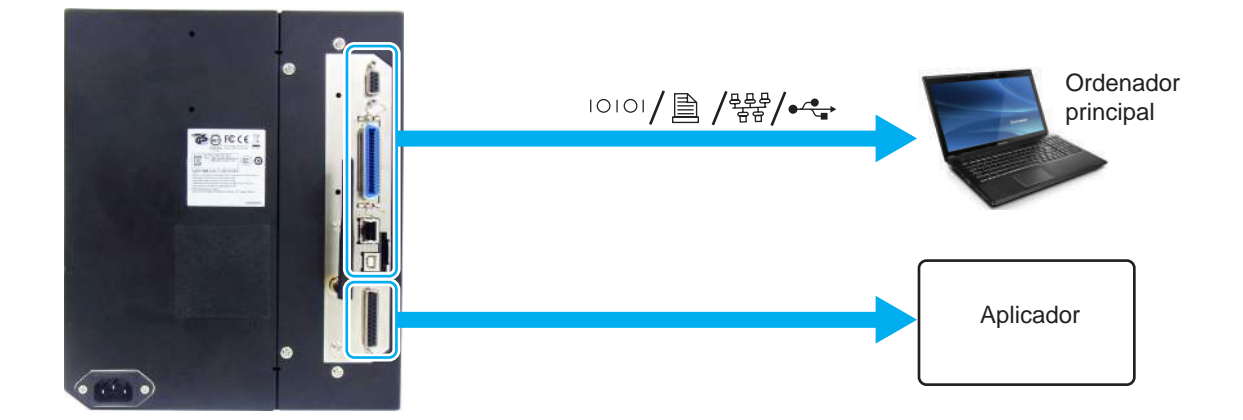

- Compruebe que la impresora, el ordenador principal y el aplicador estén apagados. Sitúe el interruptor de encendido de la impresora en la posición «O».
- 2 Conecte la impresora al ordenador principal con una o más de las conexiones de interfaz disponibles.

Use un cable compatible con el estándar de la tarjeta de interfaz tal como se indica en el **apartado 7.12** Especificaciones de la interfaz. Compruebe la orientación del conector antes de realizar la conexión.

## **3** Conecte el cable del aplicador desde el conector **EXT** de la impresora hasta el aplicador.

Use un cable compatible con el estándar de la tarjeta de interfaz tal como se indica en el **apartado 7.12** Especificaciones de la interfaz. Compruebe la orientación del conector antes de realizar la conexión.

#### A PRECAUCIÓN

Nunca conecte ni desconecte los cables de interfaz (ni utilice una caja de conmutación) cuando el ordenador o la impresora estén conectados a la corriente. De lo contrario, podrían dañarse los circuitos de la interfaz de la impresora o el ordenador. Esos daños no están cubiertos por la garantía.

#### 2.5.3 Configuración de la interfaz

Puede configurar los distintos ajustes de las interfaces de la impresora con el menú del modo de interfaz. Para obtener más información, consulte el **apartado 4.2.10 Modo de interfaz**.

En el modo de interfaz se debe configurar tanto el puerto de datos como el puerto secundario. A continuación se describe brevemente cada uno de los puertos.

#### Puerto de datos

Cuando la interfaz se establece en el puerto de datos, puede recibir varios comandos SBPL y datos de impresión del ordenador principal.

Selección del puerto de datos: USB, LAN, RS-232C, IEEE1284, Bluetooth, WLAN (LAN inalámbrica) Las opciones de Bluetooth y LAN inalámbrica están disponibles si se han instalado.

\* No se puede seleccionar una interfaz que ya se haya establecido para el puerto secundario.

#### Puerto secundario

Este puerto sirve para monitorizar el estado de la impresora.

Selección del puerto secundario: NINGUNO, USB, LAN, RS-232C, IEEE1284, Bluetooth, WLAN (LAN inalámbrica)

Las opciones de Bluetooth y LAN inalámbrica están disponibles si se han instalado.

\* No se puede seleccionar una interfaz que ya se haya establecido para el puerto de datos.

#### Nota

El puerto principal y el puerto secundario no pueden utilizar la misma interfaz a la vez.

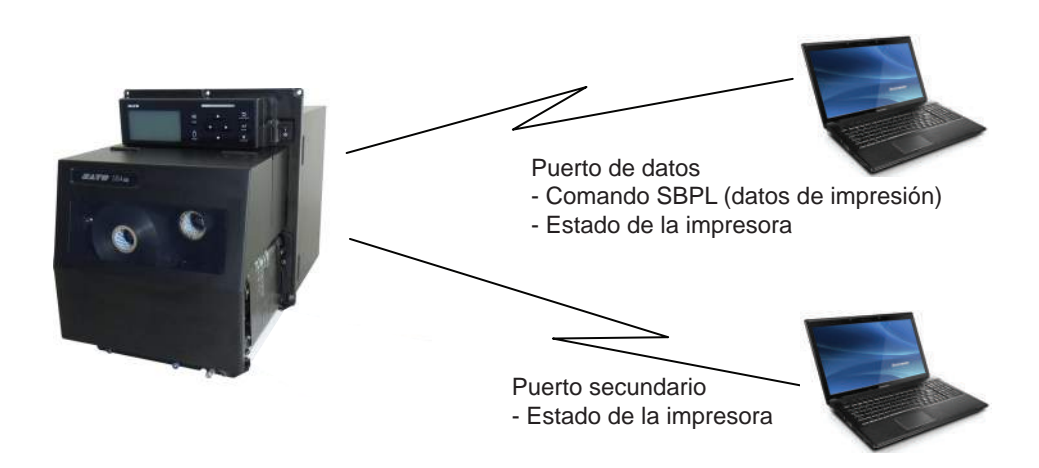

#### 2.5.4 Combinaciones de interfaces

Las combinaciones de interfaces que se pueden utilizar para el puerto de datos y el puerto secundario son las siguientes:

|             |           | Puerto de datos |     |         |          |           |      |
|-------------|-----------|-----------------|-----|---------|----------|-----------|------|
|             |           | USB             | LAN | RS-232C | IEEE1284 | Bluetooth | WLAN |
|             | USB       | Х               | 0   | 0       | 0        | 0         | Х    |
| laric       | LAN       | 0               | х   | 0       | 0        | 0         | 0    |
| pun         | RS-232C   | 0               | 0   | х       | 0        | 0         | 0    |
| Puerto seci | IEEE1284  | 0               | 0   | 0       | х        | 0         | 0    |
|             | Bluetooth | 0               | 0   | 0       | 0        | х         | 0    |
|             | WLAN      | х               | 0   | 0       | 0        | 0         | х    |
|             | NINGUNA   | 0               | 0   | 0       | 0        | 0         | 0    |

[o: configurable, x: no configurable]

#### Notas

- Las opciones de Bluetooth y LAN inalámbrica están disponibles si se han instalado.
- No seleccione la misma interfaz para el puerto de datos y el puerto secundario.
- Si se instala la LAN inalámbrica opcional, no se puede utilizar la interfaz USB. La LAN inalámbrica opcional se conecta a la impresora a través del USB.
- El puerto secundario no se puede utilizar si se ha seleccionado ENABLE (Habilitar) en la pantalla INTERFACE AUTO SELECT (Selección automática de interfaz).
- Si la LAN inalámbrica está configurada en el puerto de datos o el puerto secundario pero la impresora se utiliza sin el adaptador de LAN inalámbrica, el ajuste de la interfaz configurada pasa de WLAN a USB. Si el USB está configurado en el puerto de datos o el puerto secundario pero está conectado el adaptador de LAN inalámbrica, el ajuste de la interfaz configurada pasa de USB a WLAN.

## 2.6 Conexión del cable de alimentación

#### 

- No toque el botón de encendido, ni enchufe o desenchufe el cable de alimentación con las manos mojadas. Si lo hace, puede recibir una descarga eléctrica.
- Conecte siempre el cable de masa a una toma a tierra para evitar que se produzca una descarga eléctrica.

#### Notas

- El cable de alimentación incluido es específico para esta impresora.
- No lo utilice con otros dispositivos.

1 Conecte el cable de alimentación al terminal de entrada de CA ① de la parte posterior de la impresora.

Tenga en cuenta la orientación del conector. Sujete la impresora con una mano e inserte firmemente el conector.

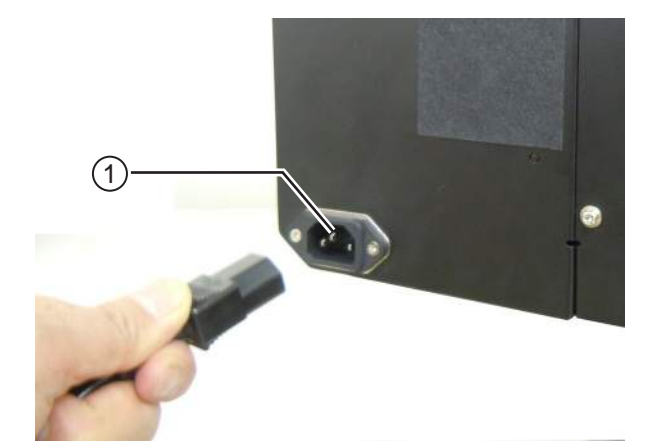

2 Conecte el enchufe en una toma de CA.

Verifique que la tensión de CA de su zona esté entre 100 y 240 V CA, de 50 a 60 Hz. Si la tensión de su zona no está comprendida en este rango, póngase en contacto con el distribuidor o con el servicio técnico de SATO.

\* El tipo de enchufe varía dependiendo del lugar donde se adquirió el equipo.

#### Nota

Este producto también se ha diseñado para sistemas de distribución de energía con tensión entre fases de 230 V.

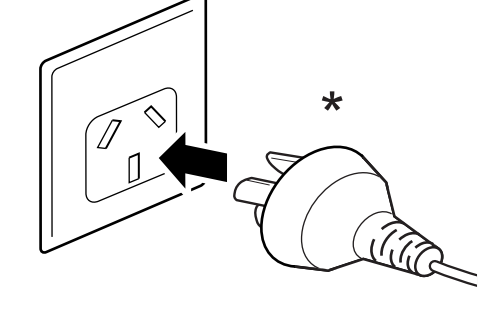

## 2.7 Encendido y apagado de la impresora

#### 

No toque el botón de encendido, ni enchufe o desenchufe el cable de alimentación con las manos mojadas. Si lo hace, puede recibir una descarga eléctrica.

#### 2.7.1 Encendido de la impresora

- 1 Sitúe el botón de encendido del panel de usuario en la posición «I».
- 2 Aparece ONLINE (En línea) en la pantalla y el LED se enciende en color azul.

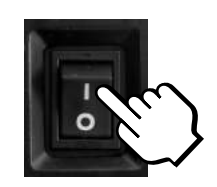

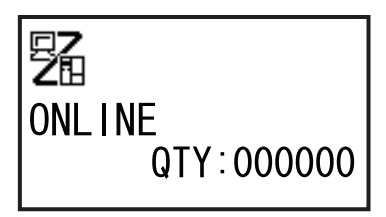

#### 2.7.2 Apagado de la impresora

1 Antes de apagar la impresora, debe estar en modo Offline (Fuera de línea).

Si **ONLINE** aparece en la pantalla, pulse el botón **ILINE** para pasar a modo Offline.

2 Sitúe el interruptor de encendido del panel de usuario en la posición «O».

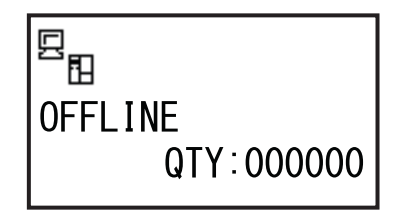

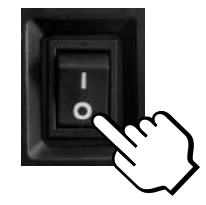

## 2.8 Instalación de memoria opcional

La tarjeta SD y la memoria USB opcionales se pueden utilizar para cargar o descargar datos (formatos de impresión, gráficos, caracteres ampliados) registrados en la impresora y el firmware de la impresora. Para obtener información sobre cuáles son las tarjetas SD o memorias USB recomendadas, diríjase a su distribuidor o servicio técnico de SATO.

#### 2.8.1 Instalación de la tarjeta SD opcional

Puede insertar una tarjeta SD opcional en la ranura de tarjeta SD ubicada en la parte posterior de la impresora.

Al utilizarla por primera vez, formatéela en el modo de tarjeta de memoria. Consulte el **apartado 4.2.11 Modo de memoria** para obtener más información.

- **1** Apague la impresora.
- 2 Inserte la tarjeta SD opcional ① en la ranura de tarjeta SD ② con la orientación que se indica en la imagen.

Para saber cuáles son las tarjetas SD recomendadas, póngase en contacto con su distribuidor de SATO.

**3** Para insertar la **tarjeta SD** en la **ranura de tarjeta SD**, presiónela hasta que se oiga un clic y se haya introducido en su mayor parte en la impresora.

Cuando está instalada y preparada para funcionar, solo sobresale una pequeña parte, de aproximadamente 3,18 mm (0,125 pulgadas).

#### 2.8.2 Extracción de la tarjeta SD opcional

- Apague la impresora.
- 2 Presione ligeramente el extremo de la tarjeta SD para retirarla de la ranura. La **tarjeta SD** ① se expulsará de la ranura automáticamente.

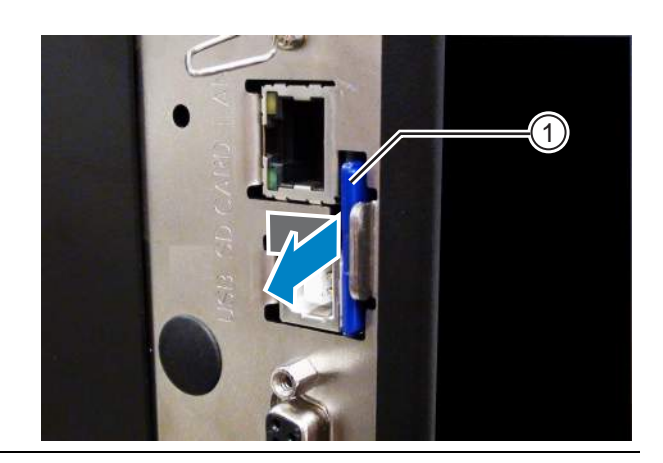

### 🕂 PRECAUCIÓN

No extraiga la tarjeta SD mientras la impresora esté accediendo a los datos de la tarjeta, puesto que podrían resultar dañados.

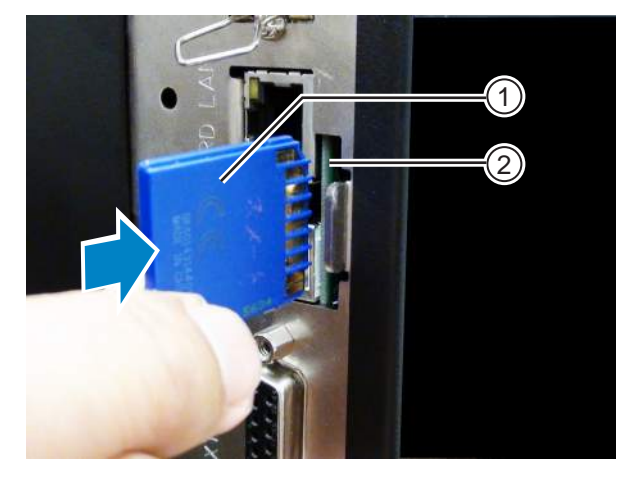
#### Instalación de la memoria USB opcional 2.8.3

Al utilizar la memoria USB por primera vez, formatéela en el modo de tarjeta de memoria. Consulte el apartado 4.2.11 Modo de memoria para obtener más información.

1 Apague la impresora.

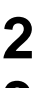

**2** Abra la cubierta superior.

**3** Inserte la memoria USB opcional ① en el conector USB (conector de la serie A, 2.0 de alta velocidad) 2 situado en la parte delantera de la impresora.

Para saber cuáles son las memorias USB recomendadas, póngase en contacto con su distribuidor de SATO.

4 Cierre la cubierta superior.

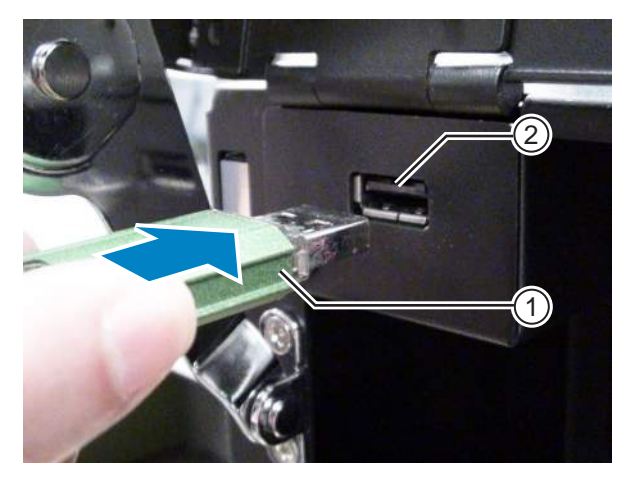

## Para extraer la memoria USB de la impresora

Apague la impresora antes de extraer la memoria USB.

# /!\ PRECAUCIÓN

No extraiga la memoria USB mientras la impresora esté accediendo a los datos de la memoria, puesto que podrían resultar dañados.

Esta página se ha dejado en blanco intencionadamente.

# **B Colocación de la cinta y el papel**

Esta impresora admite dos métodos de impresión distintos: la transferencia térmica y la impresión térmica directa. La transferencia térmica es un método de impresión que transfiere la tinta de la cinta al papel con el calor del cabezal de impresión. La impresión térmica directa es un método de impresión que crea la imagen en las etiquetas térmicas mediante el calor del cabezal de impresión. No es necesario utilizar cinta si se utilizan etiquetas térmicas directas.

# 3.1 Comprobación del lado de la tinta de la cinta

La cinta tiene dos direcciones de bobinado. Si la tinta está en la cara exterior, el bobinado es externo, mientras que si está en la cara interior, el bobinado es interno. Esta impresora puede utilizar ambas direcciones de bobinado. Para saber cuál es el lado de la tinta de la cinta, siga este procedimiento:

- 1 Coloque la cara exterior de la cinta sobre el papel (en contacto).
- **2** Rasque la cara interior de la cinta con la uña o un objeto punzante.
- **3** Si la marca se transfiere al papel, significa que la tinta se encuentra en la cara exterior de la cinta.

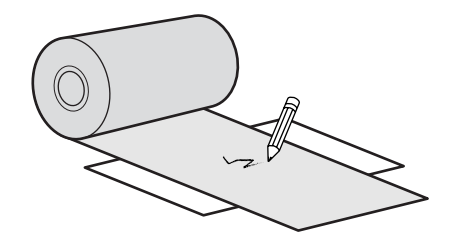

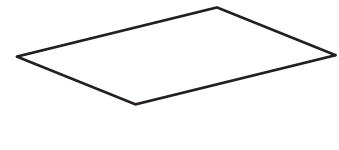

La tinta se encuentra en la cara interior (cara interna).

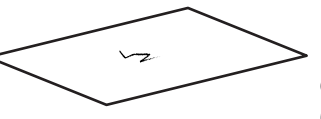

La tinta se encuentra en la cara exterior (cara externa).

# 3.2 Colocación de la cinta

Para obtener una calidad de impresión óptima, utilice cintas y etiquetas originales para esta impresora.

# A PRECAUCIÓN

- Después de imprimir, el cabezal de impresión y el área que lo rodea están calientes. Evite tocarlo para no quemarse.
- Si toca el borde del cabezal de impresión con las manos puede lesionarse.

El recorrido de la cinta se muestra en la imagen derecha.

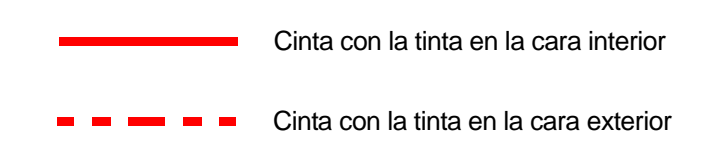

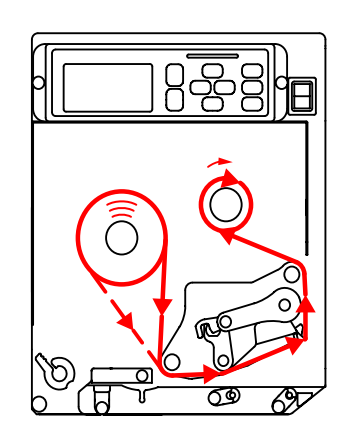

## Nota

También puede consultar la etiqueta situada en la parte interior de la cubierta superior.

## Abra la cubierta superior ①.

# A PRECAUCIÓN

Abra la cubierta superior por completo para evitar que se cierre de forma accidental.

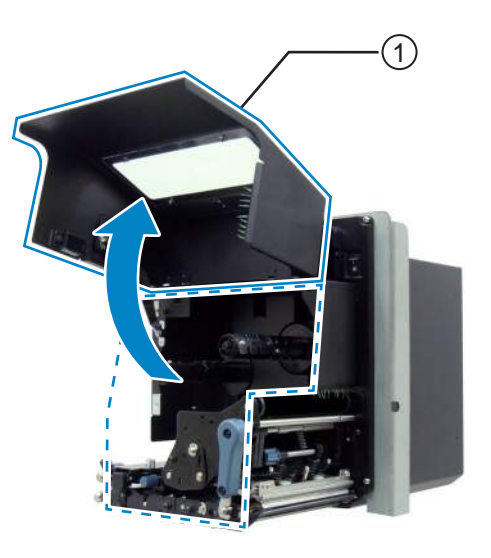

## 2 Gire la palanca de bloqueo del cabezal ② en el sentido de las agujas del reloj para desbloquear el cabezal de impresión.

## Nota

Si la orientación de la impresora es contraria a la de la fotografía, la dirección del giro se invierte.

# 3 Cargue la cinta 3 en el eje de suministro de cinta 4.

Inserte la cinta hasta el fondo teniendo en cuenta la dirección de bobinado.

Asegúrese de que el lado de la tinta de la cinta esté hacia abajo al pasarla por debajo del cabezal de impresión.

# 4 Coloque un mandril de cinta vacío (5) en el eje rebobinador de cinta (6).

Empuje el mandril hasta el fondo.

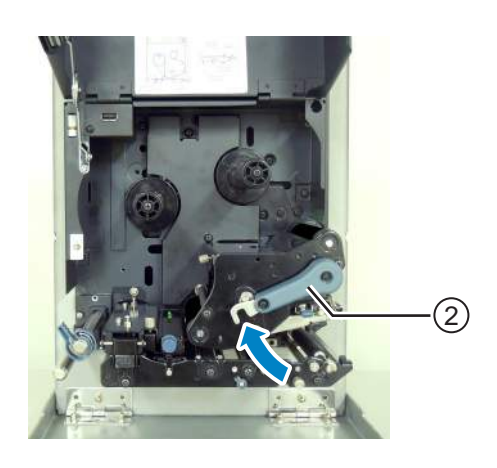

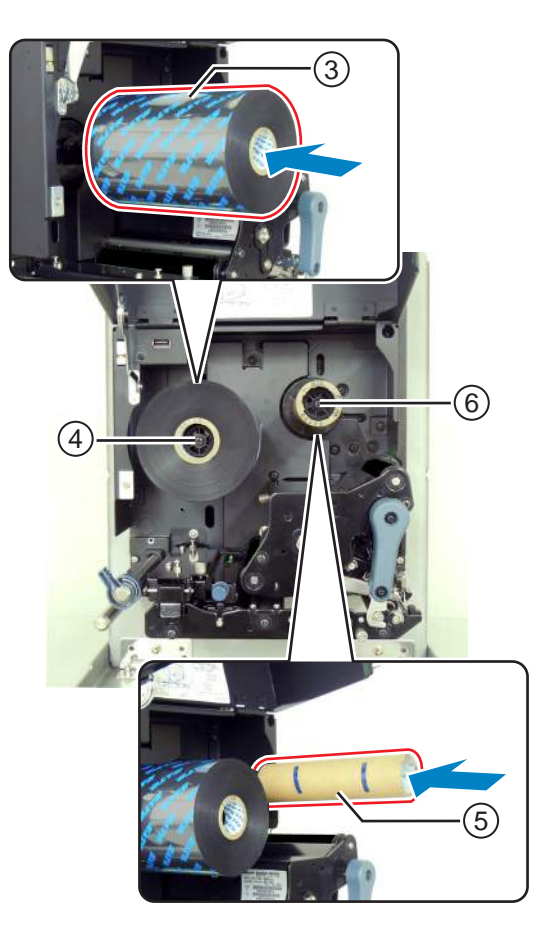

- 5 Desde el eje de suministro de la cinta ④, pase la cinta por debajo del cabezal de impresión ⑦ y hasta el eje rebobinador de cinta ⑥.
- 6 Rebobine la cinta en el sentido de las agujas del reloj alrededor del mandril de cinta vacío (5) en el eje rebobinador de cinta (6). Pegue el extremo libre de la cinta al mandril con cinta adhesiva (8).

### Nota

Si la orientación de la impresora es contraria a la de la fotografía, la dirección del giro se invierte.

7 Gire el **eje rebobinador** (6) en el sentido de las agujas del reloj varias veces para rebobinar la cinta.

### Nota

Si la orientación de la impresora es contraria a la de la fotografía, la dirección del giro se invierte.

8 Si el papel ya está cargado, gire la **palanca de bloqueo del cabezal** ② en el sentido opuesto a las agujas del reloj para bloquear el cabezal de impresión.

Si el papel no está cargado, prosiga con el **apartado 3.5 Carga de las etiquetas**.

## Nota

Si la orientación de la impresora es contraria a la de la fotografía, la dirección del giro se invierte.

Cierre la **cubierta superior**.

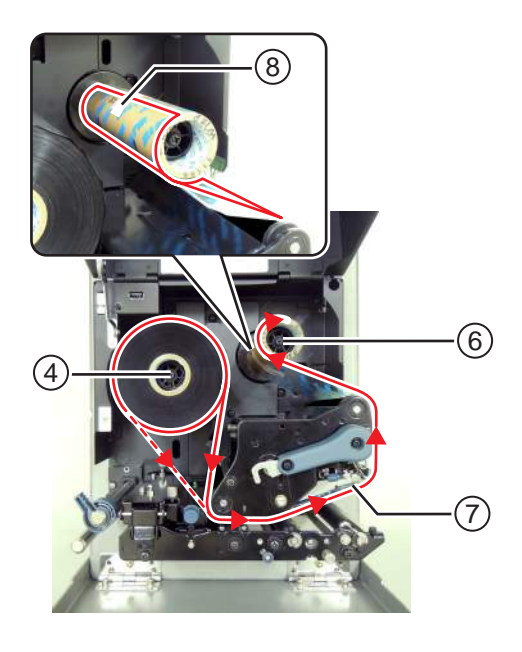

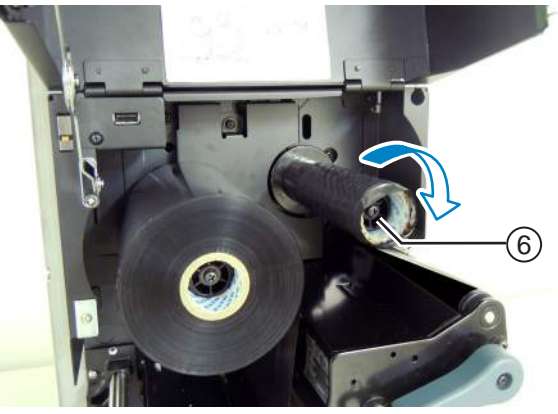

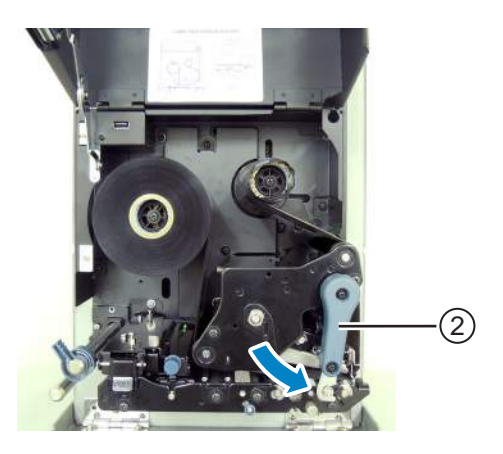

# 3.3 Extracción de la cinta

Abra la cubierta superior.

2 Gire la palanca de bloqueo del cabezal en el sentido de las agujas del reloj para desbloquear el cabezal de impresión.

## Nota

Si la orientación de la impresora es contraria a la de la fotografía, la dirección del giro se invierte.

- **3** Tire de la cinta usada para sacarla del **eje rebobinador de cinta** ①.
- 4 Tire del mandril vacío para extraerlo del eje de suministro de cinta ②.

Este mandril vacío se puede volver a utilizar en el eje rebobinador de cinta al colocar un nuevo rollo de cinta.

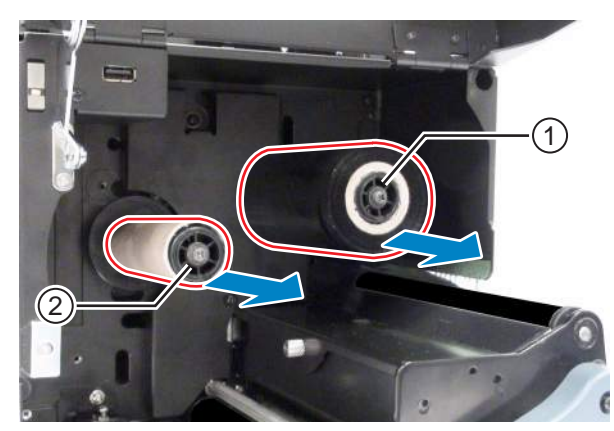

# 3.4 Papel compatible

Con esta impresora se puede imprimir en dos tipos de etiquetas: en rollo o plegadas en zigzag. La impresora utiliza sensores para detectar I-Marks o intervalos (Gaps) entre las etiquetas a fin de imprimir el contenido con precisión.

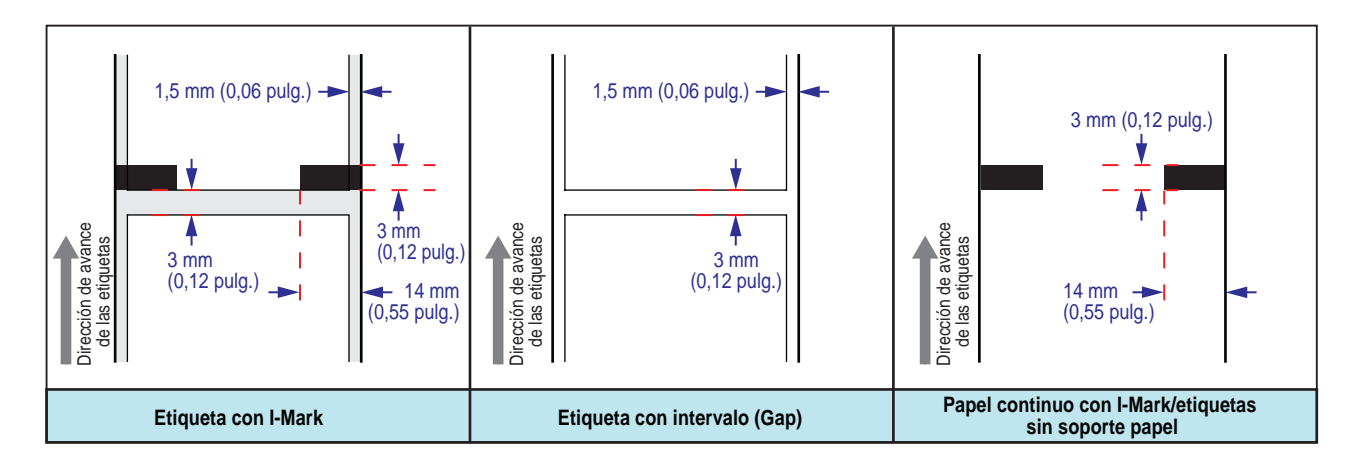

# 3.4.1 Ajuste de la posición del sensor de etiquetas

Las etiquetas no estándar son etiquetas que se imprimen en el reverso o que tienen un formato especial. Cuando utilice etiquetas no estándar, la posición del sensor de etiquetas debe estar alineada con la I-Mark o el intervalo de las etiquetas.

El sensor de I-Mark de la impresora tiene una posición fija de 5 mm (0,2 pulgadas) contando desde el armazón central de la impresora.

La posición del sensor de intervalo se puede ajustar con el siguiente rango de valores:

**Impresora S84-ex**: De 5 mm a 66 mm (de 0,2 a 2,6 pulgadas) contando desde el armazón central de la impresora.

**Impresora S86-ex**: De 5 mm a 81 mm (de 0,2 a 3,2 pulgadas) contando desde el armazón central de la impresora.

# Abra la cubierta superior.

2 Gire la perilla de ajuste del sensor de etiquetas ① en el sentido de las agujas del reloj o en sentido contrario para ajustar la posición del sensor de intervalo.

El indicador verde ② situado sobre el conjunto del sensor de etiquetas muestra la posición del sensor de intervalo.

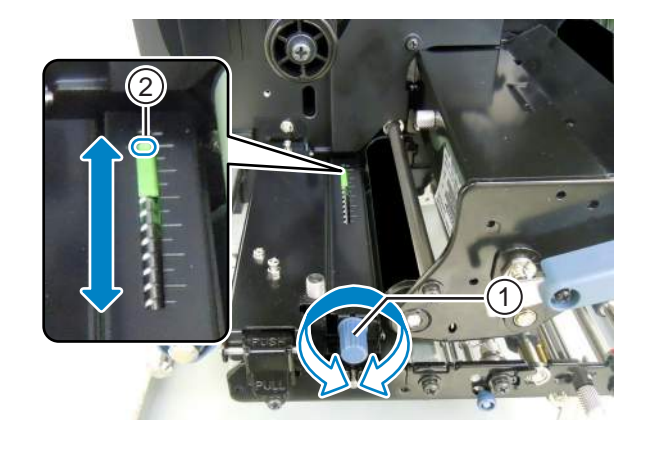

# 3.5 Carga de las etiquetas

Para obtener una calidad de impresión óptima, utilice cintas y etiquetas originales para esta impresora.

# A PRECAUCIÓN

- Después de imprimir, el cabezal de impresión y el área que lo rodea están calientes. Evite tocarlo para no quemarse.
- Si toca el borde del cabezal de impresión con las manos puede lesionarse.

## 3.5.1 Carga de etiquetas con dispensador

En este apartado se describe cómo funciona el dispensador de etiquetas y cómo se expulsa el papel soporte de la impresora. El recorrido de la etiqueta se muestra a continuación. Cuando cargue las etiquetas, asegúrese de que la cara de impresión esté hacia arriba.

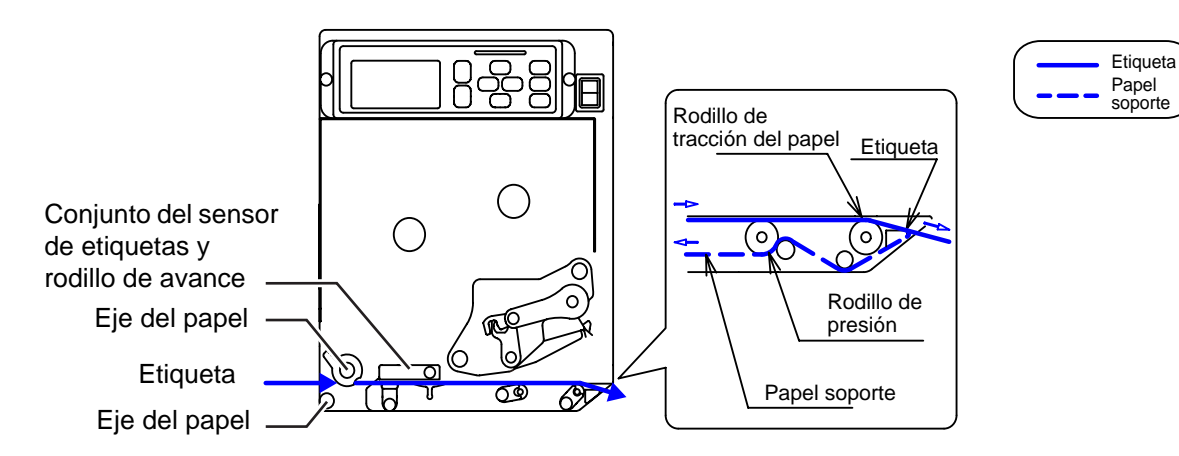

1 Abra la cubierta superior.

# A PRECAUCIÓN

Abra la cubierta superior por completo para evitar que se cierre de forma accidental.

2 Gire la palanca de bloqueo del cabezal ① en el sentido de las agujas del reloj para desbloquear el cabezal de impresión.

## Nota

Si la orientación de la impresora es contraria a la de la fotografía, la dirección del giro se invierte.

# Tire de la palanca de bloqueo de avance 2 para desbloquear el conjunto del sensor de etiquetas y el rodillo de avance 3.

El conjunto del sensor de etiquetas y el rodillo de avance se abren.

4 Tire de la guía de las etiquetas ④.

5 Pase las etiquetas entre el eje de etiquetas (5), por debajo del conjunto del sensor de etiquetas y el rodillo de avance (3) y el conjunto del cabezal de impresión (6), y tire de ellas hasta la salida de descarga.

Compruebe que el extremo del papel salga por la salida de descarga.

- 6 Empuje las etiquetas hasta que el borde interior toque el armazón central de la impresora.
- 7 Tire de la etiqueta en la salida de descarga. Retire unos 30 cm (11,8 pulgadas) de etiquetas () del papel soporte ().

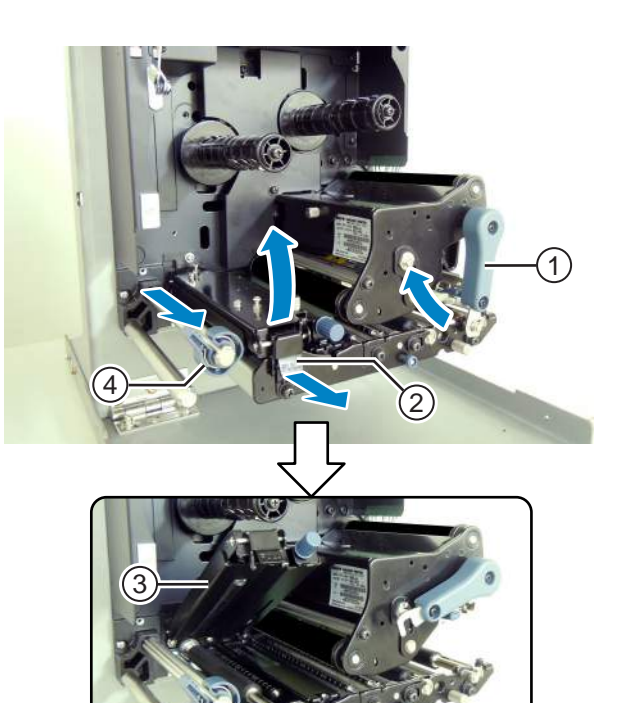

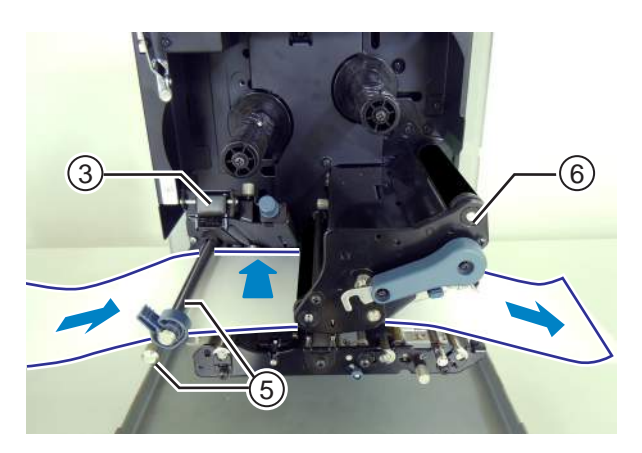

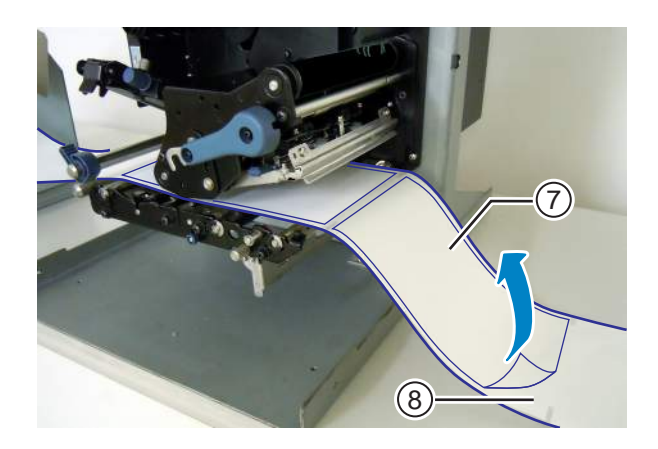

8 Empuje la palanca de desbloqueo del rodillo de presión (9) hacia arriba para liberar la placa del rodillo de presión (0).

9 Pase el papel soporte <sup>®</sup> por la ranura de la placa del rodillo de presión <sup>®</sup>.

- 10 Presione la parte central de la placa del rodillo de presión (10) para fijarla en su sitio.
- **11** Gire la **palanca de bloqueo del cabezal** en el sentido contrario a las agujas del reloj para bloquear el cabezal de impresión.
- 12 Cierre la cubierta superior.
- **13** Una vez cargadas las etiquetas y la cinta, realice una prueba de impresión para asegurarse de que las etiquetas estén bien colocadas.

Consulte el **apartado 4.2.16 Modo de impresión de prueba** para saber cómo realizar una prueba de impresión.

# 

• Cuando cierre la cubierta posterior, tenga cuidado de no pillarse los dedos.

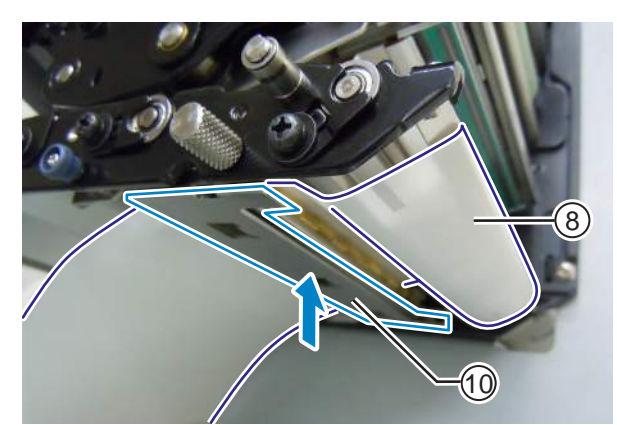

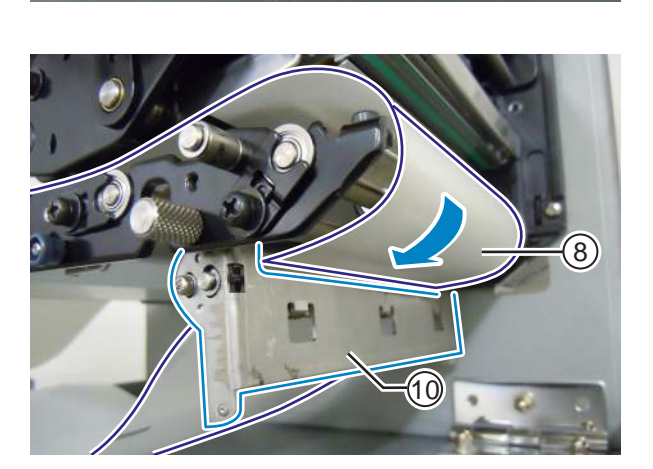

## 3.5.2 Carga de las etiquetas sin dispensador

En este apartado se describen los procedimientos para cargar las etiquetas sin utilizar el dispensador. El recorrido de las etiquetas se muestra en la imagen derecha.

Cuando cargue las etiquetas, asegúrese de que la cara de impresión esté hacia arriba.

- Para cargar las etiquetas, consulte los pasos del 1 al 6 en el apartado 3.5.1
   Carga de etiquetas con dispensador.
- 2 Gire la palanca de bloqueo del cabezal ① en el sentido contrario a las agujas del reloj para bloquear el cabezal de impresión.
- 3 Empuje el conjunto del sensor de etiquetas y el rodillo de avance ③ hacia abajo hasta que la **palanca de bloqueo de avance** ④ quede bloqueada.
- 4 Empuje la guía de etiquetas ④ levemente hacia el borde exterior de las etiquetas.
- 5 Cierre la cubierta superior.

**6** Una vez cargadas las etiquetas y la cinta, realice una prueba de impresión para asegurarse de que las etiquetas estén bien colocadas.

Consulte el **apartado 4.2.16 Modo de impresión de prueba** para saber cómo realizar una prueba de impresión.

# 🕂 PRECAUCIÓN

• Cuando cierre la cubierta posterior, tenga cuidado de no pillarse los dedos.

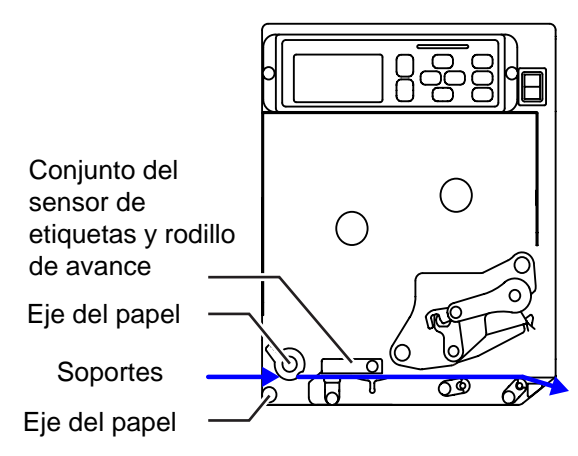

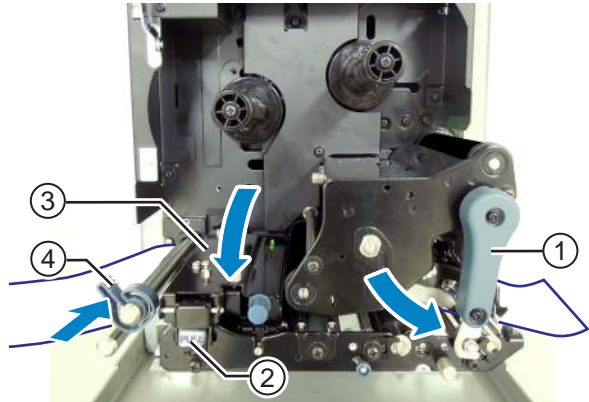

# Funcionamiento y configuración

# 4.1 Pantalla y funcionamiento

La pantalla de la impresora varía en función de los modos siguientes:

- Modo normal: consulte el apartado 4.1.1 Pantalla e iconos del modo normal.
- Menú del modo de configuración: consulte el apartado 4.1.2 Menú e iconos del modo de configuración.
- Visualización de errores: consulte el apartado 4.1.3 Pantalla de error e iconos.
- Pantalla de configuración: consulte el apartado 4.1.4 Pantalla de configuración.

## 4.1.1 Pantalla e iconos del modo normal

En el modo normal, la pantalla muestra el siguiente estado de la impresora.

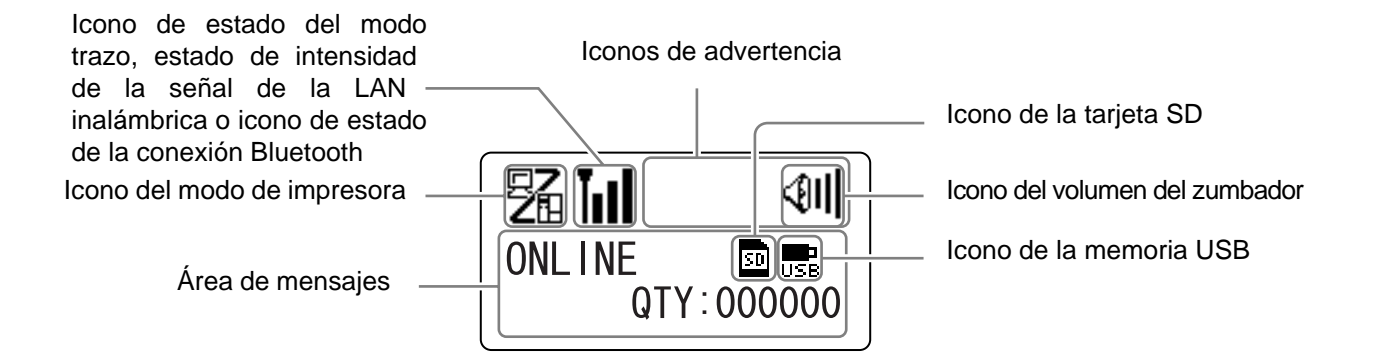

• Modo de impresora

| Icono  | Descripción                                                                                                    |  |
|--------|----------------------------------------------------------------------------------------------------|--|
| 52     | Se muestra cuando la impresora está en modo Online.                                                               |  |
| E<br>E | Se muestra cuando la impresora está en modo Offline.                                                              |  |
|        | Se muestra cuando la impresora está en modo de prueba de impresión y en modo de impresión de volcado hexadecimal. |  |
| H      | Se muestra cuando la impresora está en modo de descarga.                                                          |  |
| IJ     | Se muestra cuando la impresora está en modo de carga.                                                             |  |
|        | Se muestra cuando la impresora está en modo de memoria.                                                           |  |

## 4 Funcionamiento y configuración

#### • Estado del modo trazo

| Icono      | Descripción                                                                        |  |
|------------|------------------------------------------------------------------------------------|--|
| <b>RCU</b> | Se muestra tras recibir datos mientras el modo trazo está habilitado.              |  |
| P          | Se muestra tras recibir ESC(1BH) A mientras el modo trazo está habilitado.         |  |
| PRT-       | Se muestra tras una operación de impresión mientras el modo trazo está habilitado. |  |

## • Estado de la intensidad de la señal de la LAN inalámbrica.

| Icono | Descripción                                                                                                    | Modo de<br>infra-<br>estructura | Modo<br>ad-hoc |
|-------|----------------------------------------------------------------------------------------------------|---------------------------------|----------------|
| Tull  | El significado de este icono depende del modo de la LAN ina-<br>lámbrica.<br>En <b>modo de infraestructura</b><br>Se muestra cuando la intensidad de la señal supera el nivel 3 y<br>la impresora está conectada a un punto de acceso.<br>En <b>modo ad-hoc</b><br>Siempre se muestra cuando la impresora está conectada.                                                                                            | 0                               | 0              |
| Teel  | Se muestra cuando la intensidad de la señal está entre el nivel<br>2 y el 3, y la impresora está conectada a un punto de acceso.                                                                                                    | 0                               | No se usa      |
| TuOO  | Se muestra cuando la intensidad de la señal está entre el nivel<br>1 y el 2, y la impresora está conectada a un punto de acceso.                                                                                                    | 0                               | No se usa      |
| Tall  | El significado de este icono depende del modo de la LAN ina-<br>lámbrica.<br>En <b>modo de infraestructura</b><br>Se muestra cuando la intensidad de la señal no alcanza el<br>nivel 1 y la impresora está conectada a un punto de acceso.<br>Sin embargo, dependiendo del entorno puede que la comuni-<br>cación sea posible.<br>En <b>modo ad-hoc</b><br>Siempre se muestra cuando la impresora no está conectada. | 0                               | Ο              |
| Ĭoll  | Se muestra cuando la impresora no está conectada a un punto de acceso.                                                                                                    | 0                               | No se usa      |

#### • Estado de la conexión Bluetooth

| Icono | Descripción                                       |
|-------|---------------------------------------------------|
| 8     | Se muestra cuando el Bluetooth está conectado.    |
| *     | Se muestra cuando el Bluetooth está desconectado. |

#### • Volumen del zumbador

| Icono       | Descripción                                                          |  |
|-------------|----------------------------------------------------------------------|--|
| <011        | Se muestra cuando el volumen está ajustado en el nivel 3 (alto).     |  |
| <b>4</b> 11 | Se muestra cuando el volumen está ajustado en el nivel 2 (medio).    |  |
| ्री         | Se muestra cuando el volumen está ajustado en el nivel 1 (bajo).     |  |
| Ø           | Se muestra cuando el volumen está ajustado en el nivel 0 (silencio). |  |

#### • Iconos de advertencia

| Icono | Descripción                                                             |  |
|-------|-------------------------------------------------------------------------|--|
| ø     | Se muestra cuando se detecta que la cinta es escasa.                    |  |
| e     | Se muestra cuando se detecta que las etiquetas están cerca del extremo. |  |
| Ĺġ    | Se muestra cuando se detecta un error de comando.                       |  |
|       | Se muestra cuando se detecta que el búfer de recepción está casi lleno. |  |
| Æ     | Se muestra cuando se detecta un cabezal de impresión dañado.            |  |

#### • Estado de la tarjeta de memoria

| Icono | Descripción                                   |
|-------|-----------------------------------------------|
| SD    | Se muestra cuando se inserta una tarjeta SD.  |
| USB   | Se muestra cuando se conecta una memoria USB. |
|       |                                               |

## Notas:

- Estos iconos solo se muestran cuando se conecta la tarjeta SD o la memoria USB.
- Estos iconos no se muestran cuando la impresora está en modo de error.
- Estos iconos no se muestran cuando está activado el modo trazo.
- Estos iconos no se muestran cuando se está utilizando el comando ESC+IM (para especificar la pantalla LCD).
- Los colores de estos iconos se invierten cuando se accede a la tarjeta SD o a la memoria USB.

## 4.1.2 Menú e iconos del modo de configuración

En el menú del modo de configuración se muestra la siguiente pantalla.

Modo de configuración seleccionado

Iconos del modo de configuración Cuando se selecciona un icono, se invierte su color.

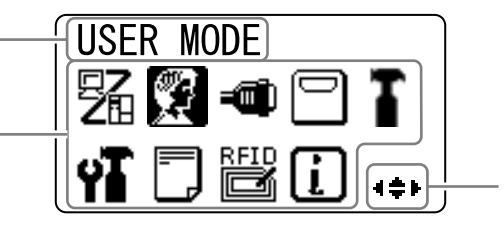

Botones de flecha válidos para la selección.

Consulte el apartado 4.2.8 Menú del modo de configuración para obtener más información.

• Modo de configuración

| Icono | Descripción                                                                                                    |  |
|-------|----------------------------------------------------------------------------------------------------|--|
| 52    | La impresora entra en el modo normal.                                                                                                 |  |
|       | La impresora entra en el modo de usuario.                                                                                             |  |
|       | La impresora entra en el modo de interfaz.                                                                                            |  |
|       | La impresora entra en el modo de memoria.                                                                                             |  |
| T     | La impresora entra en el modo de servicio.                                                                                            |  |
| ΥT    | La impresora entra en el modo avanzado.                                                                                               |  |
|       | La impresora entra en el modo de impresión de volcado hexadecimal.                                                                    |  |
| RFID  | La impresora entra en el modo RFID.<br>* Solo se muestra si se ha instalado el kit de RFID opcional y se ha activado el modo<br>RFID. |  |
| i     | La impresora entra en el modo información de la impresora.                                                                            |  |

## 4.1.3 Pantalla de error e iconos

Cuando se produce un error en la impresora, en la pantalla aparecen los siguientes mensajes de error e iconos.

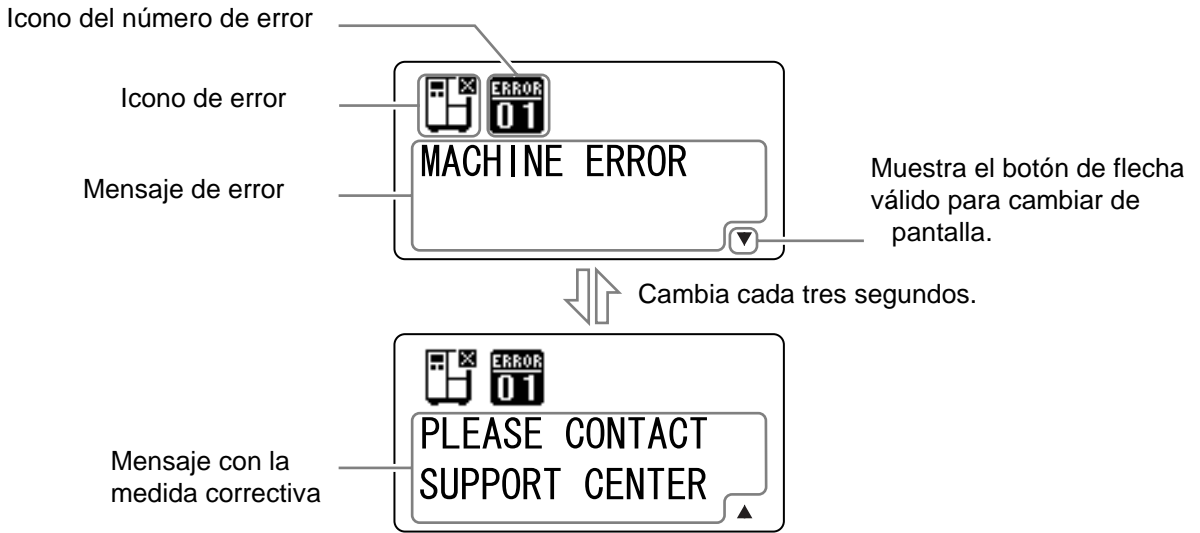

Icono de error

| Icono                                                                                            | Descripción                                                                        |  |
|--------------------------------------------------------------------------------------------------|------------------------------------------------------------------------------------|--|
| Ē                                                                                                | Se ha llegado al fin de las etiquetas o el papel                                   |  |
|                                                                                                  | Se ha llegado al extremo de la cinta                                               |  |
|                                                                                                  | Se ha detectado un error de sensor                                                 |  |
|                                                                                                  | El cabezal de impresión está desbloqueado                                          |  |
| Ē                                                                                                | Se ha producido una desconexión de filamentos del cabezal de impresión             |  |
| R<br>S<br>S<br>S<br>S<br>S<br>S<br>S<br>S<br>S<br>S<br>S<br>S<br>S<br>S<br>S<br>S<br>S<br>S<br>S | Se ha detectado un error de comunicación                                           |  |
|                                                                                                  | El búfer de recepción está lleno                                                   |  |
| ₄ ¤<br>D                                                                                         | Se ha detectado un error de BCC o error del número de opción                       |  |
| 7                                                                                                | No se puede acceder a la tarjeta de memoria o no queda espacio libre en la tarjeta |  |
|                                                                                                  | No se han podido grabar datos en la ROM o se ha detectado un error de datos kanji  |  |

| Icono        | Descripción                                                        |
|--------------|--------------------------------------------------------------------|
| ٿي<br>ا      | Se ha detectado un error de calendario                             |
| <b>(</b> 0₽  | Se ha producido un error al grabar información en la etiqueta RFID |
| ( <b>•</b> ) | Se ha detectado un error de configuración de la LAN inalámbrica    |
| Ē            | Se ha detectado algún otro error                                   |
| O 1          | Número de error                                                    |

## 4.1.4 Pantalla de configuración

En el modo de configuración la pantalla muestra la información siguiente. En este apartado también se describen las funciones de los botones en modo de configuración.

• Selección de una opción

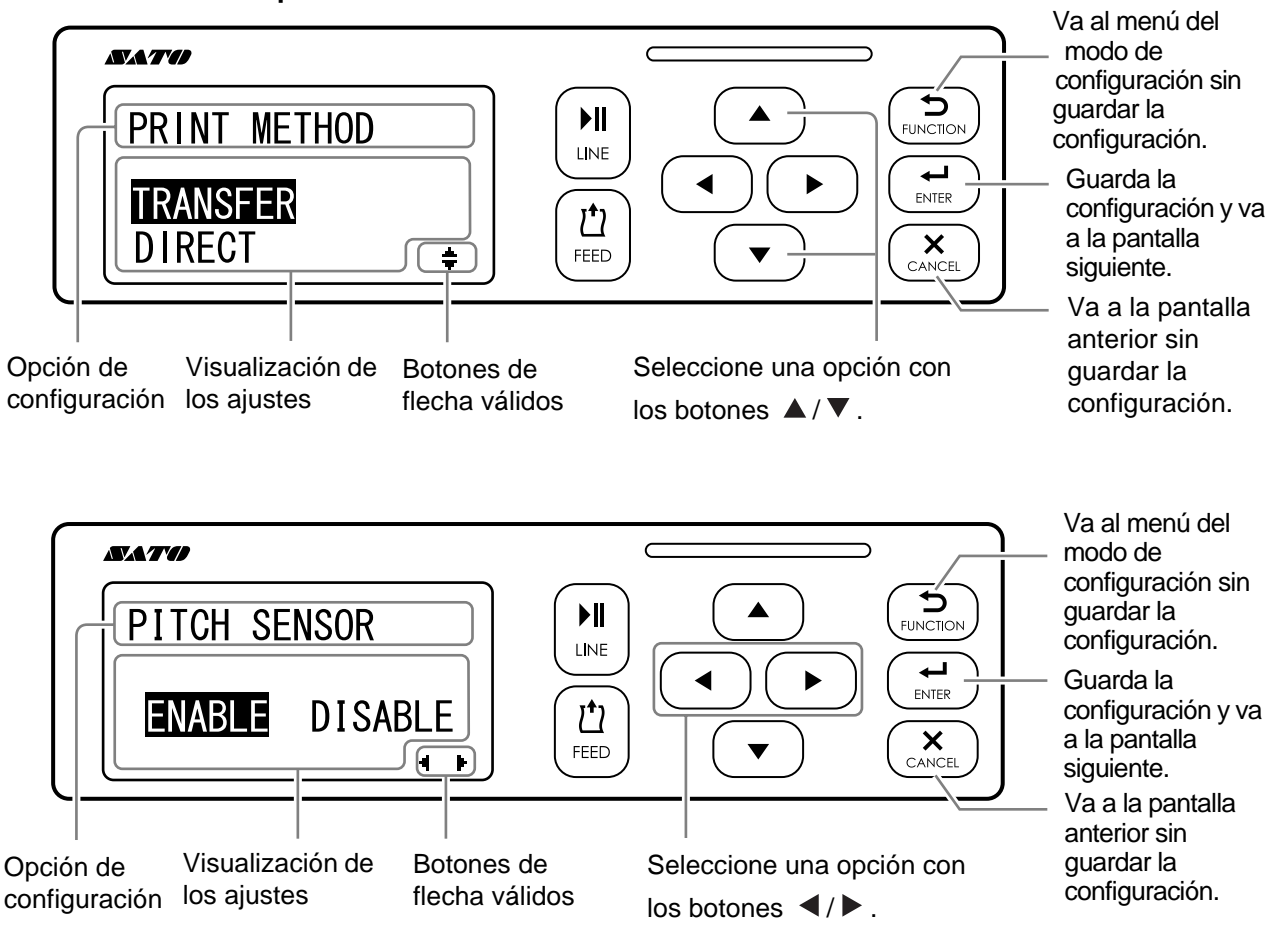

Valores de la configuración

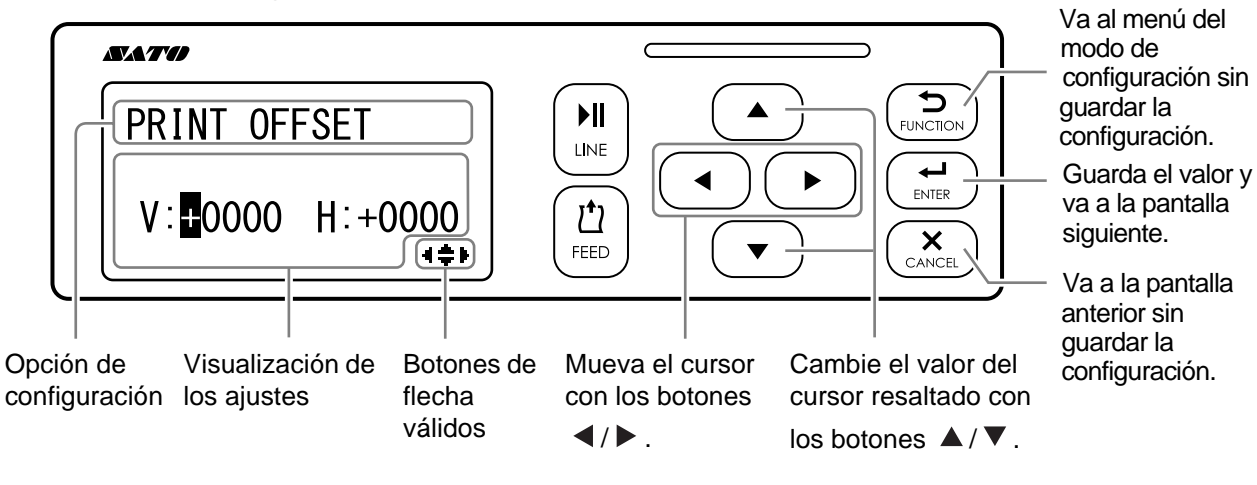

# 4.2 Modos de funcionamiento

La impresora dispone de distintos modos de funcionamiento, que se explican a continuación. Haga clic en los siguientes enlaces para ir directamente a la información sobre el modo de funcionamiento seleccionado.

- Modo Online, modo Pausa y modo Offline
- Ajuste del brillo de la pantalla
- Ajuste del volumen del zumbador
- Cancelación del trabajo de impresión
- Modo de ajuste
- Modo de configuración del turno de trabajo
- Modo autónomo simple
- Menú del modo de configuración:
  - Modo de usuario
  - Modo de interfaz
  - Modo de memoria
  - Modo de servicio
  - Modo avanzado
  - Modo de volcado hexadecimal
  - Modo de información
- Modo de impresión de prueba
- Modo por defecto
- Modo de descarga
- Modo de carga
- Modo de configuración oculta
- Modo de descarga del certificado de la LAN inalámbrica
- Modo de búsqueda local

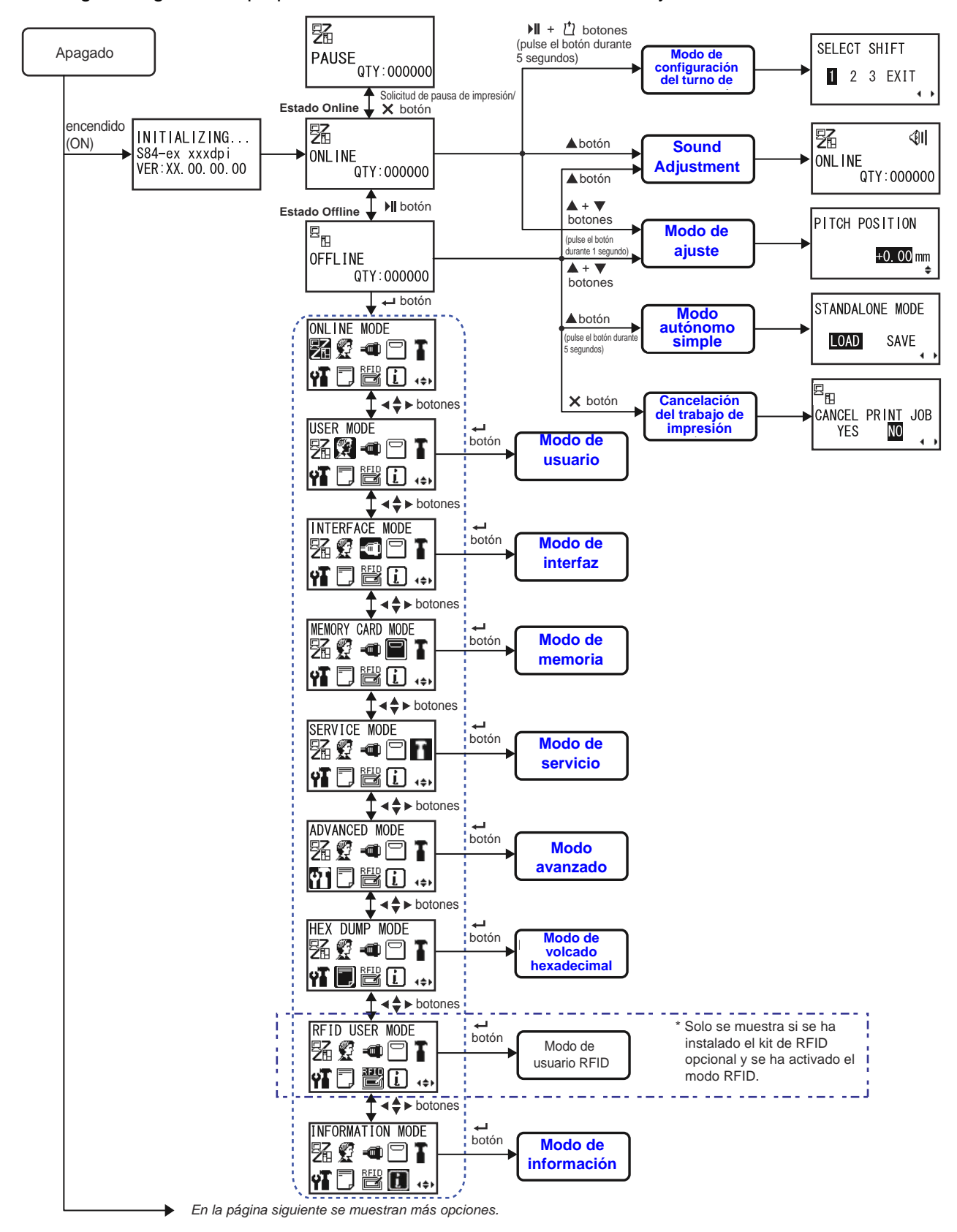

En el siguiente gráfico se proporciona un resumen de todos los modos y su método de acceso.

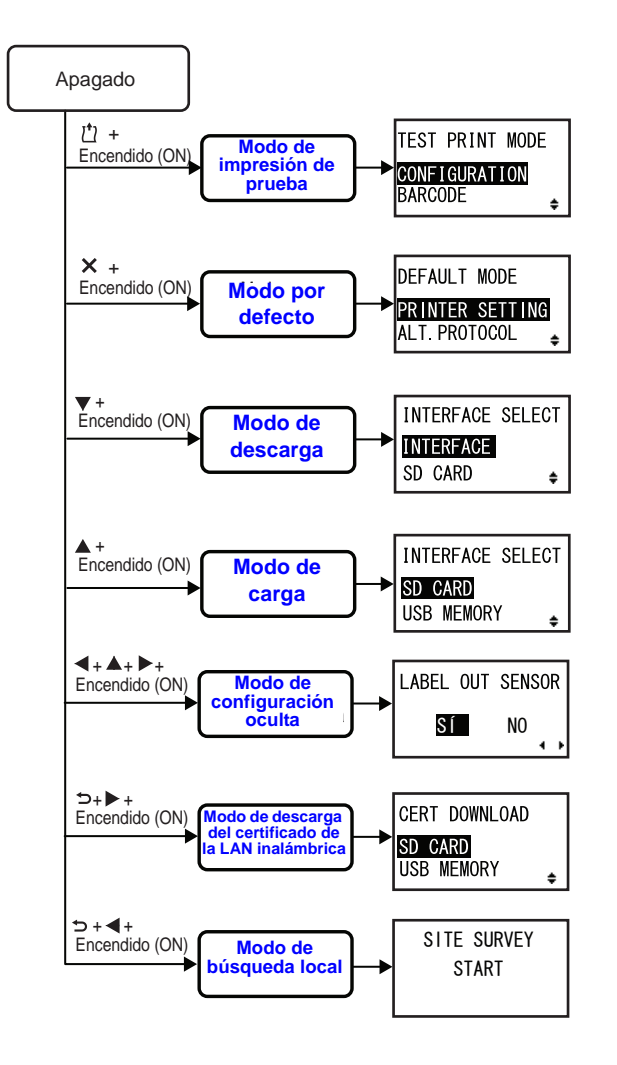

## 4.2.1 Modo Online, modo Pausa y modo Offline

En modo Online, la impresora está lista para recibir datos de impresión desde el ordenador principal u otros dispositivos conectados y empezar a imprimir el trabajo de impresión.

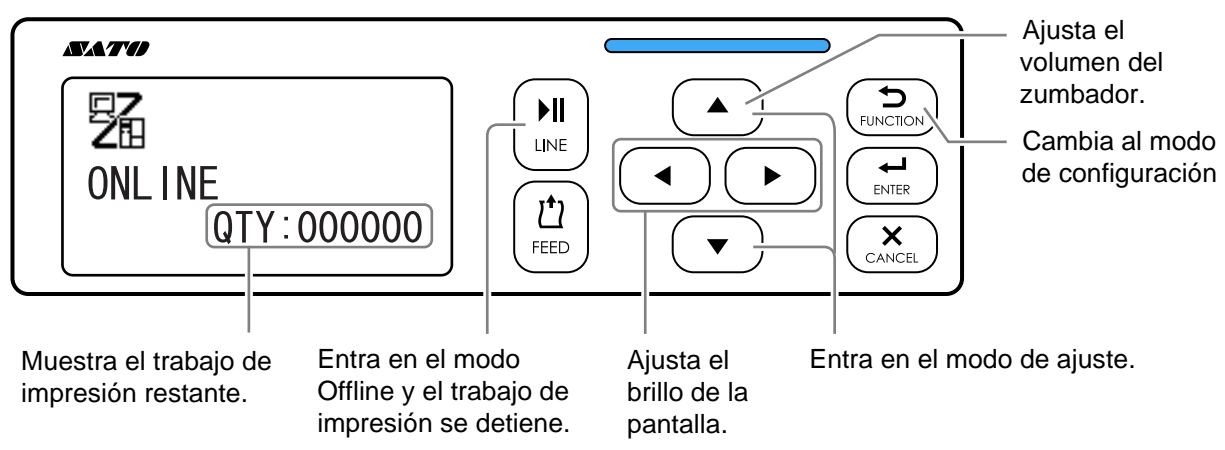

Cuando se envía un comando de pausa durante la impresión, la impresora detiene la impresión y entra en modo de pausa.

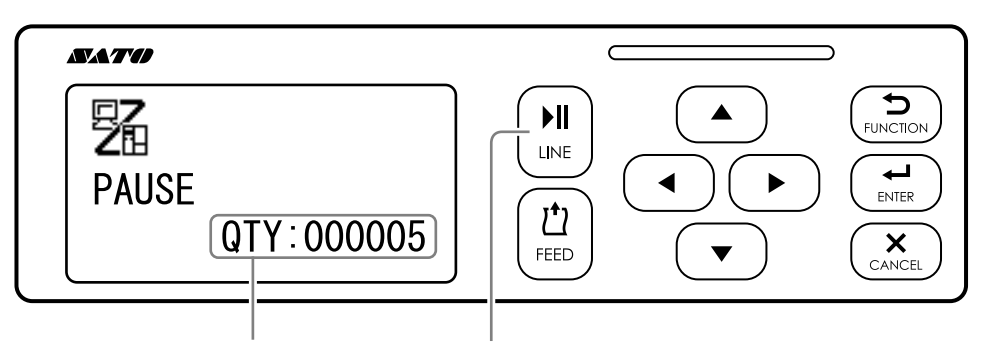

Muestra el trabajo de impresión Reinicia el trabajo de impresión.

En modo Offline, puede cancelarlo, hacer avanzar las etiquetas o entrar en el menú del modo de configuración.

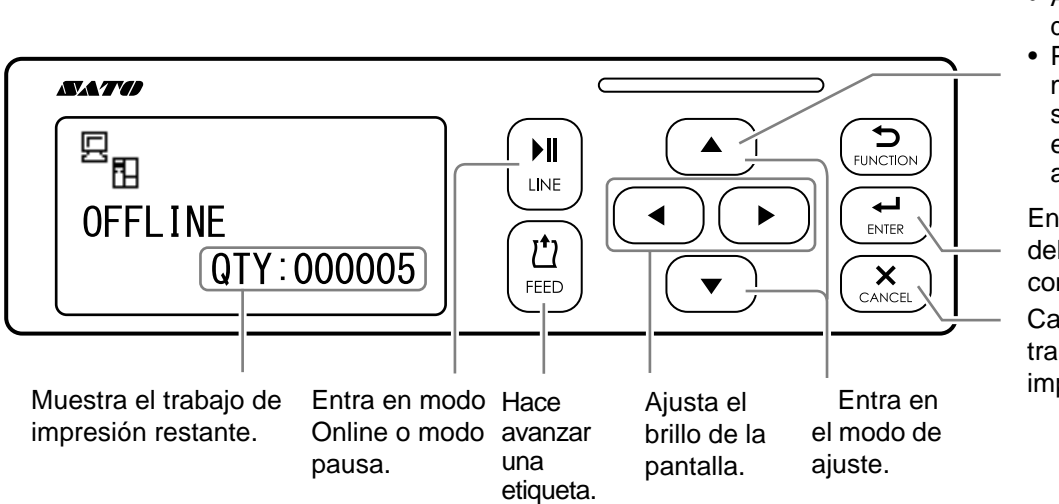

 Ajusta el volumen del zumbador.

 Pulse este botón más de cinco segundos para entrar en el modo autónomo simple.

Entra en el menú del modo de configuración. Cancela el trabajo de impresión.

## 4.2.2 Ajuste del brillo de la pantalla

En modo normal (Online u Offline), pulse los botones de **flecha I** varias veces para ajustar el brillo de la pantalla.

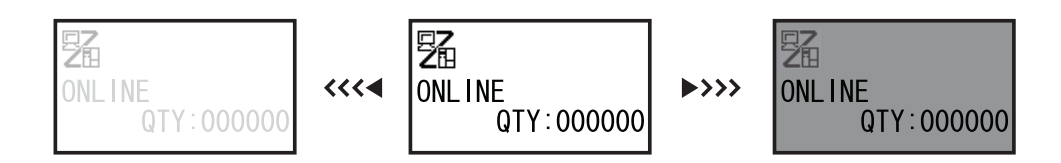

El brillo se puede ajustar en 32 niveles (16 hacia la izquierda y 16 hacia la derecha). El brillo sube o baja un nivel cada vez que se pulsa el botón de **flecha** ◀ o el botón de **flecha** ►.

## 4.2.3 Ajuste del volumen del zumbador

En modo normal (Online u Offline), pulse el botón de **flecha** A varias veces para ajustar el volumen del zumbador.

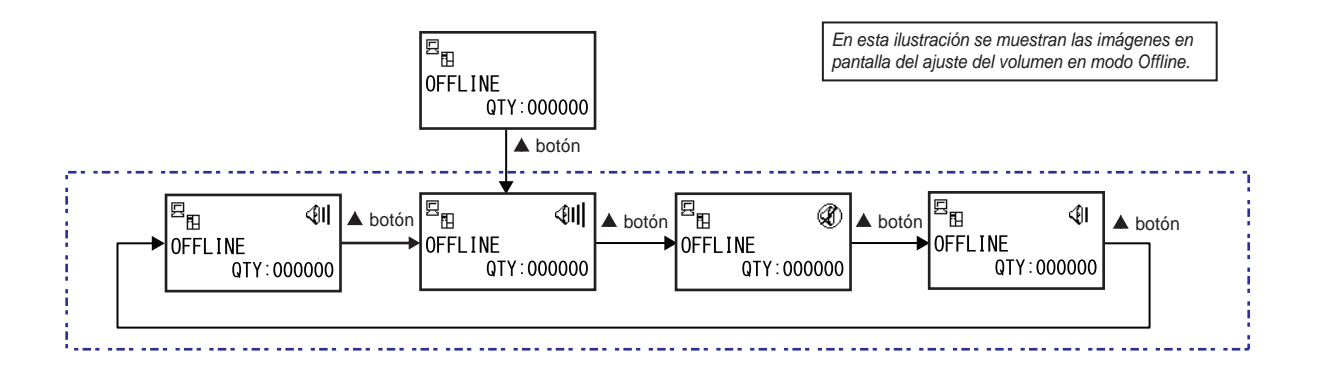

Con la impresora en modo Online u Offline, pulse el botón de flecha ▲ para ver el volumen del zumbador de la impresora.

El icono del volumen del zumbador aparece en la esquina superior derecha de la pantalla.

2 Al pulsar el botón de flecha ▲ el volumen irá cambiando de nivel y el zumbador emitirá un sonido a ese volumen.

## 4.2.4 Cancelación del trabajo de impresión

Siga este procedimiento para cancelar el trabajo de impresión:

Pulse el botón **▶||** LINE para que la impresora entre en modo Offline.

2 Pulse el botón × CANCEL (Cancelar).

Aparece el mensaje CANCEL PRINT JOB (Cancelar trabajo de impresión) para confirmar la cancelación del trabajo de impresión.

3 Pulse los botones de flecha 
 ✓/ para seleccionar YES (Sí) y pulse el botón
 ✓ ENTER para confirmar la acción.

En la pantalla se muestran CURRENT (Actual) y ALL (Todos).

#### Notas

- Asegúrese de que realmente quiere cancelar el trabajo de impresión antes de elegir YES (Sí), ya que el trabajo no puede recuperarse y habrá que volver a transmitirlo a la impresora.
- Pulse el botón S FUNCTION o el botón CANCEL para salir del modo CANCEL PRINT JOB (Cancelar trabajo de impresión) sin borrar los datos de impresión.
- 4 Pulse los botones de flecha ◄/▶ para seleccionar CURRENT (Actual) o ALL (Todos).
  - CURRENT (Actual): Cancela el trabajo de impresión actual.
  - ALL (Todos): Cancela todos los trabajos de impresión de la memoria de la impresora.
- 5 Pulse el botón ← ENTER para confirmar la selección.

Aparecerá el mensaje CANCEL PRINT JOB COMPLETED (Cancelación del trabajo de impresión finalizada) y sonarán tres pitidos. La impresora pasará a modo Offline. Los trabajos de impresión seleccionados se eliminarán de la memoria.

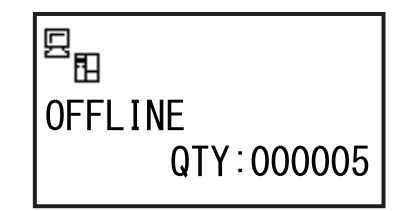

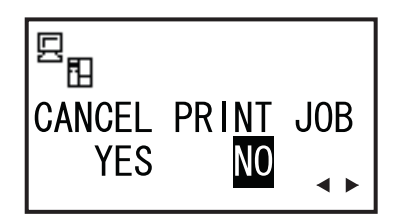

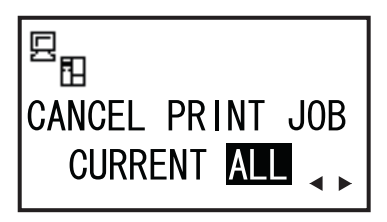

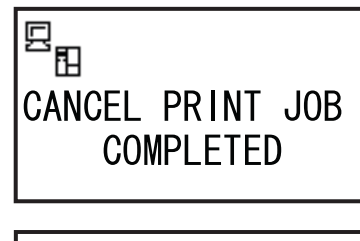

## 4.2.5 Modo de ajuste

La impresora ofrece un acceso rápido al modo de ajuste para configurar la posición de impresión, posición de parada y oscuridad de la impresión. Estos ajustes se coordinan con los ajustes de configuración del menú del modo de usuario.

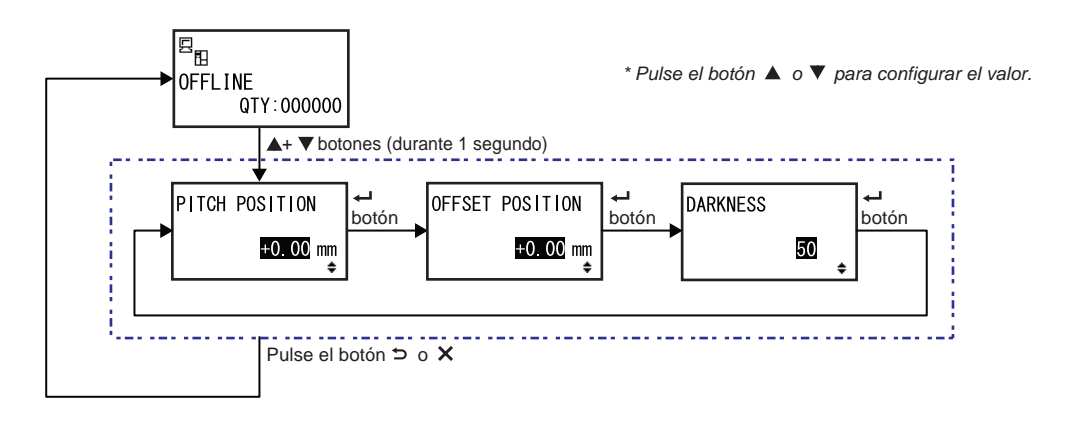

- Con la impresora en modo Online u Offline, pulse los botones de flecha ▲ y ▼ durante un segundo para entrar en el modo de ajuste. En la pantalla aparecerá PITCH POSITION (Posición del ajuste vertical).
- 2 Pulse los botones de flecha ▲/▼ para configurar el valor que desee, y pulse el botón ← ENTER para guardarlo y pasar a la siguiente pantalla de ajuste.

| PITCH POSITION (Posición del ajuste vertical)                                                                                                    |                                        |
|----------------------------------------------------------------------------------------------------|----------------------------------------|
| Desplaza la posición de impresión en dirección vertical.<br>El valor de desplazamiento se define con «+» para desplazar la posición de<br>impresión hacia la dirección contraria al avance y con «-» para desplazar la<br>posición de impresión en la dirección de avance.<br>El valor de la configuración se puede ajustar en intervalos de 0,25 mm<br>(0,01 pulg.) sea cual sea la resolución de impresión.<br>El rango de valores va de -3,75 mm (-0,15 pulg.) a +3,75 mm (+0,15 pulg.). | PITCH POSITION<br><u>+O.OO</u> mm<br>€ |

| <b>OFFSET POSITION (Posición de desplazamiento)</b>                                                                                                    |                                         |
|----------------------------------------------------------------------------------------------------|-----------------------------------------|
| Corrige la posición del desplazamiento.<br>Esta posición se refiere a la posición de parada de dispensación.<br>El valor de desplazamiento se define con «+» para desplazar la posición<br>de parada hacia la dirección contraria al avance y con «-» para desplazar<br>la posición de parada en la dirección de avance.<br>El valor de la configuración se puede ajustar en intervalos de 0,25 mm<br>(0,01 pulg.) sea cual sea la resolución de impresión.<br>El rango de valores va de -3,75 mm (-0,15 pulg.) a +3,75 mm (+0,15 pulg.). | OFFSET POSITION<br><u>+0.00</u> mm<br>€ |

| DARKNESS (Oscuridad)                                                                                                    |                |
|----------------------------------------------------------------------------------------------------|----------------|
| Ajusta la oscuridad de impresión.<br>El rango de valores va de 00 a 99.<br>00 es el valor más claro y 99 es el más oscuro. | DARKNESS<br>50 |

3 Tras realizar el ajuste, pulse el botón ⇒ FUNCTION o el botón × CANCEL para salir del modo de ajuste. La impresora entra en el modo Offline.

### Nota

Si se pulsa el botón  $\bigcirc$  FUNCTION o el botón  $\times$  CANCEL antes de pulsar el botón  $\leftarrow$  ENTER, el ajuste no se guardará.

4 Realice una prueba de impresión tras finalizar los ajustes para comprobar que la configuración sea correcta.

Consulte el apartado 4.2.16 Modo de impresión de prueba para obtener más información.

## 4.2.6 Modo de configuración del turno de trabajo

Con este modo se puede imprimir en una etiqueta información específica sobre un turno de producción cuando se utiliza con el comando de impresora SBPL.

En este gráfico se muestra la secuencia de las pantallas de configuración del modo de turno de trabajo. En la tabla se describe cada una de las pantallas de configuración.

#### Notas:

- Este modo solo se activa si SHIFT CODE (Código de turno) está establecido en YES (Sí) en el modo de configuración oculta.
- Se pueden configurar hasta tres turnos en función del número de turnos de trabajo que se necesiten. Por ejemplo, si se requieren dos turnos, configure los turnos de trabajo número 1 y 2.

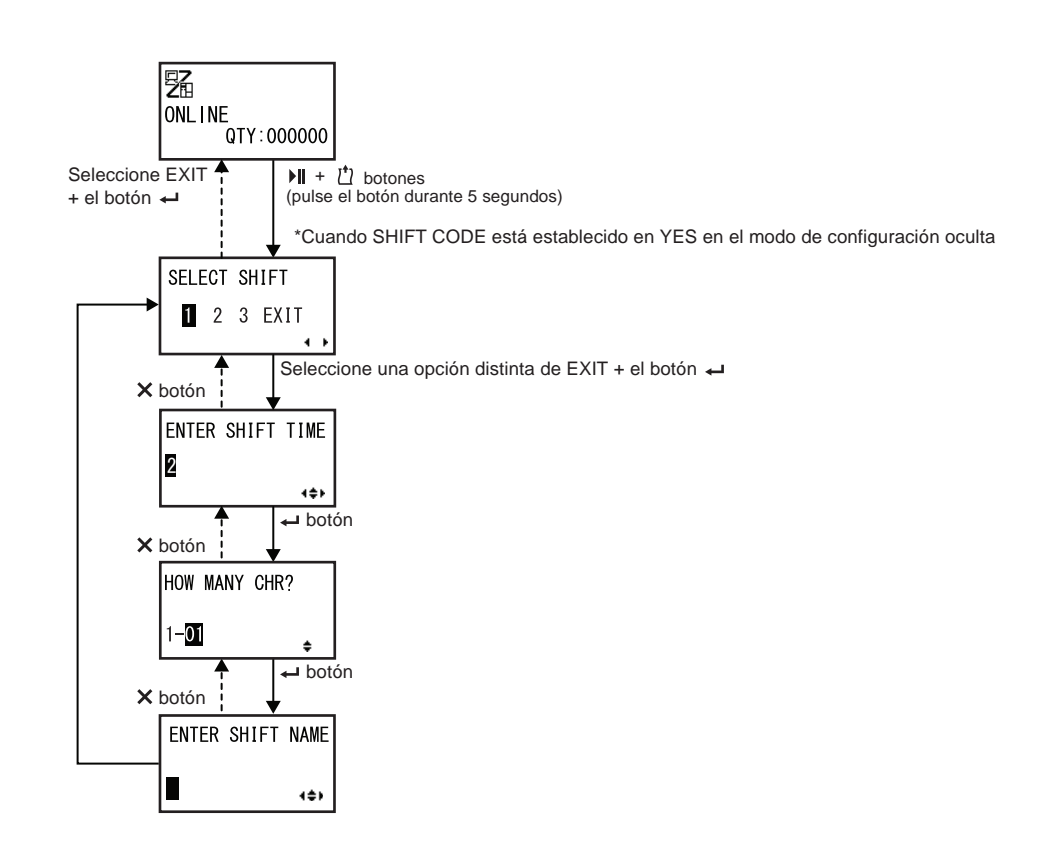

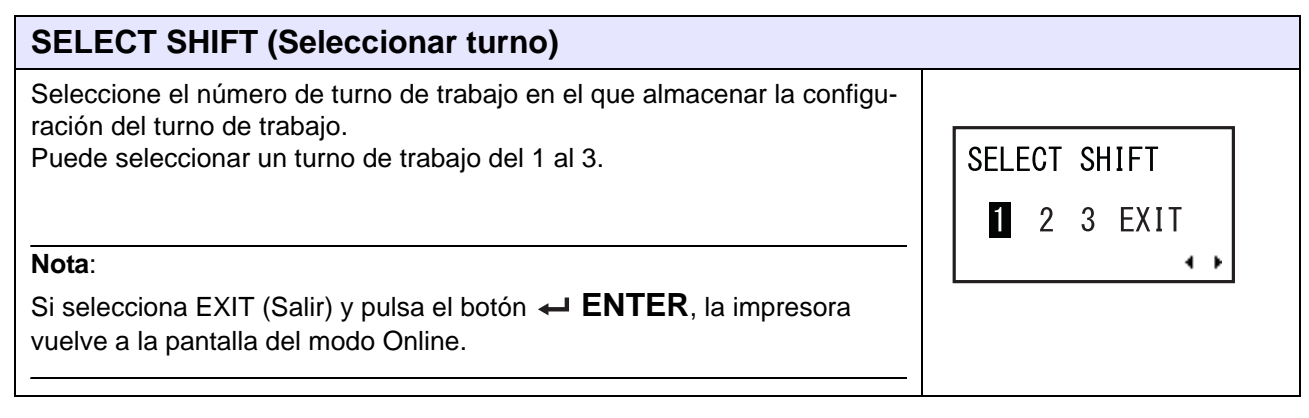

| ENTED QUIET TIME |
|------------------|
|                  |
| <b>2</b> 4:00    |
| {\$P             |
|                  |

| HOW MANY CHR? (Número de caracteres)                                                           |                |
|------------------------------------------------------------------------------------------------|----------------|
| Defina el tamaño de los caracteres del nombre del turno especificando el número de caracteres. |                |
| Seleccione el número de caracteres con los botones de flecha A/V y                             | HOW MANY CHR?  |
| pulse el botón 🛶 ENTER.                                                                        |                |
| El rango de valores va de 01 a 16.                                                             | 1- <b>01</b> + |

| ENTER SHIFT NAME (Introducir nombre del turno)                                                                                    |                  |
|----------------------------------------------------------------------------------------------------|------------------|
| Especifique el nombre del turno de trabajo.<br>Puede utilizar los caracteres de la A a la Z, el espacio y los números del 0 al 9. |                  |
| El número de caracteres que se pueden introducir depende del tamaño definido en la pantalla HOW MANY CHR? (Número de caracteres). | ENTER SHIFT NAME |
| Pulse los botones de <b>flecha</b> ◀/▶ para desplazar el cursor y pulse los                                                       |                  |
| botones de flecha ▲/▼ para configurar el carácter.                                                                                |                  |
| Pulse el botón <table-cell-rows> ENTER para guardar el nombre del turno de trabajo.</table-cell-rows>                             |                  |

## 4.2.7 Modo autónomo simple

Con este modo la impresora puede funcionar de forma independiente sin un ordenador tras haberle enviado un formato fijo que se haya guardado en la tarjeta SD o la memoria USB.

Los datos se pueden guardar en la tarjeta SD o la memoria USB mientras se encuentran en el búfer de impresión, y luego se pueden recuperar especificando una nueva cantidad de impresiones. En la tarjeta SD o la memoria USB se pueden almacenar un máximo de nueve formatos. Sin embargo, un número de archivo solo puede contener un único formato; los nuevos formatos sobrescriben los formatos guardados. El ordenador principal se debe volver a conectar a la impresora para sobrescribir un formato guardado. En este gráfico se muestra la secuencia de las pantallas de configuración del modo autónomo simple. En la tabla se describe cada una de las pantallas de configuración.

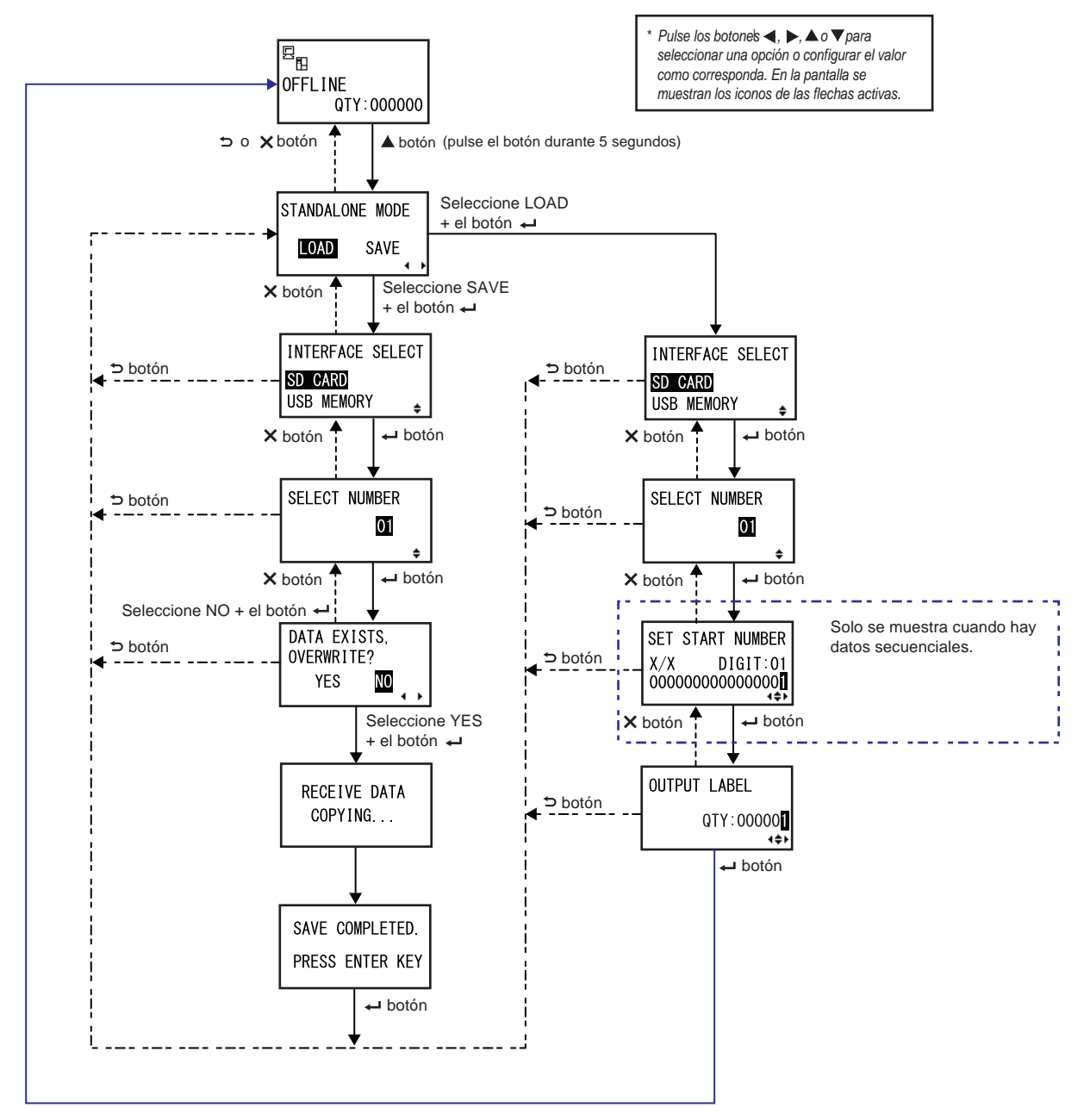

| STANDALONE MODE (Modo autónomo)                                                                                                    |                 |
|----------------------------------------------------------------------------------------------------|-----------------|
| Seleccione las opciones siguientes con los botones de <b>flecha</b> ◀/▶ y<br>pulse el botón ← ENTER.                                         | STANDALONE MODE |
| <ul> <li>LOAD (Cargar): Lee e imprime el archivo.</li> <li>SAVE (Guardar): Guarda los datos de impresión recibidos en un archivo.</li> </ul> | LOAD SAVE       |
| Nota:                                                                                                    |                 |
| Si se selecciona SAVE (Guardar) y se pulsa el botón ┵ ENTER cuando no se han recibido datos, se oirán tres pitidos.                          |                 |

| INTERFACE SELECT (Seleccionar interfaz)                                                                              |                          |
|----------------------------------------------------------------------------------------------------|--------------------------|
| Seleccione el tipo de memoria con los botones de <b>flecha ▲/▼</b> y pulse el botón ← ENTER.                         | INTERFACE SELECT         |
| Nota:<br>Si la memoria conectada no contiene datos o no se conecta la memoria<br>seleccionada se oirán tres pitidos. | ISD CARD<br>USB MEMORY ↓ |

| SELECT NUMBER (Seleccionar número)                                                  |               |
|-------------------------------------------------------------------------------------|---------------|
| Seleccione el número de archivo con los botones de flecha ▲/▼ y pulse               |               |
| el botón ← ENTER para cargar el archivo especificado o guardar los datos recibidos. | SELECT NUMBER |
| El rango de valores va de 01 a 09                                                   | 01            |
| El lango de valores va de ol a 09.                                                  | \$            |

| DATA EXISTS, OVERWRITE? (Ya hay datos, ¿sobrescribir?                                                                                                    | )                    |
|----------------------------------------------------------------------------------------------------|----------------------|
| En esta pantalla se confirma que va a sobrescribir un archivo si ha seleccionado guardar el archivo en un número de archivo existente.                                                        |                      |
| Seleccione las opciones siguientes con los botones de <b>flecha</b> ◀/▶ y pulse el botón ← ENTER.                                                                                             | OVERWRITE?<br>YES NO |
| <ul> <li>YES (Sí): Se sobrescribirá el archivo existente.</li> <li>NO: No se sobrescribirá el archivo existente y se volverá a la pantalla<br/>SELECT NUMBER (Seleccionar número).</li> </ul> | - • •                |
| Nota:<br>Antes de sobrescribir un archivo, asegúrese de que no lo necesita.                                                                                                    |                      |

| RECEIVE DATA COPYING (Recepción de datos copiando)                                                                                                    |              |
|----------------------------------------------------------------------------------------------------|--------------|
| En esta pantalla se indica que se están copiando los datos recibidos.<br>El mensaje SAVE COMPLETED (Guardar completado) indica que ya se<br>han copiado todos los datos recibidos. | RECEIVE DATA |
| Nota:<br>Si la impresora no consigue copiar los datos recibidos se oyen tres pitidos y la<br>impresora vuelve a la pantalla STANDALONE MODE (Modo autónomo).                       | COPYING      |

| SAVE COMPLETED (Guardado finalizado)                                                           |                                    |
|------------------------------------------------------------------------------------------------|------------------------------------|
| En esta pantalla se indica que los datos recibidos se han guardado en el archivo especificado. | []                                 |
| Pulse el botón ┵ ENTER para volver a la pantalla STANDALONE MODE (Modo autónomo).              | SAVE COMPLETED.<br>PRESS ENTER KEY |

| SET START NUMBER (Establecer número inicial)                                                                                                    |                                                     |
|----------------------------------------------------------------------------------------------------|-----------------------------------------------------|
| Esta es la pantalla de edición de los datos secuenciales incluidos en los datos leídos.                                                                                                    |                                                     |
| Desplace el cursor con los botones de <b>flecha ◀/▶</b> , modifique el valor                                                                                                    | SET START NUMBER                                    |
| <ul> <li>con los botones de flecha ▲/▼ y pulse el botón ← ENTER.</li> <li>Las cifras «X/X» en la pantalla indican el número de los datos secuenciales editado y el número total de datos secuenciales.</li> <li>DIGIT (Dígito) es el dígito del cursor seleccionado.</li> <li>La pantalla puede mostrar valores decimales o hexadecimales en función de los datos leídos.</li> <li>El número máximo de DIGIT es 99.</li> </ul> | X/X DIGIT:01<br>00000000000000000000000000000000000 |
| Nota:                                                                                                    |                                                     |
| Solo se muestra cuando hay datos secuenciales.                                                                                                    |                                                     |

| OUTPUT LABEL (Etiqueta salida)                                              |              |
|-----------------------------------------------------------------------------|--------------|
| En esta pantalla se puede especificar el número impreso.                    | OUTPUT LABEL |
| Desplace el cursor con los botones de <b>flecha</b> ◀/▶, modifique el valor | QTY:000001   |
| con los botones de flecha ▲/▼ y pulse el botón ← ENTER.                     | (++)         |

## 4.2.8 Menú del modo de configuración

En el menú del modo de configuración se muestran los siguientes modos de configuración:

| Menú                           | Descripción                                                                                                  |
|--------------------------------|----------------------------------------------------------------------------------------------------|
| Modo Online                    | Vuelve al modo Online.                                                                                       |
| Modo de usuario                | Abre los ajustes relacionados con la configuración básica del usuario.                                       |
| Modo de interfaz               | Abre los ajustes relacionados con las interfaces.                                                            |
| Modo de memoria                | Abre los ajustes relacionados con la memoria.                                                                |
| Modo de servicio               | Abre los ajustes relacionados con el ajuste del sensor de etiquetas y la activación de varias funciones.     |
| Modo avanzado                  | Abre los ajustes relacionados con la configuración avanzada de la impresora.                                 |
| Modo de volcado<br>hexadecimal | Abre e imprime el volcado hexadecimal para solucionar problemas.                                             |
| Modo RFID                      | Abre los ajustes relacionados con el módulo RFID opcional.<br>Solo se muestra si este módulo está instalado. |
| Modo de información            | Muestra la información de la impresora.                                                                      |

Siga este procedimiento para seleccionar el modo de configuración:

 Pulse el botón ▶ LINE para que la impresora entre en modo Offline.
 La impresora cambia al modo Offline.

# 2 Pulse el botón ← ENTER.

La impresora pasa al menú del modo de configuración.

3 Seleccione el modo de configuración con los botones de **flecha**▲/▼/◀/▶.

El modo de configuración seleccionado se indica en la pantalla y el icono aparece con el color invertido.

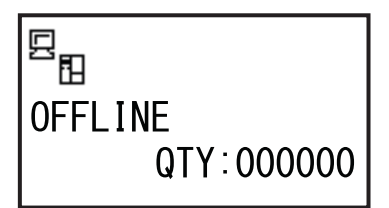

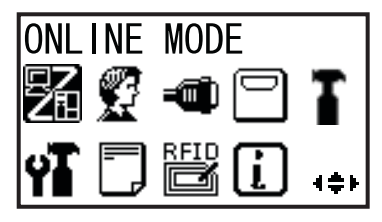

# **4** Pulse el botón ← ENTER para entrar en el modo seleccionado.

A continuación se indican las funciones de los botones en el menú del modo de configuración.

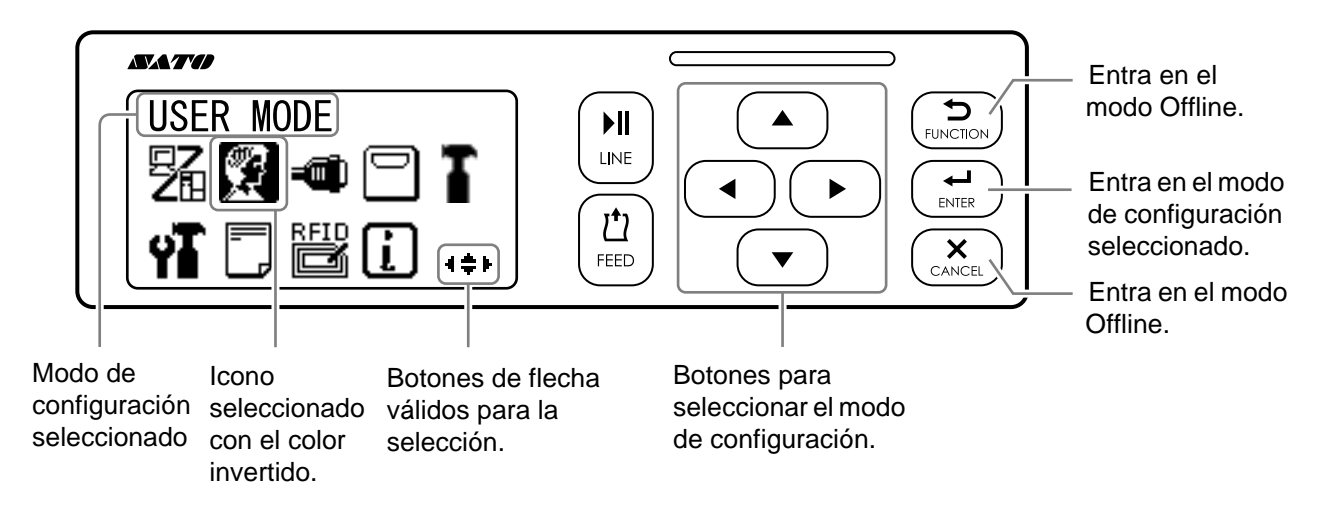

## 4.2.9 Modo de usuario

En este gráfico se muestra la secuencia de las pantallas de configuración del modo de usuario. En la tabla se describe cada una de las pantallas de configuración.

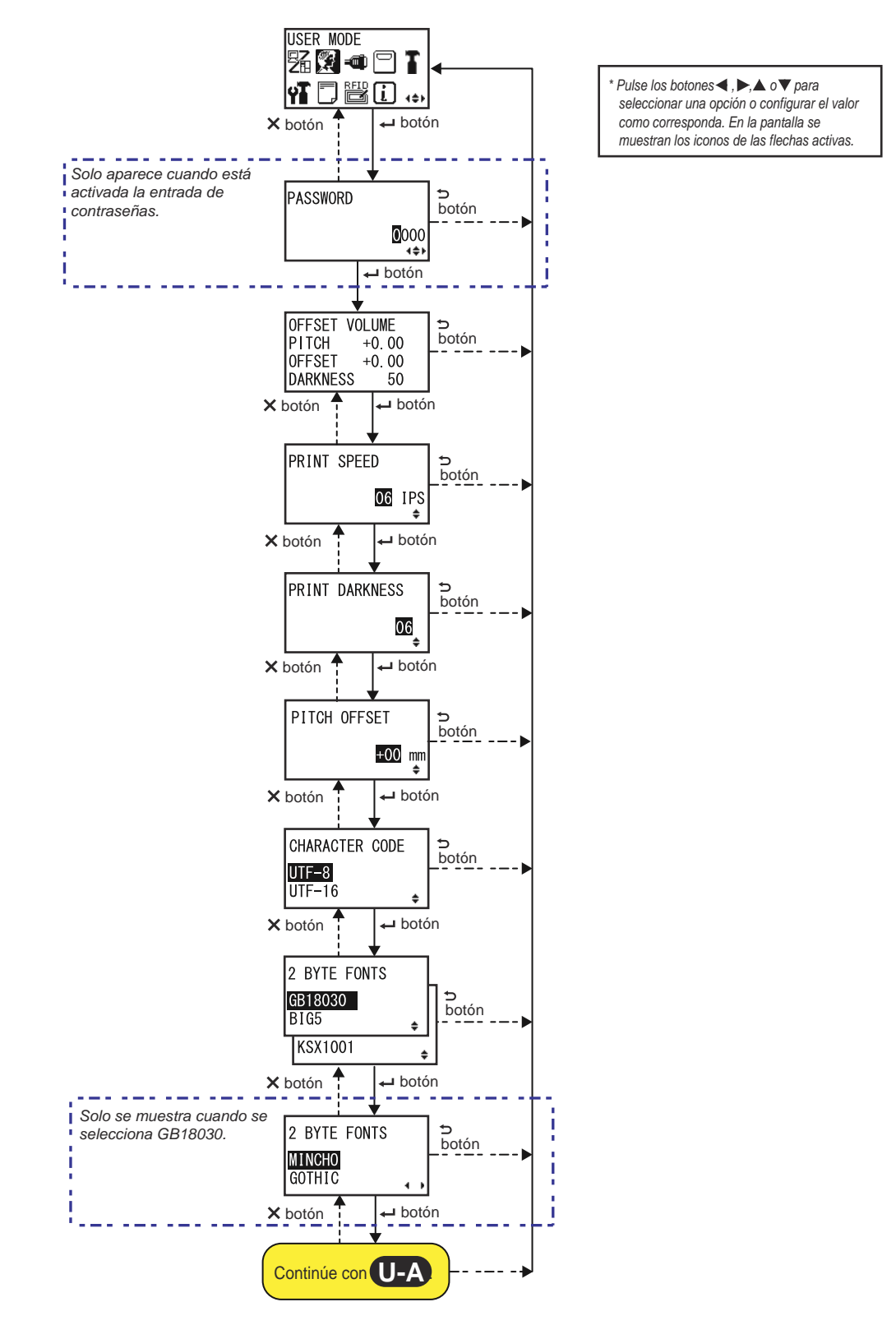

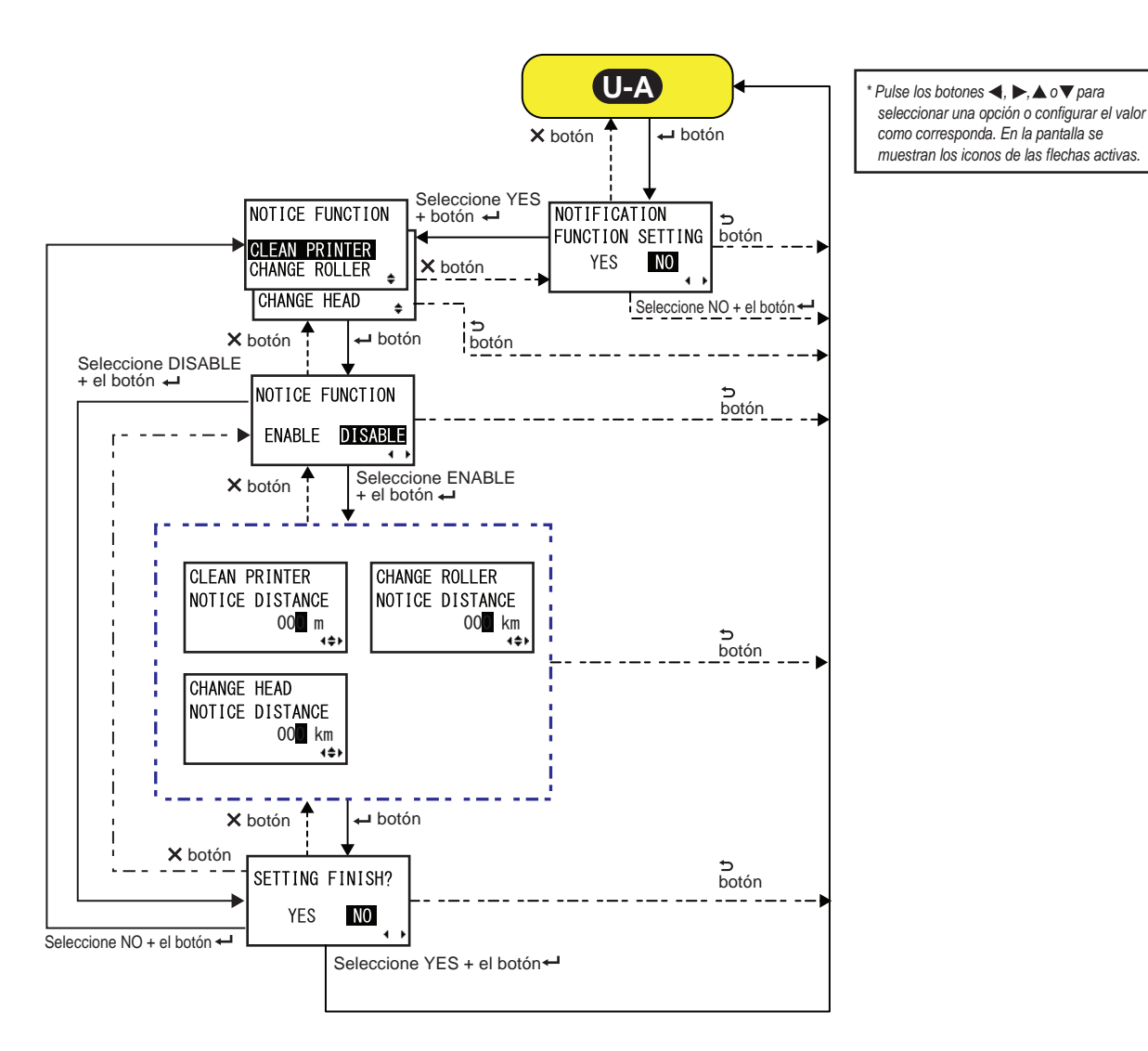

**OFFSET VOLUME (Volumen de desplazamiento)** Se muestran los valores de configuración del modo de ajuste. OFFSET VOLUME • PITCH (Ajuste vertical): Muestra el valor de desplazamiento de la PITCH +0.00posición de impresión. **OFFSET** +0.00• OFFSET (Desplazamiento): Muestra el valor de desplazamiento de la DARKNESS 50 posición de parada. DARKNESS (Oscuridad): Muestra el valor de configuración de la oscuridad. Estos valores se pueden modificar en Modo de ajuste y Modo de impresión de prueba.
| PRINT SPEED (Velocidad de impresión)                                                                                                    |                       |
|----------------------------------------------------------------------------------------------------|-----------------------|
| <ul> <li>El rango de valores varía en función del modelo.</li> <li>\$84-ex (203 ppp): De 4 a 16 pps (pulgadas por segundo)</li> <li>\$86-ex (203 ppp): De 4 a 14 pps (pulgadas por segundo)</li> <li>\$84-ex (305 ppp): De 4 a 14 pps (pulgadas por segundo)</li> <li>\$86-ex (305 ppp): De 4 a 12 pps (pulgadas por segundo)</li> <li>\$84-ex (609 ppp): De 2 a 6 pps (pulgadas por segundo)</li> </ul> | PRINT SPEED<br>DE IPS |
| Nota:<br>Configurar la velocidad de impresión con un nivel demasiado rápido<br>puede afectar a la calidad de impresión.                                                                                                    |                       |

| PRINT DARKNESS (Oscuridad de impresión)                                                                                                    |                |
|----------------------------------------------------------------------------------------------------|----------------|
| Se pueden definir diez niveles distintos de oscuridad de la impresión.<br>El rango de valores va de 1 a 10. 1 es el valor más claro y 10 es el más<br>oscuro. | PRINT DARKNESS |

| PITCH OFFSET (Compensación de ajuste vertical)                                                                                                    |                             |
|----------------------------------------------------------------------------------------------------|-----------------------------|
| Ajusta el valor de compensación de ajuste vertical.<br>El ajuste vertical de las etiquetas es la distancia que hay entre el extremo<br>anterior (el borde que sobresale primero de la impresora) de una etiqueta y el<br>borde anterior de la siguiente. Una vez establecida la posición, se puede<br>ajustar configurando la posición del ajuste vertical en modo de ajuste.<br>El rango de valores va de -49 mm (-1,9 pulg.) a +49 mm (+1,9 pulg.) y se<br>puede ajustar en incrementos de 1 mm (0,04 pulg.).<br>El valor de desplazamiento se define con «+» para desplazar la posición<br>de impresión hacia la dirección contraria al avance y con «-» para<br>desplazar la posición de impresión en la dirección de avance. | PITCH OFFSET<br>+OO mm<br>¢ |

| CHARACTER CODE (Código de caracteres)                                                                                                    |                                     |
|----------------------------------------------------------------------------------------------------|-------------------------------------|
| Establece el código de caracteres que se utilizará.                                                                                                    |                                     |
| <ul> <li>UTF-8: Se utiliza UTF-8 para la codificación de caracteres.</li> <li>UTF-16: Se utiliza UTF-16 para la codificación de caracteres.</li> </ul> | CHARACTER CODE<br>UTF=8<br>UTF=16 + |

| 2 BYTE FONTS (Tipos de letra de 2 bytes)                                                                                                    |                                                |
|----------------------------------------------------------------------------------------------------|------------------------------------------------|
| Establece el código kanji que se utilizará.                                                                                                    |                                                |
| <ul> <li>GB18030: Se utiliza con el chino simplificado.</li> <li>BIG5: Se utiliza con el chino tradicional.</li> <li>KSX1001: Se utiliza con el coreano.</li> </ul>                                                             | 2 BYTE FONTS<br>GB18030<br>BIG5 ↓<br>KSX1001 ↓ |
| <ul> <li>Cuando se selecciona GB18030 se pueden utilizar los siguientes códigos kanji:</li> <li>MINCHO: El código kanji se imprime utilizando MINCHO.</li> <li>GOTHIC: El código kanji se imprime utilizando GOTHIC.</li> </ul> | 2 BYTE FONTS<br>MINCHO<br>GOTHIC               |

| NOTIFICATION FUNCTION SETTING (Configuración de la función de notificación)                                                                                                    |                                            |
|----------------------------------------------------------------------------------------------------|--------------------------------------------|
| Seleccione si desea configurar la función de notificación.                                                                                                    |                                            |
| <ul> <li>YES (Sí): Activa la función de notificación.</li> <li>NO: No activa la función de notificación. La pantalla vuelve al modo de usuario.</li> </ul>                                 | NOTIFICATION<br>FUNCTION SETTING<br>YES NO |
| Nota:<br>Para obtener información sobre el movimiento de las etiquetas una vez<br>alcanzado el intervalo de notificación configurado, consulte el apartado<br>7.6 Función de notificación. |                                            |

| NOTICE FUNCTION (SELECT) (Función de notificación)                                                                                                    |                                                                  |
|----------------------------------------------------------------------------------------------------|------------------------------------------------------------------|
| Seleccione las notificaciones que desee recibir.                                                                                                    |                                                                  |
| <ul> <li>CLEAN PRINTER (Limpiar impresora): Se recibe una notificación cuando es necesario limpiar la impresora.</li> <li>CHANGE ROLLER (Cambiar rodillo): Se recibe una notificación cuando es necesario sustituir el rodillo de tracción.</li> <li>CHANGE HEAD (Cambiar cabezal): Se recibe una notificación cuando es necesario sustituir el cabezal de impresión.</li> </ul> | NOTICE FUNCTION<br>CLEAN PRINTER<br>CHANGE ROLLER<br>CHANGE HEAD |

| NOTICE FUNCTION (ENABLE/DISABLE) (Función de notificación [habilitar/inhabilitar])                                                                                                    |                                   |
|----------------------------------------------------------------------------------------------------|-----------------------------------|
| <ul> <li>Habilita o inhabilita la notificación de la opción seleccionada en la función de notificación anterior.</li> <li>ENABLE (Habilitar): Habilita la función de notificación.</li> <li>DISABLE (Inhabilitar): Inhabilita la función de notificación.</li> </ul> | NOTICE FUNCTION<br>ENABLE DISABLE |

| CLEAN PRINTER (Limpiar impresora)                                                                                                    |                                           |
|----------------------------------------------------------------------------------------------------|-------------------------------------------|
| Configura el valor de distancia que debe alcanzar la impresora para que<br>se notifique que se debe realizar su limpieza.<br>El rango de valores va de 000 a 999 m. | CLEAN PRINTER<br>NOTICE DISTANCE<br>OCO m |
| Nota:<br>La función de notificación se desactivará si la distancia está establecida<br>en 0.                                                                        |                                           |

| CHANGE ROLLER (Sustituir rodillo)                                                                                                    |                                                    |
|----------------------------------------------------------------------------------------------------|----------------------------------------------------|
| Configura el valor de distancia que debe alcanzar la impresora para que<br>se notifique que se debe sustituir el rodillo.<br>El rango de valores va de 000 a 150 km. | CHANGE ROLLER<br>NOTICE DISTANCE<br>OC <b>O</b> km |
| Nota:<br>La función de notificación se desactivará si la distancia está establecida<br>en 0.                                                                         |                                                    |

| CHANGE HEAD (Sustituir cabezal)                                                                                                    |                                           |
|----------------------------------------------------------------------------------------------------|-------------------------------------------|
| Configura el valor de distancia que debe alcanzar la impresora para que<br>se notifique que se debe sustituir el cabezal de impresión.<br>El rango de valores va de 000 a 150 km. | CHANGE HEAD<br>NOTICE DISTANCE<br>OOOO km |
| Nota:<br>La función de notificación se desactivará si la distancia está establecida<br>en 0.                                                                                      |                                           |

| SETTING FINISH? (¿Ha finalizado la configuración?)                                                                                                    |                           |
|----------------------------------------------------------------------------------------------------|---------------------------|
| Confirme si se ha finalizado la configuración.                                                                                                    |                           |
| <ul> <li>YES (Sí): Vuelve a la pantalla del modo de usuario.</li> <li>NO: Vuelve a la pantalla NOTICE FUNCTION (Función de notificación) para seleccionar otra opción.</li> </ul> | SETTING FINISH?<br>YES NO |

# 4.2.10 Modo de interfaz

En este gráfico se muestra la secuencia de las pantallas de configuración del modo de interfaz. En la tabla se describe cada una de las pantallas de configuración.

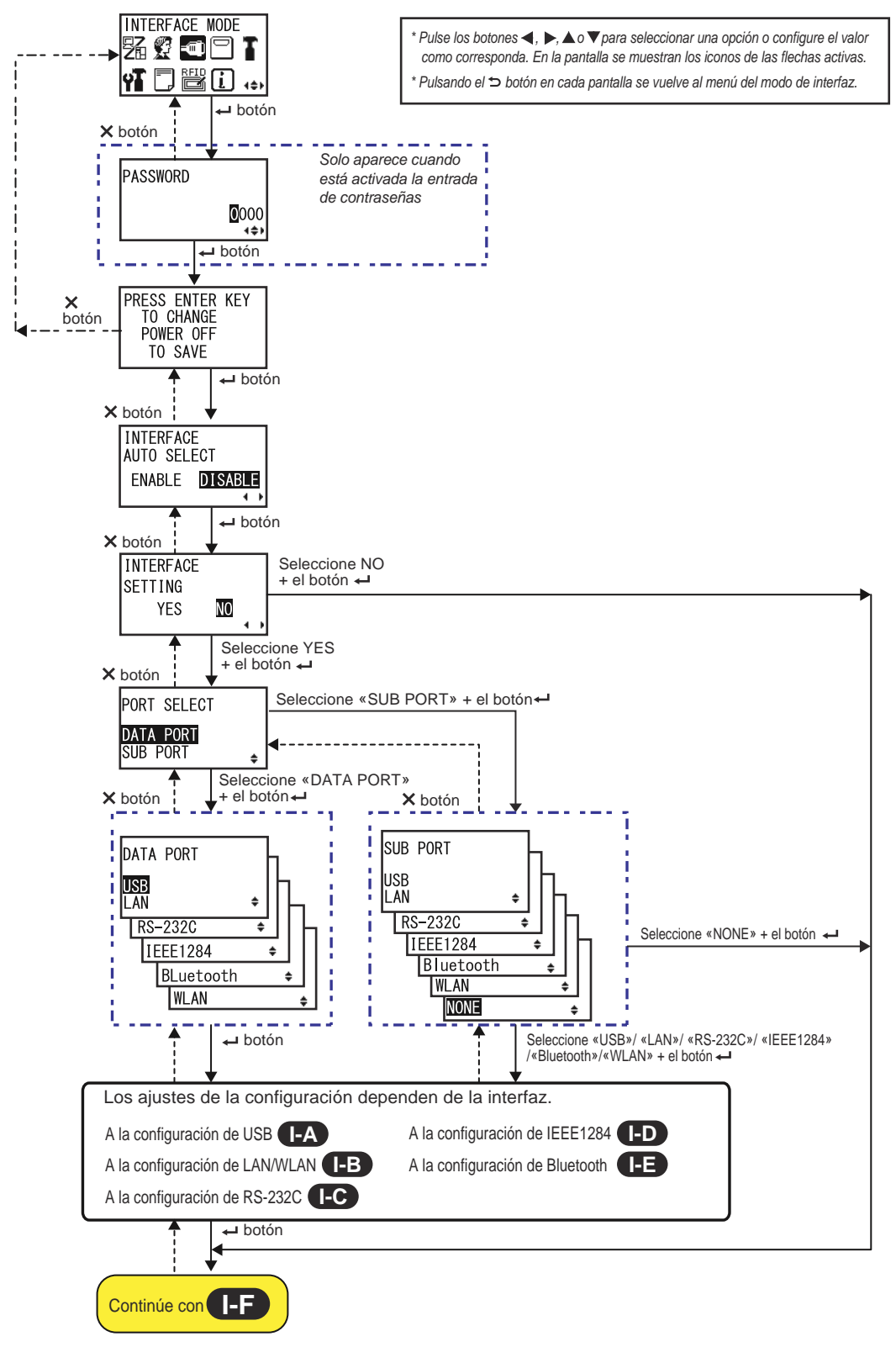

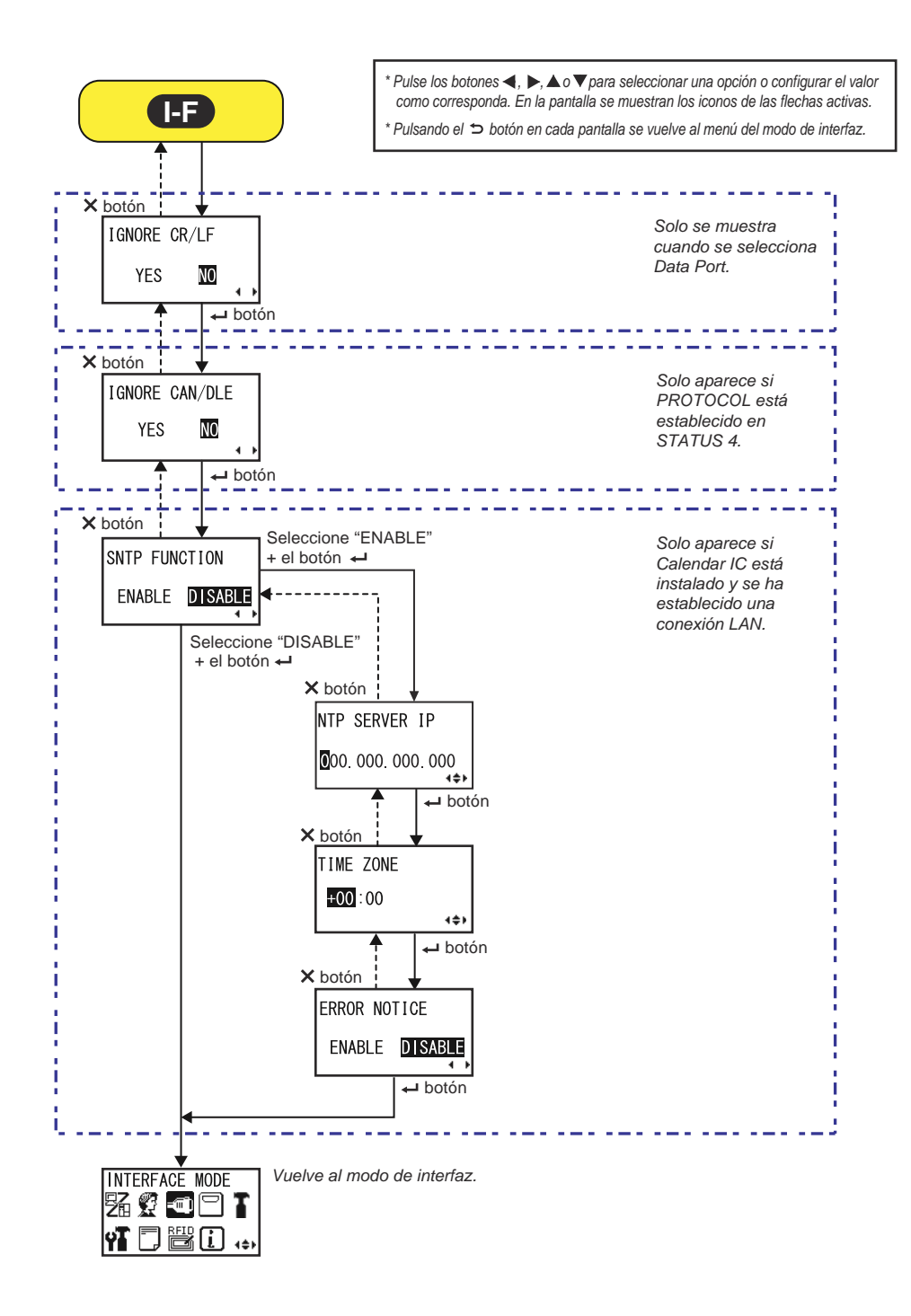

# PRESS ENTER KEY (Pulsar tecla Enter) Esta pantalla recuerda al usuario que pulse el botón ENTER para modificar la configuración o que apague la impresora para guardarla. PRESS ENTER KEY TO CHANGE POWER OFF TO SAVE

| INTERFACE AUTO SELECT (Selección automática de la interfaz)                                                                                                    |                                            |
|----------------------------------------------------------------------------------------------------|--------------------------------------------|
| Activa o desactiva la detección automática de la interfaz.                                                                                                    |                                            |
| <ul> <li>ENABLE (Habilitar): Selecciona automáticamente la interfaz conectada.</li> <li>DISABLE (Inhabilitar): La interfaz se selecciona a partir del ajuste de interfaz configurado.</li> </ul> | INTERFACE<br>AUTO SELECT<br>ENABLE DISABLE |
| Nota:<br>El ajuste entrará en vigor cuando vuelva a encender la impresora.                                                                                                    |                                            |

| INTERFACE SETTING (Configuración de la interfaz)                                                                                             |                                |
|----------------------------------------------------------------------------------------------------|--------------------------------|
| Seleccione si desea realizar la configuración de la interfaz.                                                                                |                                |
| <ul> <li>YES (Sí): Abre la pantalla PORT SELECT (Seleccionar puerto).</li> <li>NO: Abre la pantalla IGNORE CR/LF (Ignorar CR/LF).</li> </ul> | INTERFACE<br>SETTING<br>YES NO |

| PORT SELECT (Seleccionar puerto)                                                                                                    |                                      |
|----------------------------------------------------------------------------------------------------|--------------------------------------|
| Seleccione el puerto utilizado por la interfaz conectada.                                                                                                    |                                      |
| <ul> <li>DATA PORT (Puerto de datos): Para recibir diferentes comandos<br/>SBPL y ejecutar operaciones de impresión.</li> <li>SUB PORT (Puerto secundario): Para monitorizar el estado de la<br/>impresora y conectar dispositivos externos.</li> </ul> | PORT SELECT<br>DATA PORT<br>SUB PORT |

| DATA PORT (Puerto de datos)                                                                                                    |                                                                     |
|----------------------------------------------------------------------------------------------------|---------------------------------------------------------------------|
| Seleccione la interfaz conectada que utilizará el puerto de datos.<br>Se puede seleccionar una de estas interfaces:<br>• USB<br>• LAN<br>• RS-232C<br>• IEEE1284<br>• Bluetooth<br>• WLAN                                                                                                    | DATA PORT<br>USB<br>LAN +<br>RS-232C +<br>IEEE1284 +<br>BLuetooth + |
| <ul> <li>Notas:</li> <li>Bluetooth solo aparece si se ha conectado un adaptador de Bluetooth.</li> <li>WLAN solo aparece si se ha instalado un dispositivo WLAN.</li> <li>No se puede seleccionar una interfaz que ya se haya establecido para el puerto secundario.</li> <li>El ajuste entrará en vigor cuando vuelva a encender la impresora.</li> </ul> | <b>T</b>                                                            |

| SUB PORT (Puerto secundario)                                                                                                    |                                                                              |
|----------------------------------------------------------------------------------------------------|------------------------------------------------------------------------------|
| Seleccione la interfaz conectada que utilizará el puerto de datos.<br>Se puede seleccionar una de estas interfaces:<br>• USB<br>• LAN<br>• RS-232C<br>• IEEE1284<br>• Bluetooth<br>• WLAN<br>• NINGUNA                                                                                                    | SUB PORT<br>USB<br>LAN +<br>RS-232C +<br>IEEE1284 +<br>Bluetooth +<br>WLAN + |
| <ul> <li>Notas:</li> <li>Bluetooth solo aparece si se ha conectado un adaptador de Bluetooth.</li> <li>WLAN solo aparece si se ha instalado un dispositivo WLAN.</li> <li>No se puede seleccionar una interfaz que ya se haya establecido para el puerto de datos.</li> <li>El ajuste entrará en vigor cuando vuelva a encender la impresora.</li> </ul> |                                                                              |

| IGNORE CR/LF (Ignorar CR/LF)                                                                        |                        |
|----------------------------------------------------------------------------------------------------|------------------------|
| Permite ignorar o admitir el código CR/LF de los datos recibidos.                                   |                        |
| <ul> <li>YES (Sí): Se ignora el código CR/LF.</li> <li>NO: No se ignora el código CR/LF.</li> </ul> | IGNORE CR/LF<br>YES NO |
| Nota:<br>Solo se muestra si se selecciona DATA PORT (Puerto de datos).                              |                        |

| IGNORE CAN/DLE (Ignorar CAN/DLE)                                                                        |                          |
|----------------------------------------------------------------------------------------------------|--------------------------|
| Permite ignorar o admitir el código CAN/DLE de los datos recibidos.                                     |                          |
| <ul> <li>YES (Sí): Se ignora el código CAN/DLE.</li> <li>NO: No se ignora el código CAN/DLE.</li> </ul> | IGNORE CAN/DLE<br>YES NO |
| Nota:<br>Solo aparece si PROTOCOL está establecido en STATUS 4.                                         |                          |

| SNTP FUNCTION (Función SNTP)                                                                                                    |                                 |
|----------------------------------------------------------------------------------------------------|---------------------------------|
| <ul> <li>Habilita o inhabilita la función SNTP.</li> <li>ENABLE (Habilitar): Realiza la corrección temporal de Calendar IC.</li> <li>DISABLE (Inhabilitar): No realiza la corrección temporal de Calendar IC.</li> </ul> | SNTP FUNCTION<br>ENABLE DISABLE |
| Nota:<br>Solo aparece si Calendar IC está instalado y se ha seleccionado la interfaz<br>LAN.                                                                                                    |                                 |

| NTP SERVER IP (IP del servidor NTP)                         |                 |
|-------------------------------------------------------------|-----------------|
| Configura la dirección IP del servidor NTP.                 |                 |
|                                                             | NTP SERVER IP   |
| Nota:<br>Solo aparece cuando está activada la función SNTP. | 000.000.000.000 |

| TIME ZONE (Zona horaria)                                                 |           |
|--------------------------------------------------------------------------|-----------|
| Configura la zona horaria.<br>El rango de valores va de -12:45 a +14:45. | TIME ZONE |
| Nota:<br>Solo aparece cuando está activada la función SNTP.              |           |

| ERROR NOTICE (Mensaje de error)                                                                                                    |                                |
|----------------------------------------------------------------------------------------------------|--------------------------------|
| Seleccione si desea que se notifiquen los errores de la función SNTP.                                                                                                    |                                |
| <ul> <li>ENABLE (Habilitar): Muestra un mensaje de error cuando no se puede corregir la hora.</li> <li>DISABLE (Inhabilitar): No muestra ningún mensaje de error cuando no se puede corregir la hora.</li> </ul> | ERROR NOTICE<br>ENABLE DISABLE |
| Nota:<br>Solo aparece cuando está activada la función SNTP.                                                                                                    |                                |

# Configuración de USB

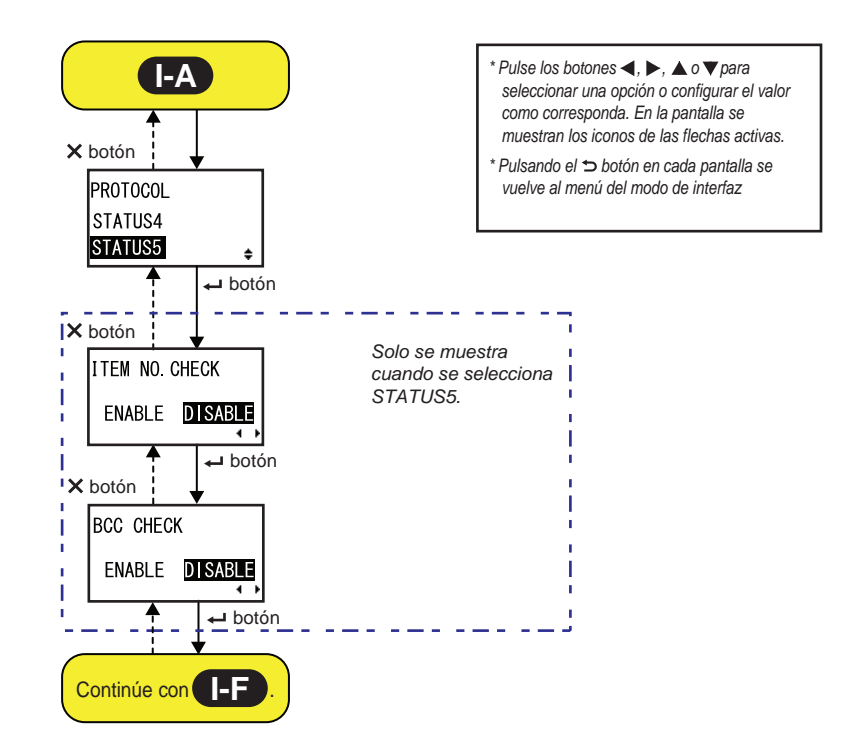

| PROTOCOL (Protocolo)                                                                                                    |           |
|----------------------------------------------------------------------------------------------------|-----------|
| Configura el protocolo de comunicación.                                                                                                    |           |
| <ul> <li>STATUS4: Si se selecciona, se abre la pantalla IGNORE CR/LF.</li> <li>STATUS5: Si se selecciona, se abre la pantalla ITEM NO. CHECK.</li> </ul> | PROTOCOL  |
|                                                                                                    | STATUS4   |
|                                                                                                    | STATUS5 🔶 |

| ITEM NO. CHECK (Comprobación del número de opción)                                                                                                    |                                  |
|----------------------------------------------------------------------------------------------------|----------------------------------|
| Configura la función de comprobación del número de opción.                                                                                                    |                                  |
| <ul> <li>ENABLE (Habilitar): Habilita la función de comprobación del número de opción.</li> <li>DISABLE (Inhabilitar): Inhabilita la función de comprobación del número de opción.</li> </ul> | ITEM NO. CHECK<br>ENABLE DISABLE |
| Nota:<br>Solo aparece si PROTOCOL está establecido en STATUS5.                                                                                                    |                                  |

| BCC CHECK (Comprobación de BCC)                                                                                                    |                             |
|----------------------------------------------------------------------------------------------------|-----------------------------|
| Configura la función de comprobación de BCC.                                                                                                    |                             |
| <ul> <li>ENABLE (Habilitar): Habilita la función de comprobación de BCC.</li> <li>DISABLE (Inhabilitar): Inhabilita la función de comprobación de BCC.</li> </ul> | BCC CHECK<br>ENABLE DISABLE |
| Nota:<br>Solo aparece si PROTOCOL está establecido en STATUS5.                                                                                                    |                             |

## Configuración de la LAN y la LAN inalámbrica

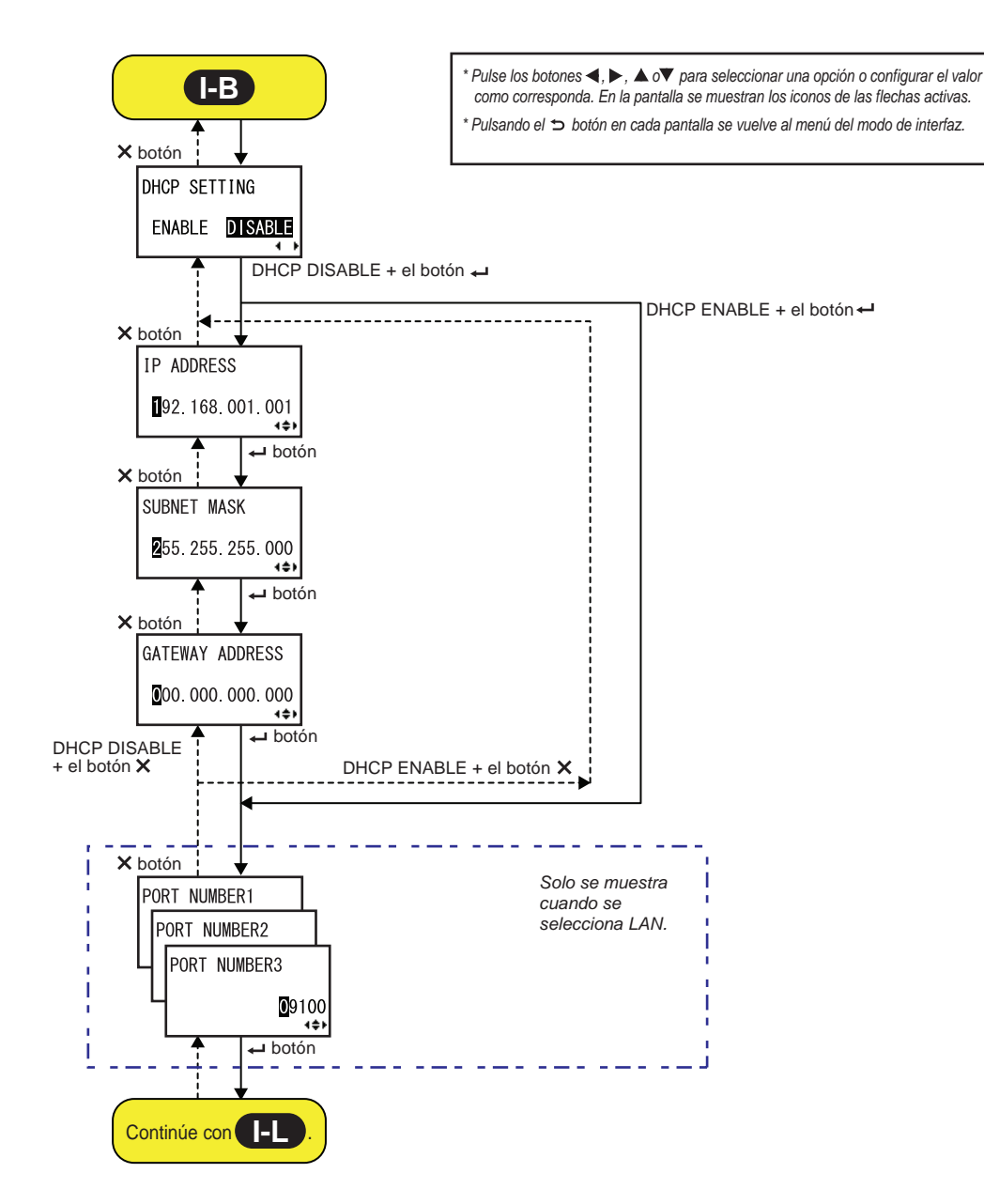

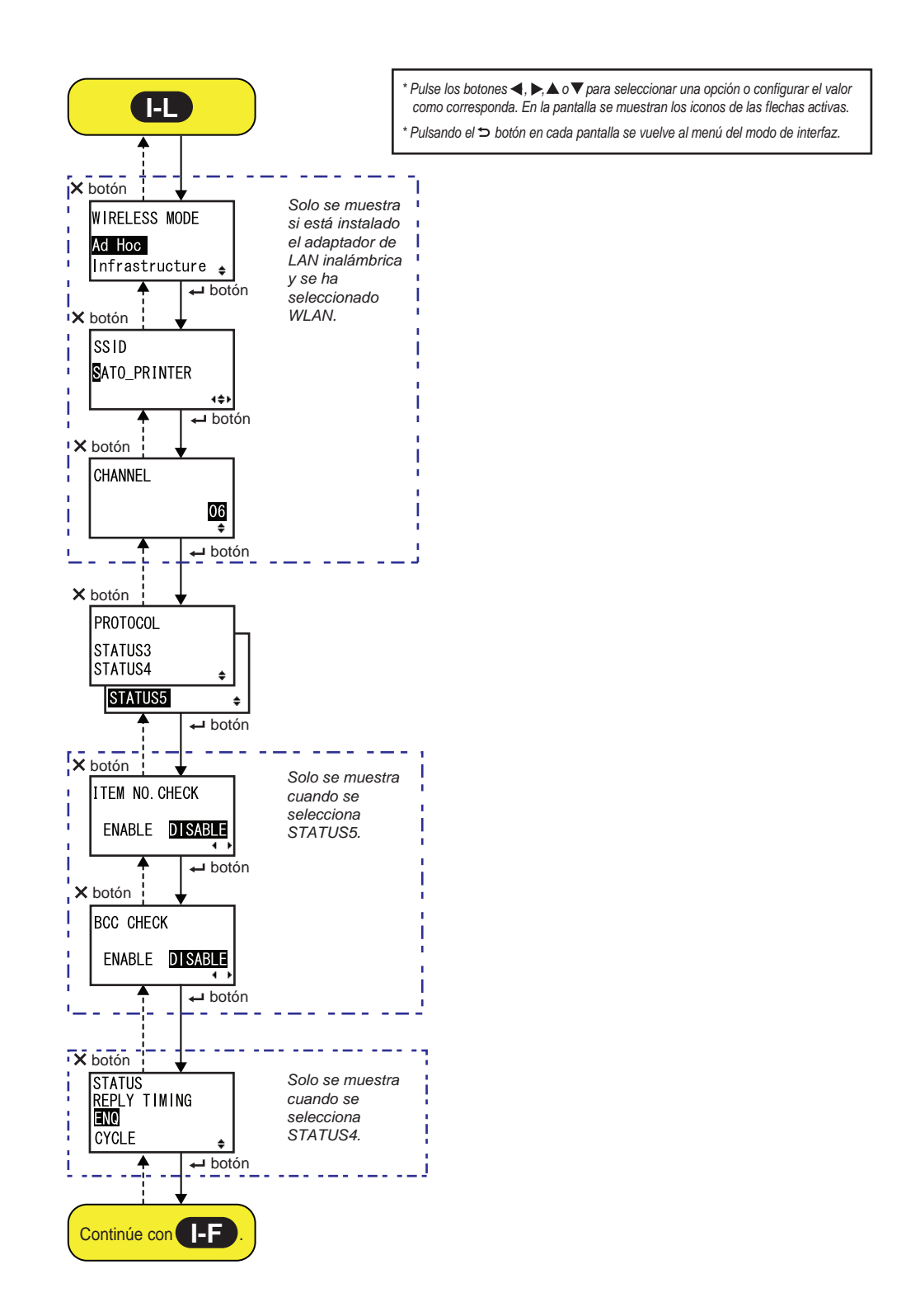

82 S84-ex/S86-ex Manual del usuario

| DHCP SETTING (Configuración de DHCP)                                                                                                    |                                |
|----------------------------------------------------------------------------------------------------|--------------------------------|
| Habilita o inhabilita DHCP.                                                                                                    |                                |
| <ul> <li>ENABLE (Habilitar): Habilita DHCP.</li> <li>DISABLE (Inhabilitar): Inhabilita DHCP.</li> </ul>                                                                                     | DHCP SETTING<br>ENABLE DISABLE |
| <ul> <li>Notas:</li> <li>Solo se muestra si se selecciona la interfaz LAN o WLAN.</li> <li>El ajuste de la interfaz WLAN entrará en vigor cuando vuelva a encender la impresora.</li> </ul> |                                |

| IP ADDRESS (Dirección IP)                                                                                                    |                            |
|----------------------------------------------------------------------------------------------------|----------------------------|
| Configura la dirección IP.<br>El rango de valores va de 0.0.0.0 a 255.255.255.255.<br>El valor predeterminado es 192.168.001.001.                                       | IP ADDRESS                 |
| <ul> <li>Notas:</li> <li>Solo se muestra si se selecciona la interfaz LAN o WLAN.</li> <li>El ajuste entrará en vigor cuando vuelva a encender la impresora.</li> </ul> | ∎92. 168. 001. 001<br>∢\$► |

| SUBNET MASK (Máscara de subred)                                                                                                    |                                   |
|----------------------------------------------------------------------------------------------------|-----------------------------------|
| Permite configurar la dirección de máscara de subred.<br>El rango de valores va de 0.0.0.0 a 255.255.255.255.<br>El valor predeterminado es 255.255.255.000.            | SUBNET MASK                       |
| <ul> <li>Notas:</li> <li>Solo se muestra si se selecciona la interfaz LAN o WLAN.</li> <li>El ajuste entrará en vigor cuando vuelva a encender la impresora.</li> </ul> | <b>2</b> 55. 255. 255. 000<br>↓◆▶ |

I

| GATEWAY ADDRESS (Dirección de la puerta de enlace)                                                                                                    |                                    |
|----------------------------------------------------------------------------------------------------|------------------------------------|
| Configura la dirección de la puerta de enlace.<br>El rango de valores va de 0.0.0.0 a 255.255.255.255.<br>El valor predeterminado es 000.000.000.000.                   | GATEWAY ADDRESS                    |
| <ul> <li>Notas:</li> <li>Solo se muestra si se selecciona la interfaz LAN o WLAN.</li> <li>El ajuste entrará en vigor cuando vuelva a encender la impresora.</li> </ul> | <b>0</b> 00. 000. 000. 000<br>∢\$⊁ |

| Configura los números de puerto de la LAN, del 1 al 3.<br>El rango de valores va de 00001 a 65535.                                                                                                    | PORT NUMBER1                 |
|----------------------------------------------------------------------------------------------------|------------------------------|
| <ul> <li>Notas:</li> <li>Solo se muestra si se selecciona la interfaz LAN.</li> <li>Cada puerto (1, 2 y 3) se debe configurar con valores distintos.</li> <li>El ajuste entrará en vigor cuando vuelva a encender la impresora.</li> </ul> | PORT NUMBER2<br>PORT NUMBER3 |

| WIRELESS MODE (Modo inalámbrico)                                                                                                    |                                                                      |
|----------------------------------------------------------------------------------------------------|----------------------------------------------------------------------|
| Configura el método de comunicación de la LAN inalámbrica.<br>Estas son las opciones posibles:<br>• Ad hoc<br>• Infrastructure (Infraestructura)                  | WIRELESS MODE<br><mark>Ad Hoc</mark><br>Infrastructure <sub>\$</sub> |
| <ul> <li>Notas:</li> <li>Solo se muestra si se selecciona la interfaz WLAN.</li> <li>El ajuste entrará en vigor cuando vuelva a encender la impresora.</li> </ul> |                                                                      |

| SSID                                                                                                    |                      |
|----------------------------------------------------------------------------------------------------|----------------------|
| Configura el SSID de la LAN inalámbrica.<br>Puede escribir un máximo de 32 caracteres alfanuméricos (en mayúscula<br>y minúscula) y símbolos.                     | SSID<br>NATO PRINTER |
| <ul> <li>Notas:</li> <li>Solo se muestra si se selecciona la interfaz WLAN.</li> <li>El ajuste entrará en vigor cuando vuelva a encender la impresora.</li> </ul> |                      |

| CHANNEL (Canal)                                                                                                    |          |
|----------------------------------------------------------------------------------------------------|----------|
| Configura el canal de comunicación de la LAN inalámbrica.<br>El rango de ajustes va del 01 al 13, y el valor predeterminado es 06.                                                                                                    | CHANNEL  |
| <ul> <li>Notas:</li> <li>Solo se muestra si se selecciona la interfaz WLAN.</li> <li>El ajuste entrará en vigor cuando vuelva a encender la impresora.</li> <li>Cuando el canal deja de ser válido porque cambia un código de región, vuelve a la configuración predeterminada.</li> </ul> | 06<br>\$ |

| PROTOCOL (Protocolo)                                                                                                    |                                                          |
|----------------------------------------------------------------------------------------------------|----------------------------------------------------------|
| Configura el protocolo de comunicación.                                                                                                    |                                                          |
| <ul> <li>STATUS3: Si se selecciona, se abre la pantalla IGNORE CR/LF.</li> <li>STATUS4: Si se selecciona, se abre la pantalla STATUS REPLY TIMING.</li> <li>STATUS5: Si se selecciona, se abre la pantalla ITEM NO. CHECK.</li> </ul> | PROTOCOL<br>STATUS3<br>STATUS4 <del>•</del><br>STATUS5 • |

L

| ITEM NO. CHECK (Comprobación del número de opción)                                                                                                    |                                  |
|----------------------------------------------------------------------------------------------------|----------------------------------|
| Configura la función de comprobación del número de opción.                                                                                                    |                                  |
| <ul> <li>ENABLE (Habilitar): Habilita la función de comprobación del número de opción.</li> <li>DISABLE (Inhabilitar): Inhabilita la función de comprobación del número de opción.</li> </ul> | ITEM NO. CHECK<br>ENABLE DISABLE |
| Nota:<br>Solo aparece si PROTOCOL está establecido en STATUS5.                                                                                                    |                                  |

| BCC CHECK (Comprobación de BCC)                                                                                                    |                             |
|----------------------------------------------------------------------------------------------------|-----------------------------|
| Configura la función de comprobación de BCC.                                                                                                    |                             |
| <ul> <li>ENABLE (Habilitar): Habilita la función de comprobación de BCC.</li> <li>DISABLE (Inhabilitar): Inhabilita la función de comprobación de BCC.</li> </ul> | BCC CHECK<br>ENABLE DISABLE |
| Nota:<br>Solo aparece si PROTOCOL está establecido en STATUS5.                                                                                                    |                             |

| STATUS REPLY TIMING (Tiempo de respuesta con información de estado)                                                                                                    |                                           |
|----------------------------------------------------------------------------------------------------|-------------------------------------------|
| <ul> <li>Configura el tiempo de respuesta con información de estado para el ordenador principal.</li> <li>ENQ (Consulta): Comunica el estado tras recibir una consulta de estado (ENQ) procedente del ordenador principal.</li> <li>CYCLE (Ciclo): Comunica el estado de la impresora al ordenador principal con un intervalo de 500 ms.</li> </ul> | STATUS<br>REPLY TIMING<br>ENC<br>CYCLE \$ |
| Nota:<br>Solo aparece si PROTOCOL está establecido en STATUS4.                                                                                                    |                                           |

### Configuración de RS-232C

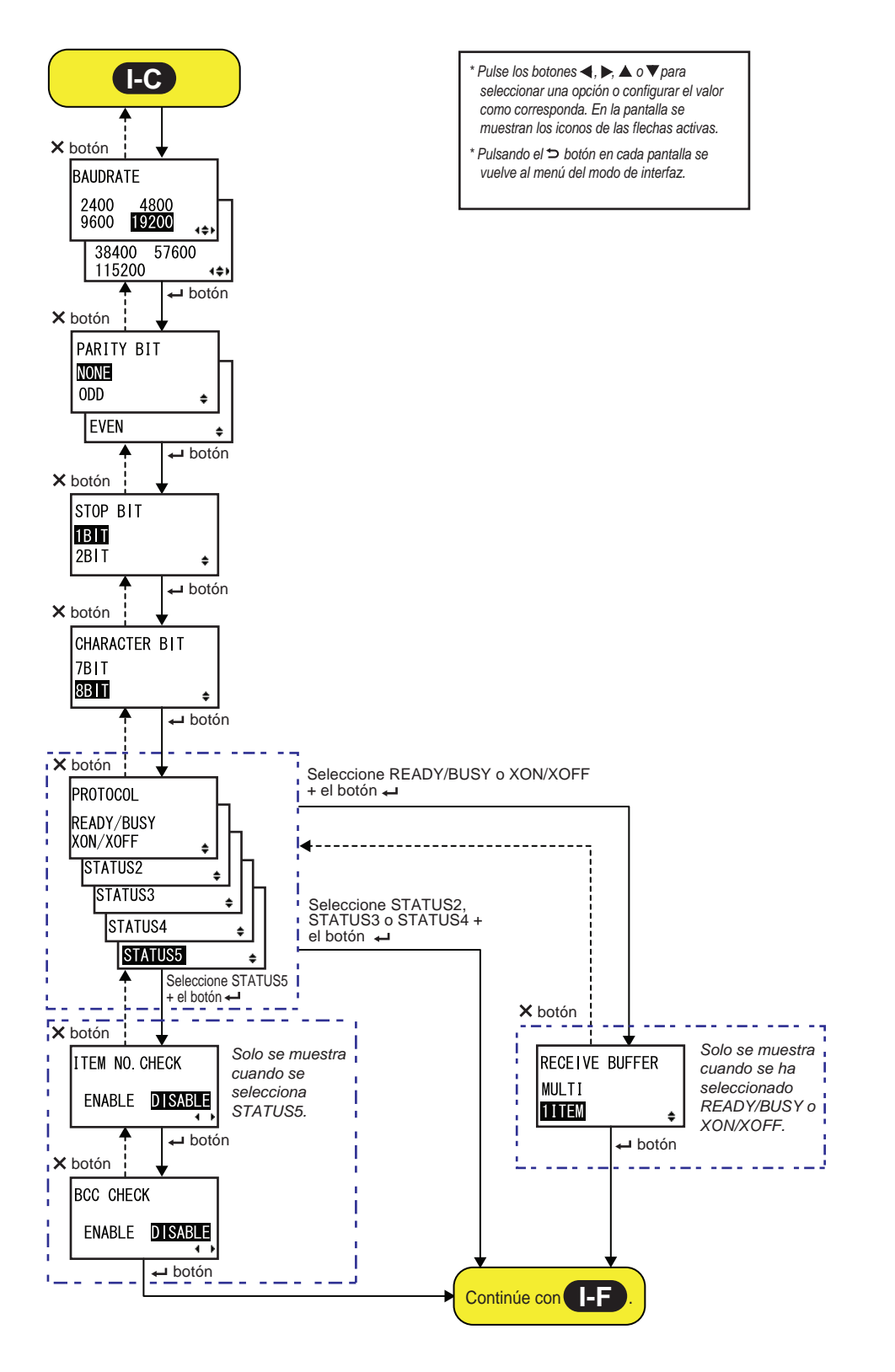

| BAUDRATE (Tasa de baudios)                                                                                                    |                                                            |
|----------------------------------------------------------------------------------------------------|------------------------------------------------------------|
| Configura la tasa de baudios de RS-232C.<br>Están disponibles las siguientes tasas de baudios:<br>• 2400 (bps)<br>• 4800 (bps)<br>• 9600 (bps)<br>• 19200 (bps)<br>• 38400 (bps)<br>• 57600 (bps)<br>• 115200 (bps) | BAUDRATE<br>2400 4800<br>9600 19200<br>19200<br>115200 +++ |
| <ul> <li>Notas:</li> <li>Solo se muestra si se selecciona la interfaz RS-232C.</li> <li>El ajuste entrará en vigor cuando vuelva a encender la impresora.</li> </ul>                                                |                                                            |

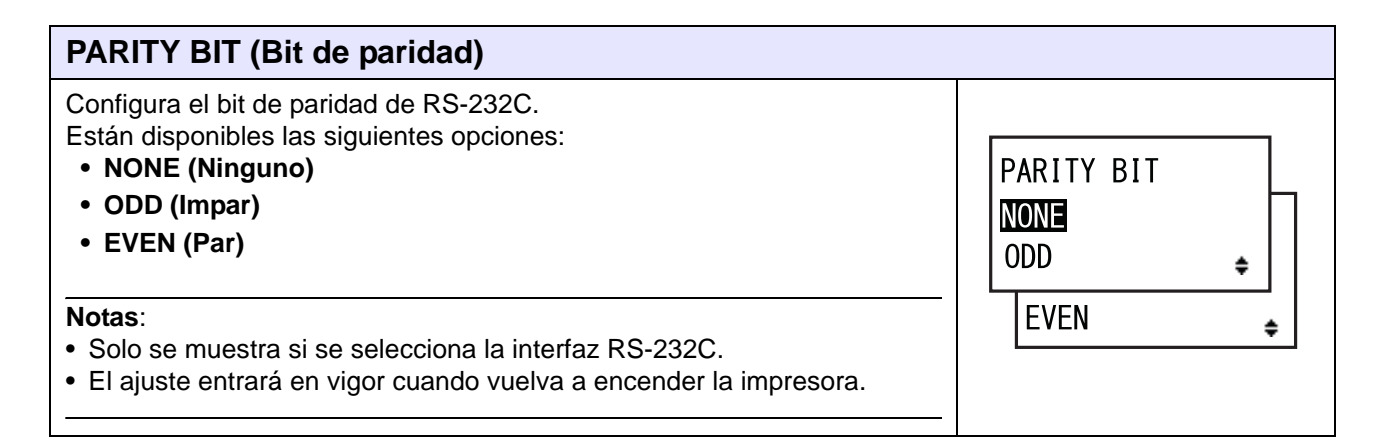

| STOP BIT (Bit de parada)                                                                                                    |                          |
|----------------------------------------------------------------------------------------------------|--------------------------|
| Configura el bit de parada de RS-232C.<br>Están disponibles las siguientes opciones:<br>• 1BIT<br>• 2BIT                                                             | STOP BIT<br>1BIT<br>2BIT |
| <ul> <li>Notas:</li> <li>Solo se muestra si se selecciona la interfaz RS-232C.</li> <li>El ajuste entrará en vigor cuando vuelva a encender la impresora.</li> </ul> |                          |

| CHARACTER BIT (Bit de carácter)                                                                                                    |                       |
|----------------------------------------------------------------------------------------------------|-----------------------|
| Configura la longitud de los datos de RS-232C.<br>Están disponibles las siguientes opciones:<br>• 7BIT<br>• 8BIT                                                     | CHARACTER BIT<br>7BIT |
| <ul> <li>Notas:</li> <li>Solo se muestra si se selecciona la interfaz RS-232C.</li> <li>El ajuste entrará en vigor cuando vuelva a encender la impresora.</li> </ul> |                       |

| PROTOCOL (Protocolo)                                                                                                    |                                                                                     |
|----------------------------------------------------------------------------------------------------|-------------------------------------------------------------------------------------|
| <ul> <li>Configura el protocolo de comunicación.</li> <li>READY/BUSY (Preparado/ocupado) Si se selecciona, se abre la pantalla RECEIVE BUFFER (Búfer de recepción).</li> <li>XON/XOFF: Si se selecciona, se abre la pantalla RECEIVE BUFFER (Búfer de recepción).</li> <li>STATUS2: Si se selecciona, se abre la pantalla IGNORE CR/LF.</li> <li>STATUS3: Si se selecciona, se abre la pantalla IGNORE CR/LF.</li> <li>STATUS4: Si se selecciona, se abre la pantalla IGNORE CR/LF.</li> <li>STATUS5: Si se selecciona, se abre la pantalla IGNORE CR/LF.</li> <li>ITUS5: Si se selecciona, se abre la pantalla IGNORE CR/LF.</li> <li>Itus5: Si se selecciona, se abre la pantalla ITEM NO. CHECK.</li> </ul> | PROTOCOL<br>READY/BUSY<br>XON/XOFF<br>STATUS2<br>STATUS3<br>STATUS4<br>STATUS5<br>¢ |

| ITEM NO. CHECK (Comprobación del número de opción)                                                                                                    |                                  |
|----------------------------------------------------------------------------------------------------|----------------------------------|
| Configura la función de comprobación del número de opción.                                                                                                    |                                  |
| <ul> <li>ENABLE (Habilitar): Habilita la función de comprobación del número de opción.</li> <li>DISABLE (Inhabilitar): Inhabilita la función de comprobación del número de opción.</li> </ul> | ITEM NO. CHECK<br>ENABLE DISABLE |
| Nota:<br>Solo aparece si PROTOCOL está establecido en STATUS5.                                                                                                    |                                  |

| BCC CHECK (Comprobación de BCC)                                                                                                    |                                    |
|----------------------------------------------------------------------------------------------------|------------------------------------|
| Configura la función de comprobación de BCC.                                                                                                    |                                    |
| <ul> <li>ENABLE (Habilitar): Habilita la función de comprobación de BCC.</li> <li>DISABLE (Inhabilitar): Inhabilita la función de comprobación de BCC.</li> </ul> | BCC CHECK<br>ENABLE <b>DISABLE</b> |
| Nota:<br>Solo aparece si PROTOCOL está establecido en STATUS5.                                                                                                    |                                    |

| RECEIVE BUFFER (Búfer de recepción)                                                                |                                    |
|----------------------------------------------------------------------------------------------------|------------------------------------|
| Configura el tipo de búfer de recepción.                                                           |                                    |
| <ul> <li>MULTI: Varios búfers de recepción.</li> <li>1ITEM: Un solo búfer de recepción.</li> </ul> | RECEIVE BUFFER<br>MULTI<br>1ITEM + |
| Nota:<br>Solo se muestra si PROTOCOL está establecido en READY/BUSY o<br>XON/XOFF.                 |                                    |

# Configuración de IEEE1284

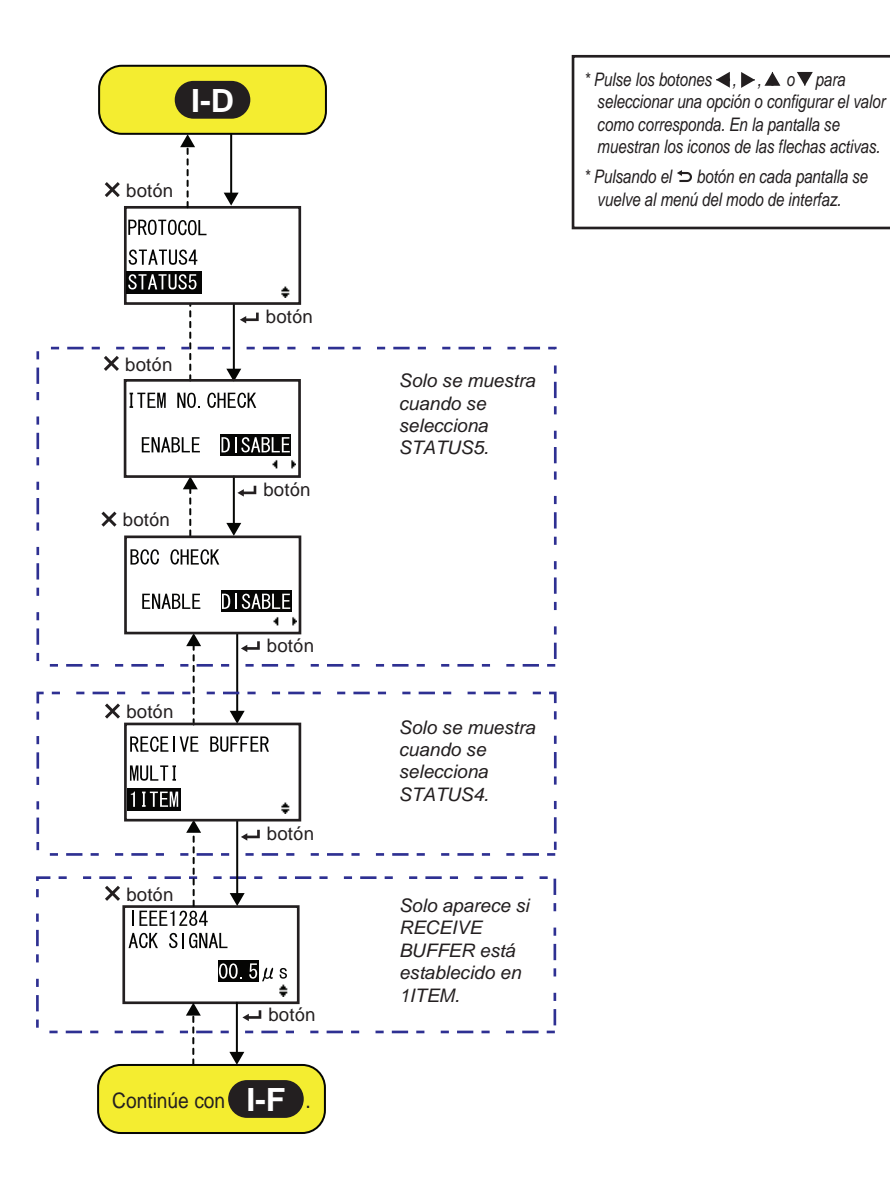

90 S84-ex/S86-ex Manual del usuario

| PROTOCOL (Protocolo)                                                                                                    |                                |
|----------------------------------------------------------------------------------------------------|--------------------------------|
| Configura el protocolo de comunicación.                                                                                                    |                                |
| <ul> <li>STATUS4: Si se selecciona, se abre la pantalla RECEIVE BUFFER<br/>(Búfer de recepción).</li> <li>STATUS5: Si se selecciona, se abre la pantalla ITEM NO. CHECK.</li> </ul> | PROTOCOL<br>STATUS4<br>STATUS5 |

| ITEM NO. CHECK (Comprobación del número de opción)                                                                                                    |                       |
|----------------------------------------------------------------------------------------------------|-----------------------|
| Configura la función de comprobación del número de opción.                                                                                                    |                       |
| <ul> <li>ENABLE (Habilitar): Habilita la función de comprobación del número<br/>de opción.</li> <li>DISABLE (Inhabilitar): Inhabilita la función de comprehención del</li> </ul> | ITEM NO. CHECK        |
| • <b>DISABLE</b> (Innabilitar): Innabilita la función de comprobación del número de opción.                                                                                      | ENABLE <b>DISABLE</b> |
| Nota:                                                                                                    |                       |
| Solo aparece si PROTOCOL está establecido en STATUS5.                                                                                                    |                       |

| BCC CHECK (Comprobación de BCC)                                                                                                    |                                    |
|----------------------------------------------------------------------------------------------------|------------------------------------|
| Configura la función de comprobación de BCC.                                                                                                    |                                    |
| <ul> <li>ENABLE (Habilitar): Habilita la función de comprobación de BCC.</li> <li>DISABLE (Inhabilitar): Inhabilita la función de comprobación de BCC.</li> </ul> | BCC CHECK<br>ENABLE <b>DISABLE</b> |
| Nota:<br>Solo aparece si PROTOCOL está establecido en STATUS5.                                                                                                    | <b>↓</b>                           |

| RECEIVE BUFFER (Búfer de recepción)                                                                |                         |
|----------------------------------------------------------------------------------------------------|-------------------------|
| Configura el tipo de búfer de recepción.                                                           |                         |
| <ul> <li>MULTI: Varios búfers de recepción.</li> <li>1ITEM: Un solo búfer de recepción.</li> </ul> | RECEIVE BUFFER<br>MULTI |
| Nota:<br>Solo aparece si PROTOCOL está establecido en STATUS4.                                     | <b>■■■</b> ■■           |

| IEEE1284 ACK SIGNAL (Señal de confirmación de IEEE1284)                                                                                                    |                        |
|----------------------------------------------------------------------------------------------------|------------------------|
| Configura la duración de la señal de confirmación de IEEE1284.<br>El rango de valores va de 00,5 µs a 12,0 µs y se puede ajustar en incre-<br>mentos de 0,1 µs. | IEEE1284<br>ACK SIGNAL |
| Nota:<br>Solo se muestra si se selecciona la interfaz IEEE1284 y RECEIVE<br>BUFFER (Búfer de recepción) está configurado en 1ITEM.                              | 00.5µs<br>¢            |

### Configuración del Bluetooth

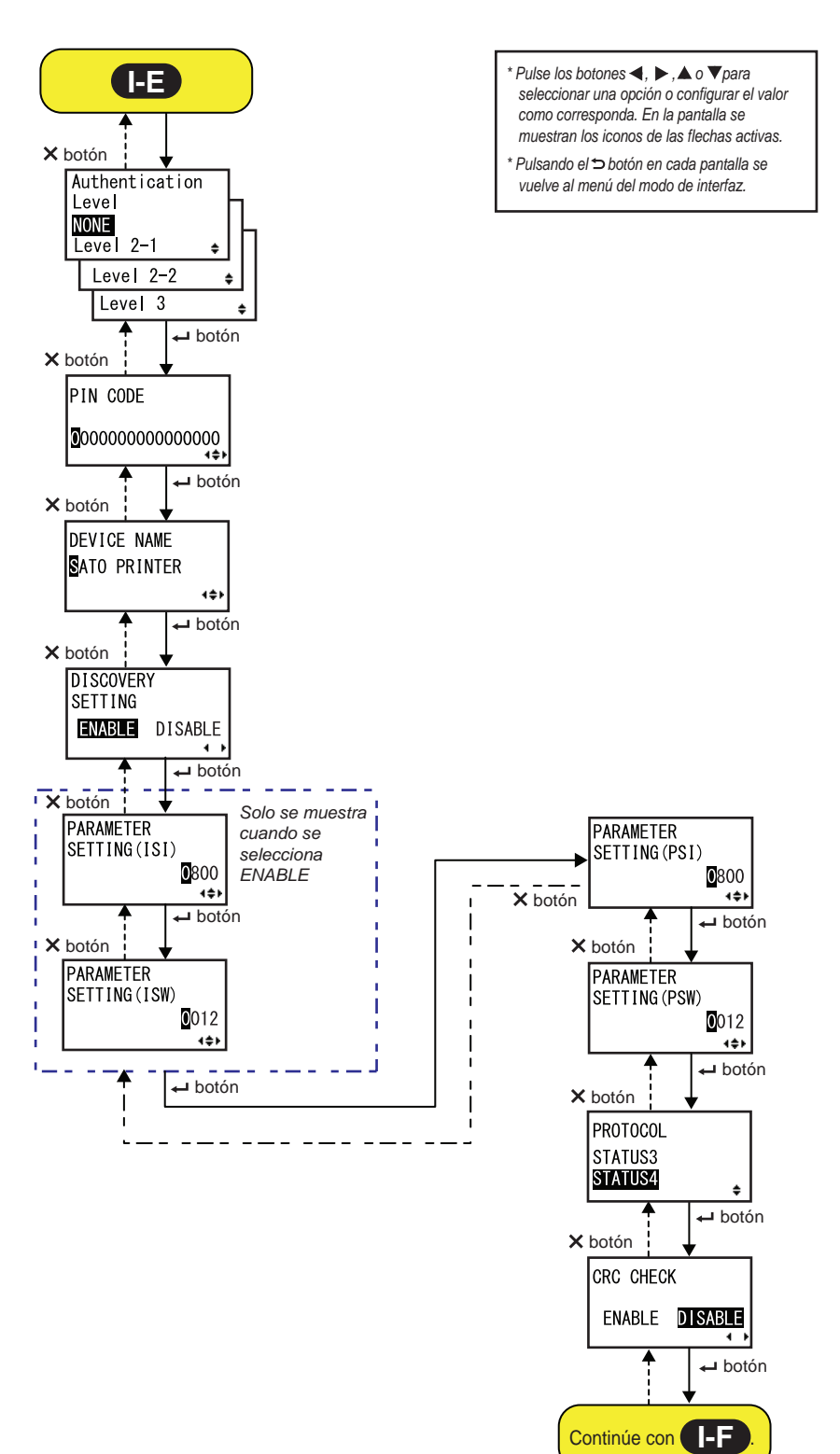

| AUTHENTICATION LEVEL (Nivel de autenticación)                                                                                                    |                                                                      |
|----------------------------------------------------------------------------------------------------|----------------------------------------------------------------------|
| <ul> <li>Configura el nivel de autenticación del Bluetooth.</li> <li>Están disponibles las siguientes opciones: <ul> <li>NONE (Ninguno): Sin autenticación.</li> </ul> </li> <li>Level 2-1 (Nivel 2-1): Autenticación de código PIN, nivel de servicio</li> <li>Level 2-2 (Nivel 2-2): Autenticación de código PIN, nivel de servicio</li> <li>Level 3 (Nivel 3): Autenticación de código PIN, nivel de comunicación</li> </ul> | Authentication<br>Level<br>NONE<br>Level 2-1<br>Level 2-2<br>Level 3 |
| <ul> <li>Notas:</li> <li>Solo se muestra si se selecciona la interfaz Bluetooth.</li> <li>El ajuste entrará en vigor cuando vuelva a encender la impresora.</li> </ul>                                                                                                    |                                                                      |

| PIN CODE (Código PIN)                                                                                                    |                                              |
|----------------------------------------------------------------------------------------------------|----------------------------------------------|
| Configura el código PIN del Bluetooth.<br>Puede escribir un máximo de 16 caracteres alfanuméricos (en mayúscula<br>y minúscula) y símbolos.                            | PIN CODE                                     |
| <ul> <li>Notas:</li> <li>Solo se muestra si se selecciona la interfaz Bluetooth.</li> <li>El ajuste entrará en vigor cuando vuelva a encender la impresora.</li> </ul> | <b>0</b> 00000000000000000000000000000000000 |

| DEVICE NAME (Nombre del dispositivo)                                                                                                    |             |
|----------------------------------------------------------------------------------------------------|-------------|
| Defina el nombre de dispositivo de la impresora.<br>Puede escribir un máximo de 20 caracteres alfanuméricos (en mayúscula<br>y minúscula) y símbolos.                  | DEVICE NAME |
| <ul> <li>Notas:</li> <li>Solo se muestra si se selecciona la interfaz Bluetooth.</li> <li>El ajuste entrará en vigor cuando vuelva a encender la impresora.</li> </ul> | 4\$>        |

| DISCOVERY SETTING (Configuración de detección)                                                                                                    |                                        |
|----------------------------------------------------------------------------------------------------|----------------------------------------|
| Activa o desactiva la respuesta de detección del Bluetooth.                                                                                                    |                                        |
| <ul> <li>ENABLE (Habilitar): Activa la respuesta de detección del Bluetooth.</li> <li>DISABLE (Inhabilitar): Desactiva la respuesta de detección del<br/>Bluetooth.</li> </ul> | DISCOVERY<br>SETTING<br>ENABLE DISABLE |
| <ul> <li>Notas:</li> <li>Solo se muestra si se selecciona la interfaz Bluetooth.</li> <li>El ajuste entrará en vigor cuando vuelva a encender la impresora.</li> </ul>         |                                        |

| PARAMETER SETTING (ISI) (Configuración de parámetro [ISI])                                                                                                    |                                     |
|----------------------------------------------------------------------------------------------------|-------------------------------------|
| Configura el parámetro de comunicación del Bluetooth (ISI).<br>El rango de valores va de 0012 a 1000.                                                                                                    | PARAMETER                           |
| <ul> <li>Notas:</li> <li>Solo se muestra si se selecciona la interfaz Bluetooth y DETECTING SETTING (Configuración de detección) está activado.</li> <li>No se puede configurar el valor ISI si es inferior al valor ISW.</li> <li>El ajuste entrará en vigor cuando vuelva a encender la impresora.</li> </ul> | SETTING(ISI)<br><b>0</b> 800<br>▲◆▶ |

| PARAMETER SETTING (ISW) (Configuración de parámetro [ISW])                                                                                                    |                            |
|----------------------------------------------------------------------------------------------------|----------------------------|
| Configura el parámetro de comunicación del Bluetooth (ISW).<br>El rango de valores va de 0011 a 1000.                                                                                                    | PARAMETER                  |
| <ul> <li>Notas:</li> <li>Solo se muestra si se selecciona la interfaz Bluetooth y DETECTING<br/>SETTING (Configuración de detección) está activado.</li> <li>No se puede configurar el valor ISW si es superior al valor ISI.</li> <li>El ajuste entrará en vigor cuando vuelva a encender la impresora.</li> </ul> | SETTING (ISW)<br>0012<br>• |

| PARAMETER SETTING (PSI) (Configuración de parámetro [PSI])                                                                                                    |                                      |
|----------------------------------------------------------------------------------------------------|--------------------------------------|
| Configura el parámetro de comunicación del Bluetooth (PSI).<br>El rango de valores va de 0012 a 1000.                                                                                                    | PARAMETER                            |
| <ul> <li>Notas:</li> <li>Solo se muestra si se selecciona la interfaz Bluetooth.</li> <li>No se puede configurar el valor PSI si es inferior al valor PSW.</li> <li>El ajuste entrará en vigor cuando vuelva a encender la impresora.</li> </ul> | SETTING (PST)<br><b>0</b> 800<br>▲◆▶ |

| PARAMETER SETTING (PSW) (Configuración de parámetro [PSW])                                                                                                    |                              |
|----------------------------------------------------------------------------------------------------|------------------------------|
| Configura el parámetro de comunicación del Bluetooth (PSW).<br>El rango de valores va de 0011 a 1000.                                                                                                    | PARAMETER                    |
| <ul> <li>Notas:</li> <li>Solo se muestra si se selecciona la interfaz Bluetooth.</li> <li>No se puede configurar el valor PSW si es superior al valor PSI.</li> <li>El ajuste entrará en vigor cuando vuelva a encender la impresora.</li> </ul> | SETTING (PSW)<br>012<br>+\$+ |

| PROTOCOL (Protocolo)                                                                                            |                                       |
|----------------------------------------------------------------------------------------------------|---------------------------------------|
| Configura el protocolo de comunicación.<br>Están disponibles las siguientes opciones:<br>• STATUS3<br>• STATUS4 | PROTOCOL<br>STATUS3<br><b>STATUS4</b> |

| CRC CHECK (Comprobación de CRC)                                                                                                    |                             |
|----------------------------------------------------------------------------------------------------|-----------------------------|
| Configura la función de comprobación de CRC.                                                                                                    |                             |
| <ul> <li>ENABLE (Habilitar): Activa la función de comprobación de CRC.</li> <li>DISABLE (Inhabilitar): Desactiva la función de comprobación de CRC.</li> </ul> | CRC CHECK<br>ENABLE DISABLE |
| Nota:<br>Solo se muestra si se selecciona la interfaz Bluetooth.                                                                                               | · · ·                       |

# 4.2.11 Modo de memoria

En este gráfico se muestra la secuencia de las pantallas de configuración del modo de memoria. En la tabla se describe cada una de las pantallas de configuración.

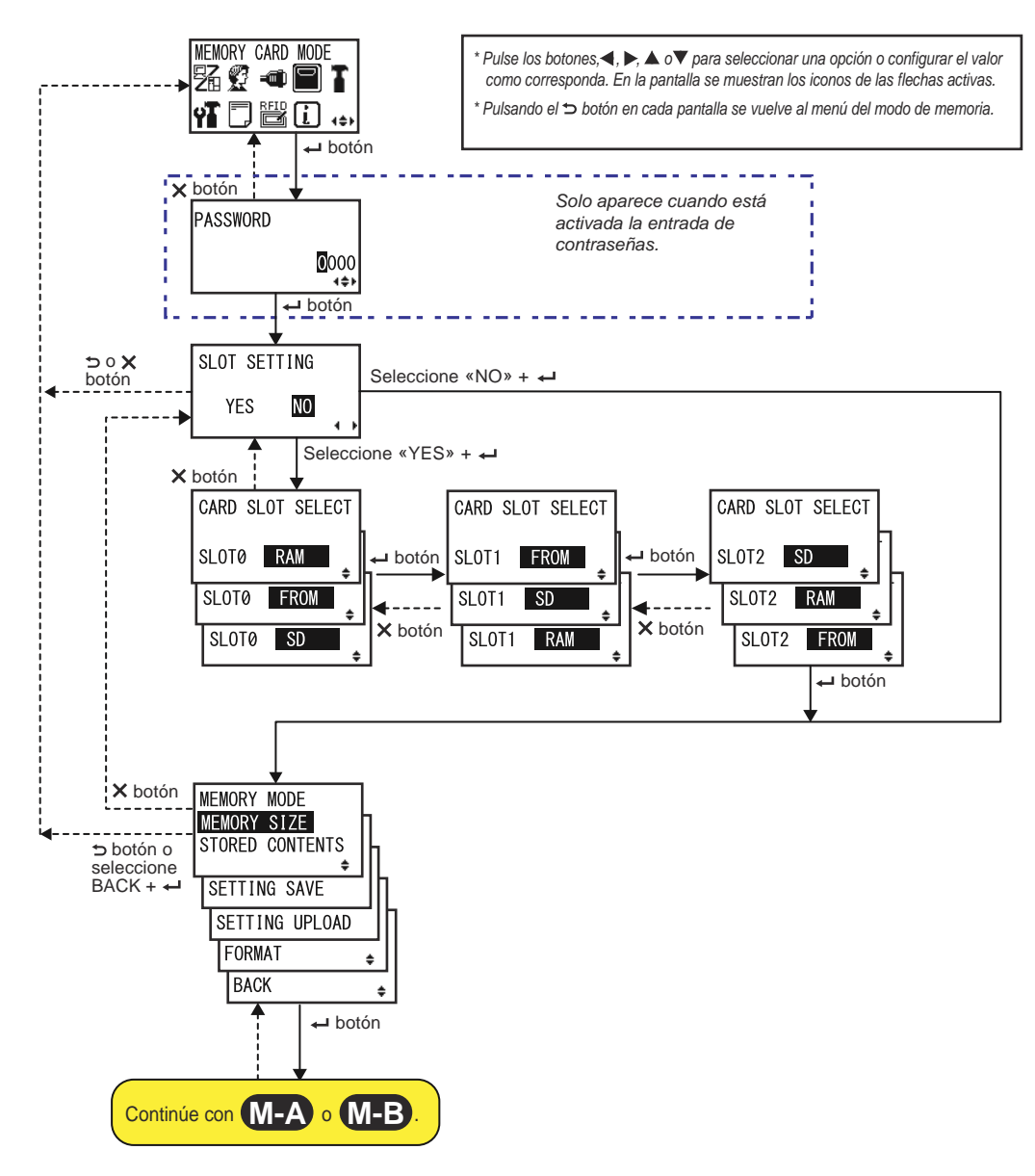

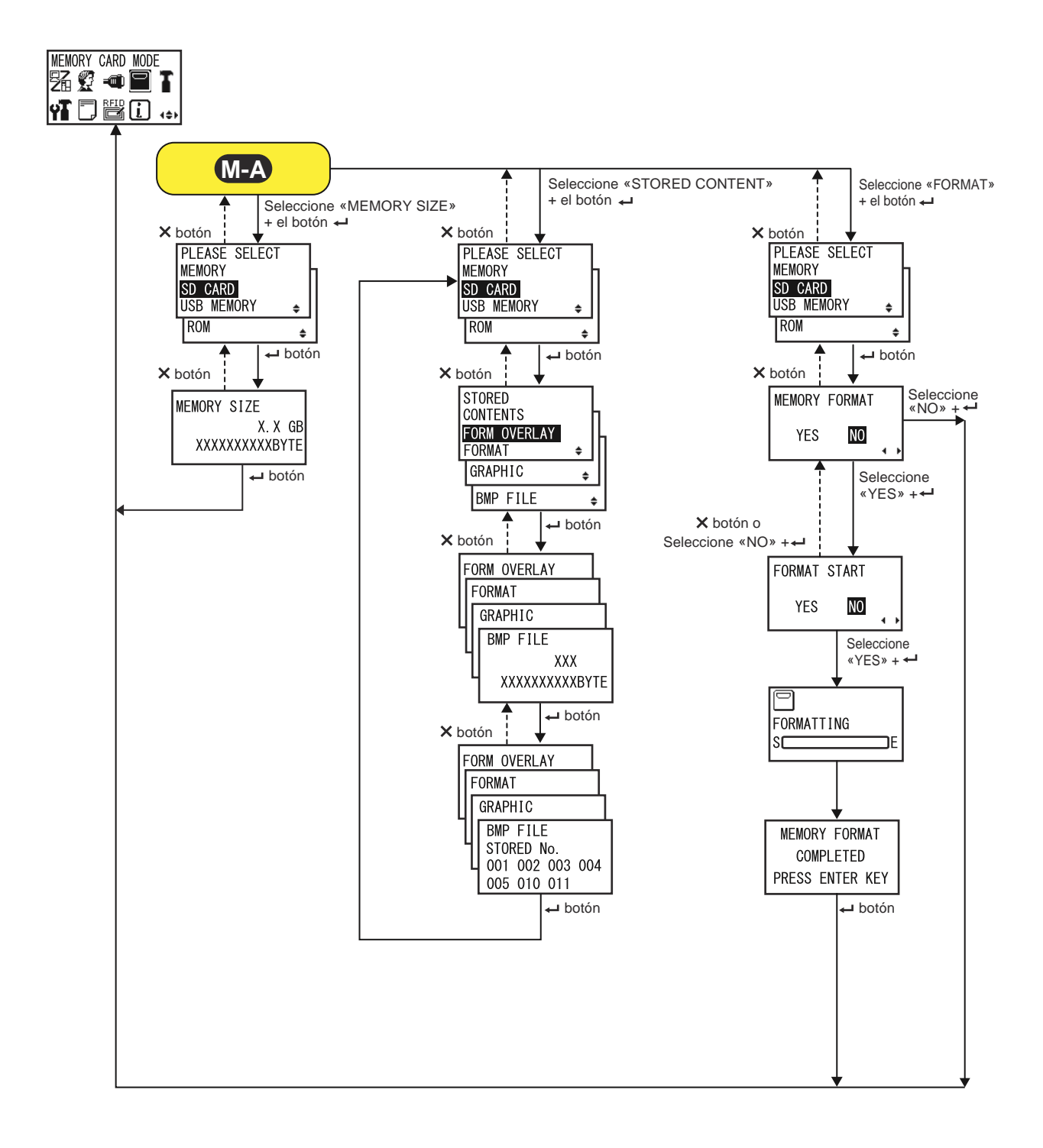

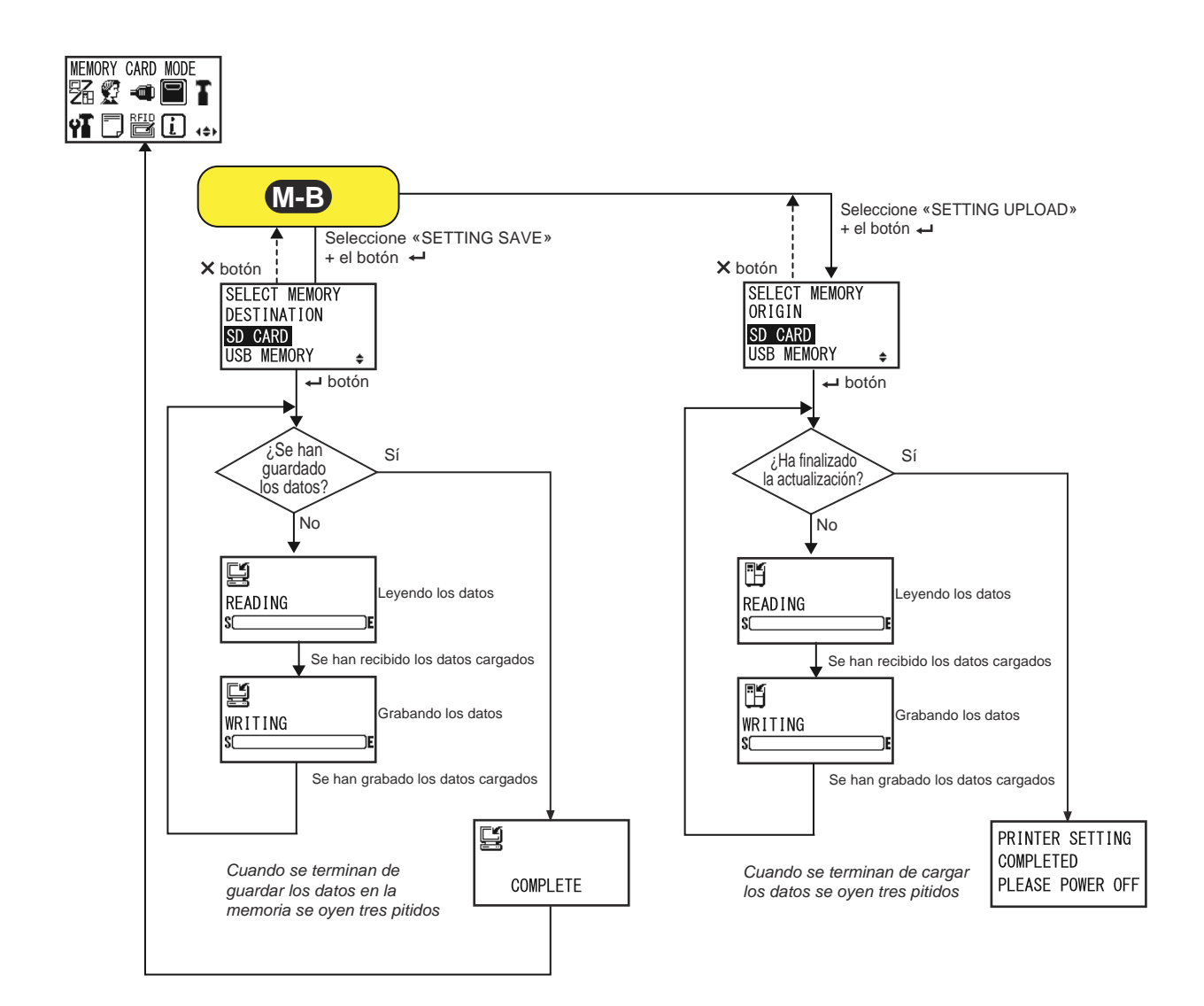

| SLOT SETTING (Configuración de la ranura)                                                                                                    |                        |
|----------------------------------------------------------------------------------------------------|------------------------|
| <ul> <li>Seleccione si desea configurar la asignación del almacenamiento de memoria para utilizarla con el comando de la tarjeta de memoria <cc>.</cc></li> <li>YES (Sí): Se cambia la asignación del almacenamiento de la ranura de memoria.</li> <li>NO: No se cambia la ranura de memoria.</li> </ul> | SLOT SETTING<br>YES NO |
| Nota:<br>Para obtener más información sobre el comando, véase la Consulta de<br>programación.                                                                                                    |                        |

| CARD SLOT SELECT (Selección de la ranura de tarjeta)                                                                                                    |                                                         |
|----------------------------------------------------------------------------------------------------|---------------------------------------------------------|
| Configura la asignación del almacenamiento de memoria de cada ranura<br>de tarjeta para utilizarla con el comando de tarjeta de memoria <cc>. Se<br/>pueden configurar un total de tres ranuras (ranuras 0-2).<br/>Cada ranura de tarjeta se puede asignar a las siguientes opciones:<br/>• RAM<br/>• FROM (Flash ROM)<br/>• SD (Tarjeta SD)<br/>• USB (Memoria USB)<br/>• NO USE (Sin uso)</cc> | CARD SLOT SELECT<br>SLOTØ RAM<br>SLOTØ FROM<br>SLOTØ SD |
| <ul> <li>Nota:</li> <li>Con la excepción de la opción NO USE (Sin uso), un almacenamiento de memoria asignado a una ranura de tarjeta no se puede asignar a otra ranura de tarjeta.</li> <li>Para obtener más información sobre el comando, véase la Consulta de programación.</li> </ul>                                                                                                    |                                                         |

| MEMORY MODE (Modo de memoria)                                                                                                    |                                                                                                    |
|----------------------------------------------------------------------------------------------------|----------------------------------------------------------------------------------------------------|
| <ul> <li>Configura la memoria.</li> <li>Están disponibles las siguientes opciones:</li> <li>MEMORY SIZE (Tamaño de la memoria): Comprueba el tamaño libre de la memoria seleccionada.</li> <li>STORED CONTENTS (Contenido almacenado): Muestra la información que contiene la memoria seleccionada.</li> <li>SETTING SAVE (Guardar configuración): Guarda la información de configuración de la impresora en la memoria seleccionada.</li> <li>SETTING UPLOAD (Cargar configuración): Actualiza la información de configuración de la impresora en la memoria seleccionada.</li> <li>FORMAT (Formato): Formatea y reinicia la memoria seleccionada.</li> <li>BACK (Atrás): Vuelve a la pantalla MEMORY CARD MODE (modo de tarjeta de memoria).</li> </ul> | MEMORY MODE<br>MEMORY SIZE<br>STORED CONTENTS<br>SETTING SAVE<br>SETTING UPLOAD<br>FORMAT<br>BACK<br>\$ |

| PLEASE SELECT MEMORY (Seleccionar memoria)                                                                                                    |                                                  |
|----------------------------------------------------------------------------------------------------|--------------------------------------------------|
| Seleccione la memoria que desee configurar:<br>Están disponibles las siguientes opciones:<br>• SD CARD (Tarjeta SD)<br>• USB MEMORY (Memoria USB)<br>• ROM                         | PLEASE SELECT<br>MEMORY<br>SD CARD<br>USB MEMORY |
| Nota:<br>Solo se muestra si MEMORY MODE (Modo de memoria) está establecido<br>en MEMORY SIZE (Tamaño de la memoria), STORED CONTENTS<br>(Contenido almacenado) o FORMAT (Formato). | ROM 🗢                                            |

| MEMORY SIZE (Tamaño de la memoria)                                                                                                    |                                         |
|----------------------------------------------------------------------------------------------------|-----------------------------------------|
| Comprueba el tamaño libre de la memoria seleccionada.<br>La unidad de memoria (BYTE, KB, MB, GB) cambia automáticamente en<br>función del espacio libre. | MEMORY SIZE                             |
| Nota:<br>Tras pulsar el botón ← ENTER, la pantalla vuelve a MEMORY CARD<br>MODE (Modo de tarjeta de memoria).                                            | XXXXXXXXXXXXXXXXXXXXXXXXXXXXXXXXXXXXXXX |

| STORED CONTENTS (Contenido almacenado)                                                                                                    |                                                                           |
|----------------------------------------------------------------------------------------------------|---------------------------------------------------------------------------|
| <ul> <li>Seleccione el tipo de información grabada en la memoria.</li> <li>Están disponibles las siguientes opciones:</li> <li>FORM OVERLAY (Superposición de formas)</li> <li>FORMAT (Formato)</li> <li>GRAPHIC (Gráfico)</li> <li>BMP FILE (Archivo BMP)</li> </ul> | STORED<br>CONTENTS<br>FORM OVERLAY<br>FORMAT ¢<br>GRAPHIC ¢<br>BMP FILE ¢ |

| MEMORY INFORMATION (Información de la memoria)                                                              |                                                                      |
|----------------------------------------------------------------------------------------------------|----------------------------------------------------------------------|
| Muestra el número de archivos y el tamaño total del tipo seleccionado de información grabada en la memoria. | FORM OVERLAY<br>FORMAT<br>GRAPHIC<br>BMP FILE<br>XXX<br>XXXXXXXXBYTE |

| STORED NO. INFORMATION (N.º de información almacenada)                                            |                                                |
|---------------------------------------------------------------------------------------------------|------------------------------------------------|
| Muestra el número de la información almacenada.                                                   | FORM OVERLAY                                   |
| Nota:                                                                                             | GRAPHIC                                        |
| Tras pulsar el botón - ENTER, la pantalla vuelve a PLEASE SELECT<br>MEMORY (Seleccionar memoria). | L STORED No.<br>001 002 003 004<br>005 010 011 |

| MEMORY FORMAT (Formatear memoria)                                                                 |                         |  |
|---------------------------------------------------------------------------------------------------|-------------------------|--|
| Seleccione si desea formatear la memoria.                                                         |                         |  |
| <ul> <li>YES (Sí): Se formatea la memoria.</li> <li>NO: No se formatea la memoria.</li> </ul>     | MEMORY FORMAT<br>YES NO |  |
| Nota:<br>Si selecciona NO, la pantalla vuelve a MEMORY CARD MODE (Modo de<br>tarjeta de memoria). |                         |  |

| FORMAT START (Iniciar formato)                                                          |                        |
|-----------------------------------------------------------------------------------------|------------------------|
| Confirma si se empieza a formatear la memoria.                                          |                        |
| <ul> <li>YES (Sí): Formatea la memoria.</li> <li>NO: No formatea la memoria.</li> </ul> | FORMAT START<br>YES NO |
| Nota:<br>Si selecciona NO, la pantalla vuelve a MEMORY FORMAT (Formatear<br>memoria).   |                        |

| FORMATTING (Formato)                                                                                       |                 |
|----------------------------------------------------------------------------------------------------|-----------------|
| Muestra el avance del formato de la memoria.                                                               |                 |
| <b>Nota</b> :<br>Tras formatear la tarjeta de memoria aparece un mensaje para indicar que<br>ha terminado. | FORMATTING<br>S |

| MEMORY FORMAT COMPLETED (Formato de la memoria terminado)                                                     |                                               |
|----------------------------------------------------------------------------------------------------|-----------------------------------------------|
| Indica que ha finalizado el formato de la tarjeta de memoria.                                                 |                                               |
| Nota:<br>Tras pulsar el botón ← ENTER, la pantalla vuelve a MEMORY CARD<br>MODE (Modo de tarjeta de memoria). | MEMORY FORMAT<br>COMPLETED<br>PRESS ENTER KEY |

| SELECT MEMORY DESTINATION (Seleccionar memoria de destino)                                                                                                    |                                                         |
|----------------------------------------------------------------------------------------------------|---------------------------------------------------------|
| <ul> <li>Seleccione la memoria en la que se guardará la información de configura-<br/>ción de la impresora.</li> <li>Están disponibles las siguientes opciones:</li> <li>SD CARD (Tarjeta SD)</li> <li>USB MEMORY (Memoria USB)</li> </ul>                        | SELECT MEMORY<br>DESTINATION<br>SD CARD<br>USB MEMORY + |
| <ul> <li>Nota:</li> <li>Solo se muestra si MEMORY MODE (Modo de memoria) está configurado en SETTING SAVE (Guardar configuración).</li> <li>La información de configuración de la LAN inalámbrica solo se guarda si la LAN inalámbrica está conectada.</li> </ul> |                                                         |

| READING (SETTING SAVE) (Leyendo [Guardar configuración)]                           |         |
|------------------------------------------------------------------------------------|---------|
| Se muestra mientras la impresora lee los datos de información de la configuración. | READING |
| Nota:<br>Al terminar aparece automáticamente la pantalla WRITING (Escribiendo).    |         |

| WRITING (SETTING SAVE) (Escribiendo [Guardar configuración)]                          |         |
|---------------------------------------------------------------------------------------|---------|
| Se muestra mientras la impresora graba los datos de información de la configuración.  | WRITING |
| <b>Nota:</b><br>Al terminar aparece automáticamente la pantalla COMPLETE (Terminado). |         |

| COMPLETE (Terminado)                                                                                   |          |
|----------------------------------------------------------------------------------------------------|----------|
| Se muestra cuando la información de configuración de la impresora se ha guardado en la memoria.        |          |
| Nota:<br>Se oyen tres pitidos y la pantalla vuelve a MEMORY CARD MODE (Modo<br>de tarjeta de memoria). | COMPLETE |

| SELECT MEMORY ORIGIN (Seleccionar memoria de origen)                                                                                                    |                                                    |
|----------------------------------------------------------------------------------------------------|----------------------------------------------------|
| <ul> <li>Selecciona la memoria en la que se copia la información de configuración de la impresora.</li> <li>Están disponibles las siguientes opciones:</li> <li>SD CARD (Tarjeta SD)</li> <li>USB MEMORY (Memoria USB)</li> </ul> | SELECT MEMORY<br>ORIGIN<br>SD CARD<br>USB MEMORY ♀ |
| <ul> <li>Nota:</li> <li>Solo se muestra si MEMORY MODE (Modo de memoria) está configurado en SETTING UPLOAD (Cargar configuración).</li> </ul>                                                                                    |                                                    |

| READING (SETTING UPLOAD) (Leyendo [Cargar configuración)]                          |                        |
|------------------------------------------------------------------------------------|------------------------|
| Se muestra mientras la impresora lee los datos de información de la configuración. |                        |
| Nota:<br>Al terminar aparece automáticamente la pantalla WRITING (Escribiendo).    | ٥ <u>ـــــــــــ</u> ٢ |

| WRITING (SETTING UPLOAD) (Escribiendo [Cargar configuración)]                                                                    |      |
|----------------------------------------------------------------------------------------------------|------|
| Se muestra mientras la impresora graba los datos de información de la configuración.                                             |      |
| Nota:<br>Al terminar aparece automáticamente la pantalla PRINTER SETTING<br>COMPLETED (Configuración de la impresora terminada). | S[]E |

| PRINTER SETTING COMPLETED (Configuración de la impresora terminada)                                                                                                    |                               |
|----------------------------------------------------------------------------------------------------|-------------------------------|
| Se muestra cuando la información de configuración de la impresora se ha cargado en la impresora.                                                                           | PRINTER SETTING               |
| <ul> <li>Nota:</li> <li>Cuando se terminan de cargar los datos se oyen tres pitidos.</li> <li>El ajuste entrará en vigor cuando vuelva a encender la impresora.</li> </ul> | COMPLETED<br>PLEASE POWER OFF |

# 4.2.12 Modo de servicio

En el menú SERVICE MODE (Modo de servicio) puede realizar ajustes en el nivel del sensor y configurar distintas funciones de la impresora.

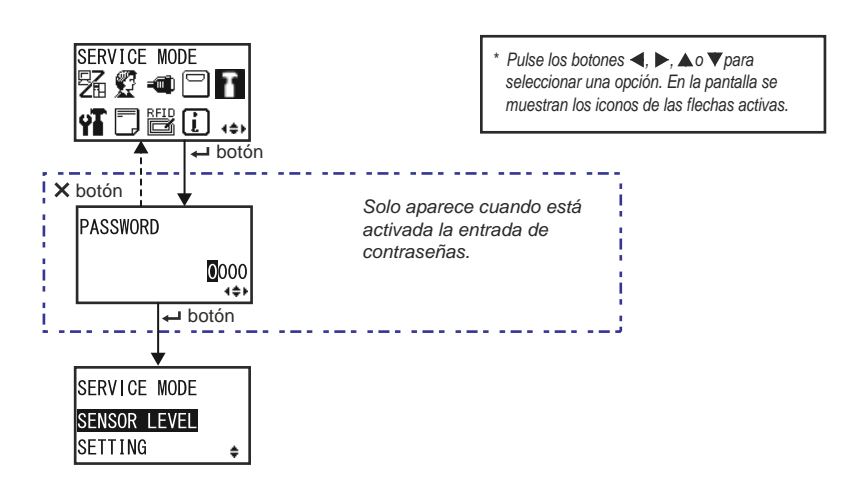

| SERVICE MODE (Modo de servicio)                                                                                                    |                                                       |
|----------------------------------------------------------------------------------------------------|-------------------------------------------------------|
| Seleccione uno de los modos de configuración de servicio.                                                                                                    |                                                       |
| <ul> <li>SENSOR LEVEL (Nivel del sensor): Permite ajustar el nivel del sensor.</li> <li>SETTING (Configuración): Permite configurar distintas funciones de la impresora.</li> </ul> | SERVICE MODE<br>SENSOR LEVEL<br>SETTING <del>\$</del> |

### Ajustes en el nivel del sensor

En este gráfico se muestra la secuencia de las pantallas de configuración de los ajustes del nivel del sensor. En la tabla se describe cada una de las pantallas de configuración.

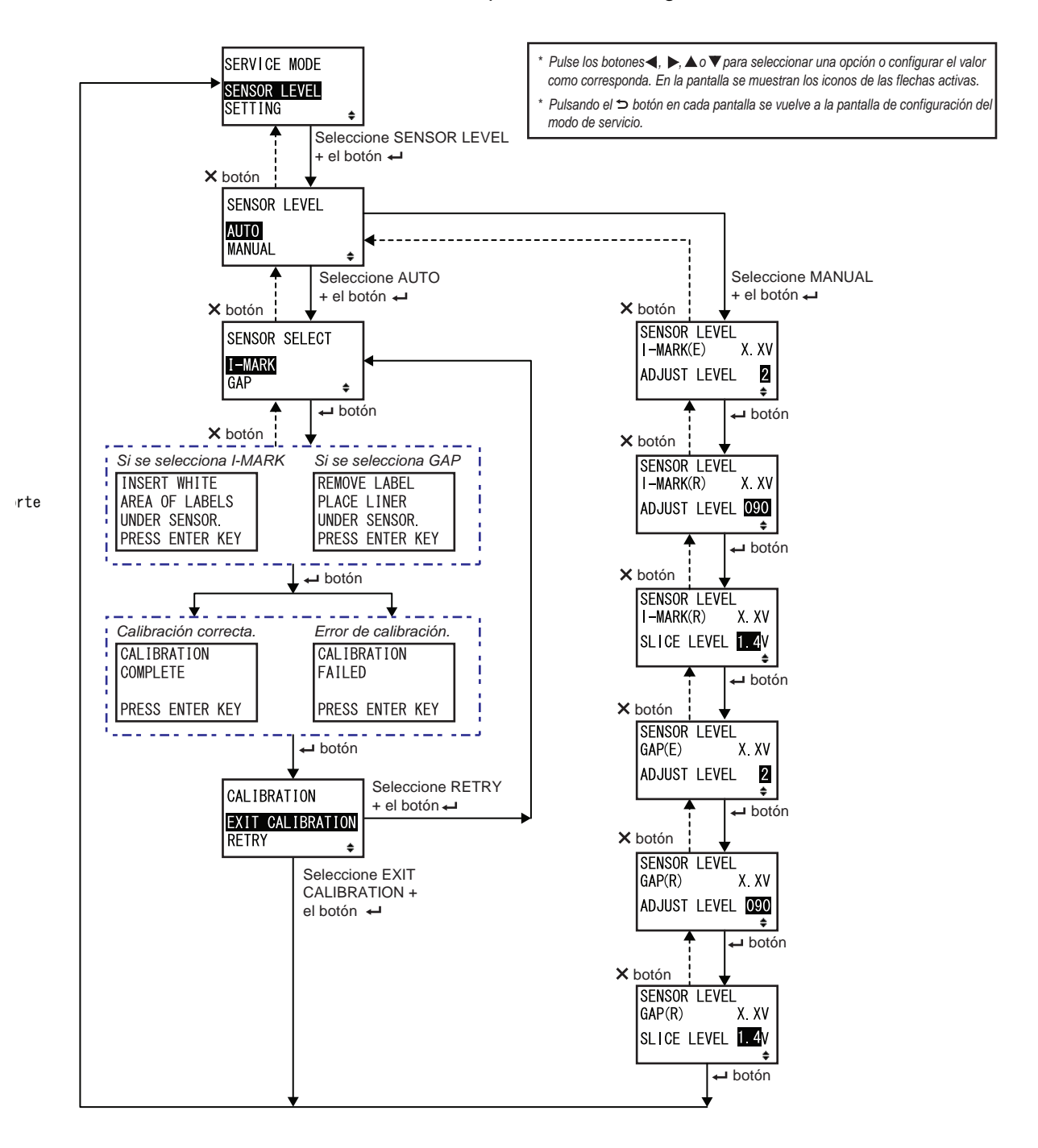
| SENSOR LEVEL (Nivel del sensor)                                                                                                    |                                  |
|----------------------------------------------------------------------------------------------------|----------------------------------|
| Define el método de ajuste del sensor.                                                                                                 |                                  |
| <ul> <li>AUTO: Ajusta el nivel del sensor de forma automática.</li> <li>MANUAL: Ajusta el nivel del sensor de forma manual.</li> </ul> | SENSOR LEVEL<br>AUTO<br>MANUAL ÷ |

| SENSOR SELECT (Selección del sensor)                                                                             |               |
|----------------------------------------------------------------------------------------------------|---------------|
| Selecciona el tipo de sensor de etiquetas que se debe ajustar.                                                   |               |
| <ul> <li>I-MARK: Ajusta el sensor de I-Mark.</li> <li>GAP (Intervalo): Ajusta el sensor de intervalo.</li> </ul> | SENSOR SELECT |
| Nota:<br>Solo se muestra si se selecciona AUTO como método de ajuste del sensor.                                 |               |

| Pantalla de explicación del ajuste del sensor de I-Mark                                                                                                    |                                                                    |
|----------------------------------------------------------------------------------------------------|--------------------------------------------------------------------|
| En esta pantalla se muestran instrucciones sobre cómo colocar las etique-<br>tas para el ajuste del sensor de I-Mark.<br>Solo se muestra si se selecciona I-MARK en la pantalla SENSOR<br>SELECT (Selección del sensor).<br>Tras colocar la etiqueta, pulse el botón <b>- ENTER</b> para empezar a ajustar<br>el sensor de forma automática. | INSERT WHITE<br>AREA OF LABELS<br>UNDER SENSOR.<br>PRESS ENTER KEY |

| Pantalla de explicación del ajuste del sensor de intervalo                                                                                                    |                                                                 |
|----------------------------------------------------------------------------------------------------|-----------------------------------------------------------------|
| En esta pantalla se muestran instrucciones sobre cómo colocar las etique-<br>tas para el ajuste del sensor de intervalo.<br>Solo se muestra si se selecciona GAP (Intervalo) en la pantalla SENSOR<br>SELECT (Selección del sensor).<br>Tras colocar la etiqueta, pulse el botón ← ENTER para empezar ajustar<br>el sensor de forma automática. | REMOVE LABEL<br>PLACE LINER<br>UNDER SENSOR.<br>PRESS ENTER KEY |
|                                                                                                    |                                                                 |

| CALIBRATION COMPLETE/FAILED (Calibración finalizada/                                                                                                    | Error de calibración)                      |
|----------------------------------------------------------------------------------------------------|--------------------------------------------|
| En esta pantalla se muestra el resultado del ajuste automático del sensor.                                                                                                    |                                            |
| <ul> <li>COMPLETE (Finalizada): El ajuste automático se ha realizado correctamente.</li> <li>FAILED (Error): El ajuste automático no se ha realizado correctamente.</li> </ul> | CALIBRATION<br>COMPLETE<br>PRESS ENTER KEY |
| Pulse el botón <table-cell-rows> ENTER para ir a la pantalla siguiente.</table-cell-rows>                                                                                      |                                            |
|                                                                                                    | CALIBRATION<br>FAILED                      |
|                                                                                                    | PRESS ENTER KEY                            |

| CALIBRATION (Calibración)                                                                                                    |                                          |
|----------------------------------------------------------------------------------------------------|------------------------------------------|
| <ul> <li>Seleccione si desea salir del ajuste automático del sensor o volver a intentarlo.</li> <li>EXIT CALIBRATION (Salir de la calibración): Sale del ajuste automático del sensor.</li> <li>RETRY (Volver a intentar): Vuelve a intentar el ajuste automático del sensor.</li> </ul> | CALIBRATION<br>EXIT CALIBRATION<br>RETRY |

| SENSOR LEVEL I-MARK(E) (Nivel de sensor de I-Mark [E])                                                                                                    |                                                        |
|----------------------------------------------------------------------------------------------------|--------------------------------------------------------|
| Muestra el nivel actual (emisión) del sensor de I-Mark en la parte superior<br>de la pantalla.<br>Este desplazamiento determina la rapidez con la que el sensor responde a<br>un I-Mark entrante. El rango de ajustes va del 1 al 3 y se indica en la línea<br>inferior de la pantalla. | SENSOR LEVEL<br>I-MARK(E) X. XV<br>ADJUST LEVEL 2<br>+ |

| SENSOR LEVEL I-MARK(R) (Nivel de sensor de I-Mark [R])                                                                                                    |                                                           |
|----------------------------------------------------------------------------------------------------|-----------------------------------------------------------|
| Muestra el nivel actual (recepción) del sensor de I-Mark en la parte supe-<br>rior de la pantalla.<br>Este desplazamiento determina la rapidez con la que el sensor responde a<br>un I-Mark entrante. El rango de ajustes va del 0 al 127 y se indica en la<br>línea inferior de la pantalla. | SENSOR LEVEL<br>I-MARK(R) X. XV<br>ADJUST LEVEL 090<br>\$ |

| SENSOR LEVEL I-MARK SLICE (Nivel de sección del sensor de I-Mark)                                                                                                    |                                                    |
|----------------------------------------------------------------------------------------------------|----------------------------------------------------|
| Muestra el nivel actual (recepción) del sensor de I-Mark en la parte supe-<br>rior de la pantalla.<br>El nivel de sección se calcula de forma automática en la línea inferior.<br>El nivel de sección se puede configurar en 0,0 V, o de 0,3 V a 2,9 V<br>(ajustable en incrementos de 0,1 V). | SENSOR LEVEL<br>I-MARK(R) X.XV<br>SLICE LEVEL 1.4V |
| <ul> <li>Notas:</li> <li>El nivel de sección se ajusta automáticamente cuando el valor se establece en 0,0 V.</li> <li>En caso de que el cálculo sea automático, el valor calculado se mostrará automáticamente tras la impresión.</li> </ul>                                                  |                                                    |

| SENSOR LEVEL GAP(E) (Nivel de sensor de intervalo [E])                                                                                                    |                                                      |
|----------------------------------------------------------------------------------------------------|------------------------------------------------------|
| Muestra el nivel actual (emisión) del sensor de intervalo en la parte supe-<br>rior de la pantalla.<br>Este desplazamiento determina la rapidez con la que el sensor responde a<br>un intervalo entrante. El rango de ajustes va del 1 al 3 y se indica en la<br>línea inferior de la pantalla. | SENSOR LEVEL<br>GAP(E) X. XV<br>ADJUST LEVEL 2<br>\$ |

| SENSOR LEVEL GAP(R) (Nivel de sensor de intervalo [R])                                                                                                    |                                                        |
|----------------------------------------------------------------------------------------------------|--------------------------------------------------------|
| Muestra el nivel actual (recepción) del sensor de intervalo en la parte<br>superior de la pantalla.<br>Este desplazamiento determina la rapidez con la que el sensor responde a<br>un intervalo entrante. El rango de ajustes va del 0 al 127 y se indica en la<br>línea inferior de la pantalla. | SENSOR LEVEL<br>GAP(R) X. XV<br>ADJUST LEVEL 090<br>\$ |

| SENSOR LEVEL GAP SLICE (Nivel de sección del sensor de intervalo)                                                                                                    |                                                 |
|----------------------------------------------------------------------------------------------------|-------------------------------------------------|
| Muestra el nivel actual (recepción) del sensor de intervalo en la parte<br>superior de la pantalla.<br>El nivel de sección se calcula de forma automática en la línea inferior.<br>El nivel de sección se puede configurar en 0,0 V, o de 0,3 V a 2,9 V<br>(ajustable en incrementos de 0,1 V). | SENSOR LEVEL<br>GAP(R) X.XV<br>SLICE LEVEL 1.4V |
| <ul> <li>Notas:</li> <li>El nivel de sección se ajusta automáticamente a través del firmware cuando el valor se establece en 0,0 V.</li> <li>En caso de que el cálculo sea automático, el valor calculado se mostrará automáticamente tras la impresión.</li> </ul>                             |                                                 |

### Configuración de funciones

En este gráfico se muestra la secuencia de las pantallas de configuración de las funciones. En la tabla se describe cada una de las pantallas de configuración.

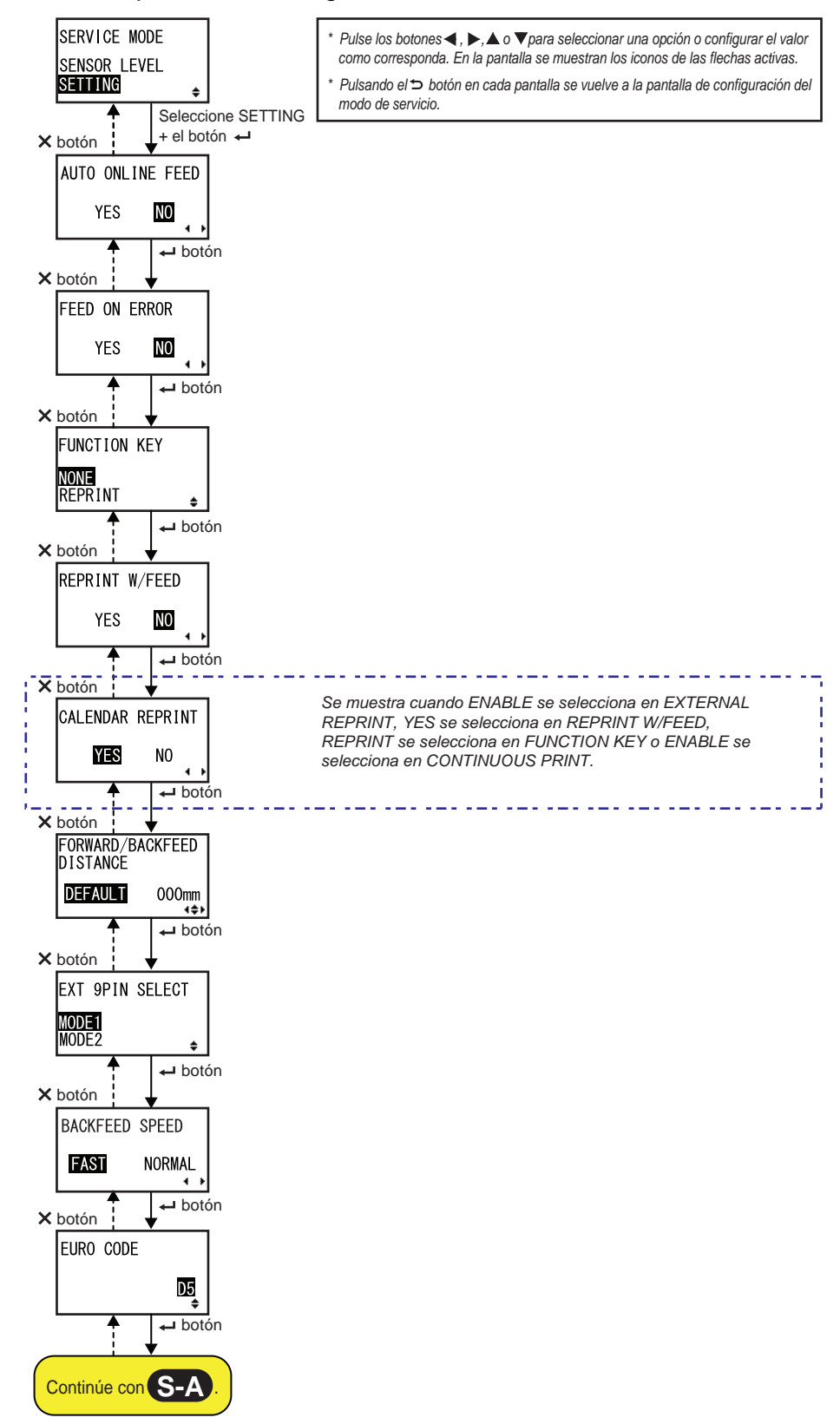

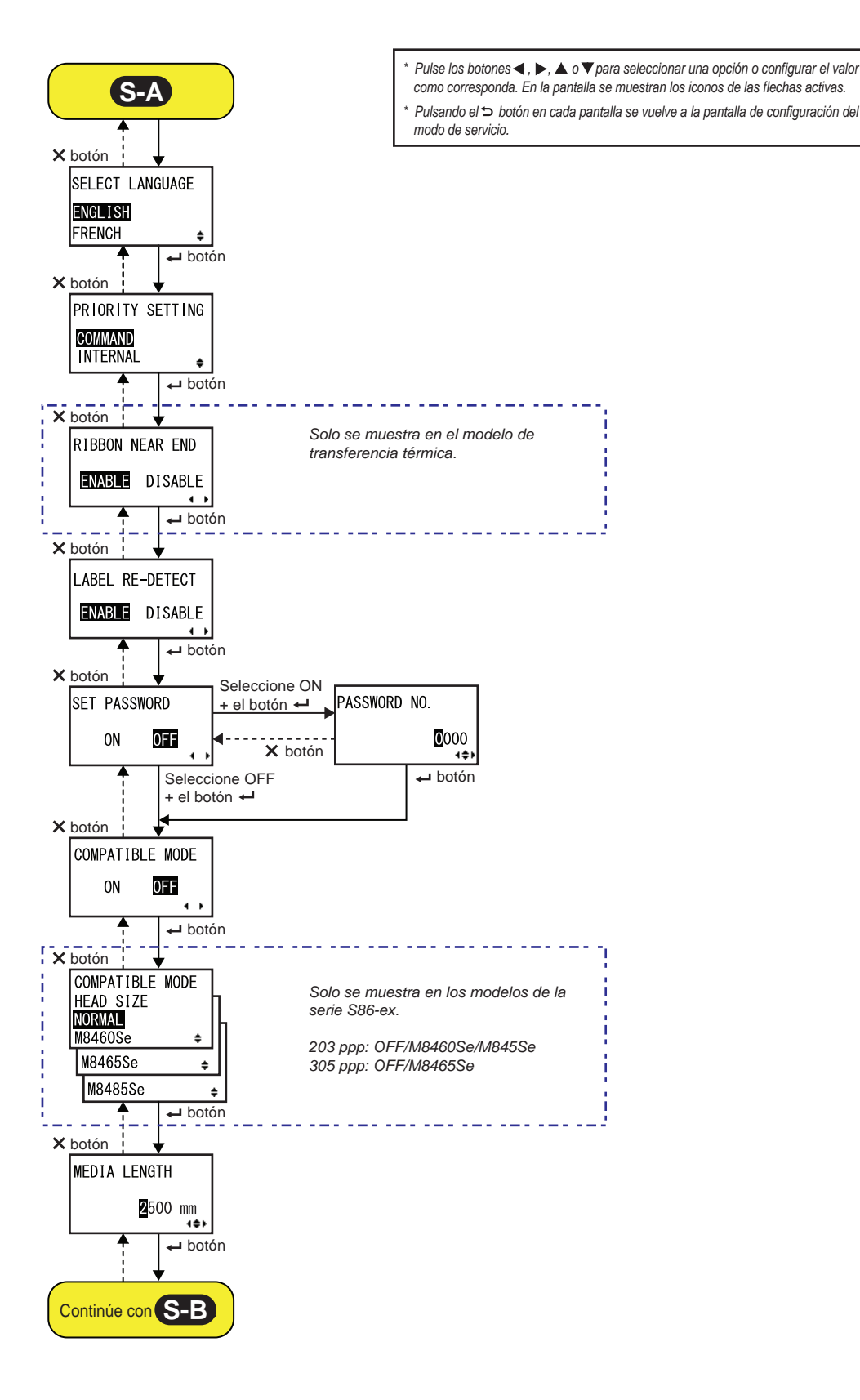

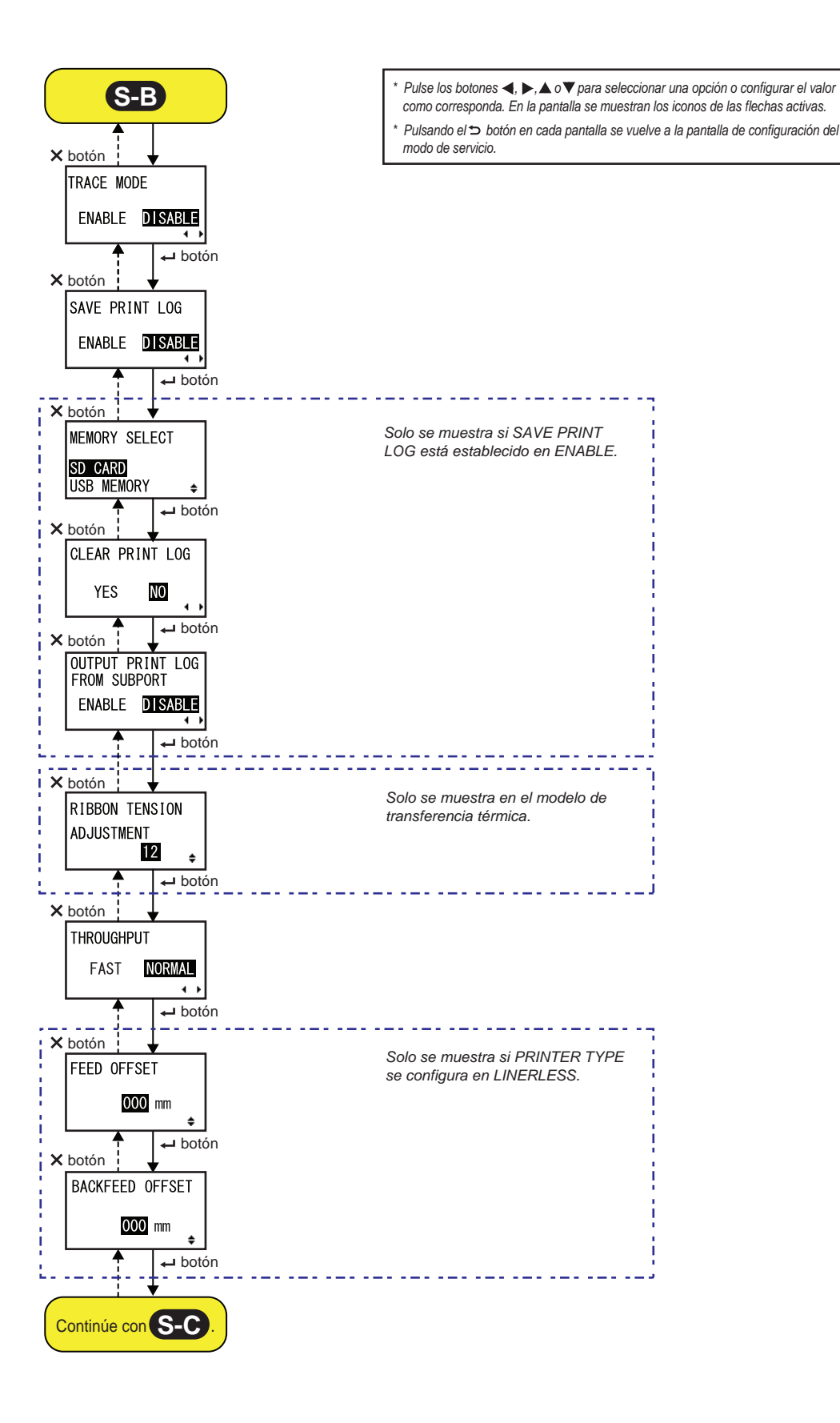

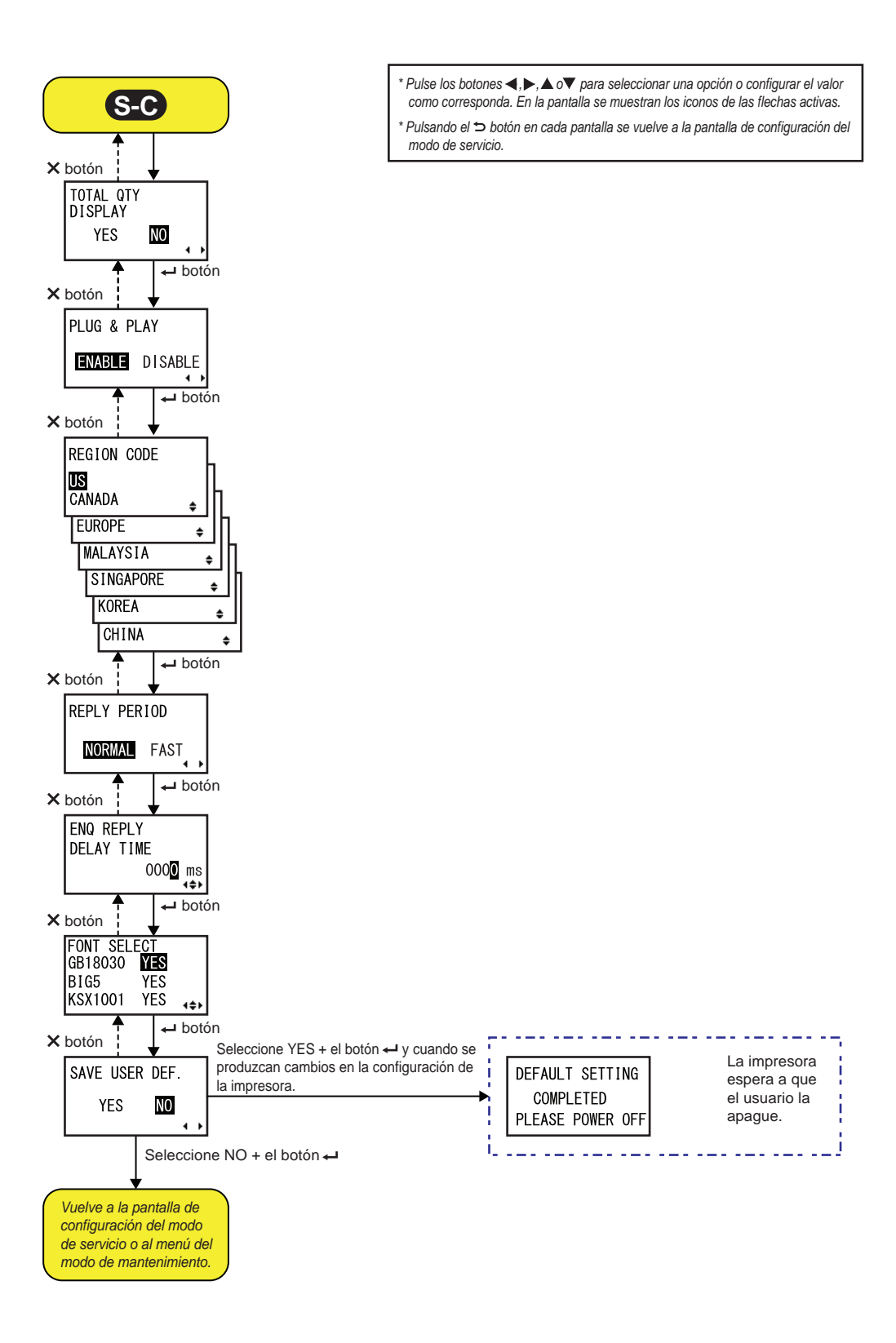

| AUTO ONLINE FEED (Avance en línea automático)                                                                                                    |                  |
|----------------------------------------------------------------------------------------------------|------------------|
| <ul> <li>Configura la función de avance en línea automático.</li> <li>Esta función hace avanzar las etiquetas de forma automática en modo<br/>Online tras el encendido.</li> <li>YES (Sí): Al encenderse la impresora las etiquetas avanzan en modo<br/>Online.</li> </ul> | AUTO ONLINE FEED |
| <ul> <li>NO: Al encenderse la impresora las etiquetas no avanzan en modo<br/>Online.</li> </ul>                                                                                                    |                  |

| FEED ON ERROR (Avance al producirse un error)                                                                                                   |               |
|----------------------------------------------------------------------------------------------------|---------------|
| Configura la función de avance en modo Online.<br>Con esta función las etiquetas avanzan automáticamente al recuperarse                         |               |
| de un error de cabezal abierto o al iniciar la impresora y cambiar al modo<br>Online.                                                           | FEED ON ERROR |
| <ul> <li>YES (Sí): Las etiquetas avanzan al cambiar al modo Online.</li> <li>NO: Las etiquetas no avanzan al cambiar al modo Online.</li> </ul> | YES NO        |

| FUNCTION KEY (Tecla de función)                                                                                                    |                                 |
|----------------------------------------------------------------------------------------------------|---------------------------------|
| Al botón 🍮 FUNCTION se le pueden asignar las siguientes funciones:                                                                    |                                 |
| <ul> <li>NONE (Ninguna): No se le asigna ninguna función.</li> <li>REPRINT (Reimprimir): Activa la función de reimpresión.</li> </ul> | FUNCTION KEY<br>NONE<br>REPRINT |
| Nota:                                                                                                    | € IIIII ÷                       |
| Cuando se configura NONE (Ninguna), el botón 🍮 FUNCTION se desactiva.                                                                 |                                 |
|                                                                                                    |                                 |

| REPRINT W/FEED (Reimprimir con avance)                                                                                                    |                          |
|----------------------------------------------------------------------------------------------------|--------------------------|
| <ul> <li>Activa o desactiva la función de reimpresión con el botón <sup>(1)</sup>/<sub>(1)</sub> FEED.</li> <li>Si la función está activada, se puede reimprimir el último trabajo de impresión pulsando el botón <sup>(1)</sup>/<sub>(1)</sub> FEED en modo Online.</li> <li>YES (Sí): Activa la función de reimpresión.</li> <li>NO: Desactiva la función de reimpresión.</li> </ul> | REPRINT W/FEED<br>YES NO |

| CALENDAR REPRINT (Reimprimir calendario)                                                                                                    |                  |
|----------------------------------------------------------------------------------------------------|------------------|
| Configura la reimpresión de calendario.                                                                                                    |                  |
| <ul> <li>YES (Sí): Los datos de calendario actualizados (fecha y hora) según el<br/>RTC (reloj en tiempo real) se incluyen en los datos reimpresos.</li> </ul>                                                                                                    | CALENDAR REPRINT |
| • NO: Se imprimen exactamente los mismos datos que en la impresión anterior.                                                                                                    | YES NO           |
| Nota:                                                                                                    |                  |
| Solo se muestra si EXTERNAL REPRINT (Reimpresión externa) está<br>configurado en ENABLE (Habilitar), REPRINT W/FEED (Reimprimir con<br>avance) está establecido en YES (Sí), FUNCTION KEY (Tecla de función)<br>está configurado en REPRINT (Reimprimir) o CONTINUOUS PRINT<br>(Impresión continua) está establecido en ENABLE (Habilitar). |                  |

| FORWARD/BACKFEED DISTANCE (Distancia de avance/retroceso)                                                                                                    |                                                       |
|----------------------------------------------------------------------------------------------------|-------------------------------------------------------|
| <ul> <li>Configura la longitud del avance y el retroceso.</li> <li>DEFAULT (Valor predeterminado): Permite a la impresora funcionar utilizando el valor fijo mantenido en la impresora.</li> <li>000mm: Configura la longitud de avance para que la impresora utilice esta distancia. El rango de valores de la longitud de avance y retroceso va de 001 mm a 255 mm.<br/>La longitud de avance y retroceso real equivale al valor del ajuste de desplazamiento más la longitud de avance del papel.</li> </ul> | FORWARD/BACKFEED<br>DISTANCE<br>DEFAULT 000mm<br>∢\$⊁ |
| <ul> <li>Notas:</li> <li>Si utiliza la transferencia térmica para la impresión, establezca la distancia de avance en menos de 30 mm para evitar que se detecte el final de la cinta por error.</li> <li>Si el valor es superior a la distancia entre el cabezal de impresión y la posición de parada opcional, puede que las etiquetas se alejen del rodillo durante el retroceso.</li> </ul>                                                                                                    |                                                       |

| EXT 9PIN SELECT (Selección del pin 9 ext.)                                                                                                    |                                   |
|----------------------------------------------------------------------------------------------------|-----------------------------------|
| <ul> <li>Configura el modo de salida de la señal externa en el pin 9 cuando se utiliza un conector de 14 patillas (pin 6 cuando se utiliza un conector de 25 patillas).</li> <li>MODE1 (Modo1): La señal de salida pasa a ser «Active» (Activa) cuando todavía deben</li> <li>imprimirse datos sin que se haya producido un error en modo Online.</li> <li>MODE2 (Modo2): La señal de salida pasa a ser «Active» (Activa) cuando la impresora está en modo Online.</li> </ul> | EXT 9PIN SELECT<br>MODE1<br>MODE2 |
| Nota:<br>Consulte el Timing Chart of the EXT Output Signal (Online) para obtener<br>más información.                                                                                                    |                                   |

| BACKFEED SPEED (Velocidad de retroceso)                                                            |                |
|----------------------------------------------------------------------------------------------------|----------------|
| Especifica la velocidad de retroceso.                                                              |                |
| <ul> <li>FAST (Rápido): Se establece en una velocidad de seis pulgadas por<br/>segundo.</li> </ul> | BACKFEED SPEED |
| <ul> <li>NORMAL: Se establece en una velocidad de cuatro pulgadas por<br/>segundo.</li> </ul>      | FAST NORMAL    |

| EURO CODE (Código euro)                                                                                                    |           |
|----------------------------------------------------------------------------------------------------|-----------|
| Permite seleccionar el símbolo que representa la marca europea (símbolo<br>de moneda).<br>El rango de valores va de 00 a FF. | EURO CODE |

| SELECT LANGUAGE (Seleccionar idioma)                                                                                                    |                                        |
|----------------------------------------------------------------------------------------------------|----------------------------------------|
| Define el lenguaje de la pantalla LCD.<br>Están disponibles los siguientes idiomas:<br>• INGLÉS<br>• FRANCÉS<br>• ALEMÁN<br>• ESPAÑOL<br>• ITALIANO<br>• PORTUGUÉS<br>• CHINO (Chino simplificado) | SELECT LANGUAGE<br>ENGLISH<br>FRENCH ÷ |

| PRIORITY SETTING (Ajuste prioridad)                                                                                                    |                                           |
|----------------------------------------------------------------------------------------------------|-------------------------------------------|
| Configura la prioridad de los comandos del sistema.                                                                                                    |                                           |
| <ul> <li>COMMAND (Comando): Algunos comandos del sistema enviados a la impresora tienen prioridad para sobrescribir la configuración de la impresora establecida en el panel LCD del operario.</li> <li>INTERNAL (Interno): La configuración de la impresora establecida en el panel LCD del operario no se sustituye por el comando enviado.</li> </ul> | PRIORITY SETTING<br>COMMAND<br>INTERNAL + |
| Los comandos del sistema que pueden tener prioridad son:<br>Print Darkness <#E> (Oscuridad de impresión), Print Speed <cs> (Velocidad<br/>de impresión), Start Point Correction <a3> (Corrección del punto inicial),<br/>Print Mode <pm> (Modo de impresión), Print Method <ph> (Método de<br/>impresión).</ph></pm></a3></cs>                           |                                           |

| RIBBON NEAR END (Cinta escasa)                                                                                                    |                 |
|----------------------------------------------------------------------------------------------------|-----------------|
| Habilita o inhabilita la detección de la cinta cerca del extremo.                                                                                                   |                 |
| <ul> <li>ENABLE (Habilitar): Detecta y notifica que la cinta se está agotando.</li> <li>DISABLE (Inhabilitar): No detecta que la cinta se está agotando.</li> </ul> | RIBBON NEAR END |
| Nota:<br>Solo se muestra en el modelo de transferencia térmica.                                                                                                    |                 |

| LABEL RE-DETECT (Volver a detectar etiqueta)                                                                                               |                       |
|----------------------------------------------------------------------------------------------------|-----------------------|
| Configura si se debe volver a detectar el ajuste vertical de las etiquetas cuando se enciende la impresora tras abrir y cerrar el cabezal. |                       |
| • ENABLE (Habilitar): Se vuelve a detectar el ajuste vertical de las                                                                       | LABEL RE-DETECT       |
| <ul> <li>• DISABLE (Inhabilitar): No se vuelve a detectar el ajuste vertical de las etiquetas.</li> </ul>                                  | ENABLE DISABLE<br>∢ ▶ |

| SET PASSWORD (Ajuste de contraseña)                                                       |              |
|-------------------------------------------------------------------------------------------|--------------|
| Activa o desactiva la introducción de la contraseña para acceder a diferentes modos.      |              |
| • ON (Sí): Se requiere la contraseña para acceder a diferentes modos.                     | SET PASSWORD |
| • OFF (No): No se requiere la contraseña para acceder a diferentes modos.                 | ON OFF       |
| Se puede configurar la introducción de la contraseña para acceder a los siguientes modos: | ▲ ▶          |
| USER MODE (Modo de usuario), INTERFACE MODE (Modo de interfaz),                           |              |
| MEMORY MODE (Modo de memoria),                                                            |              |
| ADVANCED MODE (Modo avanzado), HEX DUMP MODE (Modo de volcado                             |              |
| hexadecimal) y SERVICE MODE (Modo de servicio)                                            |              |

| PASSWORD NO. (Número de contraseña)                                         |              |
|-----------------------------------------------------------------------------|--------------|
| Configura la contraseña de cuatro dígitos para acceder a diferentes modos.  |              |
| Desplace el cursor con los botones de <b>flecha</b> ◀/▶, modifique el valor |              |
| con los botones de <b>flecha ▲/▼</b> y pulse el botón ← <b>ENTER</b> para   | PASSWURD NU. |
| confirmar la contraseña.                                                    | 0000         |
|                                                                             |              |

| COMPATIBLE MODE (Modo compatible)                                                                                                    |                           |
|----------------------------------------------------------------------------------------------------|---------------------------|
| <ul> <li>Configura la compatibilidad con el funcionamiento de otros modelos anteriores de impresora.</li> <li>ON (Activado): Mantiene la compatibilidad con el funcionamiento de otros modelos anteriores de impresora.</li> <li>OFF (Desactivado): Desactiva la compatibilidad con el funcionamiento de otros modelos anteriores de impresora.</li> </ul> | COMPATIBLE MODE<br>ON OFF |
| Nota:<br>Para obtener más información acerca del modo compatible, consulte el<br>apartado 7.3 Acerca del modo compatible.                                                                                                    |                           |

| as opciones varian en fur<br>e indican los tamaños de      | nción de la densida<br>los cabezales cor  | id del cabezal. A conti<br>respondientes: | nuación | COMPATIBLE MODE<br>HEAD SIZE |
|------------------------------------------------------------|-------------------------------------------|-------------------------------------------|---------|------------------------------|
| Nombre del modelo                                          | Opción                                    | Anchura del<br>cabezal<br>(mm)            |         | NORMAL<br>M8460Se            |
| S86-ex (203 ppp)                                           | NORMAL                                    | 167,5                                     |         | M8485Se 🔹                    |
|                                                            | M8460Se                                   | 152,0                                     |         |                              |
|                                                            | M8485Se                                   | 128,0                                     |         |                              |
| S86-ex (305 ppp)                                           | NORMAL                                    | 167,5                                     |         |                              |
|                                                            | M8465Se                                   | 152,0                                     |         |                              |
| ota:<br>∋ muestra solo para los r<br>ODE (Modo compatible) | nodelos de la serie<br>está establecido e | e S86-ex y si COMPA<br>en ON (Activado).  | TIBLE   |                              |

MEDIA LENGTH

**2**500 mm

4\$F

## MEDIA LENGTH (Longitud de las etiquetas)

Establece la longitud máxima de las etiquetas que se utilizarán. Esta función afecta a la longitud del área de impresión y a la función de comprobación del tamaño de las etiquetas. Este valor se debe configurar en función de la longitud real de las etiquetas que se van a utilizar. El rango de valores varía en función del modelo, tal como se indica a continuación:

| Nombre del modelo | Rango de valores<br>(mm) | Valor<br>predeterminado (mm) |
|-------------------|--------------------------|------------------------------|
| S84-ex (203 ppp)  | 0 - 2500                 | 2500                         |
| S84-ex (305 ppp)  | 0 - 1500                 | 1500                         |
| S84-ex (609 ppp)  | 0 - 400                  | 400                          |
| S86-ex (203 ppp)  | 0 - 1249                 | 1249                         |
| S86-ex (305 ppp)  | 0 -1249                  | 1249                         |

| TRACE MODE (Modo trazo)                                                                                                    |                |
|----------------------------------------------------------------------------------------------------|----------------|
| Activa o desactiva la función para mostrar el estado de funcionamiento de la impresora a través de iconos en modo Online. Están disponibles los siguientes estados de funcionamiento: | TRACE MODE     |
| RCU :Recepción de datos: Aparece tras recibir datos.                                                                                                    | ENABLE DISABLE |
| Edición de datos: Aparece tras recibir ESC (1BH) A.                                                                                                    |                |
| Impresión: Aparece tras un trabajo de impresión.                                                                                                    |                |
| Los distintos iconos se sustituyen por otros y se eliminan al cambiar a modo Online.                                                                                                  |                |

| SAVE PRINT LOG (Guardar registro de impresión)                                                                                                    |                                  |
|----------------------------------------------------------------------------------------------------|----------------------------------|
| <ul> <li>Permite guardar el registro de operaciones de la impresora en una tarjeta de memoria.</li> <li>ENABLE (Habilitar): Guarda los datos de historial en una tarjeta de memoria.</li> <li>DISABLE (Inhabilitar): No guarda los datos de historial en una tarjeta de memoria.</li> </ul> | SAVE PRINT LOG<br>ENABLE DISABLE |

| MEMORY SELECT (Seleccionar memoria)                                                                                                    |                                                      |
|----------------------------------------------------------------------------------------------------|------------------------------------------------------|
| Permite seleccionar la memoria en la que se almacenará el registro de operaciones.<br>Se puede seleccionar SD CARD (Tarjeta SD) o USB MEMORY (Memoria USB). | MEMORY SELECT<br>SD CARD<br>USB MEMORY <del>\$</del> |
| Nota:<br>Solo se muestra si SAVE PRINT LOG (Guardar registro de impresión)<br>está establecido en ENABLE (Habilitar).                                       |                                                      |

| CLEAR PRINT LOG (Borrar registro de impresión)                                                                        |                           |
|----------------------------------------------------------------------------------------------------|---------------------------|
| Seleccione si desea borrar los datos de historial de la tarjeta de memoria.                                           |                           |
| <ul> <li>YES (Sí): Borra los datos de historial.</li> <li>NO: No borra los datos de historial.</li> </ul>             | CLEAR PRINT LOG<br>YES NO |
| Nota:<br>Solo se muestra si SAVE PRINT LOG (Guardar registro de impresión)<br>está establecido en ENABLE (Habilitar). |                           |

| OUTPUT PRINT LOG FROM SUBPORT (Registro de impresión de subpuerto)                                                                                                    |                                                           |  |
|----------------------------------------------------------------------------------------------------|-----------------------------------------------------------|--|
| <ul> <li>Envía el registro de operaciones de la impresora al subpuerto en tiempo real (cuando el estado ha cambiado).</li> <li>ENABLE (Habilitar): Habilita el subpuerto y los datos del historial se envían a este subpuerto.</li> <li>DISABLE (Inhabilitar): Inhabilita el subpuerto y los datos del historial no se envían a este subpuerto.</li> </ul> | OUTPUT PRINT LOG<br>FROM SUBPORT<br>ENABLE <b>DISABLE</b> |  |
| Nota:<br>Solo se muestra si SAVE PRINT LOG (Guardar registro de impresión)<br>está establecido en ENABLE (Habilitar).                                                                                                    |                                                           |  |

### **RIBBON TENSION ADJUSTMENT (Ajuste de la tensión de la cinta)** Ajusta la tensión de la cinta para el retroceso si se producen líneas negras horizontales. Si el valor es bajo, la cinta se tensa, mientras que si es elevado, la cinta se **RIBBON TENSION** deja más suelta. ADJUSTMENT El rango de valores varía en función de la densidad del cabezal, tal como 12 se indica a continuación: ŧ Densidad del cabezal Rango de ajustes Valor predeterminado 12 203 ppp 0 - 15 305 ppp 0 - 15 5 0 - 15 1 609 ppp Nota: Solo se muestra en el modelo de transferencia térmica.

| THROUGHPUT (Rendimiento)                                                                                                    |                           |
|----------------------------------------------------------------------------------------------------|---------------------------|
| <ul> <li>Ajusta el intervalo entre el retroceso y el avance o entre el avance y el retroceso.</li> <li>FAST (Rápido): El intervalo se acorta y aumenta el rendimiento.</li> <li>NORMAL: Se utiliza el intervalo existente.</li> </ul> | THROUGHPUT<br>FAST NORMAL |
| <b>Nota</b> :<br>Dependiendo del entorno operativo, puede que la impresora no pueda<br>funcionar con el ajuste FAST (Rápido).                                                                                                    |                           |

| FEED OFFSET (Desviación de avance)                                                                                                    |                    |
|----------------------------------------------------------------------------------------------------|--------------------|
| Ajusta la distancia del avance en modo LINERLESS (Sin papel soporte).<br>El rango de valores va de 000 a 250mm.                                 | FEED OFFSET        |
| Nota:<br>Solo se muestra si PRINTER TYPE (Tipo de impresión) en ADVANCED<br>MODE (Modo avanzado) se configura en LINERLESS (Sin papel soporte). | <b>000</b> mm<br>≑ |

| BACKFEED OFFSET (Desviación de retroceso)                                                                                                    |                 |
|----------------------------------------------------------------------------------------------------|-----------------|
| Ajusta la distancia del retroceso en modo LINERLESS (Sin papel soporte).<br>El rango de valores va de 000 a 250mm.                              | BACKFEED OFFSET |
| Nota:<br>Solo se muestra si PRINTER TYPE (Tipo de impresión) en ADVANCED<br>MODE (Modo avanzado) se configura en LINERLESS (Sin papel soporte). | 000 mm<br>≑     |

| TOTAL QTY DISPLAY (Mostrar cantidad total)                                                                                                    |                              |                                |  |
|----------------------------------------------------------------------------------------------------|------------------------------|--------------------------------|--|
| Seleccione si desea que se muestre la can                                                                                                    | tidad impresa total.         |                                |  |
| <ul> <li>YES (Sí): Muestra la cantidad impresa total y la cantidad impresa actual.</li> <li>NO: Muestra la cantidad impresa actual.</li> </ul> |                              | TOTAL QTY<br>DISPLAY<br>YES NO |  |
| Si se selecciona YES (Sí)                                                                                                    | Si se selecciona NO          |                                |  |
| ②記<br>ONL I NE<br>000000 00000000000000000000000000000                                                                                         | 2000 ONL INE<br>QTY : 000000 |                                |  |

| Habilita o inhabilita la función Plug and play de la impresora.                                                                                 |             |
|----------------------------------------------------------------------------------------------------|-------------|
| <ul> <li>ENABLE (Habilitar): Habilita la función Plug and play.</li> <li>DISABLE (Inhabilitar): Inhabilita la función Plug and play.</li> </ul> | PLUG & PLAY |
| Nota:<br>Esta función afecta a la conectividad de la interfaz IEEE1284 porque<br>utiliza la respuesta de DEVICE ID de dicha interfaz.           | · · ·       |

| RE                   | GION CODE (Códi                                                             | go de región)                                   |                               |             |
|----------------------|-----------------------------------------------------------------------------|-------------------------------------------------|-------------------------------|-------------|
| Cor<br>El ra<br>indi | nfigura el código de regi<br>ango de canales varía e<br>ica a continuación: | ón de la LAN inalámbr<br>n función del código d | ica.<br>e región, tal como se | REGION CODE |
| F                    | Región                                                                      | Código de región                                | Rango de canales              | CANADA +    |
| E                    | Estados Unidos                                                              | US                                              | 1 - 11 canales                | EUROPE ÷    |
| C                    | Canadá                                                                      | CANADA                                          | 1 - 11 canales                |             |
| E                    | Europa                                                                      | EUROPE                                          | 1 - 13 canales                |             |
| Ν                    | Malasia                                                                     | MALAYSIA                                        | 1 - 13 canales                |             |
| S                    | Singapur                                                                    | SINGAPORE                                       | 1 - 13 canales                |             |
| (                    | Corea                                                                       | KOREA                                           | 1 - 13 canales                |             |
| C                    | China                                                                       | CHINA                                           | 1 - 13 canales                |             |
|                      |                                                                             |                                                 |                               |             |

# REPLY PERIOD (Periodo de respuesta) Configura el periodo de respuesta de la LAN. • NORMAL: Intervalos de respuesta de 500 a 1000 milisegundos. • FAST (Rápido): Intervalos de respuesta de 200 a 400 milisegundos. NORMAL

| ENQ REPLY DELAY TIME (Tiempo de demora de la respuesta a la consulta)                                                                                                    |                         |  |
|----------------------------------------------------------------------------------------------------|-------------------------|--|
| Configura el tiempo de demora de la respuesta a la consulta.<br>El rango de valores va de 0000 a 9999 y se puede ajustar en incrementos<br>de 1 ms.                                                                                                    | ENQ REPLY<br>DELAY TIME |  |
| <ul> <li>Nota:</li> <li>Si se selecciona «0000ms», la impresora envía una respuesta a la consulta sin demora.</li> <li>Si se configura el estado 4 como modo de respuesta cíclica, la impresora envía una respuesta a la consulta sin demora para la respuesta cíclica o el comando ENQ.</li> </ul> | 000 <b>0</b> ms<br>∢\$⊁ |  |

| FONT SE                                                                    | LECT (Sel                                                                            | ección de ti                                                                  | po de letra)                                                                                                 |               |                                                       |
|----------------------------------------------------------------------------|--------------------------------------------------------------------------------------|-------------------------------------------------------------------------------|----------------------------------------------------------------------------------------------------|---------------|-------------------------------------------------------|
| Selecciona                                                                 | un tipo de let                                                                       | ra entre los tipo                                                             | os almacenados.                                                                                              |               |                                                       |
| • GB1803<br>• BIG 5: C<br>• KSX100                                         | 0: Chino simp<br>chino tradicior<br>1: Coreano                                       | blificado<br>nal                                                              |                                                                                                    |               | FONT SELECT<br>GB18030 YES<br>BIG5 YES<br>KSX1001 YES |
| • YES (Sí)<br>• NO: No i                                                   | : Imprimible<br>mprimible                                                            |                                                                               |                                                                                                    |               |                                                       |
| Desplace el<br>con los boto<br>configurar e<br>El tamaño n<br>función de l | cursor con lo<br>ones de <b>flech</b><br>I valor.<br>náximo imprir<br>a configuracio | os botones de <b>f</b><br>a ◀/▶ y puls<br>nible de los tip<br>ón, tal como se | Elecha ▲/▼, modifique e<br>e el botón ← ENTER para<br>os de letra TrueType varía e<br>indica a continuación: | el valor<br>I |                                                       |
| GB1803                                                                     | 0 BIG5                                                                               | KSX1001                                                                       | Tamaño de TrueType<br>disponible (MB)                                                                        |               |                                                       |
| SÍ                                                                         | SÍ                                                                                   | SÍ                                                                            | 4,6                                                                                                    |               |                                                       |
| SÍ                                                                         | SÍ                                                                                   | NO                                                                            | 5,5                                                                                                    |               |                                                       |
| SÍ                                                                         | NO                                                                                   | SÍ                                                                            | 5,6                                                                                                    |               |                                                       |
| SÍ                                                                         | NO                                                                                   | NO                                                                            | 6,5                                                                                                    |               |                                                       |
| NO                                                                         | SÍ                                                                                   | SÍ                                                                            | 10,6                                                                                                    |               |                                                       |
| NO                                                                         | SÍ                                                                                   | NO                                                                            | 10,7                                                                                                    |               |                                                       |
| NO                                                                         | NO                                                                                   | SÍ                                                                            | 10,8                                                                                                    |               |                                                       |
| NO                                                                         | NO                                                                                   | NO                                                                            | 11,7                                                                                                    |               |                                                       |
| Nota:<br>Cuando la il<br>tamaño má:                                        | mpresora inte<br>kimo, se prod                                                       | enta imprimir ur<br>uce un error de                                           | n tipo de letra TrueType sup<br>el comando.                                                                  | erior al      |                                                       |

| SAVE USER DEF. (Guardar definición del usuario)                                                                                                    |                          |
|----------------------------------------------------------------------------------------------------|--------------------------|
| <ul> <li>En esta pantalla se pueden guardar como predeterminados los valores ajustados por el usuario para el modo de servicio y el modo avanzado.</li> <li>YES (Sí): Guarda los valores de la impresora.</li> <li>NO: No guarda los valores de la impresora.</li> </ul> | SAVE USER DEF.<br>YES NO |
| Nota:<br>La impresora se puede configurar con este ajuste posteriormente.<br>Consulte el apartado 4.2.17 Modo por defecto.                                                                                                    |                          |

| DEFAULT SETTING COMPLETED (Ajuste por defecto terminado)                   |                  |  |
|----------------------------------------------------------------------------|------------------|--|
| Se muestra cuando la configuración de la impresora se ha guardado.         |                  |  |
|                                                                            | DEFAULT SETTING  |  |
| Nota:<br>El ajuste entrará en vigor cuando vuelva a encender la impresora. | PLEASE POWER OFF |  |

# 4.2.13 Modo avanzado

El modo avanzado le permite configurar las funciones más avanzadas del hardware de la impresora. En este gráfico se muestra la secuencia de las pantallas de configuración del modo avanzado. En la tabla se describe cada una de las pantallas de configuración.

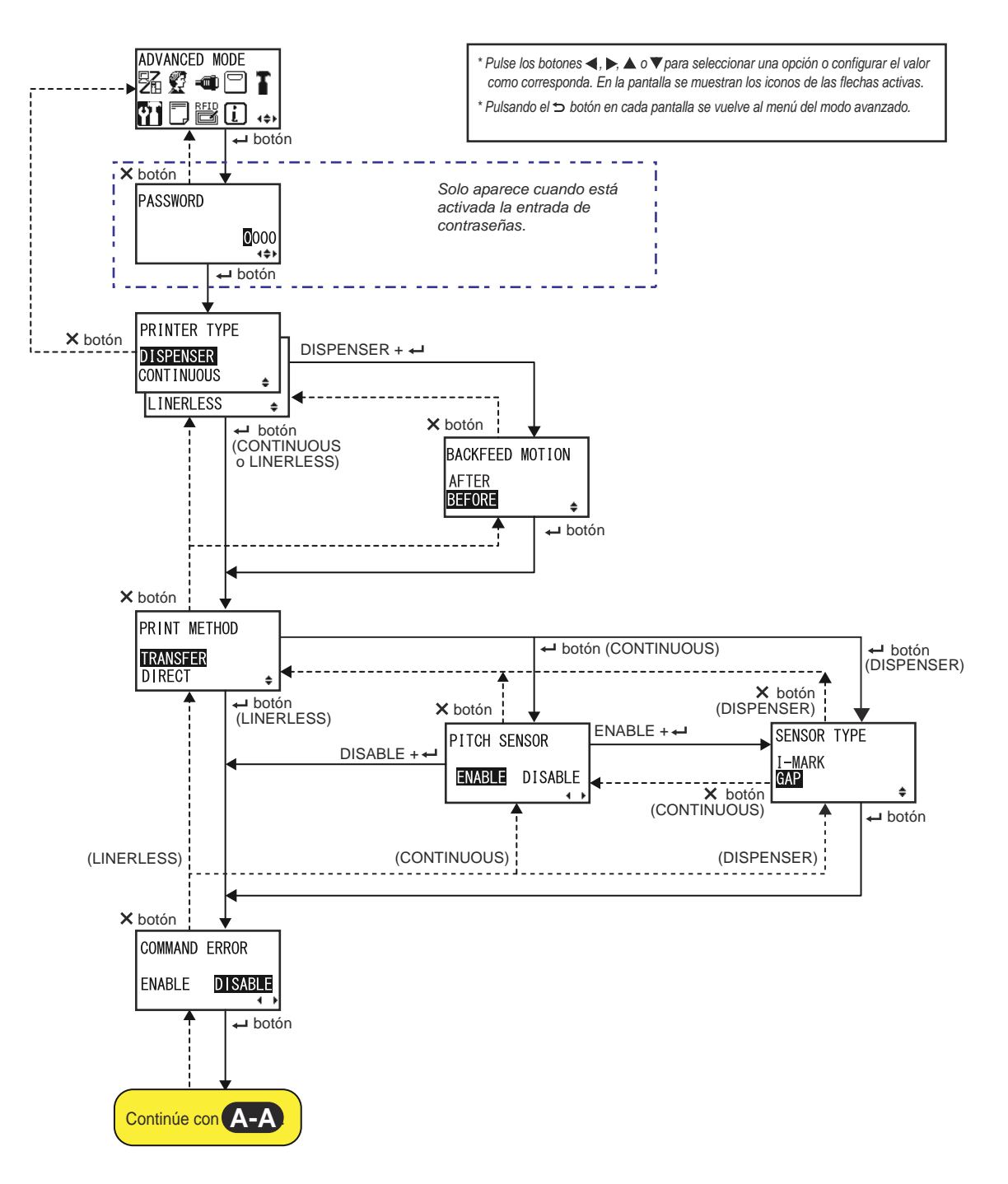

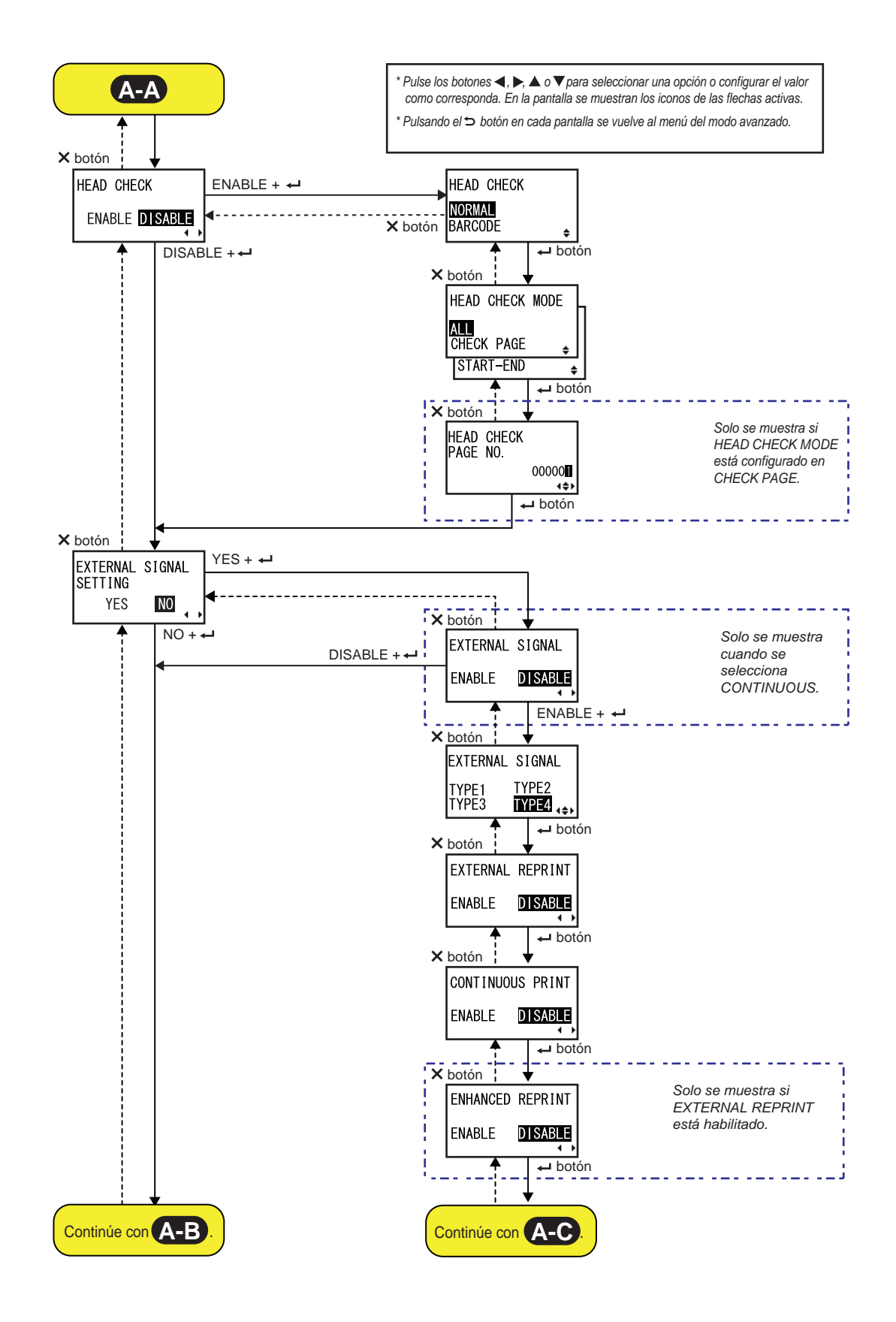

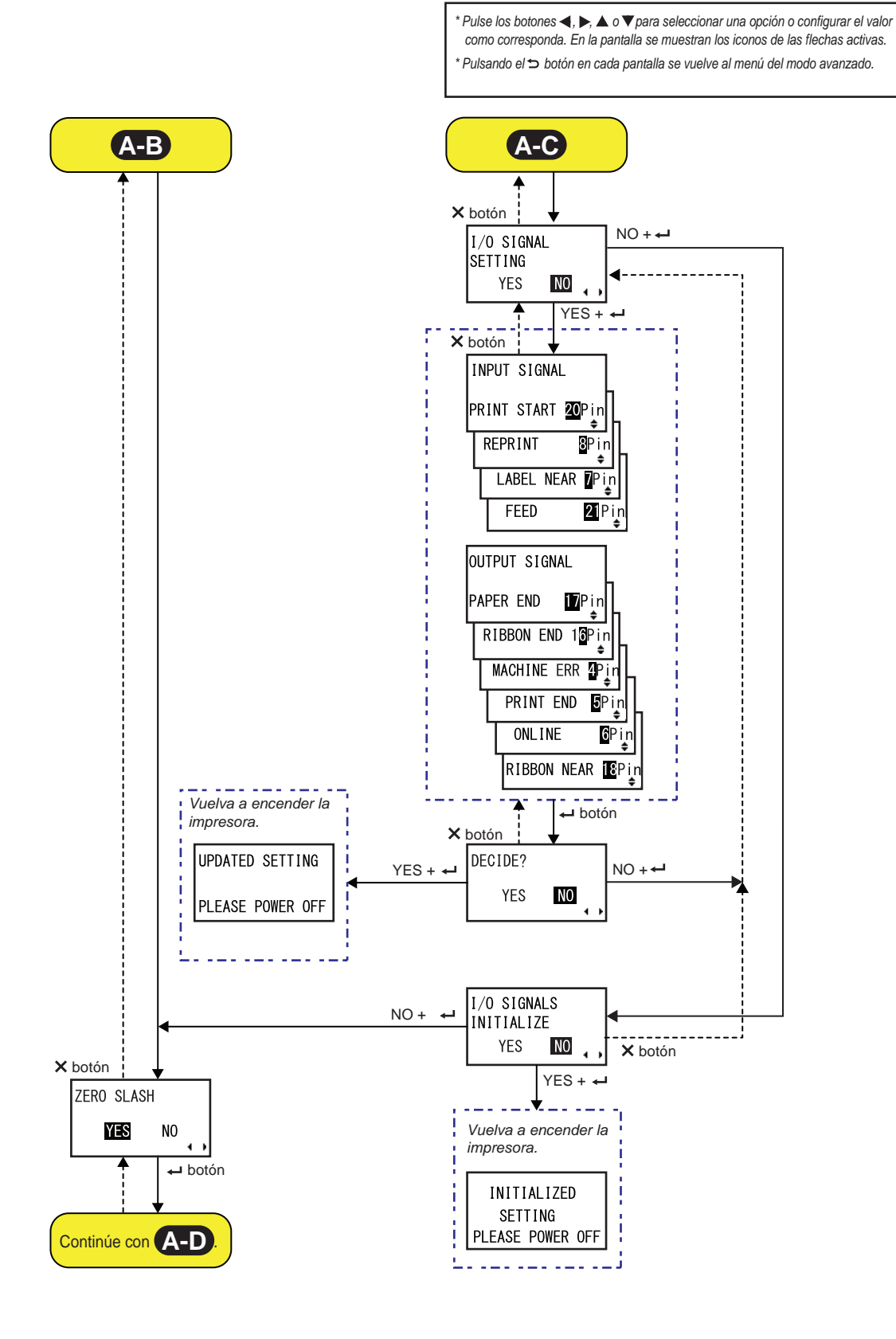

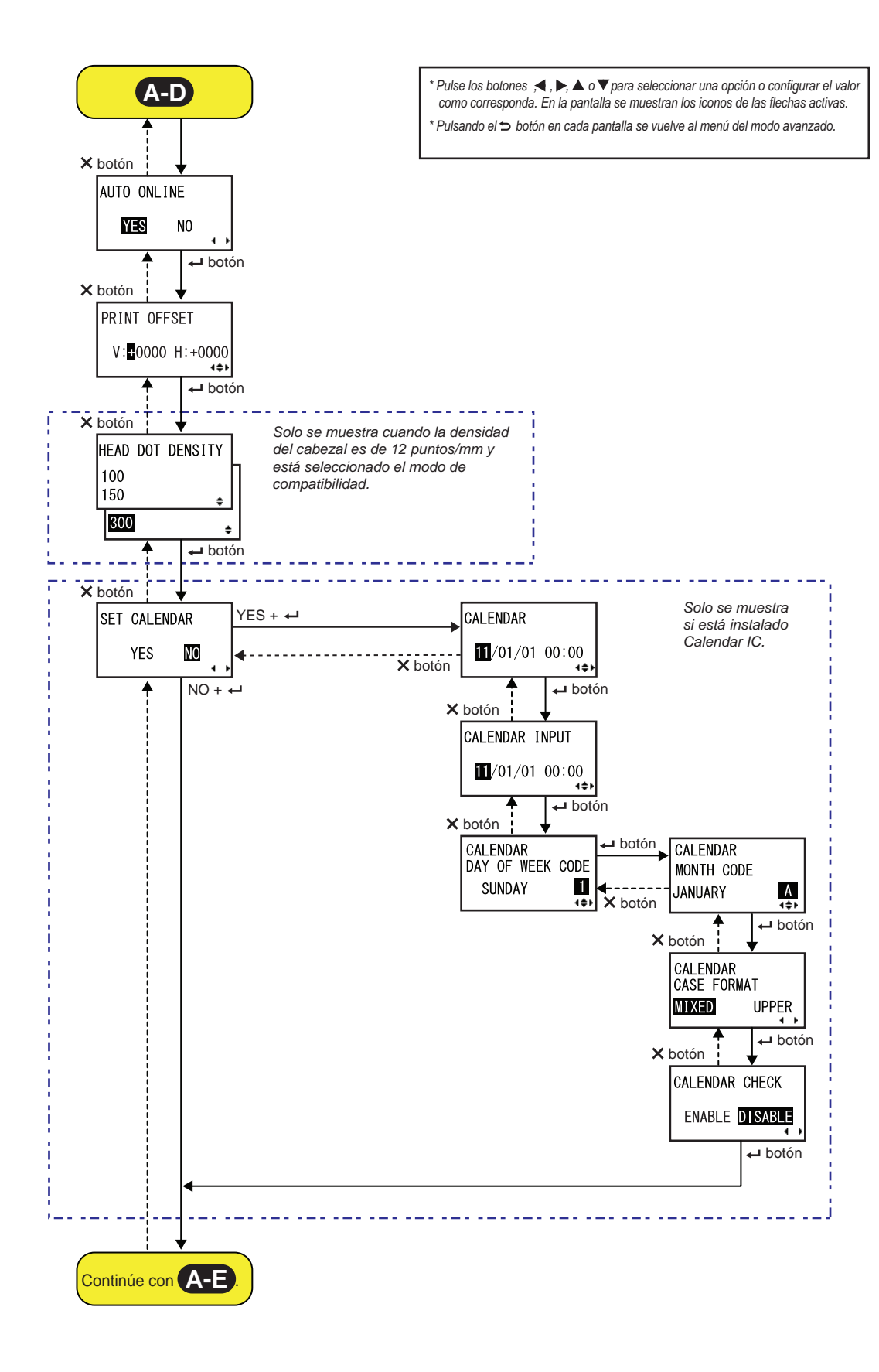

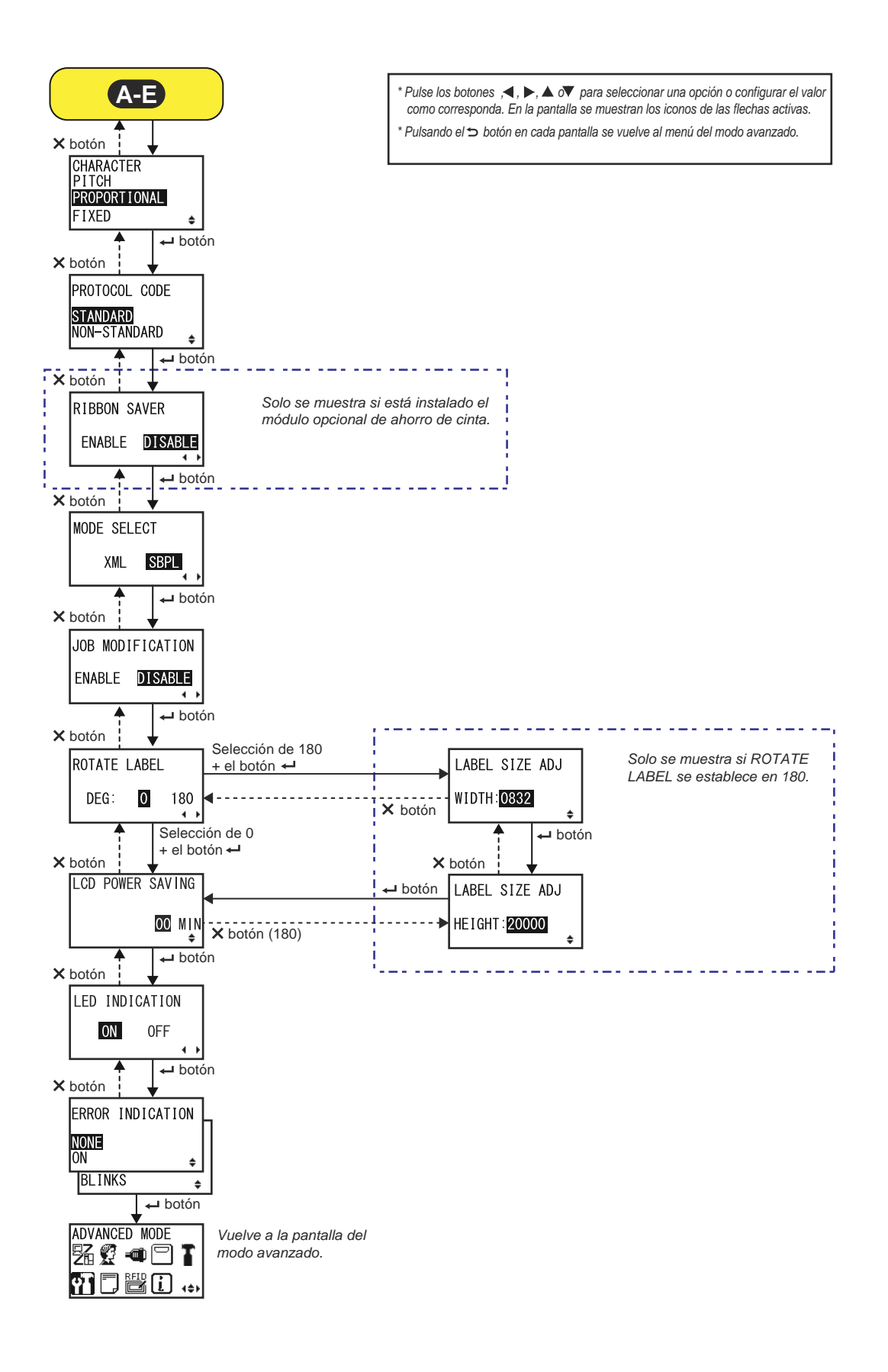

| PRINTER TYPE (Tipo de impresora)                                                                                                    |                                          |
|----------------------------------------------------------------------------------------------------|------------------------------------------|
| <ul> <li>Define el modo de impresión.</li> <li>DISPENSER (Dispensador): El papel soporte de la etiqueta impresa</li> </ul>                                                                                                    | PRINTER TYPE                             |
| se despega al avanzar hacia la parte frontal de la impresora. Una vez<br>retirada la etiqueta impresa de la impresora para su utilización, la<br>etiqueta siguiente se retrae para colocarse en posición de impresión.<br>Esta opción solo se puede especificar si se ha instalado el<br>dispensador. | DISPENSER<br>CONTINUOUS +<br>LINERLESS + |
| <ul> <li>CONTINUOUS (Continuo): Imprime el número especificado de<br/>etiquetas. Las etiquetas permanecen siempre en la posición de<br/>impresión.</li> </ul>                                                                                                    |                                          |
| <ul> <li>LINERLESS (Sin papel soporte): Se corta cada etiqueta y se imprime<br/>el número especificado de etiquetas. Esta opción solo se puede<br/>especificar si se ha instalado la guillotina de etiquetas sin papel<br/>soporte.</li> </ul>                                                        |                                          |

| BACKFEED MOTION (Movimiento de retroceso)                                                                                                    |                                       |
|----------------------------------------------------------------------------------------------------|---------------------------------------|
| <ul> <li>El retroceso solo se lleva a cabo si el modo de impresión está configurado en el modo de dispensador.</li> <li>AFTER (Después): Se recoloca la parte frontal de la etiqueta siguiente una vez dispensada la etiqueta.</li> <li>BEFORE (Antes): Antes de la impresión, se recoloca la parte frontal de la etiqueta en la posición del cabezal.</li> </ul> | BACKFEED MOTION<br>AFTER<br>BEFORE \$ |

| PRINT METHOD (Método de impresión)                                                                                                    |                                      |
|----------------------------------------------------------------------------------------------------|--------------------------------------|
| Define el método de impresión.                                                                                                    |                                      |
| <ul> <li>TRANSFER (Transferencia): Se imprime utilizando una cinta.</li> <li>DIRECT (Directo): Se imprime con papel térmico directo.</li> </ul> | PRINT METHOD<br>TRANSFER<br>DIRECT ≑ |

| PITCH SENSOR (Sensor de ajuste vertical)                                                                                                    |              |
|----------------------------------------------------------------------------------------------------|--------------|
| Habilita o inhabilita el sensor de ajuste vertical.                                                                                                    |              |
| <ul> <li>ENABLE (Habilitar): Habilita el sensor de ajuste vertical.</li> <li>DISABLE (Inhabilitar): Inhabilita el sensor de ajuste vertical.</li> </ul> | PITCH SENSOR |
| Nota:<br>Solo se muestra si PRINTER TYPE (Tipo de impresora) se configura en<br>CONTINUOUS (Continuo).                                                  |              |

| SENSOR TYPE (Tipo de sensor)                                 |                |
|--------------------------------------------------------------|----------------|
| Define el tipo de sensor de etiquetas.                       |                |
| I-MARK: Se utiliza el tipo de sensor reflectante.            | SENSOR TYPE    |
| • GAP (Intervalo): Se utiliza el tipo de sensor transmisivo. | <u>I-M</u> ARK |
|                                                              | GAP ÷          |
|                                                              |                |

| COMMAND ERROR (Error de comando)                                                                                                    |                       |
|----------------------------------------------------------------------------------------------------|-----------------------|
| Habilita o inhabilita la indicación de error del comando.                                                                                 |                       |
| error de comando.                                                                                                    | COMMAND ERROR         |
| <ul> <li>ENABLE (Habilitar): Detiene la impresión cuando se produce un error<br/>de comando.</li> </ul>                                   | ENABLE <b>DISABLE</b> |
| <ul> <li>DISABLE (Inhabilitar): Muestra un icono de advertencia y sigue<br/>imprimiendo cuando se produce un error de comando.</li> </ul> |                       |

| HEAD CHECK (Comprobación del cabezal)                                                                                                    |                                     |
|----------------------------------------------------------------------------------------------------|-------------------------------------|
| <ul> <li>La impresora se puede configurar para que realice una comprobación del cabezal de impresión al imprimir cada etiqueta.</li> <li>ENABLE (Habilitar): Habilita la función de comprobación del cabezal.</li> <li>DISABLE (Inhabilitar): Inhabilita la función de comprobación del cabezal.</li> </ul> | HEAD CHECK<br>ENABLE <b>DISABLE</b> |

| HEAD CHECK (Comprobación del cabezal)                                                                                                    |                   |
|----------------------------------------------------------------------------------------------------|-------------------|
| Comprueba de forma automática si se ha producido una desconexión de filamentos del cabezal de impresión.                                                                                                    |                   |
| <ul> <li>NORMAL: Se comprueba toda el área de impresión.</li> <li>BARCODE (Código de barras): Solo se comprueba el área de impresión del código de barras. La comprobación del cabezal no se realiza para los códigos de barras impresos como datos de gráficos.</li> </ul>                                         | NORMAL<br>BARCODE |
| Atención:<br>La comprobación del cabezal es una referencia para comprobar si se ha<br>producido una desconexión de filamentos del cabezal de impresión. Esta<br>función no garantiza la legibilidad de los códigos de barras.<br>Nota:<br>Solo aparece cuando está activada la función de comprobación del cabezal. |                   |

| HEAD CHECK MODE (Modo de comprobación del cabezal)                                                                                                    |                 |
|----------------------------------------------------------------------------------------------------|-----------------|
| Define el método de comprobación del cabezal.                                                                                                    |                 |
| <ul> <li>ALL (Todos): Realiza la comprobación del cabezal en cada elemento impreso.</li> <li>CHECK PAGE (Comprobar página): Realiza la comprobación del cabezal para el número de etiquetas que se especifique.</li> <li>START-END (Inicio-fin): La comprobación de cabezal se realiza antes y después de realizar la impresión. Si se realiza la recolocación del papel, la comprobación del cabezal se lleva a cabo antes de la impresión, una vez terminada y durante la recolocación.</li> </ul> | HEAD CHECK MODE |
| Nota:<br>Solo aparece cuando está activada la función de comprobación del cabe-<br>zal.                                                                                                    |                 |

| HEAD CHECK PAGE NO. (N.º de página de comprobación del cabezal)                                                                      |                                  |
|----------------------------------------------------------------------------------------------------|----------------------------------|
| Define el número de etiquetas entre cada comprobación del cabezal.<br>El rango de valores va de 000001 a 999999.                     | HEAD CHECK<br>PAGE NO.<br>000000 |
| Nota:<br>Solo se muestra si HEAD CHECK MODE (Modo de comprobación del<br>cabezal) está configurado en CHECK PAGE (Comprobar página). |                                  |

| EXTERNAL SIGNAL SETTING (Ajuste de señal externa)                                                                                      |                                      |
|----------------------------------------------------------------------------------------------------|--------------------------------------|
| Seleccione si desea realizar el ajuste de la señal externa.                                                                            |                                      |
| <ul> <li>YES (Sí): Va a la pantalla de ajuste de la señal externa.</li> <li>NO: Va a la pantalla ZERO SLASH (Cero barrado).</li> </ul> | EXTERNAL SIGNAL<br>SETTING<br>YES NO |

| EXTERNAL SIGNAL (Señal externa)                                                                                                    |                                   |
|----------------------------------------------------------------------------------------------------|-----------------------------------|
| Habilita o inhabilita la función de la señal externa (EXT).                                                                                                    |                                   |
| <ul> <li>ENABLE (Habilitar): Habilita la función de la señal externa (EXT).</li> <li>DISABLE (Inhabilitar): Inhabilita la función de la señal externa (EXT).</li> </ul> | EXTERNAL SIGNAL<br>ENABLE DISABLE |
| Nota:<br>Solo se muestra si PRINTER TYPE (Tipo de impresora) se configura en<br>CONTINUOUS (Continuo).                                                                  |                                   |

| EXTERNAL SIGNAL (Señal externa)                                         |                                                                                                    |                            |
|-------------------------------------------------------------------------|----------------------------------------------------------------------------------------------------|----------------------------|
| Configura e<br>Están disp                                               | l tipo de señal de salida de la señal de fin de la impresión (PREND)<br>onibles las siguientes opciones:                                                                                                    |                            |
| Тіро                                                                    | Datos de la operación                                                                                                    |                            |
| TYPE1                                                                   | La señal de fin de la impresión (PREND) es High (Alta)<br>antes de imprimir las etiquetas, y pasa a ser Low (Baja)<br>tras finalizar la impresión. El nivel de la señal pasa a ser<br>High (Alta) tras 20 ms.      | TYPE1 TYPE2<br>TYPE3 TYPE4 |
| TYPE2                                                                   | La señal de fin de la impresión (PREND) es Low (Baja)<br>antes de imprimir las etiquetas, y pasa a ser High (Alta)<br>tras finalizar la impresión. El nivel de la señal pasa a ser<br>Low (Baja) tras 20 ms.       |                            |
| TYPE3                                                                   | La señal de fin de la impresión (PREND) es High (Alta)<br>antes de imprimir las etiquetas, pasa a Low (Baja) desde el<br>principio hasta el final de la impresión y vuelve a ser High<br>(Alta) tras la impresión. |                            |
| TYPE4                                                                   | La señal de fin de la impresión (PREND) es Low (Baja)<br>antes de imprimir las etiquetas, pasa a High (Alta) desde el<br>principio hasta el final de la impresión y vuelve a ser Low<br>(Baja) tras la impresión.  |                            |
| Nete                                                                    |                                                                                                    | _                          |
| <ul> <li>Nota:</li> <li>Solo apa</li> <li>Consulte obtener i</li> </ul> | rece si está activada la función de señal externa (EXT).<br>el <b>Diagrama de tiempo de la señal de entrada EXT</b> para<br>nás información.                                                                       | _                          |

| EXTERNAL REPRINT (Reimpresión externa)                                                                                                    |                                           |
|----------------------------------------------------------------------------------------------------|-------------------------------------------|
| <ul> <li>Configura la función de reimpresión mediante la señal de reimpresión procedente de la señal externa.</li> <li>ENABLE (Habilitar): Habilita la reimpresión.</li> <li>DISABLE (Inhabilitar): Inhabilita la reimpresión.</li> </ul> | EXTERNAL REPRINT<br>ENABLE <b>DISABLE</b> |
| <b>Nota</b> :<br>La impresora no realizará la reimpresión si se produce un error de comando.                                                                                                    |                                           |

| CONTINUOUS PRINT (Impresión continua)                                                                                                    |                                    |
|----------------------------------------------------------------------------------------------------|------------------------------------|
| <ul> <li>Configura la función de reimpresión mediante la señal de inicio de impresión procedente de una señal externa.</li> <li>ENABLE (Habilitar): Habilita la impresión continua.</li> <li>DISABLE (Inhabilitar): Inhabilita la impresión continua.</li> </ul> | CONTINUOUS PRINT<br>ENABLE DISABLE |

| ENHANCED REPRINT (Reimpresión mejorada)                                                                                                    |                                    |
|----------------------------------------------------------------------------------------------------|------------------------------------|
| <ul> <li>Configura la función de reimpresión mediante la señal de reimpresión procedente de una señal externa.</li> <li>ENABLE (Habilitar): La impresora vuelve a imprimir independientemente de la cantidad de impresión restante.</li> <li>DISABLE (Inhabilitar): Inhabilita la reimpresión mejorada.</li> </ul> | ENHANCED REPRINT<br>ENABLE DISABLE |
| Nota:<br>Solo se muestra si EXTERNAL REPRINT (Reimpresión externa) está<br>habilitado.                                                                                                    |                                    |

| I/O SIGNAL SETTING (Configuración de señal de E/S)                                                                                                    |                                 |
|----------------------------------------------------------------------------------------------------|---------------------------------|
| <ul> <li>Seleccione si desea configurar el número de pin de la señal de entrada/<br/>salida.</li> <li>YES (Sí): Va a la pantalla INPUT SIGNAL (Señal de entrada).</li> <li>NO: Va a la pantalla I/O SIGNALS INITIALIZE (Inicializar señales de E/S).</li> </ul> | I/O SIGNAL<br>SETTING<br>YES NO |

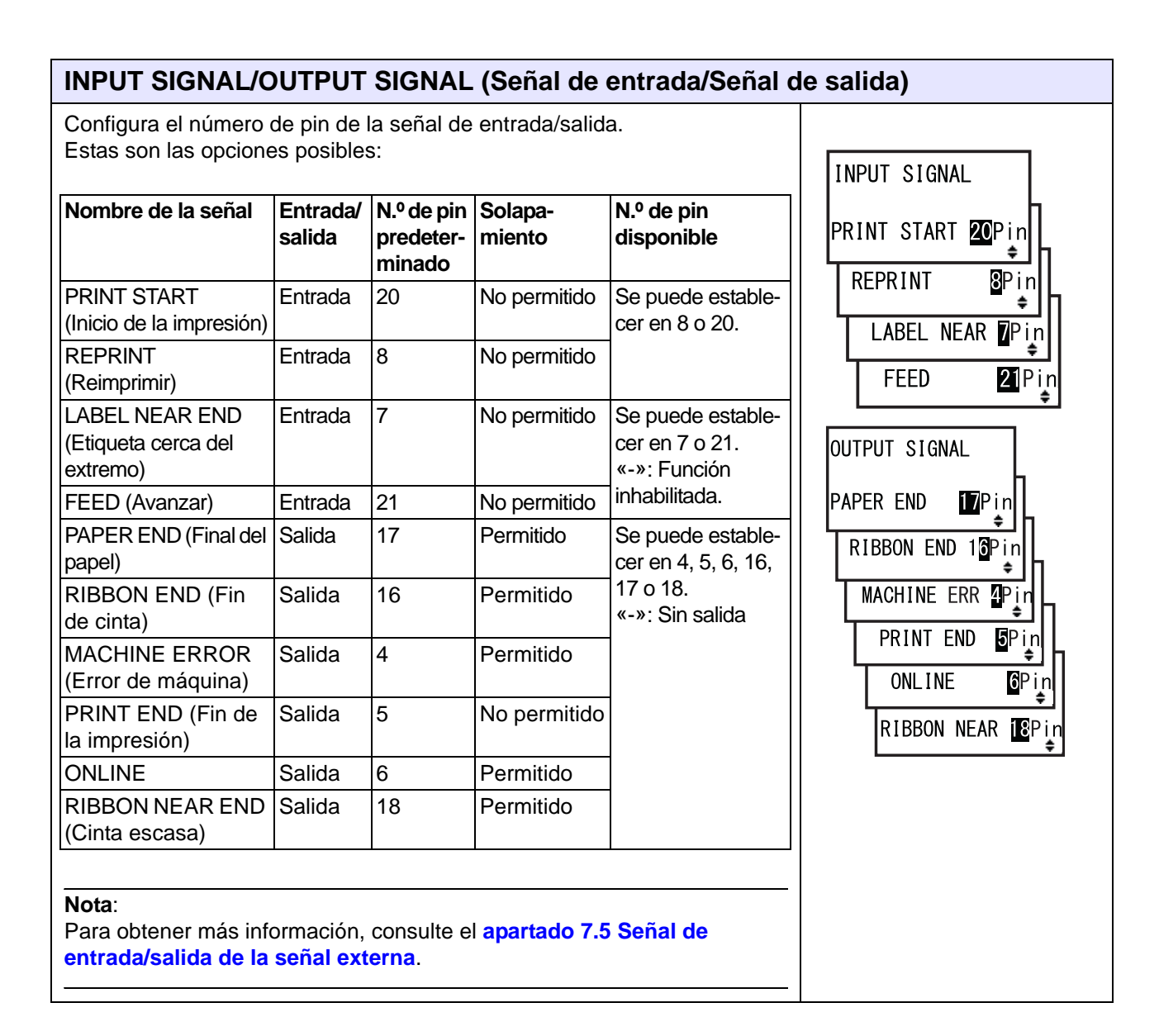

| DECIDE? (¿Decidido?)                                                                                                    |         |    |
|----------------------------------------------------------------------------------------------------|---------|----|
| Seleccione si desea confirmar el ajuste de la señal de entrada/salida.                                                                                                |         |    |
| <ul> <li>YES (Si): Va a la pantalla UPDATED SETTING (Parámetro actualizado).</li> <li>NO: Va a la pantalla I/O SIGNAL SETTING (Parámetro de señal de E/S).</li> </ul> | DECIDE? |    |
|                                                                                                    | YES     | NO |

| UPDATED SETTING (Parámetro actualizado)                                            |                  |
|------------------------------------------------------------------------------------|------------------|
| En esta pantalla se muestra que el parámetro de la señal de E/S se ha actualizado. |                  |
| Para que entre en vigor es necesario volver a encender la impresora.               | UPDATED SETTING  |
|                                                                                    | PLEASE POWER OFF |

| I/O SIGNALS INITIALIZE (Inicializar señales de E/S)                                                                                                   |                           |  |
|----------------------------------------------------------------------------------------------------|---------------------------|--|
| Seleccione si desea inicializar el número de pin de la señal de entrada/salida.                                                                       |                           |  |
| <ul> <li>YES (Sí): Va a la pantalla INITIALIZED SETTING (Parámetro inicializado).</li> <li>NO: Va a la pantalla ZERO SLASH (Cero barrado).</li> </ul> | I/O SIGNALS<br>INITIALIZE |  |
| Nota:<br>Consulte el valor predeterminado del número de pin en INPUT SIGNAL/<br>OUTPUT SIGNAL (Señal de entrada/Señal de salida).                     |                           |  |

| INITIALIZED SETTING (Parámetro inicializado)                           |                  |  |  |
|------------------------------------------------------------------------|------------------|--|--|
| En la pantalla se muestra que el número de pin de la señal de entrada/ | INITIALIZED      |  |  |
| salida se ha inicializado.                                             | SETTING          |  |  |
| Para que entre en vigor es necesario volver a encender la impresora.   | PLEASE POWER OFF |  |  |

| ZERO SLASH (Cero barrado)                                                                            |            |
|----------------------------------------------------------------------------------------------------|------------|
| Establece si se imprime el número cero (0) con o sin barra (/).                                      |            |
| <ul> <li>YES (Sí): El cero se imprime barrado.</li> <li>NO: El cero se imprime sin barra.</li> </ul> | ZERO SLASH |

| AUTO ONLINE (En línea automático)                                                                                                    |             |
|----------------------------------------------------------------------------------------------------|-------------|
| <ul> <li>Configura la función de en línea automático.</li> <li>Esta función establece el estado de la impresora al encenderse.</li> <li>YES (Sí): Se inicia la impresora en modo Online.</li> <li>NO: Se inicia la impresora en modo Offline.</li> </ul> | AUTO ONLINE |

| PRINT OFFSET (De                                                                                                    | splazamiento | de impresión)                          |  |
|----------------------------------------------------------------------------------------------------|--------------|----------------------------------------|--|
| Cuando se ajusta la posición de impresión en la dirección vertical «V»:<br>Define el valor de desplazamiento a partir de la posición de referencia de<br>la impresora con «+» para desplazar la posición de impresión hacia la<br>dirección contraria al avance y con «-» para desplazar la posición de<br>impresión en la dirección de avance.<br>Cuando se ajusta la posición de impresión en la dirección horizontal «H»:<br>Define el valor de desplazamiento desde la posición de referencia de la<br>impresora con «+» para ir hacia la izquierda y con «-» para ir hacia la<br>derecha de la impresora (vista de frente).<br>El rango de valores varía en función del modelo, tal como se indica a con-<br>tinuación: |              | PRINT OFFSET<br>V:∎0000 H:+0000<br>∢¢► |  |
| Modelo                                                                                                    | V            | Н                                      |  |
| S84-ex (203 ppp)                                                                                                    | ±0-9999      | ±0-832                                 |  |
| S84-ex (305 ppp)                                                                                                    | ±0-9999      | ±0-1248                                |  |
| S84-ex (609 ppp)                                                                                                    | ±0-9999      | ±0-2496                                |  |
| S86-ex (203 ppp)                                                                                                    | ±0-9999      | ±0-1340                                |  |
| S86-ex (305 ppp)                                                                                                    | ±0-9999      | ±0-2010                                |  |
|                                                                                                    |              |                                        |  |

| HEAD DOT DENSITY (Densidad del cabezal)                                                                                                    |                                  |
|----------------------------------------------------------------------------------------------------|----------------------------------|
| <ul> <li>Alterna entre la densidad del cabezal de 12 puntos/mm y 6 puntos/mm.</li> <li>Están disponibles las siguientes opciones:</li> <li>100: Aproximadamente cuatro pulgadas. Solo para el modelo S84-ex.</li> <li>150: Aproximadamente seis pulgadas. Para los modelos S84-ex y S86-ex.</li> <li>300: Aproximadamente doce pulgadas. Para los modelos S84-ex y S86-ex.</li> </ul> | HEAD DOT DENSITY<br>100<br>150 ¢ |
| Nota:<br>Solo se muestra cuando la densidad del cabezal es de 12 puntos/mm y<br>está habilitado el COMPATIBLE MODE (Modo compatible). Para obtener<br>más información acerca del modo compatible, consulte el apartado 7.3<br>Acerca del modo compatible.                                                                                                    |                                  |

| SET CALENDAR (Ajustar calendario)                                                                                                    |                                           |
|----------------------------------------------------------------------------------------------------|-------------------------------------------|
| Seleccione si desea ajustar el calendario.                                                                                                    |                                           |
| <ul> <li>YES (Sí): Va a la pantalla para ajustar el calendario.</li> <li>NO: Va a la pantalla CHARACTER PITCH (Espacio entre caracteres).</li> </ul> | SET CALENDAR<br>YES NO                    |
| Nota:<br>Solo se muestra si está instalado Calendar IC.                                                                                              | <b>∢                                 </b> |

| CALENDAR/CALENDAR INPUT (Calendario/Entrada del calendario)                                                                                                    |                                             |
|----------------------------------------------------------------------------------------------------|---------------------------------------------|
| Ajuste el año, el mes y el día, y luego ajuste la hora en el formato de 24 horas.<br>Introduzca la fecha y la hora dos veces. Cuando el valor especificado<br>coincide en ambas pantallas, se guarda y se pasa a la pantalla siguiente.<br>En caso contrario, la impresora emite un pitido y vuelve a la primera pan-<br>talla. La segunda entrada se denomina CALENDAR INPUT (Entrada del<br>calendario) en la pantalla.<br>El rango de valores va de 81/01/01 00:00 (1 de enero de 1981 a las 00:00)<br>a 80/12/31 0:00 (31 de diciembre de 2080 a las 00:00). | CALENDAR<br>CALENDAR INPUT<br>1/01/01 00:00 |
| Nota:<br>Solo se muestra si se selecciona YES (Sí) en la pantalla SET CALENDAR<br>(Ajustar calendario).                                                                                                    |                                             |

| CALENDAR DAY OF WEEK CODE (Calendario código del día de la semana)                                                                                                    |                                        |
|----------------------------------------------------------------------------------------------------|----------------------------------------|
| <ul> <li>Establece el código del día de la semana del calendario.</li> <li>El rango de valores va de 0 a 9, de la «A» a la «Z», y de la «a» a la «z».</li> <li>El valor predeterminado es 1-Sun (domingo), 2-Mon (lunes), 3-Tue (martes), 4-Wen (miércoles), 5-Thu (jueves), 6-Fri (viernes), 7-Sat (sábado).</li> <li>Seleccione el día con los botones de flecha ▲/▼, seleccione el día del código de la semana con los botones de flecha ▲/▶ y pulse el botón ← ENTER para confirmar el código.</li> </ul> | CALENDAR<br>DAY OF WEEK CODE<br>SUNDAY |
| Nota:<br>Solo se muestra si se selecciona YES (Sí) en la pantalla SET CALENDAR<br>(Ajustar calendario).                                                                                                    |                                        |

| CALENDAR MONTH CODE (Calendario código del mes)                                                                                                    |                                   |
|----------------------------------------------------------------------------------------------------|-----------------------------------|
| Establece el código del mes del calendario.<br>El rango de valores va de la «A» a la «Z» y de la «a» a la «z».<br>El valor predeterminado es A-JAN (enero), B-FEB (febrero), C-MAR (marzo),<br>D-APR (abril), E-MAY (mayo), F-JUN (junio), G-JUL (julio), H-AUG (agosto),<br>J-SEP (septiembre), K-OCT (octubre), L-NOV (noviembre), M-DEC (diciembre).<br>Seleccione el mes con los botones de <b>flecha</b> ▲/▼, seleccione el código<br>del mes con los botones de <b>flecha</b> ◀/▶ y pulse el botón<br><b>← ENTER</b> para confirmar el código del mes. | CALENDAR<br>MONTH CODE<br>JANUARY |
| Nota:<br>Solo se muestra si se selecciona YES (Sí) en la pantalla SET CALENDAR<br>(Ajustar calendario).                                                                                                    |                                   |

| CALENDAR CASE FORMAT (Formato del calendario)                                                                                                    |                         |
|----------------------------------------------------------------------------------------------------|-------------------------|
| Seleccione el formato de los caracteres del calendario.                                                                                                    |                         |
| <ul> <li>MIXED (Mixto): Solo el primer carácter se escribe en mayúscula.</li> <li>UPPER (Mayúscula): Se escriben en mayúscula todos los caracteres.</li> </ul> | CALENDAR<br>CASE FORMAT |
| Nota:<br>Solo se muestra si se selecciona YES (Sí) en la pantalla SET CALENDAR<br>(Ajustar calendario).                                                        |                         |

| CALENDAR CHECK (Control del calendario)                                                                                                    |                                  |
|----------------------------------------------------------------------------------------------------|----------------------------------|
| Habilita o inhabilita la función de control del calendario.                                                                                                    |                                  |
| <ul> <li>ENABLE (Habilitar): Habilita la función de control del calendario.</li> <li>DISABLE (Inhabilitar): Inhabilita la función de control del calendario.</li> </ul> | CALENDAR CHECK<br>ENABLE DISABLE |
| Nota:<br>Solo se muestra si se selecciona YES (Sí) en la pantalla SET CALENDAR<br>(Ajustar calendario).                                                                 |                                  |

| CHARACTER PITCH (Espacio entre caracteres)                                                                                                    |                                               |
|----------------------------------------------------------------------------------------------------|-----------------------------------------------|
| Define la anchura de los caracteres para su impresión.                                                                                                    |                                               |
| <ul> <li>PROPORTIONAL (Proporcional): Los caracteres se imprimen con anchuras distintas.</li> <li>FIXED (Fijo): Todos los caracteres se imprimen con la misma anchura.</li> </ul> | CHARACTER<br>PITCH<br>PROPORTIONAL<br>FIXED ¢ |

| PROTOCOL CODE (Código de protocolo)                                                                                                    |                           |
|----------------------------------------------------------------------------------------------------|---------------------------|
| Configura el código de protocolo.                                                                                                    |                           |
| <ul> <li>STANDARD (Estándar): Utiliza un código estándar.</li> <li>NON-STANDARD (No estándar): Utiliza un código no estándar.</li> </ul>                                                                             | PROTOCOL CODE<br>STANDARD |
| Nota:<br>Para establecer el código no estándar, envíe el comando de descarga de<br>usuario <ld> en modo normal. Para obtener más información sobre el<br/>comando <ld>, véase la Consulta de programación.</ld></ld> |                           |

| RIBBON SAVER (Economiza cinta)                                                                                                    |                                       |
|----------------------------------------------------------------------------------------------------|---------------------------------------|
| Habilita o inhabilita la función de ahorro de cinta.                                                                                                    |                                       |
| <ul> <li>ENABLE (Habilitar): Se utiliza el módulo de ahorro de cinta.</li> <li>DISABLE (Inhabilitar): No se utiliza el módulo de ahorro de cinta.</li> </ul>                                                                                                    | RIBBON SAVER<br>ENABLE <b>DISABLE</b> |
| Nota:<br>Solo se muestra si está instalado el módulo de ahorro de cinta opcional.<br>Este módulo solo está disponible para la impresora S84-ex.<br>Para obtener más información acerca de la función de ahorro de cinta,<br>consulte el apartado 7.10 Módulo de ahorro de cinta opcional. | <b>▲ </b>                             |

| MODE SELECT (Selección del modo)                                                                                                    |                         |
|----------------------------------------------------------------------------------------------------|-------------------------|
| Define el modo de comando de comunicación para el análisis.                                                                                                    |                         |
| <ul> <li>XML: Se utiliza para permitir el uso del modo Oracle y SAP.</li> <li>SBPL: Se utiliza SBPL (SATO Barcode Printer Language) para los comandos de la impresora.</li> </ul> | MODE SELECT<br>XML SBPL |
| Nota:<br>El ajuste entrará en vigor cuando vuelva a encender la impresora.                                                                                                    |                         |

| JOB MODIFICATION (Modificación del trabajo)                                                                                                    |                       |
|----------------------------------------------------------------------------------------------------|-----------------------|
| Establece la función de modificación del trabajo.<br>Para especificar las cadenas previas y posteriores a una conversión utilice<br>el comando de modificación del trabajo <#J>. | JOB MODIFICATION      |
| <ul> <li>ENABLE (Habilitar): Habilita la función de modificación del trabajo.</li> <li>DISABLE (Inhabilitar): Inhabilita la función de modificación del trabajo.</li> </ul>      | ENABLE <b>DISABLE</b> |

| ROTATE LABEL (Girar etiqueta)                                                                                                    |              |
|----------------------------------------------------------------------------------------------------|--------------|
| Configura la rotación para imprimir.                                                                                                    |              |
| <ul> <li>0: Se imprimen las etiquetas de forma normal sin rotación.</li> <li>180: Se imprimen las etiquetas con una rotación de 180 grados.</li> </ul> | ROTATE LABEL |
| Nota:<br>Al pulsar el botón ← ENTER si se selecciona 180 se muestra la pantalla<br>LABEL SIZE ADJ (Ajuste del tamaño de etiqueta).                     |              |

### LABEL SIZE ADJ WIDTH (Ajustar el tamaño de la etiqueta [anchura]) Especifique la anchura de la etiqueta para su rotación. El rango de valores varía en función del modelo, tal como se indica a LABEL SIZE ADJ continuación: WIDTH: 0832 Modelo Valor predeterminado Rango de ajustes ۵ 0832 S84-ex (203 ppp) 0000-0832 S84-ex (305 ppp) 0000-1248 1248 S84-ex (609 ppp) 0000-2496 2496 1340 S86-ex (203 ppp) 0000-1340 S86-ex (305 ppp) 0000-2010 2010 Nota: Solo se muestra si ROTATE LABEL (Girar etiqueta) se establece en 180.

# LABEL SIZE ADJ HEIGHT (Ajustar el tamaño de la etiqueta [altura])

Especifique la altura de la etiqueta para su rotación. El rango de valores varía en función del modelo, tal como se indica a continuación:

| Modelo           | Rango de ajustes | Valor predeterminado |
|------------------|------------------|----------------------|
| S84-ex (203 ppp) | 00000-20000      | 20000                |
| S84-ex (305 ppp) | 00000-18000      | 18000                |
| S84-ex (609 ppp) | 00000-09600      | 09600                |
| S86-ex (203 ppp) | 00000-09992      | 09992                |
| S86-ex (305 ppp) | 00000-14988      | 14988                |
| -                | ·                |                      |

| LABEL                           | SIZE | ADJ |
|---------------------------------|------|-----|
| HEIGHT∶ <mark>20000</mark><br>♦ |      |     |
|                                 |      | ÷   |
|                                 |      |     |
|                                 |      |     |
|                                 |      |     |

# Nota:

Solo se muestra si ROTATE LABEL (Girar etiqueta) se establece en 180.
| LCD POWER SAVING (Ahorro de energía del LCD)                                                                                                    |                  |
|----------------------------------------------------------------------------------------------------|------------------|
| Especifique un periodo de tiempo para apagar la retroiluminación de la pantalla LCD cuando no se utiliza la impresora.<br>El rango de valores va de 00 a 15 minutos.                                                                   | LCD POWER SAVING |
| Nota:<br>Esta función se inhabilita cuando se establece en 00, es decir, la retroilumina-<br>ción de la pantalla LCD permanece encendida. Para obtener más información,<br>consulte el apartado 7.4 Modo de ahorro de energía del LCD. | 00 MIN<br>+      |

| LED INDICATION (Indicador LED)                                                                                                    |                          |
|----------------------------------------------------------------------------------------------------|--------------------------|
| Configura el indicador LED para especificar el estado de la impresora.                                                                                                    |                          |
| <ul> <li>ON (Activado): El indicador LED se enciende, parpadea o se apaga en función del estado de la impresora.</li> <li>OFF (Desactivado): El indicador LED permanece apagado.</li> </ul> | LED INDICATION<br>ON OFF |

| ERROR INDICATION (Indicación de error)                                                                                                    |                          |
|----------------------------------------------------------------------------------------------------|--------------------------|
| Configura la retroiluminación de la pantalla LED para indicar un error de la impresora.                                                    | ERROR INDICATION         |
| <ul> <li>ON (Activado): La pantalla LCD se ilumina en naranja.</li> <li>BLINKS (Parpadea): La pantalla LCD parpadea en naranja.</li> </ul> | NONE<br>ON ≑<br>BLINKS ≑ |

#### 4.2.14 Modo de volcado hexadecimal

El modo de volcado hexadecimal le permite imprimir el contenido del búfer de recepción en un formato hexadecimal para poder examinar el flujo de datos en busca de errores y problemas. En este gráfico se muestra la secuencia de las pantallas de configuración del modo de volcado hexadecimal. En la tabla se describe cada una de las pantallas de configuración.

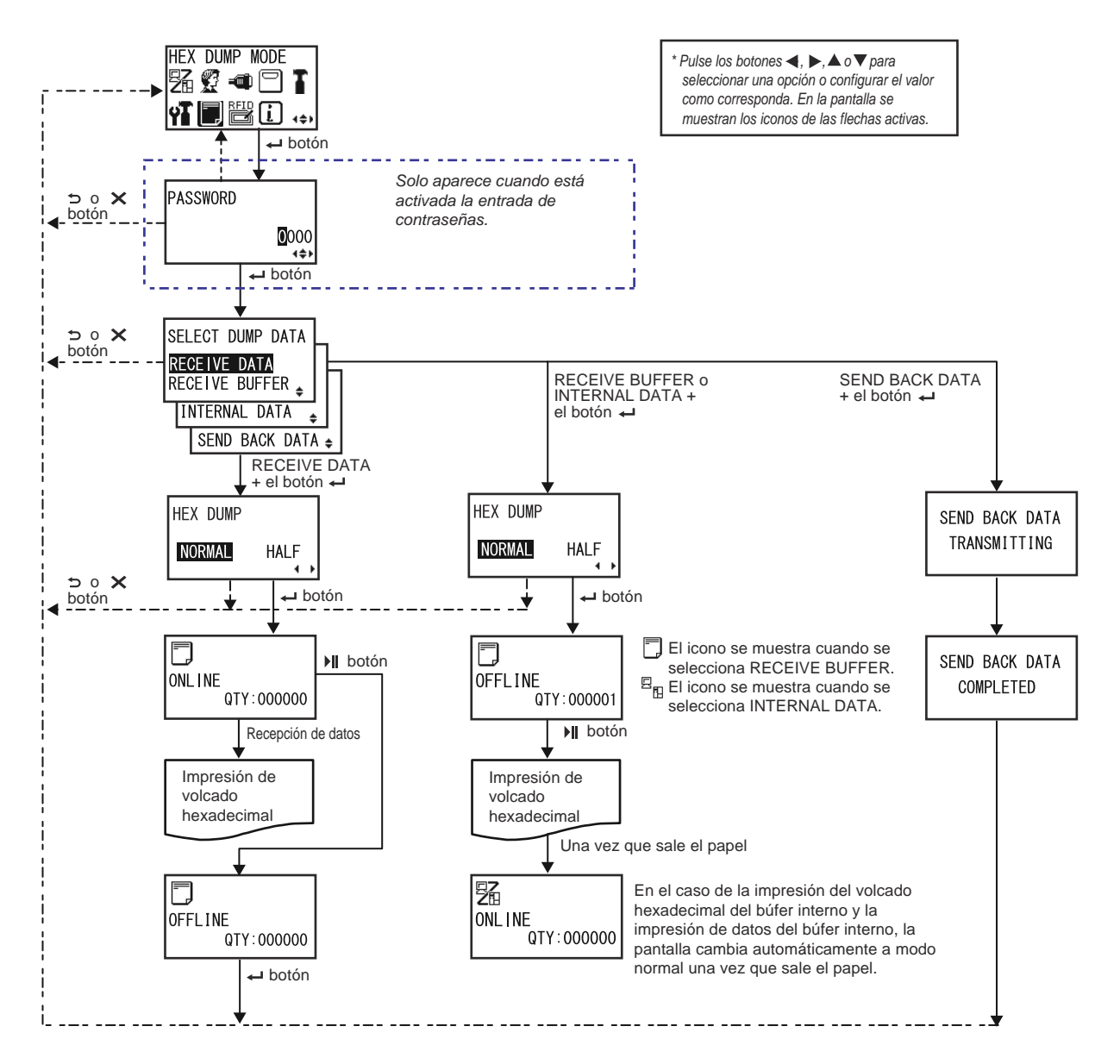

| SELECT DUMP DATA (Seleccionar volcado de datos)                                                                                                    |                                                                                       |
|----------------------------------------------------------------------------------------------------|---------------------------------------------------------------------------------------|
| <ul> <li>Seleccione los datos para imprimir el volcado hexadecimal.</li> <li>RECEIVE DATA (Recibir datos): Imprime el volcado hexadecimal de los datos recibidos.</li> <li>RECEIVE BUFFER (Búfer de recepción): Imprime el volcado hexadecimal de los datos recibidos (un elemento).</li> <li>INTERNAL DATA (Datos internos): Imprime los valores de configuración del búfer interno.</li> <li>SEND BACK DATA (Devolución de datos): Devuelve los datos recibidos (un elemento).</li> </ul> | SELECT DUMP DATA<br>RECEIVE DATA<br>RECEIVE BUFFER<br>INTERNAL DATA<br>SEND BACK DATA |
| Nota:<br>RECEIVE BUFFER (Búfer de recepción) y SEND BACK DATA (Devolución<br>de datos) no se pueden seleccionar si no se recibe ningún dato.                                                                                                    |                                                                                       |

| HEX DUMP (Volcado hexadecimal)                                                                                                    |                         |
|----------------------------------------------------------------------------------------------------|-------------------------|
| Define la anchura de impresión del volcado hexadecimal.                                                                                                    |                         |
| <ul> <li>NORMAL: Se imprimen los datos recibidos con 16 bytes en una línea.</li> <li>HALF (Mitad): Se imprimen los datos recibidos con 8 bytes en una línea.</li> </ul> | HEX DUMP<br>NORMAL HALF |

| En esta pantalla se muestra el icono del estado Online cuando se selecciona | En esta pantalla se muestra el icono del estado Online cuando se selecciona | ONL I NE     |
|-----------------------------------------------------------------------------|-----------------------------------------------------------------------------|--------------|
| RECEIVE DATA (Recibir datos) o RECEIVE BUFFER (Búfer de recepción).         | RECEIVE DATA (Recibir datos) o RECEIVE BUFFER (Búfer de recepción).         | QTY : 000000 |

| ONLINE                                                                                                    |                                      |
|----------------------------------------------------------------------------------------------------|--------------------------------------|
| En esta pantalla se muestra el icono del estado Online cuando se selecciona<br>INTERNAL DATA (Datos internos). | <b>21</b><br>ONL INE<br>QTY : 000000 |

#### OFFLINE

En esta pantalla se muestra el icono del estado Offline cuando se selecciona RECEIVE DATA (Recibir datos) o RECEIVE BUFFER (Búfer de recepción).

> OFFLINE QTY:000000

> > QTY:000000

F

9 B

OFFLINE

#### OFFLINE

En esta pantalla se muestra el icono del estado Offline cuando se selecciona INTERNAL DATA (Datos internos).

| SEND BACK DATA TRANSMITTING (Transmitiendo devolución de datos)          |                |
|--------------------------------------------------------------------------|----------------|
| Esta pantalla se muestra cuando la impresora está transmitiendo la devo- | SEND BACK DATA |
| lución de los datos.                                                     | TRANSMITTING   |

| SEND BACK DATA COMPLETED (Devolución de datos completada)                                                           |                |
|----------------------------------------------------------------------------------------------------|----------------|
| Esta pantalla se muestra cuando la impresora termina de transmitir la devolución de los datos.                      | SEND BACK DATA |
| Nota:<br>La impresora vuelve a la pantalla HEX DUMP MODE (Modo de volcado<br>hexadecimal) tras emitir tres pitidos. | COMPLETED      |

#### 4.2.15 Modo de información

En este gráfico se muestra la secuencia de las pantallas de configuración del modo de información. En la tabla se describe cada una de las pantallas de configuración.

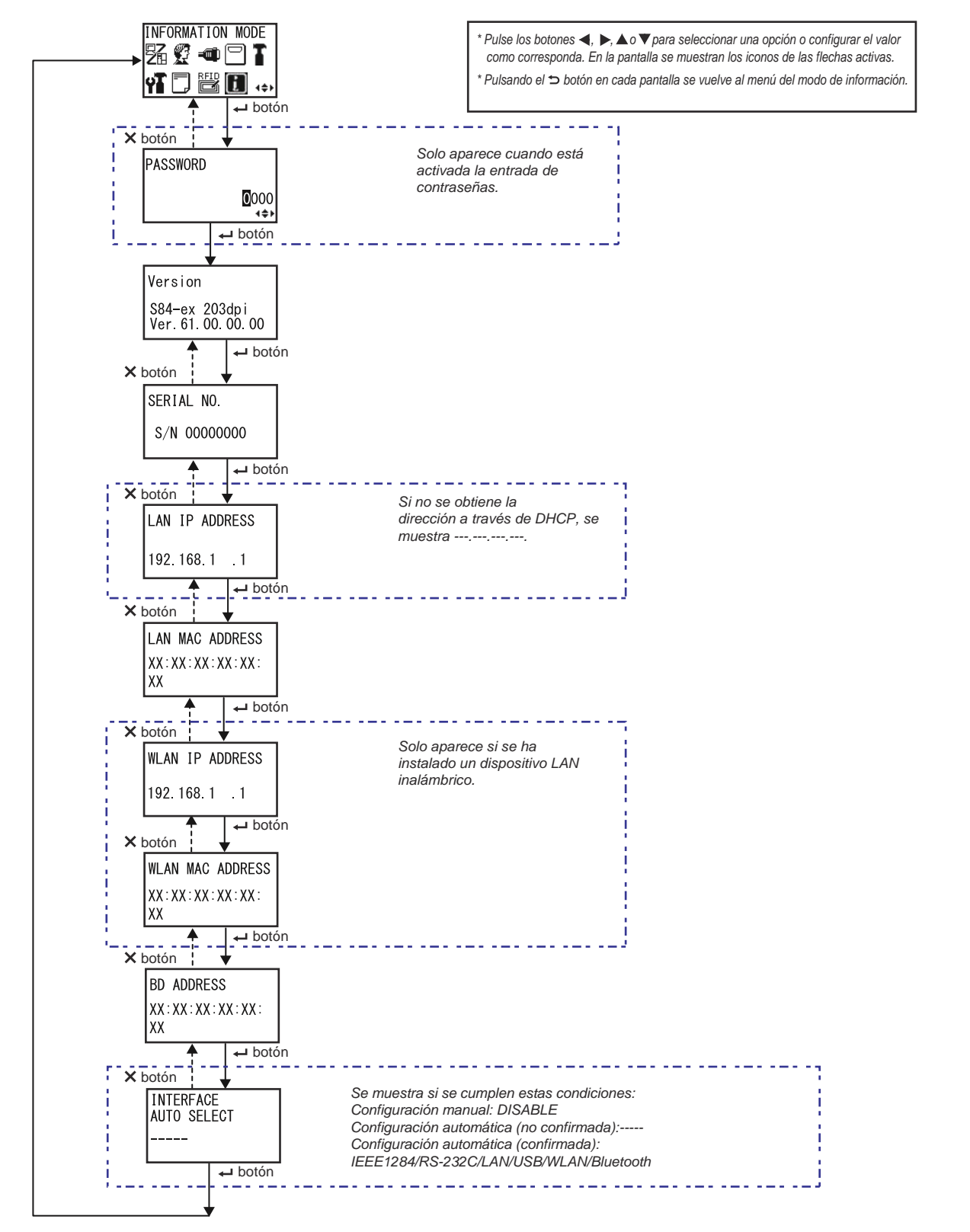

| VERSION (Versión)                                                         |                                  |
|---------------------------------------------------------------------------|----------------------------------|
| Muestra el nombre del modelo y la versión del firmware de esta impresora. |                                  |
|                                                                           | Version                          |
|                                                                           | S84-ex 203dpi<br>Ver.61.00.00.00 |

| SERIAL NO. (N.º de serie)                                          |             |
|--------------------------------------------------------------------|-------------|
| Muestra el número de serie de la placa de control de la impresora. |             |
|                                                                    | SERIAL NO.  |
|                                                                    | S/N 0000000 |
|                                                                    |             |

| LAN IP ADDRESS (Dirección IP de la LAN)                                             |                |
|-------------------------------------------------------------------------------------|----------------|
| Muestra la dirección IP de la LAN.                                                  |                |
|                                                                                     | LAN IP ADDRESS |
| Nota:<br>Si la dirección IP no se obtiene a partir de DHCP, se mostrará como<br>«». | 192.168.1 .1   |
|                                                                                     |                |

| LAN MAC ADDRESS (Dirección MAC de la LAN) |                 |
|-------------------------------------------|-----------------|
| Muestra la dirección MAC de la LAN.       |                 |
|                                           | LAN MAC ADDRESS |
|                                           | XX:XX:XX:XX:XX: |
|                                           | XX              |

| WLAN IP ADDRESS (Dirección IP de la WLAN)                                                                                                    |                                 |
|----------------------------------------------------------------------------------------------------|---------------------------------|
| Muestra la dirección IP de la LAN inalámbrica.                                                                                                    |                                 |
| <ul> <li>Nota:</li> <li>Esta pantalla solo aparece si se ha instalado un dispositivo LAN inalámbrico.</li> <li>Para poder obtener la dirección IP de la LAN inalámbrica se debe habilitar DHCP.</li> <li>Antes de obtenerse, la dirección IP aparece como «».</li> <li>La dirección IP dinámica se mostrará tras su obtención.</li> <li>Si la impresora no puede obtener la dirección IP o DHCP está inhabilitado, aparecerá la dirección IP estática.</li> </ul> | WLAN IP ADDRESS<br>192.168.1 .1 |
|                                                                                                    |                                 |

| WLAN MAC ADDRESS (Dirección MAC de la WLAN)                                                    |                                  |
|------------------------------------------------------------------------------------------------|----------------------------------|
| Muestra la dirección MAC de la LAN inalámbrica.                                                |                                  |
|                                                                                                | WLAN MAC ADDRESS                 |
| <b>Nota</b> :<br>Esta pantalla solo aparece si se ha instalado un dispositivo LAN inalámbrico. | XX : XX : XX : XX : XX : XX : XX |

| BD ADDRESS (Dirección BD) |                               |
|---------------------------|-------------------------------|
| Muestra la dirección BD.  | BD ADDRESS<br>XX:XX:XX:XX:XX: |
|                           |                               |

| INTERFACE AUTO SELECT (Selección automática de la interfaz)                                                                                                    |                              |  |
|----------------------------------------------------------------------------------------------------|------------------------------|--|
| <ul> <li>Muestra el estado de la detección automática de la interfaz.</li> <li>Nota: <ul> <li>Si no se detecta la interfaz aparece «».</li> </ul> </li> <li>DISABLE (Inhabilitar) indica que la función INTERFACE AUTO SELECT (Selección automática de la interfaz) está inhabilitada (configuración manual).</li> <li>IEEE1284, RS-232C, LAN, USB, WLAN o Bluetooth indican la interfaz</li> </ul> | INTERFACE<br>AUTO SELECT<br> |  |
| detectada.                                                                                                    |                              |  |

#### 4.2.16 Modo de impresión de prueba

En este gráfico se muestra la secuencia de las pantallas de configuración del modo de impresión de prueba. En la tabla se describe cada una de las pantallas de configuración.

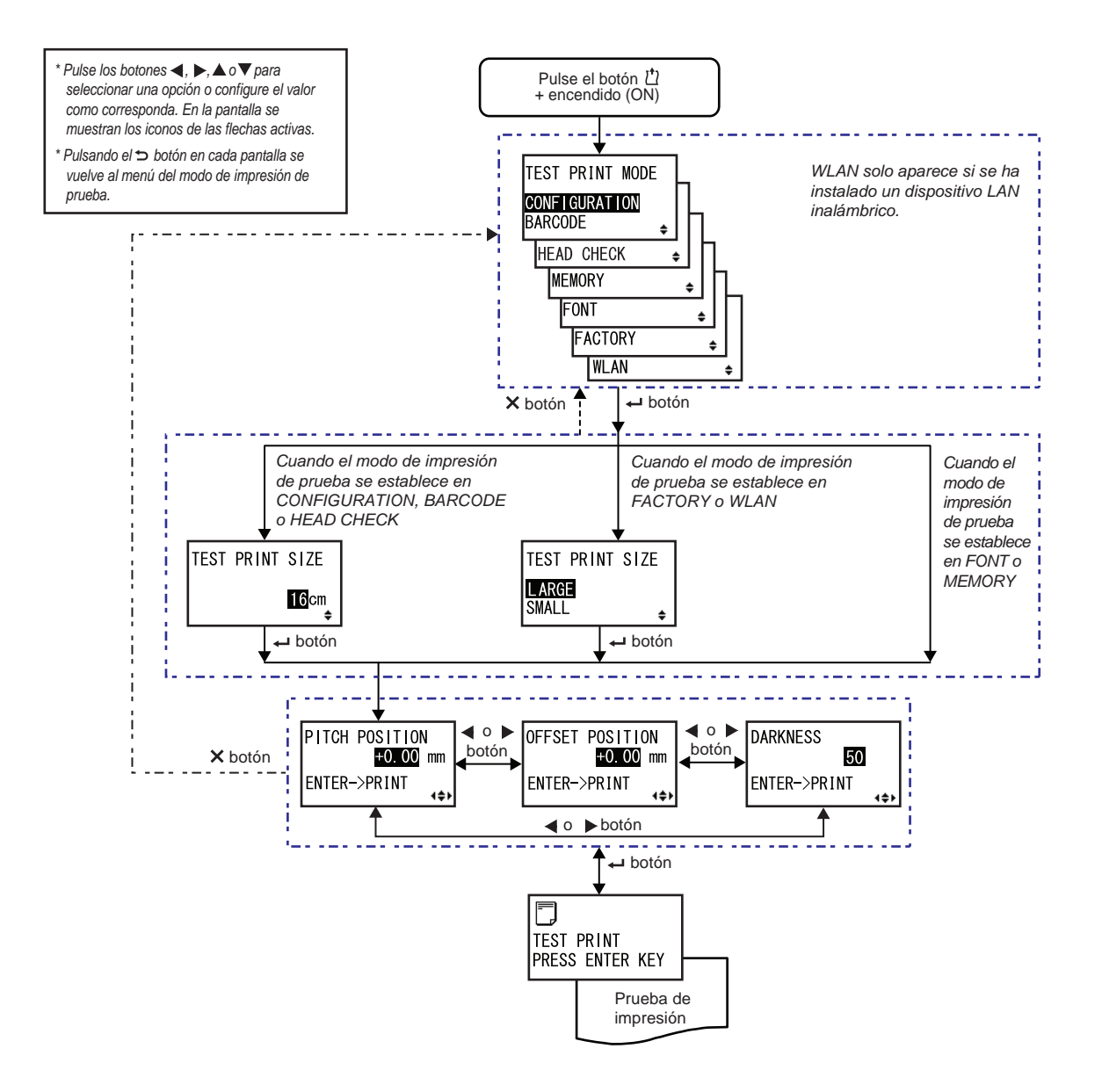

TEST PRINT SIZE

16cm

#### TEST PRINT MODE (Modo de impresión de prueba) Permite seleccionar el contenido de la impresión de prueba. CONFIGURATION (Configuración): Imprime los ajustes de configuración de TEST PRINT MODE la impresora. CONFIGURATION BARCODE (Código de barras): Imprime los códigos de barras instalados en BARCODE esta impresora. HEAD CHECK HEAD CHECK (Comprobación del cabezal): Imprime el patrón de comprobación del cabezal relativo al área del tamaño de las etiquetas MEMORY seleccionadas. FONT MEMORY (Memoria): Imprime el contenido de la memoria de esta FACTORY impresora. • FONT (Tipo de letra): Imprime el contenido de los tipos de letra instalados WLAN en esta impresora. • FACTORY (Fábrica): Realiza la prueba de impresión de fábrica. • WLAN: Imprime la configuración de la LAN inalámbrica de la impresora. Nota: WLAN solo aparece si se ha instalado un dispositivo LAN inalámbrico.

#### TEST PRINT SIZE (Tamaño de la impresión de prueba)

Configura la anchura de la impresión de prueba en incrementos de 1 cm. El rango de valores varía en función del modelo, tal como se indica a continuación:

| Nombre del modelo | Rango de ajustes | Valor predeterminado |
|-------------------|------------------|----------------------|
| S84-ex            | 04-10 cm         | 10cm                 |
| S86-ex            | 05-16 cm         | 16cm                 |

#### Nota:

Solo se muestra si TEST PRINT MODE (Modo de prueba de impresión) está establecido en CONFIGURATION (Configuración), BARCODE (Código de barras) o HEAD CHECK (Comprobación del cabezal).

#### TEST PRINT SIZE (Tamaño de la impresión de prueba) Seleccione la anchura de la impresión de prueba entre LARGE (Grande) o SMALL (Pequeña). La anchura depende del modelo, tal como se indica a continuación: TEST PRINT SIZE LARGE Nombre del modelo Grande Pequeña SMALL ۵ S84-ex 10cm 4cm S86-ex 16cm 5cm Nota: Solo se muestra si TEST PRINT MODE (Modo de prueba de impresión) está establecido en FACTORY (Fábrica) o WLAN.

#### PITCH POSITION/OFFSET POSITION/DARKNESS (Posición del ajuste vertical/ Posición de desplazamiento/Oscuridad)

Ajusta la posición de impresión, la posición del desplazamiento y la oscuridad de la impresión.

El rango de valores de PITCH POSITION (Posición del ajuste vertical) y OFFSET POSITION (Posición de desplazamiento) es de  $\pm 3,75$  mm ( $\pm 0,15$  pulgadas) y se puede ajustar en incrementos de 0,25 mm (0,01 pulgadas). El rango de valores de DARKNESS (Oscuridad) va de 00 a 99.

Nota:

Pulse el botón 🛩 ENTER para iniciar la prueba de impresión.

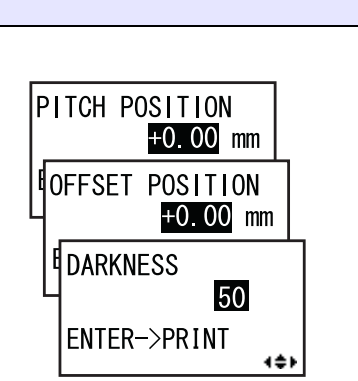

| TEST PRINT PRESS ENTER KEY (Impresión de prueba, pulse Enter)                                                    |                               |  |
|----------------------------------------------------------------------------------------------------|-------------------------------|--|
| La impresión de prueba está en curso.<br>Pulse el botón <b>ENTER</b> mientras se imprime para hacer una pausa en |                               |  |
| continuar.                                                                                                    | TEST PRINT<br>PRESS ENTER KEY |  |

#### 4.2.17 Modo por defecto

La impresora se puede volver a configurar con los parámetros por defecto de fábrica.

En este gráfico se muestra la secuencia de las pantallas de configuración del modo por defecto. En la tabla se describe cada una de las pantallas de configuración.

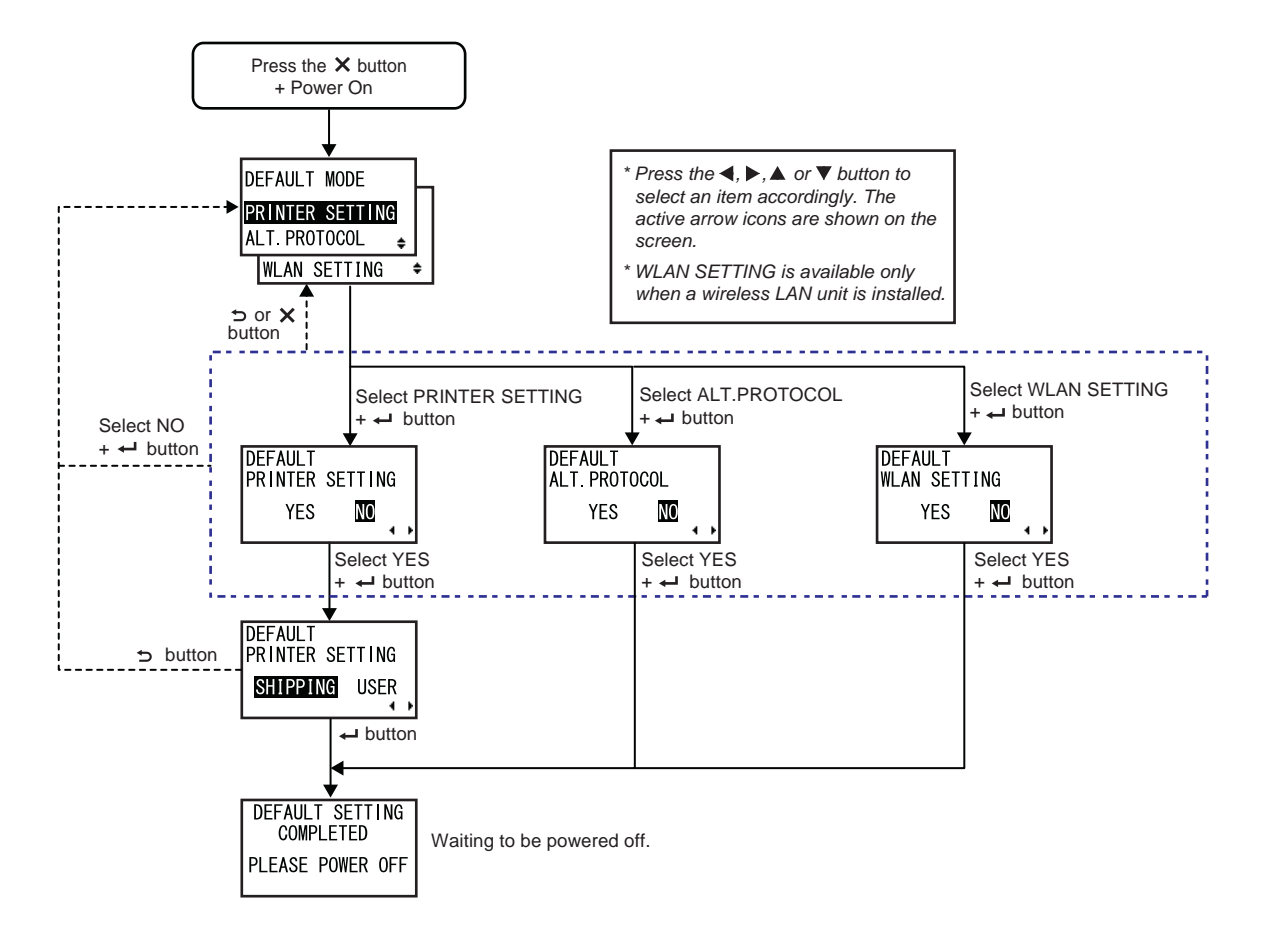

| DEFAULT MODE (Modo por defecto)                                                                                                    |                                                                  |  |
|----------------------------------------------------------------------------------------------------|------------------------------------------------------------------|--|
| <ul> <li>Seleccione la opción que desee restablecer.</li> <li>PRINTER SETTING (Configuración de la impresora): Restablece la configuración de la impresora.</li> <li>ALT. PROTOCOL (Protocolo alternativo): Restablece el código de protocolo.</li> <li>WLAN SETTING (Configuración de la WLAN): Restablece la configuración de la WLAN.</li> </ul> | DEFAULT MODE<br>PRINTER SETTING<br>ALT. PROTOCOL<br>WLAN SETTING |  |
| Nota:<br>WLAN SETTING (Configuración de la WLAN) solo aparece si se ha instalado<br>un dispositivo LAN inalámbrico.                                                                                                    |                                                                  |  |

#### DEFAULT PRINTER SETTING (Configuración predeterminada de la impresora) Seleccione si desea restablecer la configuración de la impresora.

• YES (Sí): Restablece la configuración de la impresora.

• NO: Cancela la acción y vuelve a la pantalla del modo por defecto.

Nota: Solo se muestra si DEFAULT MODE (Modo por defecto) está establecido en PRINTER SETTING (Configuración de la impresora).

| DEFAULT<br>PRINTER | SETTING |   |
|--------------------|---------|---|
| YES                | NO      | , |

DEFAULT

#### DEFAULT PRINTER SETTING (Configuración predeterminada de la impresora Fábrica Usuario)

Permite seleccionar el tipo de restablecimiento.

• SHIPPING (Fábrica): Restablece la impresora al estado en el que se recibe.

| USER (Usuario): Restablece la impresora con los valores de la configuración de SAVE USER DEF (Guardar configuración del usuario).                                   | PRINTER SETTING<br>SHIPPING USER |
|----------------------------------------------------------------------------------------------------|----------------------------------|
| Nota:                                                                                                    |                                  |
| <ul> <li>Solo se muestra si DEFAULT PRINTER SETTING (Configuración<br/>predeterminada de la impresora) está establecido en YES (Sí).</li> </ul>                     |                                  |
| <ul> <li>Si ha seleccionado USER (Usuario) sin haber configurado SAVE USER</li> <li>DEE (Guardar configuración del usuario) la impresora se restablecerá</li> </ul> |                                  |

DEF (Guardar configuración del usuario), la impresora se restablecerá con el estado de fábrica.

# DEFAULT ALT. PROTOCOL (Protocolo alternativo predeterminado) Seleccione si desea restablecer el código de protocolo. • YES (Sí): Restablece el código de protocolo. • NO: Cancela la acción y vuelve a la pantalla del modo por defecto. Nota: Solo se muestra si DEFAULT MODE (Modo por defecto) está establecido en ALT. PROTOCOL (Protocolo alternativo).

| DEFAULT WLAN SETTING (Configuración predeterminada                                                                                                | de la WLAN)             |
|----------------------------------------------------------------------------------------------------|-------------------------|
| Seleccione si desea restablecer la configuración de la WLAN.                                                                                      |                         |
| <ul> <li>YES (Sí): Restablece la configuración de la WLAN.</li> <li>NO: Cancela la acción y vuelve a la pantalla del modo por defecto.</li> </ul> | DEFAULT<br>WLAN SETTING |
| Nota:<br>Solo se muestra si DEFAULT MODE (Modo por defecto) está establecido<br>en WLAN SETTING (Configuración de la WLAN).                       |                         |

| DEFAULT SETTING COMPLETED (Ajuste por defecto terminado)                   |                              |  |
|----------------------------------------------------------------------------|------------------------------|--|
| Se muestra cuando ha finalizado el restablecimiento de la configuración.   |                              |  |
|                                                                            | DEFAULT SETTING<br>COMPLETED |  |
| Nota:<br>El ajuste entrará en vigor cuando vuelva a encender la impresora. | PLEASE POWER OFF             |  |

#### 4.2.18 Modo de descarga

Con esta función de descarga el usuario puede descargar datos (firmware, tipos de letra y logotipos, tipos de letra True Type y configuraciones) del ordenador principal a través de la interfaz, una tarjeta SD o una memoria USB y grabarlos en la memoria Flash ROM. Una vez finalizada la descarga, al cabo de tres segundos la pantalla LCD vuelve a la pantalla original. Si se produce un error, aparecerá un mensaje de error y se indicará el motivo.

En este gráfico se muestra la secuencia de las pantallas de configuración del modo de descarga. En la tabla se describe cada una de las pantallas de configuración.

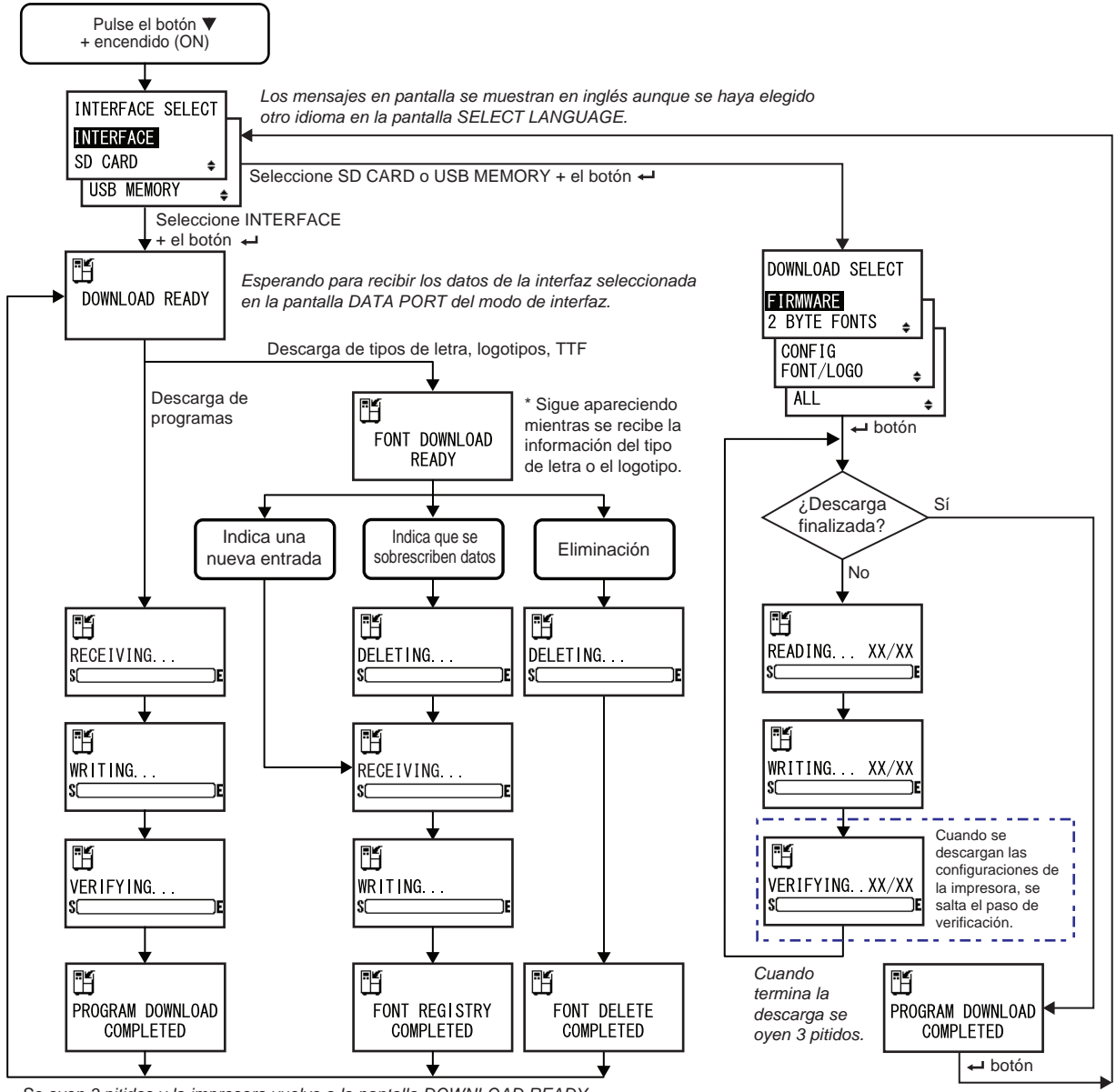

Se oyen 3 pitidos y la impresora vuelve a la pantalla DOWNLOAD READY.

| INTERFACE SELECT (Seleccionar interfaz)                                                                                                    |                                                |
|----------------------------------------------------------------------------------------------------|------------------------------------------------|
| Seleccione el método de descarga.                                                                                                    |                                                |
| <ul> <li>INTERFACE (Interfaz): El programa se descarga desde la interfaz.</li> <li>SD CARD (tarjeta SD): El programa se descarga desde una tarjeta SD.</li> <li>USB MEMORY (memoria USB): El programa se descarga desde una memoria USB.</li> </ul> | INTERFACE SELECT INTERFACE SD CARD  USB MEMORY |

| DOWNLOAD READY (Descarga lista)                                                                                                    |                |
|----------------------------------------------------------------------------------------------------|----------------|
| La impresora está esperando para recibir los datos de la interfaz seleccio-<br>nada en la pantalla DATA PORT (Puerto de datos) del modo de interfaz.<br>Los datos siguientes se reciben desde el PC y se graban en la ROM prin-<br>cipal.<br>(1) Datos de firmware<br>(2) Datos de tipos de letra/logotipos<br>(3) Tipos de letra TrueType<br>Cuando se reciben datos de firmware, se abre la pantalla RECEIVING<br>(Recibiendo).<br>Cuando se reciben tipos de letras, logotipos o tipos de letra TrueType, se abre<br>la pantalla FONT DOWNLOAD READY (Descarga de tipos de letra lista). | DOWNLOAD READY |
| Nota:<br>Solo se muestra si INTERFACE SELECT (Seleccionar interfaz) se establece<br>en INTERFACE (Interfaz).                                                                                                    |                |

| FONT DOWNLOAD READY (Descarga de tipos de letra lista)                                                                                                    |                        |  |
|----------------------------------------------------------------------------------------------------|------------------------|--|
| La impresora está esperando para recibir los datos de tipos de letra.<br>Cuando se descarga un tipo de letra por primera vez, se abre la pantalla<br>RECEIVING (Recibiendo).<br>Cuando se sobrescriben o eliminan datos de tipos de letra, se abre la pantalla<br>DELETING (Eliminando). | FONT DOWNLOAD<br>READY |  |
| Nota:<br>Solo se muestra si INTERFACE SELECT (Seleccionar interfaz) se establece<br>en INTERFACE (Interfaz).                                                                                                    |                        |  |

| DELETING (Eliminando)                                                                                                    |               |  |
|----------------------------------------------------------------------------------------------------|---------------|--|
| La impresora elimina los datos de tipos de letra existentes.<br>La barra situada en la parte inferior de la pantalla indica cómo avanza el<br>proceso de eliminación.<br>Cuando se sobrescriben datos de tipos de letra tras la eliminación, se abre<br>la pantalla RECEIVING (Recibiendo).<br>Si solo se eliminan datos de tipos de letra, se abre la pantalla FONT<br>DELETE COMPLETED (Eliminación de tipos de letra terminada). | DELETING<br>S |  |
| Nota:<br>Solo se muestra si INTERFACE SELECT (Seleccionar interfaz) se establece<br>en INTERFACE (Interfaz).                                                                                                    |               |  |

| RECEIVING (Recibiendo)                                                                                                    |                |
|----------------------------------------------------------------------------------------------------|----------------|
| La impresora está recibiendo los datos descargados.<br>La barra situada en la parte inferior de la pantalla indica cómo avanza el<br>proceso de recepción.<br>Tras recibir los datos descargados, se abre la pantalla WRITING<br>(Escribiendo). | RECEIVING<br>S |
| Nota:<br>Solo se muestra si INTERFACE SELECT (Seleccionar interfaz) se establece<br>en INTERFACE (Interfaz).                                                                                                    |                |

| WRITING (Escribiendo)                                                                                                    |                |
|----------------------------------------------------------------------------------------------------|----------------|
| La impresora está grabando los datos descargados.<br>La barra situada en la parte inferior de la pantalla indica cómo avanza el<br>proceso de grabación.<br>Tras grabar los datos descargados, se abre la pantalla FONT REGISTRY<br>COMPLETED (Registro de tipos de letra completado). | ₩RITING<br>\$E |
| Nota:<br>Solo se muestra si INTERFACE SELECT (Seleccionar interfaz) se establece<br>en INTERFACE (Interfaz).                                                                                                    |                |

| VERIFYING (Verificando)                                                                                                    |                 |
|----------------------------------------------------------------------------------------------------|-----------------|
| La impresora está verificando los datos del firmware.<br>La barra situada en la parte inferior de la pantalla indica cómo avanza el<br>proceso de verificación de los datos.<br>Tras verificar los datos de firmware, se abre la pantalla PROGRAM<br>DOWNLOAD COMPLETED (Descarga de programa completada). | VERIFYING<br>SC |
| Nota:<br>Solo se muestra si INTERFACE SELECT (Seleccionar interfaz) se establece<br>en INTERFACE (Interfaz).                                                                                                    |                 |

#### PROGRAM DOWNLOAD COMPLETED (Descarga de programa completada)

En esta pantalla se indica que ha finalizado la descarga.

Cuando se termina de descargar el programa se oyen tres pitidos. Si la descarga se realiza a través de la interfaz, se volverá a la pantalla DOWNLOAD READY (Descarga lista).

Si la descarga se realiza a través de la tarjeta SD o la memoria USB, pulse

el botón - ENTER para volver a la pantalla INTERFACE SELECT (Seleccionar interfaz).

#### FONT REGISTRY COMPLETED (Registro de tipos de letra completado)

En esta pantalla se indica que ha finalizado el registro de los tipos de letra. Cuando finaliza el registro de los tipos de letra se oyen tres pitidos. La impresora vuelve a la pantalla DOWNLOAD READY (Descarga lista).

#### Nota:

Solo se muestra si INTERFACE SELECT (Seleccionar interfaz) se establece en INTERFACE (Interfaz).

#### FONT DELETE COMPLETED (Eliminación de tipos de letra completada)

En esta pantalla se indica que ha finalizado la eliminación de los tipos de letra. Cuando finaliza la eliminación de los tipos de letra se oyen tres pitidos. La impresora vuelve a la pantalla DOWNLOAD READY (Descarga lista).

#### Nota:

Solo se muestra si INTERFACE SELECT (Seleccionar interfaz) se establece en INTERFACE (Interfaz).

DOWNII OAD SELECT (Salassianar descarga)

| DOWINEORD SELECT (Seleccional descarga)                                                                                                    |                                                                    |
|----------------------------------------------------------------------------------------------------|--------------------------------------------------------------------|
| Seleccione el elemento que desee descargar.                                                                                                    |                                                                    |
| <ul> <li>FIRMWARE: Permite descargar «Firmware», tipos de letra de 2 bytes y tipos de letra de contorno.</li> <li>2 BYTE FONTS (Tipos de letra de 2 bytes) Permite descargar tipos de letra de 2 bytes y tipos de letra de contorno.</li> <li>CONFIG (Configuración): Permite descargar configuraciones de impresora.</li> <li>FONT/LOGO (Tipos de letra/logotipos): Permite descargar datos de</li> </ul> | DOWNLOAD SELECT<br>FIRMWARE<br>2 BYTE FONTS<br>CONFIG<br>FONT/LOGO |
| tipos de letra/logotipos.                                                                                                    | ALL 💠                                                              |

• ALL (Todos): Descarga todos los datos.

#### Nota:

Solo se muestra si INTERFACE SELECT (Seleccionar interfaz) está establecido en SD CARD (Tarjeta SD) o USB MEMORY (Memoria USB).

# FONT REGISTRY COMPLETED

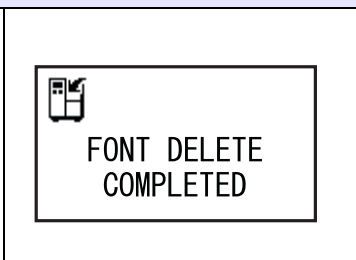

| PROGRAM DOWNLOAD<br>COMPLETED |  |
|-------------------------------|--|

| READING XX/XX (DOWNLOAD) (Leyendo XX/XX [Descarga])                                                                                                    |                    |  |
|----------------------------------------------------------------------------------------------------|--------------------|--|
| La impresora está leyendo los datos descargados.<br>La barra situada en la parte inferior de la pantalla indica cómo avanza el<br>proceso de lectura de los datos.<br>XX/XX indica el número de archivo que se está leyendo y el número total<br>de archivos.<br>Tras leer los datos, se abre la pantalla WRITING (Escribiendo). | READING XX/XX<br>S |  |
| Nota:<br>Solo se muestra si INTERFACE SELECT (Seleccionar interfaz) está estable-<br>cido en SD CARD (Tarjeta SD) o USB MEMORY (Memoria USB).                                                                                                    |                    |  |

| WRITING XX/XX (DOWNLOAD) (Escribiendo XX/XX [Descarga])                                                                                                    |                    |  |
|----------------------------------------------------------------------------------------------------|--------------------|--|
| La impresora está grabando los datos descargados.<br>La barra situada en la parte inferior de la pantalla indica cómo avanza el<br>proceso de grabación.<br>XX/XX indica el número de archivo que se está grabando y el número total<br>de archivos.<br>Tras grabar los datos, se abre la pantalla VERIFYING (Verificando). | WRITING XX/XX<br>S |  |
| Nota:<br>Solo se muestra si INTERFACE SELECT (Seleccionar interfaz) está esta-<br>blecido en SD CARD (Tarjeta SD) o USB MEMORY (Memoria USB).                                                                                                    |                    |  |

| VERIFYING XX/XX (DOWNLOAD) (Verificando XX/XX [I                                                                                                    | Descarga])      |
|----------------------------------------------------------------------------------------------------|-----------------|
| La impresora está verificando los datos descargados.<br>La barra situada en la parte inferior de la pantalla indica cómo avanza el<br>proceso de verificación de los datos.<br>XX/XX indica el número de archivo que se está verificando y el número<br>total de archivos.<br>Tras verificar los datos, se abre la pantalla PROGRAM DOWNLOAD<br>COMPLETED (Descarga de programa completada). | VERIFYING XX/XX |
| Nota:<br>Solo se muestra si INTERFACE SELECT (Seleccionar interfaz) está esta-<br>blecido en SD CARD (Tarjeta SD) o USB MEMORY (Memoria USB).                                                                                                    |                 |

#### 160 S84-ex/S86-ex Manual del usuario

#### 4.2.19 Modo de carga

La función de carga permite al operario cargar datos (firmware, tipos de letra o logotipos, tipos de letra TrueType, configuraciones, registros de status5) desde la impresora y grabarlos en una tarjeta SD o una memoria USB. Una vez finalizada la carga, al cabo de tres segundos la pantalla LCD vuelve a la pantalla original. Si se produce un error, aparecerá un mensaje de error y se indicará el motivo.

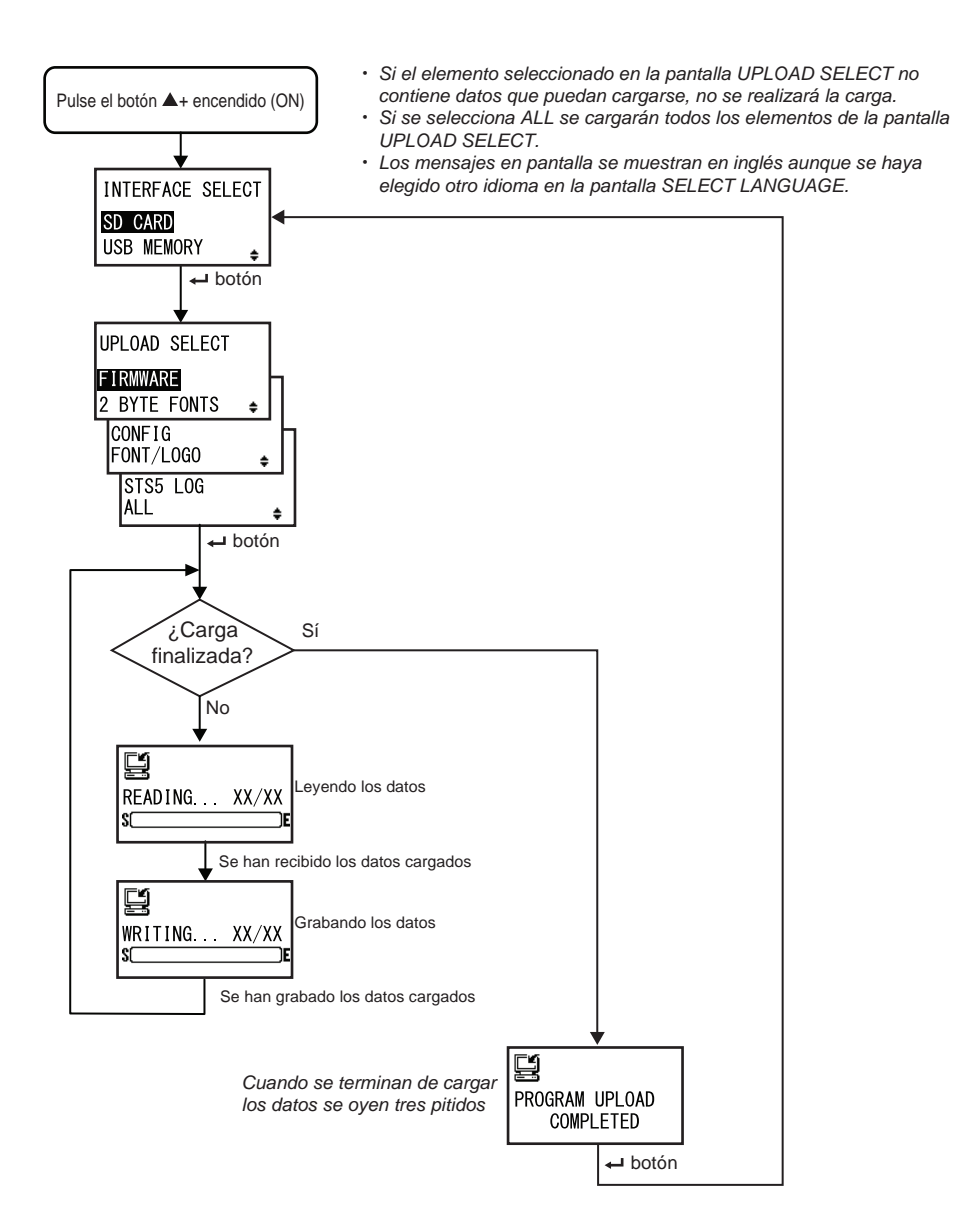

| INTERFACE SELECT (Seleccionar interfaz)                                                                                                    |                                     |
|----------------------------------------------------------------------------------------------------|-------------------------------------|
| Seleccione el método de carga.                                                                                                    |                                     |
| <ul> <li>SD CARD (tarjeta SD): Los datos se cargan en una tarjeta SD.</li> <li>USB MEMORY (memoria USB): Los datos se cargan en una memoria USB.</li> </ul> | INTERFACE SELECT SD CARD USB MEMORY |
| <b>Nota</b> :<br>La información de configuración de la LAN inalámbrica solo se guarda si la<br>LAN inalámbrica está conectada.                              |                                     |

| UPLOAD SELECT (Seleccionar carga)                                                                                                    |                                                                              |
|----------------------------------------------------------------------------------------------------|------------------------------------------------------------------------------|
| <ul> <li>Seleccione el elemento que desee cargar.</li> <li>FIRMWARE: Permite cargar firmware.</li> <li>2 BYTE FONTS (Tipos de letra de 2 bytes) Permite cargar tipos de letra de 2 bytes y tipos de letra de contorno.</li> <li>CONFIG (Configuración): Permite cargar configuraciones de impresora.</li> <li>FONT/LOGO (Tipos de letra/logotipos): Permite cargar datos de tipos de letra/logotipos.</li> <li>STS5 LOG (Registro de STS5): Permite cargar registros de Status5.</li> </ul> | UPLOAD SELECT<br>FIRMWARE<br>2 BYTE FONTS<br>CONFIG<br>FONT/LOGO<br>STS5 LOG |
| • ALL (Todos): Carga todos los datos.                                                                                                    | ALL 🔶                                                                        |

| READING XX/XX (UPLOAD) (Leyendo XX/XX [Carga])                                                                                                    |               |
|----------------------------------------------------------------------------------------------------|---------------|
| La impresora está leyendo los datos cargados.<br>La barra situada en la parte inferior de la pantalla indica cómo avanza el<br>proceso de lectura de los datos.<br>XX/XX indica el número de archivo que se está leyendo y el número total<br>de archivos.<br>Tras leer los datos, se abre la pantalla WRITING (Escribiendo). | READING XX/XX |

| WRITING XX/XX (UPLOAD) (Escribiendo XX/XX [Carga])                                                                                                    |                    |
|----------------------------------------------------------------------------------------------------|--------------------|
| La impresora está escribiendo los datos cargados.<br>La barra situada en la parte inferior de la pantalla indica cómo avanza el<br>proceso de grabación.<br>XX/XX indica el número de archivo que se está grabando y el número total<br>de archivos. | WRITING XX/XX<br>S |

# PROGRAM UPLOAD COMPLETED (Carga de programa completada) En esta pantalla se indica que ha finalizado la carga. Cuando se termina de cargar el programa se oyen tres pitidos. Pulse el botón ← ENTER para volver a la pantalla INTERFACE SELECT (Seleccionar interfaz).

#### 4.2.20 Modo de configuración oculta

Con este modo el operario puede acceder a los ajustes del estado del sensor de detección de fin de etiquetas y del estado del modo de turno de trabajo.

En este gráfico se muestra la secuencia de las pantallas de configuración del modo de configuración oculta. En la tabla se describe cada una de las pantallas de configuración.

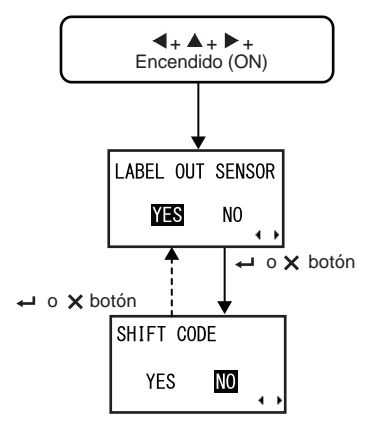

| LABEL OUT SENSOR (Sensor de fin de etiquetas)                                                                                      |                  |
|----------------------------------------------------------------------------------------------------|------------------|
| Habilita o inhabilita la detección del final del papel.                                                                            |                  |
| <ul> <li>YES (Sí): Habilita la detección del final del papel.</li> <li>NO: Inhabilita la detección del final del papel.</li> </ul> | LABEL OUT SENSOR |

| SHIFT CODE (Código de turno)                                                                                                    |                      |
|----------------------------------------------------------------------------------------------------|----------------------|
| Habilita o inhabilita el modo de configuración del turno de trabajo.                                                                                                    |                      |
| <ul> <li>YES (Sí): Habilita el modo de configuración del turno de trabajo.</li> <li>NO: Inhabilita el modo de configuración del turno de trabajo.</li> </ul>              | SHIFT CODE<br>YES NO |
| Nota:<br>Para obtener más información acerca del modo de configuración del turno<br>de trabajo, consulte el apartado 4.2.6 Modo de configuración del turno<br>de trabajo. | • •                  |

#### 4.2.21 Modo de descarga del certificado de la LAN inalámbrica

Con este modo el usuario puede descargar los datos de certificado de la LAN inalámbrica. En este gráfico se muestra la secuencia de las pantallas de configuración del modo de descarga del certificado de la LAN inalámbrica. En la tabla se describe cada una de las pantallas de configuración.

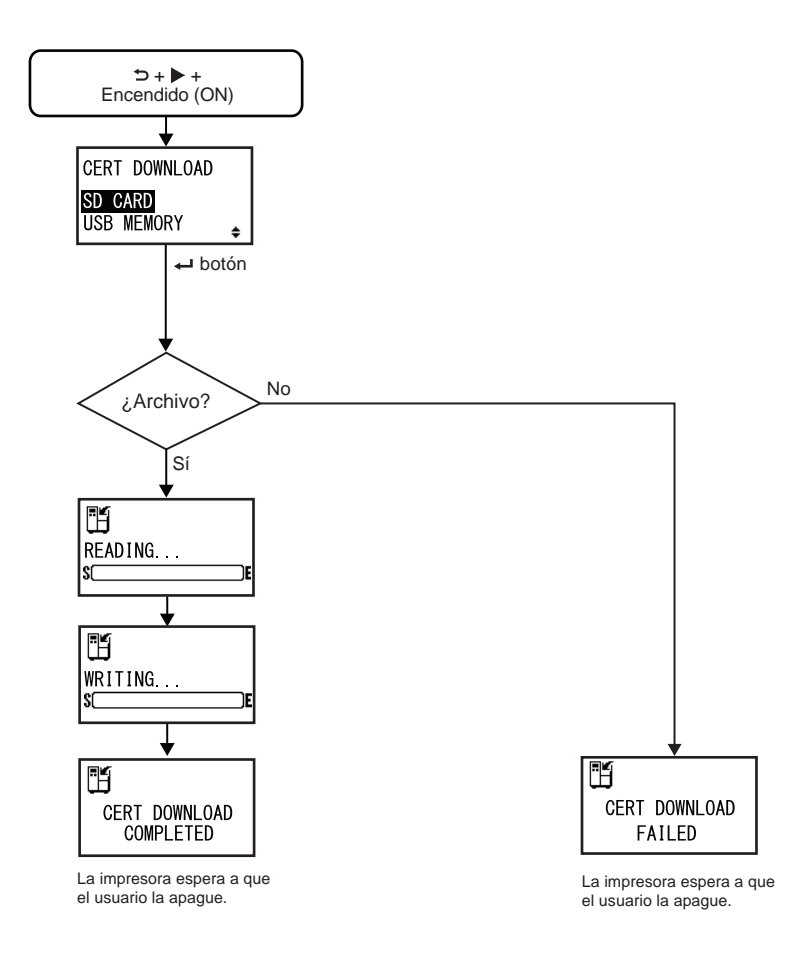

| CERT DOWNLOAD (Descarga de certificado)                                                                                                    |                                        |
|----------------------------------------------------------------------------------------------------|----------------------------------------|
| Seleccione el método de descarga de los datos de certificado.                                                                                                    |                                        |
| <ul> <li>SD CARD (tarjeta SD): Los datos se descargan desde una tarjeta SD.</li> <li>USB MEMORY (memoria USB): Los datos se descargan desde una memoria USB.</li> </ul> | CERT DOWNLOAD<br>SD CARD<br>USB MEMORY |

#### READING. . . (CERT DOWNLOAD) (Leyendo... [Descarga de certificado])

La impresora está leyendo los datos de certificado. La barra situada en la parte inferior de la pantalla indica cómo avanza el proceso de lectura de los datos de certificado.

#### WRITING. . . (CERT DOWNLOAD) (Escribiendo... [Descarga de certificado])

La impresora está grabando los datos de certificado. La barra situada en la parte inferior de la pantalla indica cómo avanza el proceso de grabación de los datos de certificado.

### CERT DOWNLOAD COMPLETED (Descarga de certificado completada)

Esta pantalla indica que ha terminado la descarga de los datos de certificado.

Nota:

El ajuste entrará en vigor cuando vuelva a encender la impresora.

| CERT DOWNLOAD FAILED (Fallo en la descarga de certificado)                                                                                               |  |
|----------------------------------------------------------------------------------------------------|--|
| Esta pantalla indica que se ha producido un error en la descarga de los<br>datos de certificado.<br>Vuelva a encender la impresora e inténtelo de nuevo. |  |
| Nota:<br>Compruebe que la tarjeta SD o la memoria USB contengan archivos de<br>certificado.                                                              |  |

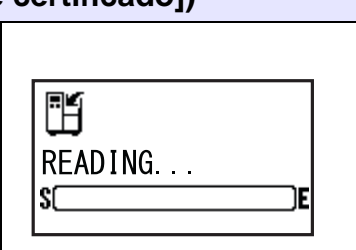

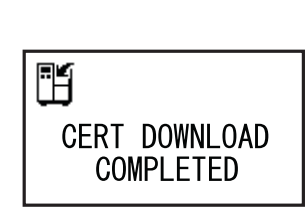

H

S

WRITING...

)E

#### 4.2.22 Modo de búsqueda local

Este modo permite obtener la información de los puntos de acceso.

En este gráfico se muestra la secuencia de las pantallas de configuración del modo de búsqueda local. En la tabla se describe cada una de las pantallas de configuración.

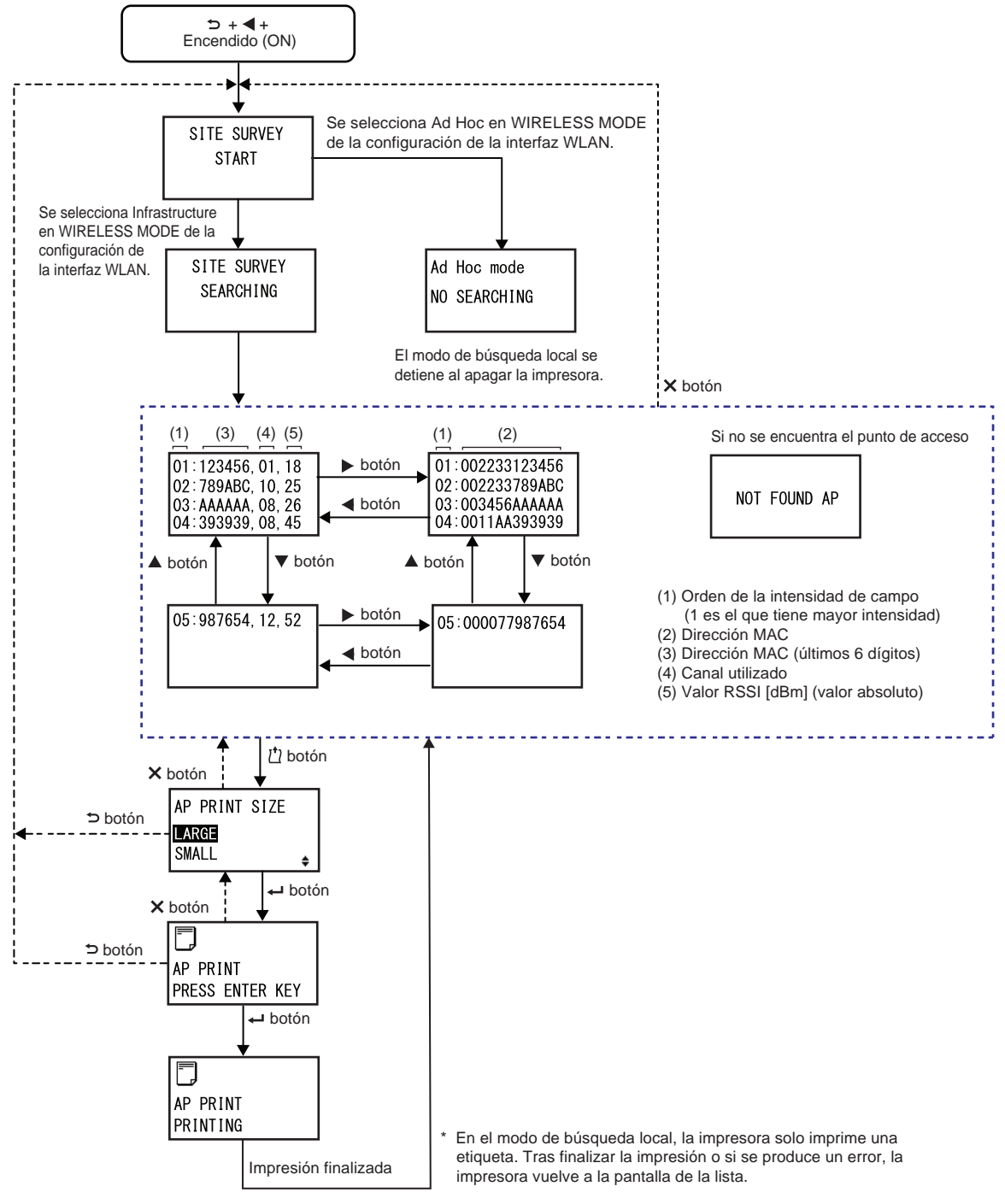

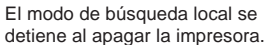

| SITE SURVEY START (Inicio de búsqueda local)            |             |
|---------------------------------------------------------|-------------|
| Esta es la pantalla inicial del modo de búsqueda local. | SITE SURVEY |
| Pulse el botón                                          | START       |

| SITE SURVEY SEARCHING (Buscando datos de búsqueda local)                                                                                                    |                          |
|----------------------------------------------------------------------------------------------------|--------------------------|
| La impresora está obteniendo la información necesaria para realizar la<br>búsqueda local.<br>Se buscarán la intensidad de campo, el canal y la dirección MAC de un<br>máximo de 64 puntos de acceso.<br>Una vez obtenida la información, la impresora pasa automáticamente a la<br>pantalla siguiente. | SITE SURVEY<br>SEARCHING |
| Nota:<br>Solo se muestra si WIRELESS MODE (Modo inalámbrico) de la configuración<br>de la interfaz WLAN está establecido en Infrastructure (Infraestructura).                                                                                                    |                          |

| Ad Hoc mode (Modo ad-hoc)                                                                                                    |                             |  |
|----------------------------------------------------------------------------------------------------|-----------------------------|--|
| Esta es una pantalla de aviso que aparece al iniciar el modo de búsqueda<br>local si WIRELESS MODE (Modo inalámbrico) de la configuración de la<br>interfaz WLAN está establecido en Ad Hoc.<br>Vuelva a encender la impresora. | Ad Hoc mode<br>NO SEARCHING |  |

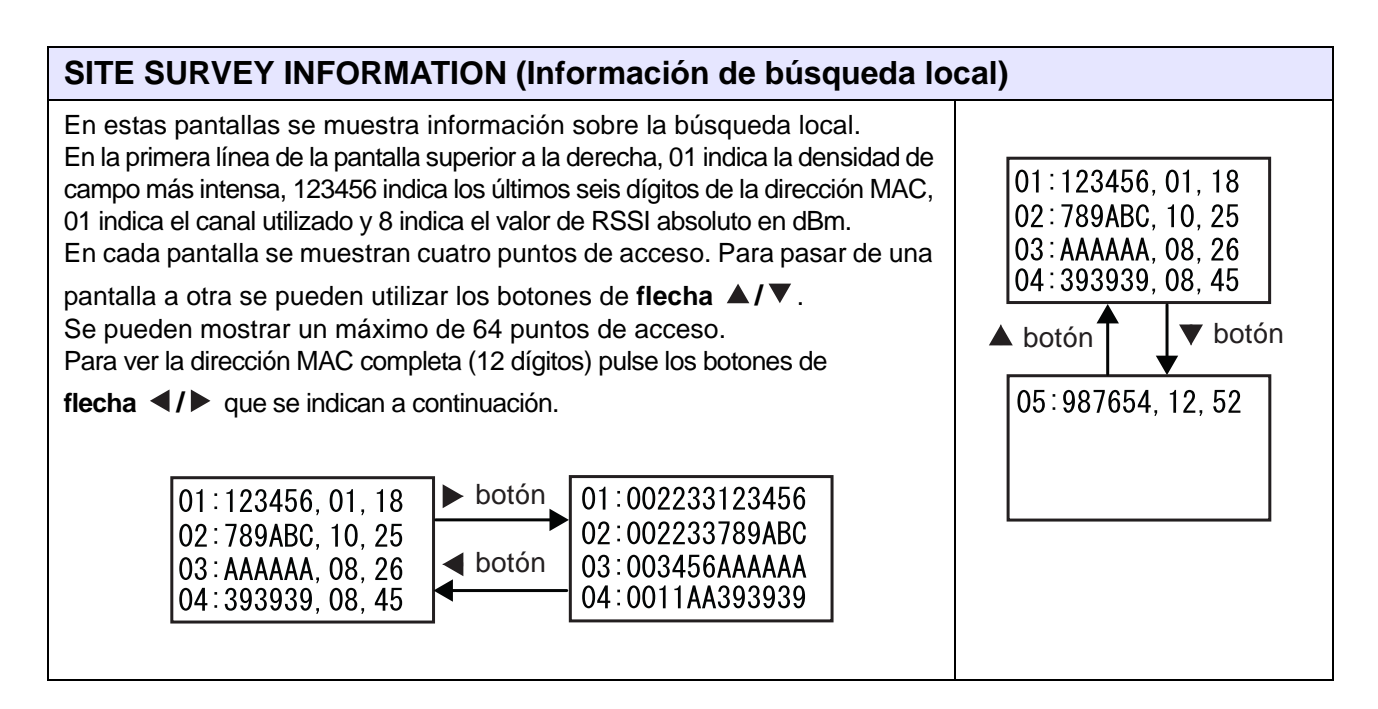

| NOT FOUND AP (Punto de acceso no encontrado)                                                                                      |  |
|----------------------------------------------------------------------------------------------------|--|
| En esta pantalla se indica que la impresora no ha encontrado un punto de acceso.                                                  |  |
| Nota:<br>Pulse el botón X CANCEL para volver a la pantalla SITE SURVEY<br>START (Inicio de búsqueda local) e intentarlo de nuevo. |  |

| AP PRINT SIZE (Tamaño de impresión del punto de acceso)                                                                                                    |                                   |  |
|----------------------------------------------------------------------------------------------------|-----------------------------------|--|
| Seleccione el tamaño de impresión de la información del punto de acceso.                                                                                             |                                   |  |
| <ul> <li>LARGE (Grande): La información se imprime con una anchura de 10 cm.</li> <li>SMALL (Pequeño): La información se imprime con una anchura de 4 cm.</li> </ul> | AP PRINT SIZE<br>LARGE<br>SMALL ¢ |  |

| AP PRINT PRESS ENTER KEY (Impresión de punto de acceso, pulse Enter)             |                             |  |
|----------------------------------------------------------------------------------|-----------------------------|--|
| La impresora está lista para empezar a imprimir.                                 |                             |  |
| Pulse el botón 🖵 ENTER para empezar a imprimir la información de búsqueda local. | AP PRINT<br>PRESS ENTER KEY |  |

| AP PRINT PRINTING (Imprimiendo información del punto de acceso)                                                                                                    |                      |  |
|----------------------------------------------------------------------------------------------------|----------------------|--|
| Se ha iniciado la impresión de prueba de la búsqueda local.                                                                                                    |                      |  |
| <b>Nota</b> :<br>En el modo de búsqueda local, la impresora solo imprime una etiqueta.<br>Tras finalizar la impresión o si se produce un error, la impresora vuelve a<br>la pantalla de la lista. | AP PRINT<br>PRINTING |  |

Esta página se ha dejado en blanco intencionadamente.

# **5** Limpieza y ajustes de la impresora

# 5.1 Mantenimiento

Si el cabezal de impresión o el rodillo de tracción del papel están sucios, esto puede afectar a la calidad de impresión y también provocar errores de impresión. Utilice un kit de limpieza o una hoja limpiadora para limpiar la impresora de forma periódica.

# A PRECAUCIÓN

- No toque el botón de encendido, ni enchufe o desenchufe el cable de alimentación con las manos mojadas. Si lo hace, puede recibir una descarga eléctrica.
- Antes de realizar la limpieza, desconecte el cable de alimentación de la toma de CA.
   Después de imprimir, el cabezal de impresión y el área que lo rodea están calientes. Espere a que la impresora se enfríe.
- Si toca el borde del cabezal de impresión con las manos puede lesionarse.
- Utilice un lápiz de limpieza, un bastoncillo de algodón o un paño de algodón de un kit de limpieza para llevar a cabo esta tarea. No limpie la impresora con un objeto duro. Si lo hace, se pueden producir daños en la impresora.
- Antes de realizar la limpieza, retire el papel y la cinta.

#### Nota

Para adquirir un kit de limpieza u hoja limpiadora, diríjase a su distribuidor o servicio técnico de SATO.

# 5.2 Mantenimiento del cabezal de impresión y del rodillo de tracción de papel

El mantenimiento debe realizarse con la periodicidad que se indica a continuación:

- Tras imprimir un rollo de papel o etiquetas con una longitud de 150 metros. Limpie estas piezas con el kit de limpieza:
  - Cabezal de impresión Rodillo de tracción del papel
  - Sensores de etiquetas Guía del papel
- Tras imprimir seis rollos de papel o etiquetas con una longitud de 900 metros. Limpie estas piezas con la hoja limpiadora:

Cabezal de impresión
 Rodillo de tracción del papel

Limpie estas piezas con el kit de limpieza:

- Guía del papel
- Rodillo de avance
- Recorrido del papel
   Recorrido de la cinta

#### Nota

La periodicidad del mantenimiento indicada se proporciona solo como referencia. Realice la limpieza siempre que sea necesario.

#### 5.2.1 Mantenimiento con el kit de limpieza

A continuación se indican los procedimientos que deben realizarse con el kit de limpieza:

#### Nota

Para obtener más información sobre el kit de limpieza, consulte el manual que se suministra junto con el kit.

1 Compruebe que la impresora esté apagada y desconecte el cable de alimentación de la toma de CA.

**2** Abra la cubierta superior.

#### \land PRECAUCIÓN

Abra la cubierta superior por completo para evitar que se cierre de forma accidental.

**3** Gire la **palanca de bloqueo del cabezal** ① en el sentido de las agujas del reloj para desbloquear el cabezal de impresión.

#### Nota

Si la orientación de la impresora es contraria a la de la fotografía, la dirección del giro se invierte.

### 🕂 PRECAUCIÓN

- Después de imprimir, el cabezal de impresión y el área que lo rodea están calientes. Evite tocarlo para no quemarse.
- Si toca el borde del cabezal de impresión con las manos puede lesionarse.
- 4 Tire de la palanca de bloqueo de avance ② para desbloquear el rodillo de avance y el conjunto del sensor de etiquetas ③.

El conjunto del sensor de etiquetas y el rodillo de avance se levantan.

- **5** Tire de la **guía de las etiquetas** ④.
- 6 Limpie la suciedad del rodillo de la cinta (5), cabezal de impresión (6), rodillo de tracción (7) y rodillo de presión (8) con un lápiz de limpieza o un bastoncillo de algodón impregnado de líquido limpiador.
- 7 Limpie la suciedad de los ejes de etiquetas ③, rodillo de avance ⑩, sensor de etiquetas ⑪ y rodillo de la cinta ⑫ con un lápiz de limpieza o un bastoncillo de algodón impregnado de líquido limpiador.

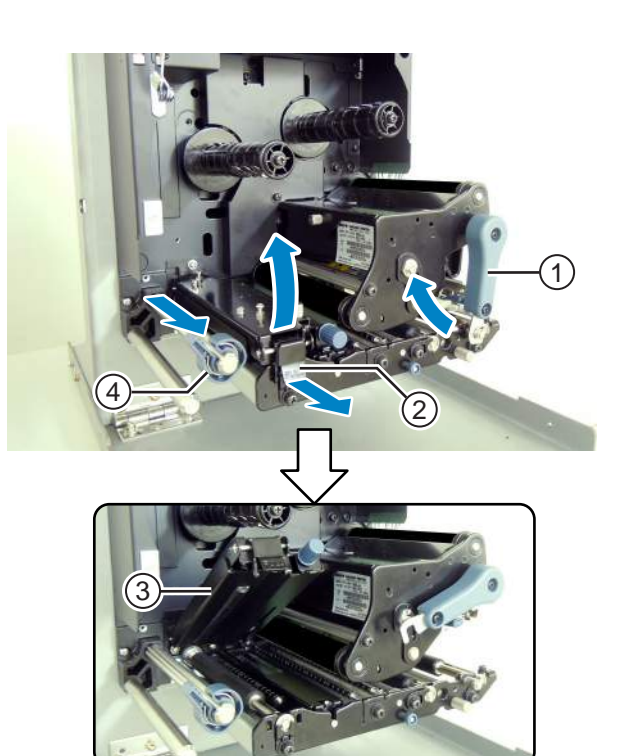

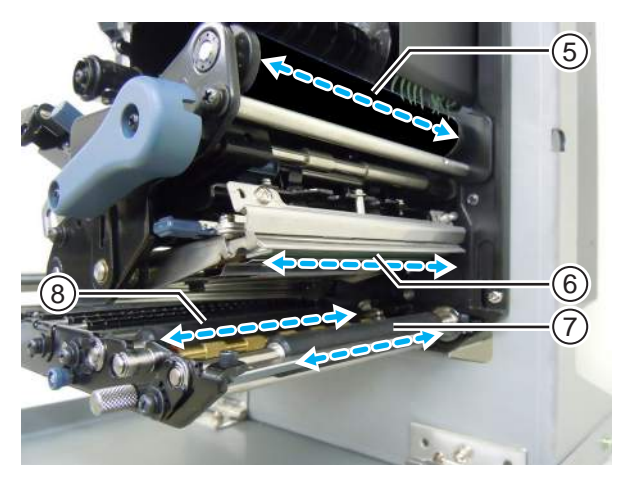

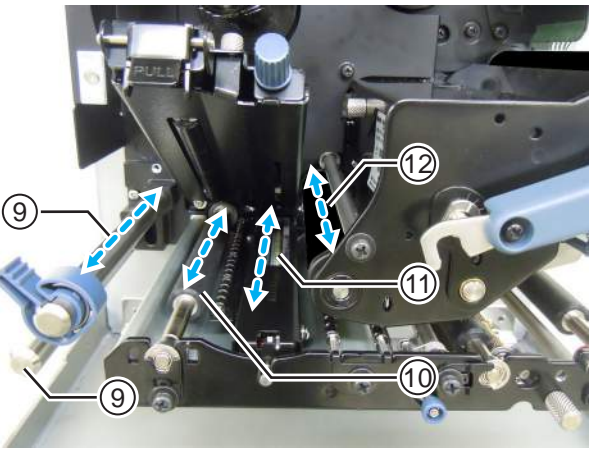

- 8 Limpie la parte inferior del rodillo de avance y el conjunto del sensor de etiquetas ③ con un paño de algodón impregnado de líquido limpiador.
- 9 Para limpiar la superficie con comodidad puede retirar la cubierta del sensor de etiquetas <sup>(B)</sup>. Desenrosque el tornillo de apriete <sup>(A)</sup> de la cubierta del sensor de etiquetas.
- 10 Para colocar la cubierta del sensor de etiquetas <sup>(1)</sup>, inserte la lengüeta de la cubierta <sup>(1)</sup> en la ranura que se indica. A continuación, fije la cubierta <sup>(1)</sup> con el tornillo de apriete <sup>(1)</sup>.

14)

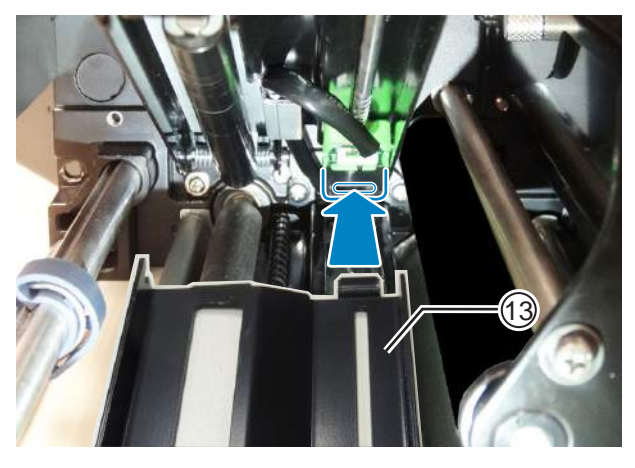

- **11** Gire la **palanca de bloqueo del cabezal** ① en el sentido contrario a las agujas del reloj para bloquear el cabezal de impresión.
- 12 Empuje el conjunto del sensor de etiquetas y el rodillo de avance 3 hacia abajo hasta que la palanca de bloqueo de avance 2 quede bloqueada.

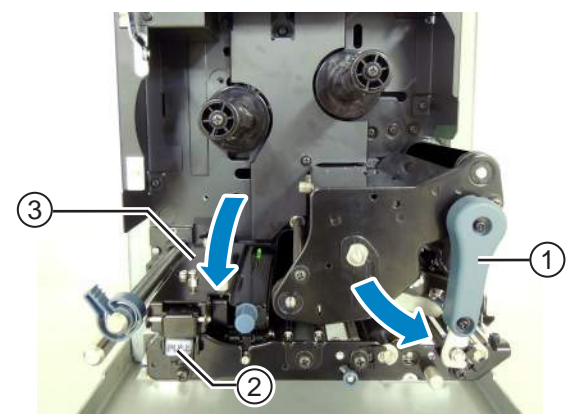

#### 5.2.2 Mantenimiento con la hoja limpiadora

A continuación se indican los procedimientos que deben realizarse con la hoja limpiadora:

- Compruebe que la impresora esté apagada y desconecte el cable de alimentación de la toma de CA.
- **2** Abra la cubierta superior.

#### A PRECAUCIÓN

Abra la cubierta superior por completo para evitar que se cierre de forma accidental.

**3** Gire la palanca de bloqueo del cabezal ① en el sentido de las agujas del reloj para desbloquear el cabezal de impresión.

#### Nota

Si la orientación de la impresora es contraria a la de la fotografía, la dirección del giro se invierte.

#### A PRECAUCIÓN

- Después de imprimir, el cabezal de impresión y el área que lo rodea están calientes. Evite tocarlo para no quemarse.
- Si toca el borde del cabezal de impresión con las manos puede lesionarse.

4 Introduzca la hoja limpiadora ② entre el cabezal de impresión y el rodillo de tracción del papel.

#### Nota

Coloque el lado rugoso de la hoja limpiadora hacia el cabezal de impresión.

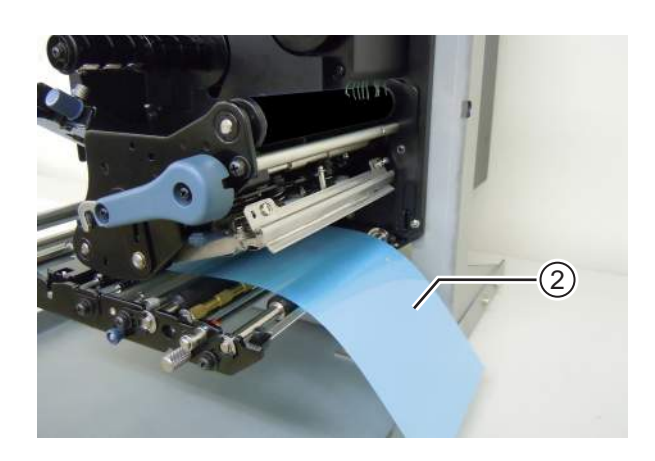

(1)

**5** Gire la **palanca de bloqueo del cabezal** ① en el sentido contrario a las agujas del reloj para bloquear el cabezal de impresión.

- 6 Tire de la hoja limpiadora con las dos manos para extraerla de la impresora.
- 7 Una vez retirada la hoja limpiadora, vuelva a repetir los pasos del 4 al 6 dos o tres veces más.

Cuando no aparezca más suciedad en la hoja limpiadora tras extraerla podrá dar la operación por finalizada.

8 Gire la palanca de bloqueo del cabezal ① en el sentido de las agujas del reloj para desbloquear el cabezal de impresión.

#### Nota

Si la orientación de la impresora es contraria a la de la fotografía, la dirección del giro se invierte.

9 Limpie la suciedad del cabezal de impresión 3 con un lápiz de limpieza.

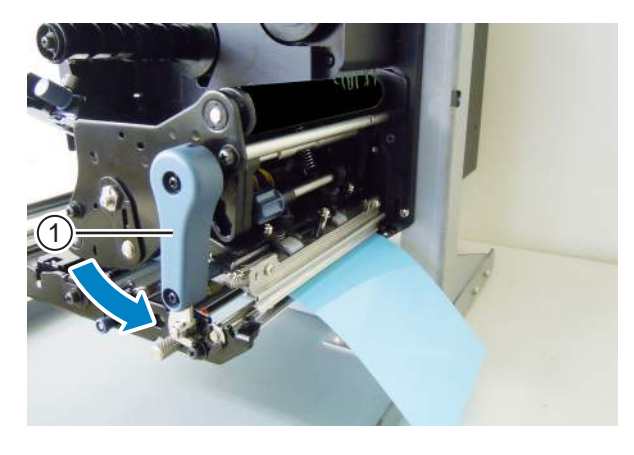

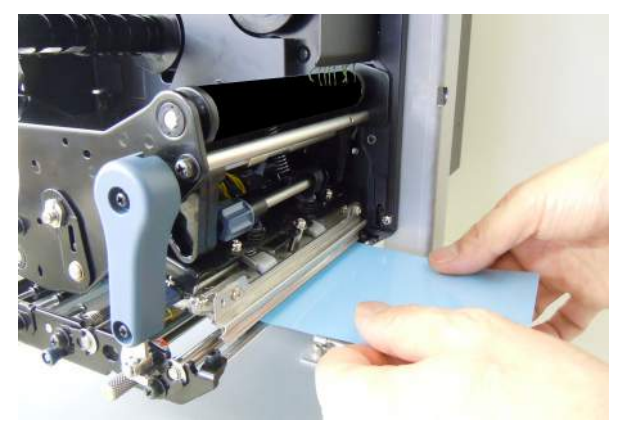

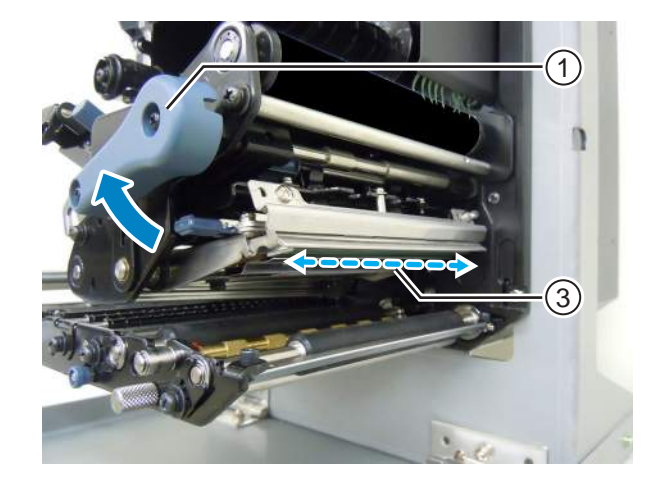

# 5.3 Ajuste del punto de referencia base

#### 5.3.1 Acerca del punto de referencia base

El punto de referencia base es el punto con respecto al cual se determina la posición de impresión y la posición de parada/dispensación.

El punto de referencia base varía en función del modo de operación o del sensor de etiquetas que se utiliza.

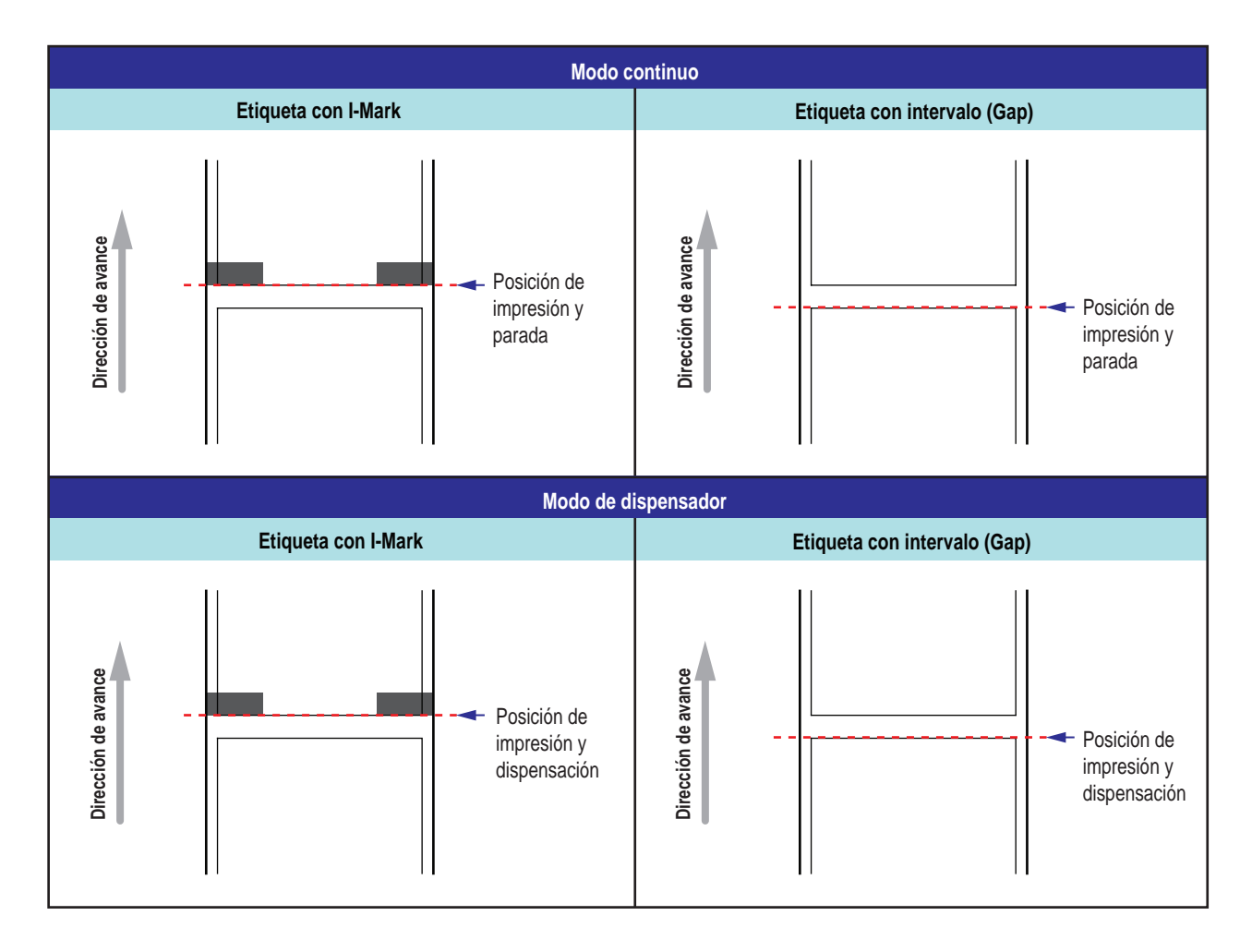

#### 5.3.2 Ajuste de la posición de impresión

| Ubicación del ajuste                         | Rango del ajuste                                         |
|----------------------------------------------|----------------------------------------------------------|
| Modo de ajuste: Posición del ajuste vertical | De +3,75 mm a -3,75 mm<br>(de +0,15 pulg. a -0,15 pulg.) |

La posición de impresión se puede ajustar en el rango de +3,75 mm a -3,75 mm (de +0,15 pulg. a -0,15 pulg.) en el modo de ajuste descrito más arriba. El desplazamiento que se produce en las etiquetas, la cinta o el diseño de impresión se puede compensar ajustando la posición del ajuste vertical.

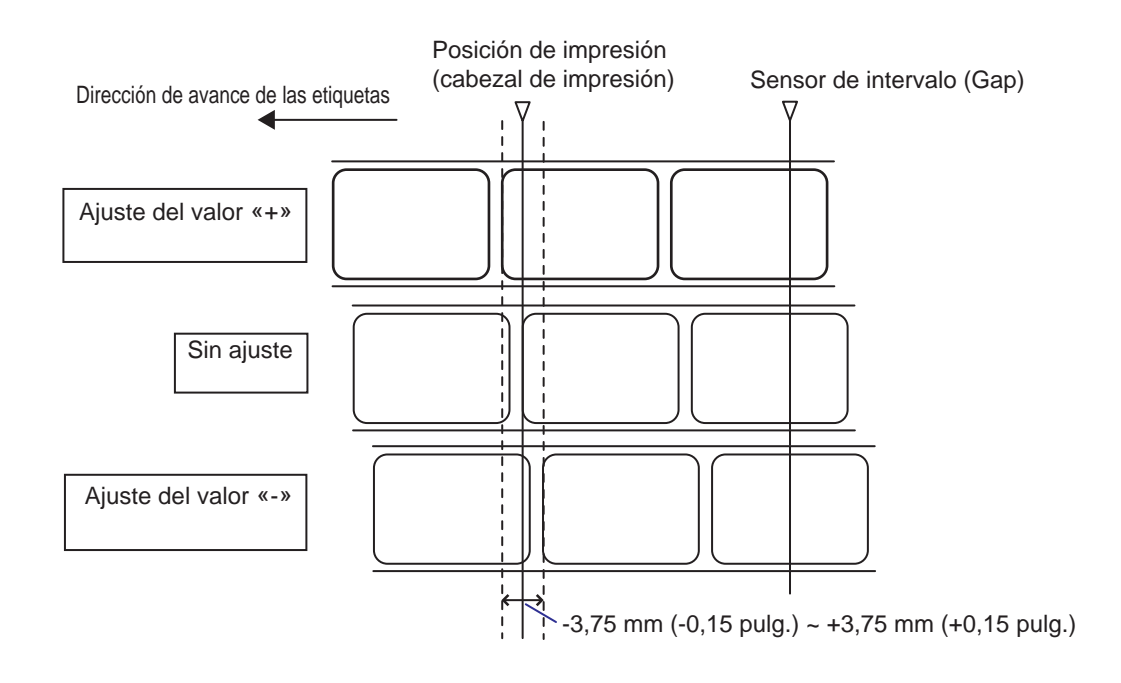

#### Nota

El punto de referencia base (posición de impresión) indicado anteriormente será la posición de parada cuando el tipo de sensor configurado sea el sensor de intervalo (Gap).

Ajuste la posición de impresión siguiendo estos procedimientos:

 Si la impresora se encuentra en modo Online, pulse el botón ▶II LINE para pasar al modo Offline.

9 E OFFLINE QTY:00000
# 2 Pulse el botón de flecha ▼ para entrar en el modo de ajuste.

En la pantalla aparecerá PITCH POSITION (Posición del ajuste vertical).

3 Modifique el valor del ajuste. Pulse los botones de flecha ▲/▼ para configurar el valor que desee.

El valor de desplazamiento se define con «+» para desplazar la posición de impresión hacia la dirección contraria al avance y con «-» para desplazar la posición de impresión en la dirección de avance.

El valor de la configuración se puede ajustar en intervalos de 0,25 mm (0,01 pulg.) sea cual sea la resolución de impresión.

El rango de valores va de -3,75 mm (-0,15 pulg.) a +3,75 mm (+0,15 pulg.).

4 Pulse el botón ← ENTER para guardar el valor y pasar a la pantalla de ajuste siguiente.

| PITCH | POSITION              |
|-------|-----------------------|
|       | + <u>0.00</u> mm<br>≑ |

#### 5.3.3 Ajuste de la posición de parada del papel

| Ubicación del ajuste                       | Rango del ajuste                                         |  |
|--------------------------------------------|----------------------------------------------------------|--|
| Modo de ajuste: Posición de desplazamiento | De +3,75 mm a -3,75 mm<br>(de +0,15 pulg. a -0,15 pulg.) |  |

La posición de parada para los dispositivos opcionales (como el dispensador) se puede ajustar en el rango de +3,75 mm a -3,75 mm (de +0,15 pulg. a -0,15 pulg.) en el modo de ajuste descrito más arriba.

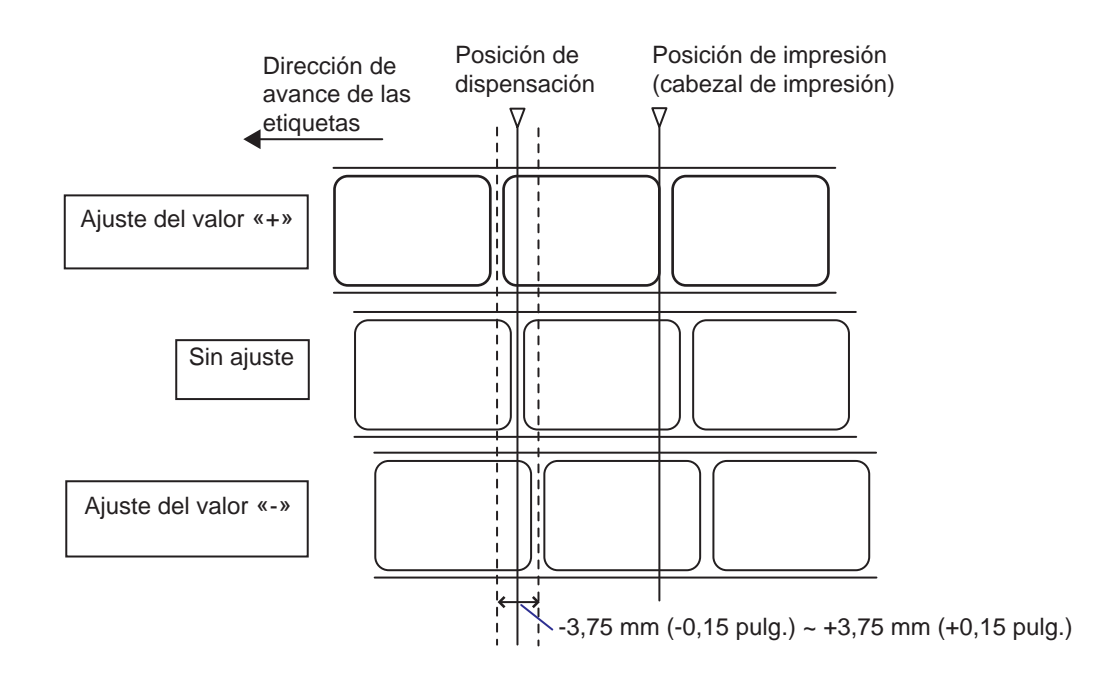

#### Nota

La posición de dispensación para imprimir indica la posición de parada de la etiqueta cuando el sensor de etiquetas configurado es el sensor de intervalo (Gap).

Ajuste la posición de parada siguiendo estos procedimientos:

Si la impresora se encuentra en modo Online, pulse el botón ▶II LINE para pasar al modo Offline.

9 8 **OFFLINE** QTY:00000

# 2 Pulse el botón de flecha ▼ para entrar en el modo de ajuste.

En la pantalla aparecerá PITCH POSITION (Posición del ajuste vertical).

3 Pulse el botón ← ENTER para ir a la pantalla de ajuste siguiente.

En la pantalla aparecerá OFFSET POSITION (Posición de desplazamiento).

4 Modifique el valor del ajuste. Pulse los botones de **flecha** ▲/▼ para configurar el valor que desee.

El valor de desplazamiento se define con «+» para desplazar la posición de parada hacia la dirección contraria al avance y con «-» para desplazar la posición de parada en la dirección de avance.

El valor de la configuración se puede ajustar en intervalos de 0,25 mm (0,01 pulg.) sea cual sea la resolución de impresión.

El rango de valores va de -3,75 mm (-0,15 pulg.) a +3,75 mm (+0,15 pulg.).

5 Pulse el botón ← ENTER para guardar el valor y pasar a la pantalla de ajuste siguiente.

#### 5.3.4 Más información sobre la posición de parada del papel

### Posición de parada de la etiqueta en modo Dispenser (Dispensador)

La posición normal es que la etiqueta conserve 1 mm (0,04 pulg.) de papel soporte.

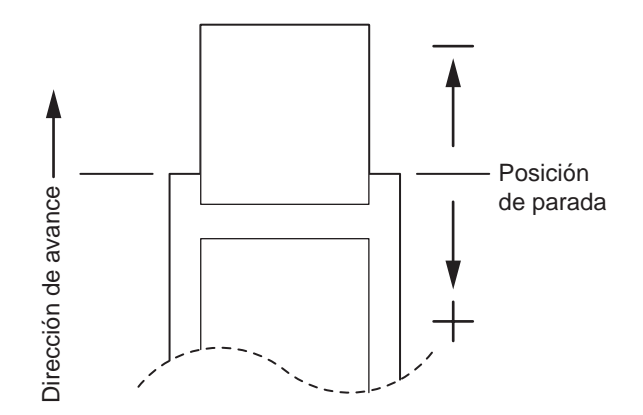

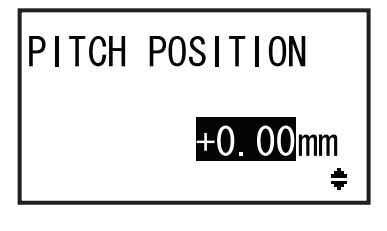

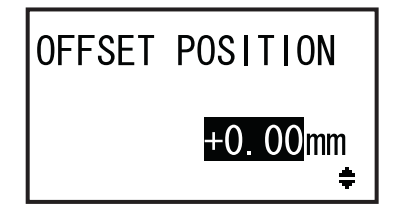

#### 5.3.5 Limitación del ajuste del punto de referencia base

Tras ajustar la posición de impresión y la posición de parada, la distancia entre ambas posiciones no debe exceder el tamaño del espacio (incluyendo el papel soporte) entre las etiquetas. Consulte la tabla siguiente para ver el rango de ajustes de la distancia entre la posición de impresión y la posición de parada para los dispositivos opcionales.

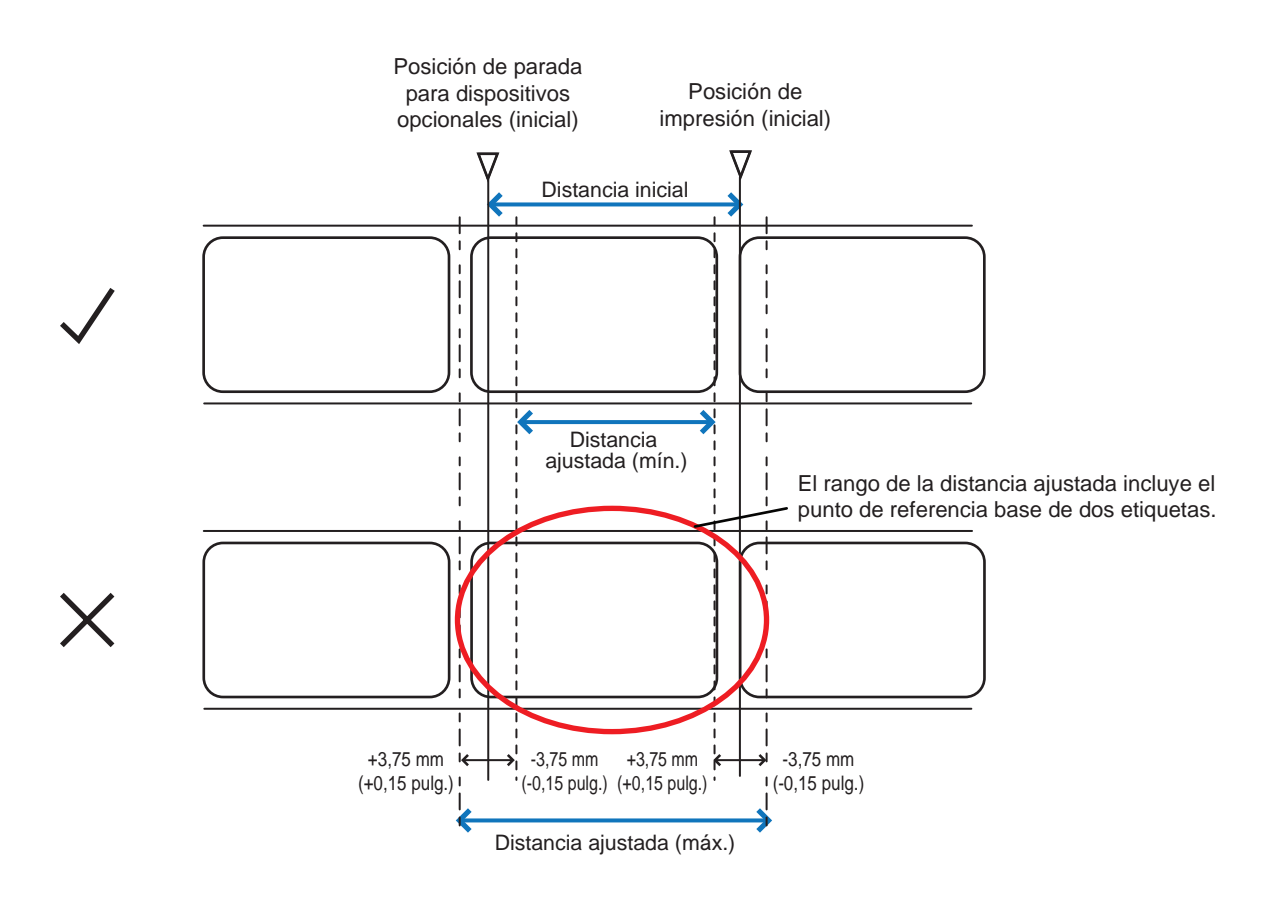

Rango de ajustes de la distancia entre la posición de impresión y la posición de parada para los dispositivos opcionales:

| Tipos de dispositivos          | Distancia ajustada | Distancia inicial   | Distancia ajustada  |
|--------------------------------|--------------------|---------------------|---------------------|
| opcionales                     | (mín.)             |                     | (máx.)              |
| Dispensador 7,5 mm (0,3 pulg.) |                    | 15,0 mm (0,6 pulg.) | 22,5 mm (0,9 pulg.) |

#### 5.4 Ajuste de la calidad de impresión

Puede ajustar la calidad de impresión configurando la oscuridad y la velocidad de impresión.

#### 5.4.1 Ajuste de la oscuridad de impresión

Para ajustar la oscuridad de impresión siga este procedimiento:

#### Nota

Configure la opción DARKNESS (Oscuridad) en el modo de ajustes. Consulte el apartado 4.2.5 Modo de ajuste para obtener más información.

- 1 Si la impresora se encuentra en modo Online, pulse el botón **▶ || LINE** para pasar al modo Offline.
- 2 Pulse el botón ← ENTER.

La impresora pasa al menú del modo de configuración.

**3** Seleccione el modo de usuario con los botones de flecha  $\blacktriangle / \checkmark / \checkmark / \checkmark /$ .

Se muestra USER MODE (Modo de usuario) en la pantalla y el icono se resalta.

4 Pulse el botón ← ENTER para entrar en el modo de usuario.

En la pantalla aparecerá OFFSET VOLUME (Volumen de desplazamiento).

#### Nota

Si la función de contraseña está habilitada, PASSWORD (Contraseña) aparece en pantalla. En este caso, es necesario introducir la contraseña.

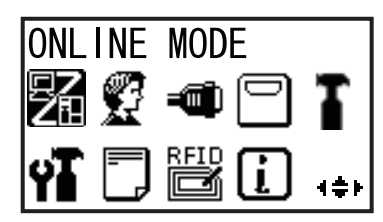

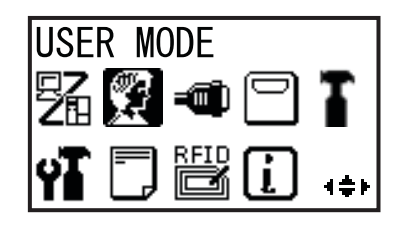

| OFFSET V | OLUME |
|----------|-------|
| PITCH    | +0.00 |
| OFFSET   | +0.00 |
| DARKNESS | 50    |

- 5 Vuelva a pulsar el botón ← ENTER hasta que aparezca PRINT DARKNESS (Oscuridad de impresión) en pantalla.
- 6 Pulse los botones ▲/▼ para seleccionar un valor.

El rango de valores va de 1 a 10. 1 es el valor más claro y 10 es el más oscuro.

7 Pulse la tecla ← ENTER para guardar el ajuste.

8 Pulse el botón 🗢 FUNCTION para volver al menú del modo de configuración.

#### 5.4.2 Ajuste de la velocidad de impresión

Configurando la velocidad de impresión no solo se ajusta este factor, sino que también se ve afectada la calidad de impresión.

El rango de valores de la velocidad de impresión depende de la resolución de impresión:

| Modelo | Resolución de impresión | Rango de ajustes de la velocidad de impresión |
|--------|-------------------------|-----------------------------------------------|
| S84-ex | 203 ppp (8 puntos/mm)   | De 4 a 16 pps (pulgadas por segundo)          |
| S84-ex | 305 ppp (12 puntos/mm)  | De 4 a 14 pps (pulgadas por segundo)          |
| S84-ex | 609 ppp (24 puntos/mm)  | De 2 a 6 pps (pulgadas por segundo)           |
| S86-ex | 203 ppp (8 puntos/mm)   | De 4 a 14 pps (pulgadas por segundo)          |
| S86-ex | 305 ppp (12 puntos/mm)  | De 4 a 12 pps (pulgadas por segundo)          |

Para ajustar la velocidad de impresión siga este procedimiento:

- 1 Si la impresora se encuentra en modo Online, pulse el botón ▶ LINE para pasar al modo Offline.
- 2 Pulse el botón ← ENTER. La impresora pasa al menú del modo de configuración.
- 3 Seleccione el modo de usuario con los botones de flecha ▲/▼/◀/►.

Se muestra USER MODE (Modo de usuario) en la pantalla y el icono se resalta.

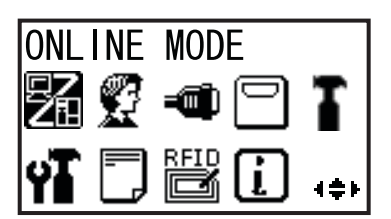

PRINT DARKNESS

06

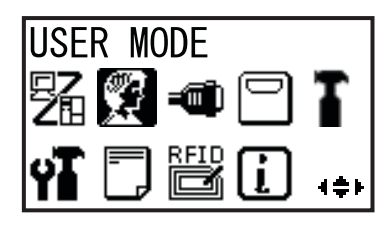

# 4 Pulse el botón ← ENTER para entrar en el modo de usuario.

En la pantalla aparecerá OFFSET VOLUME (Volumen de desplazamiento).

#### Nota

Si la función de contraseña está habilitada, PASSWORD (Contraseña) aparece en pantalla. En este caso, es necesario introducir la contraseña.

- 5 Vuelva a pulsar el botón ← ENTER hasta que aparezca PRINT SPEED (Velocidad de impresión) en pantalla.
- 6 Pulse los botones ▲/▼ para seleccionar un valor.
- 7 Pulse la tecla ← ENTER para guardar el ajuste.
- 8 Pulse el botón 🗢 FUNCTION para volver al menú del modo de configuración.

| OFFSET V | OLUME |
|----------|-------|
| PITCH    | +0.00 |
| OFFSET   | +0.00 |
| DARKNESS | 50    |

| PRINT | SPEED |          |
|-------|-------|----------|
|       | 06    | IPS<br>ŧ |

#### 5.5 Ajuste de los sensores de etiquetas

Para optimizar el rendimiento compruebe el estado de los sensores de etiquetas y ajústelos.

#### 5.5.1 Ajuste de los sensores de etiquetas de forma automática

Para ajustar el sensor de etiquetas de forma automática siga este procedimiento:

- Si la impresora se encuentra en modo Online, pulse el botón **▶ || LINE** para pasar al modo Offline.
- 2 Pulse el botón ← ENTER.

La impresora pasa al menú del modo de configuración.

**3** Seleccione el modo de servicio con los botones de flecha  $\blacktriangle / \checkmark / \checkmark / \checkmark \vee$  y pulse el botón - ENTER.

Aparecerá la pantalla SERVICE MODE (Modo de servicio).

#### Nota

Si la función de contraseña está habilitada, PASSWORD (Contraseña) aparece en pantalla. Introduzca la contraseña para continuar.

4 Seleccione SENSOR LEVEL (Nivel de sensor) con los botones de flecha ▲/▼ y pulse el botón - ENTER.

En la pantalla aparecerá SENSOR LEVEL (Nivel de sensor).

5 Seleccione AUTO con los botones de flecha ▲/▼ y pulse el botón ← ENTER.

En la pantalla aparecerá SENSOR SELECT (Selección del sensor).

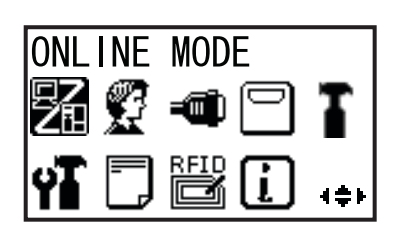

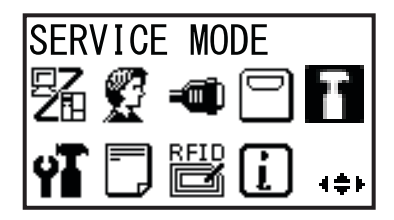

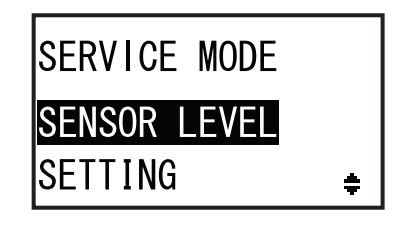

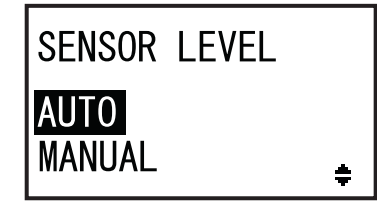

- 6 Pulse los botones de flecha ▲/▼ para seleccionar el tipo de sensor que se debe SENSOR SELECT ajustar y pulse el botón - ENTER. I-MARK GAP ÷ Se le indicará que coloque las etiquetas. Si se selecciona INSERT WHITE I-MARK AREA OF LABELS UNDER SENSOR. PRESS ENTER KEY Si se selecciona REMOVE LABEL GAP PLACE LINER UNDER SENSOR. PRESS ENTER KEY 7 Abra la cubierta superior y desbloquee el rodillo de avance y el conjunto del sensor de etiquetas ①.
- 8 Coloque las etiquetas o el papel soporte ② en el sensor de etiquetas.

Para ajustar el **sensor de l-Mark**, coloque el área blanca de las etiquetas bajo el sensor de etiquetas. Para ajustar el **sensor de intervalo** (gap), despegue la etiqueta y coloque el papel soporte bajo el sensor de intervalo.

9 Empuje el rodillo de avance y el conjunto del sensor de etiquetas ① hacia abajo hasta que queden bloqueados.

Para que el resultado del ajuste sea correcto, realice el ajuste una vez cerrado el **conjunto del sensor de etiquetas**.

# 10 Pulse el botón ← ENTER para iniciar el ajuste del sensor.

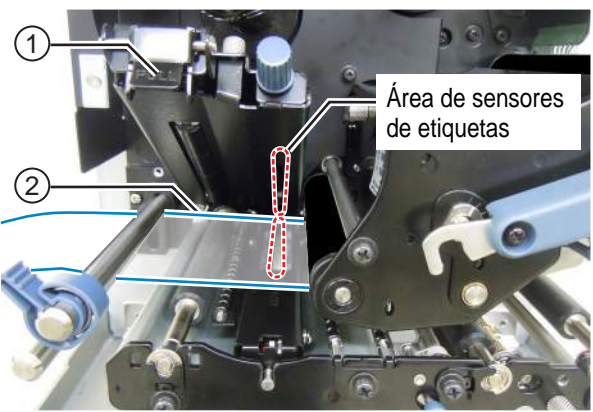

# **11** A continuación se muestra el resultado del ajuste del sensor.

Si el ajuste automático se realiza correctamente, aparece CALIBRATION COMPLETE (Calibración finalizada).

Si el ajuste automático no se realiza correctamente, aparece CALIBRATION FAILED (Error de calibración).

12 Pulse el botón 
rightarrow ENTER para ir a la pantalla siguiente.

# 13 Pulse los botones de flecha ▲/▼ para seleccionar la función siguiente y pulse el botón ← ENTER.

- EXIT CALIBRATION (Salir de la calibración): Sale del modo de ajuste automático del sensor. Seleccione EXIT CALIBRATION (Salir de la calibración) si en el paso 11 aparece el mensaje CALIBRATION COMPLETE (Calibración finalizada). La impresora vuelve a la pantalla SERVICE MODE (Modo de servicio).
- RETRY (Volver a intentar): Vuelve a intentar el ajuste automático del sensor. Seleccione RETRY (Volver a intentar) si en el paso 11 aparece el mensaje CALIBRATION FAILED (Error de calibración). La impresora va a la pantalla SENSOR SELECT (Selección del sensor) y deben repetirse los pasos del 6 al 12.

#### CALIBRATION COMPLETE

PRESS ENTER KEY

CALIBRATION FAILED

PRESS ENTER KEY

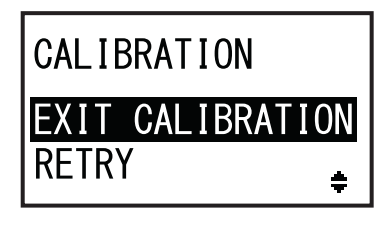

#### Nota

Si aparece CALIBRATION FAILED (Error de calibración) en el paso 11, limpie el sensor de etiquetas y repita los pasos anteriores para realizar el ajuste automático. Seleccione RETRY (Volver a intentar) en el paso 13. Si el problema persiste, ajuste la sensibilidad del sensor de etiquetas de forma manual. Para realizar el ajuste manual siga los procedimientos que se indican a continuación.

#### 5.5.2 Ajuste del nivel del sensor de l-Mark de forma manual

Para ajustar el nivel del sensor de I-Mark siga este procedimiento:

Vaya a la pantalla de configuración SENSOR LEVEL (Nivel del sensor) de SERVICE MODE (Modo de servicio).

Siga los pasos del 1 al 4 del **apartado 5.5.1 Ajuste** de los sensores de etiquetas de forma automática.

2 Seleccione MANUAL con los botones de flecha ▲/▼ y pulse el botón ← ENTER. En la pantalla aparecerá SENSOR SELECT (Selección del sensor).

Pulse los botones de flecha ▲/▼ para seleccionar I-MARK y pulse el botón
 ← ENTER.

Se muestra el ajuste del nivel de emisión de luz del sensor de I-Mark.

4 En la pantalla SENSOR LEVEL I-MARK(E) (Nivel de sensor de I-Mark [E]), pulse los botones de flecha ▲/▼ para ajustar ADJUST LEVEL (Nivel de ajuste) en 2 y pulse el botón ← ENTER.

El rango de valores de ADJUST LEVEL (Nivel de ajuste) va de 0 a 3. Se recomienda utilizar el valor inicial, que es 2.

Se muestra el ajuste del nivel de recepción de luz del sensor de I-Mark.

#### En primer lugar, ajuste el nivel de recepción «bajo» (tensión) del sensor de l-Mark.

- 5 Abra la cubierta superior y desbloquee el rodillo de avance y el conjunto del sensor de etiquetas ①.
- 6 Coloque las etiquetas ②, con la parte sin I-Mark sobre el sensor de I-Mark.
- 7 Empuje el rodillo de avance y el conjunto del sensor de etiquetas ① hacia abajo hasta que queden bloqueados.

Para que el ajuste sea correcto, cierre el **conjunto del sensor de etiquetas** antes de realizar el ajuste.

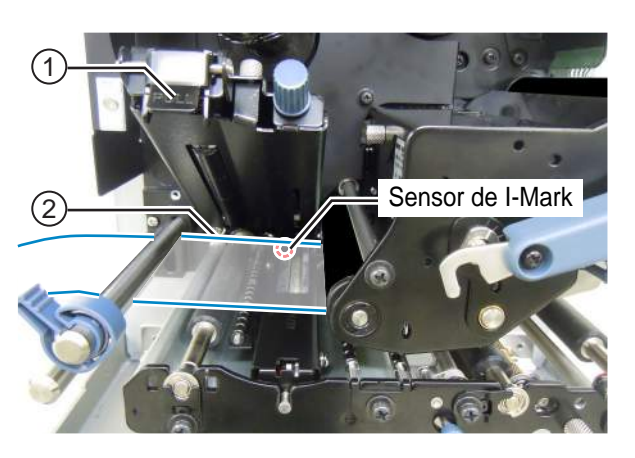

SENSOR LEVEL AUTO MANUAL

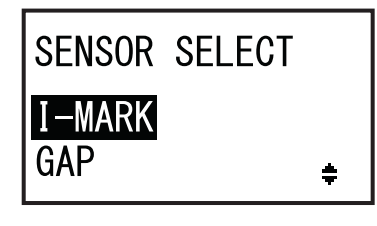

| SENSOR LEVEL<br>I-MARK(E) | Χ. | XV     |
|---------------------------|----|--------|
| ADJUST LEVEL              |    | 2<br>≑ |

8 Pulse los botones de flecha ▲/▼ para modificar ADJUST LEVEL (Nivel de ajuste) hasta que el valor de I-MARK(R) sea 0,3 V o inferior. El rango de valores de ADJUST LEVEL (Nivel de ajuste) va de 0 a 127. **9** Apunte el valor de I-MARK(R) que se obtiene con los procedimientos anteriores. Este será el valor del nivel «bajo» del sensor de I-Mark. A continuación, compruebe el nivel «alto» (tensión) del sensor de I-Mark. **10** Desbloquee el **rodillo de avance** y el conjunto del sensor de etiquetas ①. **11** Coloque otra vez las etiquetas con I-Mark (2) para que el sensor pueda detectar la I-Mark. **12** Empuje el **rodillo de avance** y el **conjunto** del sensor de etiquetas ① hacia abajo hasta que queden bloqueados. Para que el ajuste sea correcto, cierre el conjunto del sensor de etiquetas antes de realizar el ajuste. **13** Compruebe el nuevo valor de I-MARK(R). Este será el valor del nivel «alto» del sensor de I-Mark. Si la diferencia entre el valor de los niveles «alto» y «bajo» es de 1,0 V o superior, significa que el ajuste cumple con los criterios. Si la diferencia entre el valor de los niveles «alto» y «bajo» es inferior a 1,0 V, repita los pasos del 5 al 13 del procedimiento. Consejo: En el paso 8 ajuste ADJUST LEVEL (Nivel de ajuste) de modo que el valor de nivel bajo sea un poco mayor que 0,3 V.

Criterios del ajuste: Nivel bajo (parte sin I-Mark): ≤ +0,3 V Nivel alto (posición de I-Mark) - Nivel bajo: ≥ +1,0 V

**14** Pulse el botón ← ENTER para confirmar el valor y pasar a la pantalla de ajuste siguiente.

#### Nota

Si tiene dificultades para ajustar correctamente el nivel del sensor, limpie la parte del sensor de etiquetas. Si el problema persiste, póngase en contacto contacto con el distribuidor o el servicio técnico de SATO para sustituir el sensor de etiquetas.

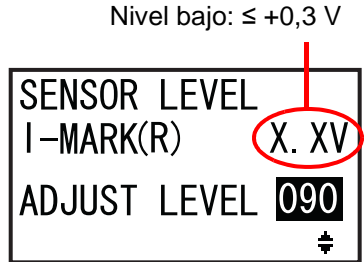

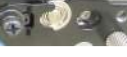

Sensor de I-Mark

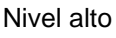

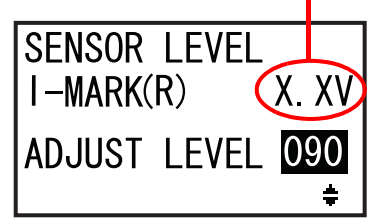

#### 5.5.3 Ajuste del nivel del sensor de intervalo de forma manual

Para ajustar el nivel del sensor de intervalo siga este procedimiento:

Vaya a la pantalla de configuración SENSOR LEVEL (Nivel del sensor) de SERVICE MODE (Modo de servicio).

Siga los pasos del 1 al 4 del **apartado 5.5.1** Ajuste de los sensores de etiquetas de forma automática.

2 Seleccione MANUAL con los botones de flecha ▲/▼ y pulse el botón ← ENTER. En la pantalla aparecerá SENSOR SELECT (Selección del sensor).

3 Pulse los botones de flecha ▲/▼ para seleccionar GAP (Intervalo) y pulse el botón ← ENTER.

Se muestra el ajuste del nivel de emisión de luz del sensor de intervalo.

4 En la pantalla SENSOR LEVEL GAP(E) (Nivel de sensor de intervalo [E]), pulse los botones de flecha ▲/▼ para ajustar ADJUST LEVEL (Nivel de ajuste) en 2 y pulse el botón ← ENTER.

El rango de valores de ADJUST LEVEL (Nivel de ajuste) va de 0 a 3. Se recomienda utilizar el valor inicial, que es 2. Se muestra el ajuste del nivel de recepción de luz del sensor de intervalo.

En primer lugar, ajuste el nivel de recepción «bajo» (tensión) del sensor de intervalo.

5 Abra la cubierta superior y desbloquee el rodillo de avance y el conjunto del sensor de etiquetas ①.

- **6** Coloque el papel soporte ② sin la etiqueta sobre el sensor de intervalo.
- 7 Empuje el rodillo de avance y el conjunto del sensor de etiquetas ① hacia abajo hasta que queden bloqueados.

Para que el ajuste sea correcto, cierre el **conjunto del sensor de etiquetas** antes de realizar el ajuste.

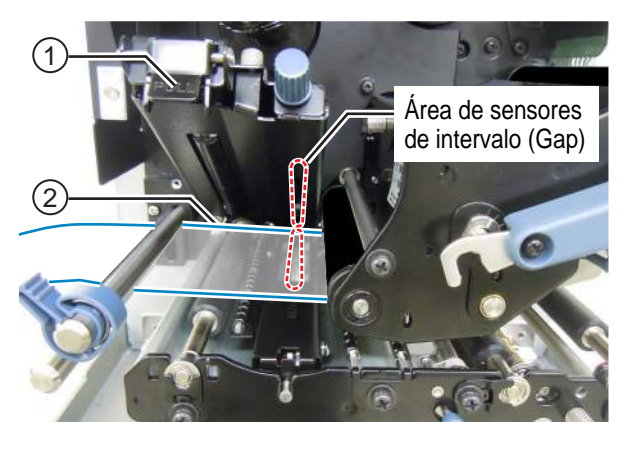

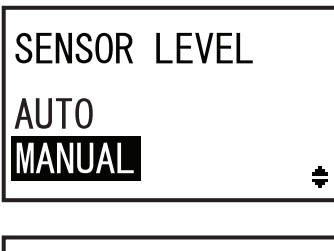

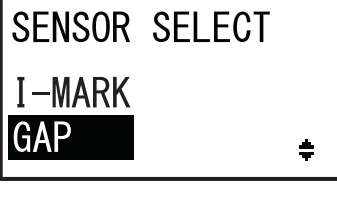

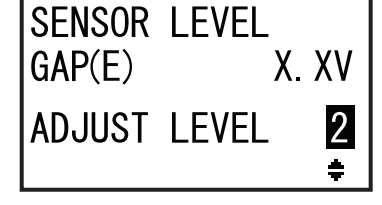

8 Pulse los botones de flecha ▲/▼ para Nivel bajo: ≤ +0,3 V modificar ADJUST LEVEL (Nivel de ajuste) hasta que el valor de GAP(R) sea 0,3 V o SENSOR LEVEL inferior. GAP(R)(X X \ El rango de valores de ADJUST LEVEL (Nivel de ajuste) va de 0 a 127. ADJUST LEVEL 090 **9** Apunte el valor de GAP(R) que se obtiene con los procedimientos anteriores. Este será el valor del nivel «bajo» del sensor de intervalo. A continuación, compruebe el nivel «alto» (tensión) del sensor de intervalo. **10** Desbloquee el **rodillo de avance** y el conjunto del sensor de etiquetas ①. Área de sensores **11** Coloque la etiqueta ② sobre el sensor de de intervalo (Gap) intervalo. (2)**12** Empuje el **rodillo de avance** y el **conjunto** del sensor de etiquetas ① hacia abajo hasta que queden bloqueados. Para que el ajuste sea correcto, cierre el conjunto del sensor de etiquetas antes de realizar el ajuste. **13** Compruebe el nuevo valor de GAP(R). Nivel alto Este será el valor del nivel «alto» del sensor de intervalo. SENSOR LEVEL Si la diferencia entre el valor de los niveles «alto» y GAP(R)(X. X\ «bajo» es de 1,0 V o superior, significa que el ajuste cumple con los criterios. ADJUST LEVEL 090 Si la diferencia entre el valor de los niveles «alto» y «bajo» es inferior a 1,0 V, repita los pasos del 5 al 13 del procedimiento. Consejo: En el paso 8 ajuste ADJUST LEVEL (Nivel de ajuste) de modo que el valor de nivel bajo

| Criterios del ajuste:                           |          |
|-------------------------------------------------|----------|
| Nivel bajo (parte del papel soporte):           | ≤ +0,3 V |
| Nivel alto (parte de la etiqueta) - Nivel bajo: | ≥ +1,0 V |

14 Pulse el botón - ENTER para confirmar el valor y pasar a la pantalla de ajuste siguiente.

#### Nota

Si tiene dificultades para ajustar correctamente el nivel del sensor, limpie la parte del sensor de etiquetas. Si el problema persiste, póngase en contacto con el distribuidor o el servicio técnico de SATO para sustituir el sensor de etiquetas.

sea un poco mayor que 0,3 V.

#### 5.5.4 Ajuste del sensor de final del papel

Esta impresora utiliza un sensor de I-Mark para detectar el error de final del papel. Para comprobar y ajustar el nivel del sensor de final del papel (I-Mark) siga este procedimiento:

Vaya a la pantalla de configuración SENSOR LEVEL I-MARK(R) (Nivel del sensor I-MARK [R]) de SERVICE MODE (Modo de servicio).

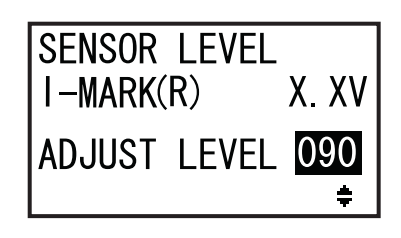

En primer lugar, compruebe el valor de I-MARK(R) (tensión) del sensor de final del papel (I-Mark) cuando se coloca el papel soporte en el sensor.

- 2 Abra la cubierta superior y desbloquee el rodillo de avance y el conjunto del sensor de etiquetas ①.
- **3** Coloque el papel soporte ② sin la etiqueta sobre el sensor de I-Mark.
- 4 Empuje el rodillo de avance y el conjunto del sensor de etiquetas ① hacia abajo hasta que queden bloqueados.

Para que el ajuste sea correcto, cierre el **conjunto del sensor de etiquetas** antes de realizar el ajuste.

**5** Compruebe si el valor de I-MARK(R) es de 2,0 V o inferior.

En caso contrario, modifique ADJUST LEVEL (Nivel de ajuste) con los botones de **flecha**  $\blacktriangle$ / $\checkmark$  hasta que el valor de I-MARK(R) sea 2,0 V o inferior.

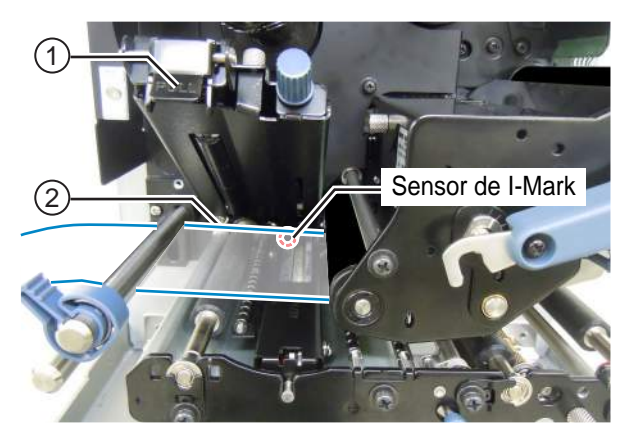

Nivel de I-MARK(R): ≤ +2,0 V

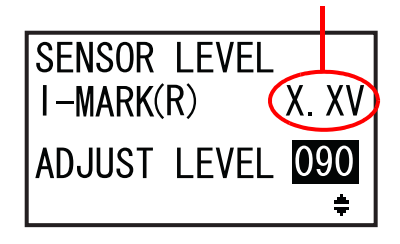

A continuación, compruebe el valor de I-MARK(R) (tensión) del sensor de final del papel (I-Mark) cuando no se coloca papel en el sensor.

- 6 Desbloquee el rodillo de avance y el conjunto del sensor de etiquetas ①.
- **7** Quite el papel del sensor de etiquetas.
- 8 Empuje el rodillo de avance y el conjunto del sensor de etiquetas ① hacia abajo hasta que queden bloqueados.

Para que el ajuste sea correcto, cierre el **conjunto del sensor de etiquetas** antes de realizar el ajuste.

**9** Compruebe si el nuevo valor de I-MARK(R) es de 2,2 V o superior.

En caso contrario, modifique ADJUST LEVEL (Nivel de ajuste) con los botones de **flecha**  $\blacktriangle$  /  $\checkmark$  hasta que el valor de I-MARK(R) sea 2,2 V o superior.

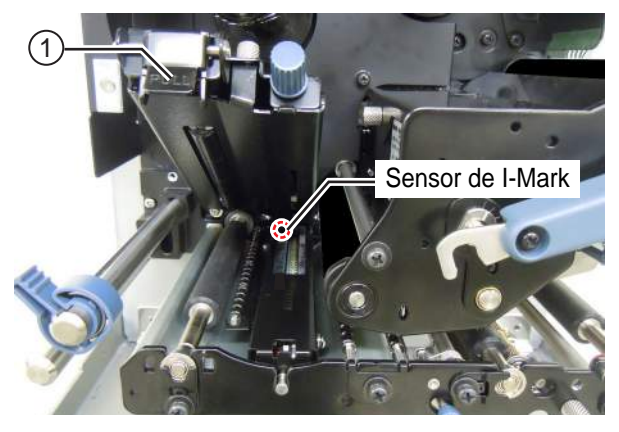

Nivel de I-MARK(R): ≥ +2,2 V

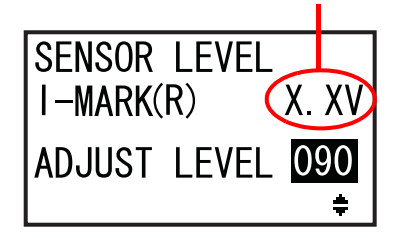

| Criterios del ajuste:                                |          |
|------------------------------------------------------|----------|
| Valor de I-MARK(R) (con papel soporte sin etiqueta): | ≤ +2,0 V |
| Valor de I-MARK(R) (sin papel):                      | ≥ +2,2 V |

**10** Pulse el botón **- ENTER** para confirmar el valor y pasar a la pantalla de ajuste siguiente.

### 5.6 Ajuste del balance de presión del cabezal

El balance de presión del cabezal se refiere a la igualación de la presión entre el cabezal de impresión y el rodillo de tracción del papel. Si el balance del cabezal de impresión no está ajustado, la imagen impresa será más oscura en un lado de la etiqueta que en el otro, y la etiqueta tenderá a desplazarse en la dirección en la que la presión sea mayor.

#### Criterios para ajustar el balance de presión del cabezal

- Ajuste el balance de presión teniendo en cuenta la anchura de las etiquetas.
- Ajuste la presión del cabezal en función del grosor de las etiquetas, incluido el papel soporte.

#### Herramienta necesaria:

Destornillador de punta plana

Para ajustar el balance de presión siga este procedimiento:

- Abra la cubierta superior de la impresora.
- 2 Gire la palanca de bloqueo del cabezal ① en el sentido de las agujas del reloj para desbloquear el cabezal de impresión.

#### Nota

Si la orientación de la impresora es contraria a la de la fotografía, la dirección del giro se invierte.

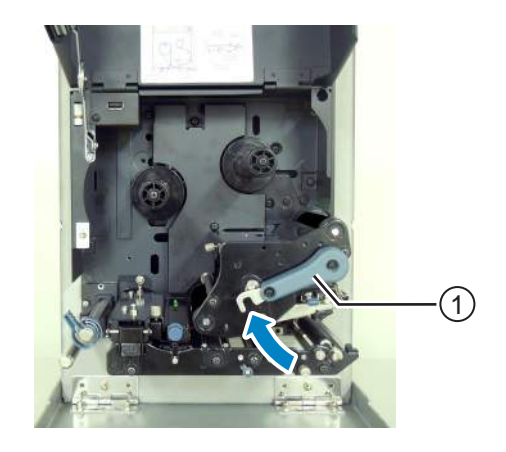

3 A continuación vuelva a girar la palanca de bloqueo del cabezal ① hacia atrás pero sin llegar a bloquearla. En la imagen se muestran los mandos de ajuste ②, situados junto a la palanca de bloqueo del cabezal.

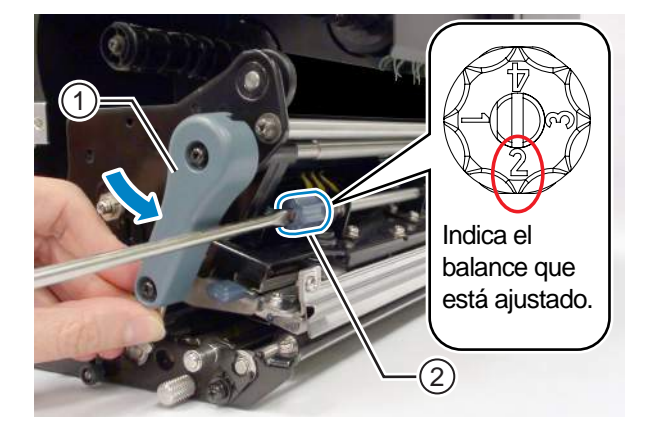

**4** Gire los **mandos de ajuste** ② con el destornillador de punta plana. Ajuste el balance de presión teniendo en cuenta la anchura y el grosor de las etiquetas.

| Grosor de las etiquetas             |        | De 0,05 a 0,20 mm<br>(de 0,002 pulg. a 0,0079 pulg.)<br>Papel fino/etiqueta normal, etc. |                                                    | De 0,20 a 0,31 mm<br>(de 0,0079 pulg. a 0,30122 pulg.)<br>Papel grueso/etiqueta, etc. |                                                    |
|-------------------------------------|--------|------------------------------------------------------------------------------------------|----------------------------------------------------|---------------------------------------------------------------------------------------|----------------------------------------------------|
| Anchura de                          | S84-ex | De 30 a 128 mm<br>(de 1,18 a 5,04<br>pulg.)                                              | De 10 a <30 mm<br>(de 0,39 pulg. a<br><1,18 pulg.) | De 30 a 128 mm<br>(de 1,18 a 5,04<br>pulg.)                                           | De 10 a <30 mm<br>(de 0,39 pulg. a<br><1,18 pulg.) |
| las etiquetas                       | S86-ex | De 80 a 177 mm<br>(de 3,15 pulg. a<br>6,97 pulg.)                                        | De 51 a <80 mm<br>(de 2,01 pulg. a<br><3,15 pulg.) | De 80 a 177 mm<br>(de 3,15 pulg. a<br>6,97 pulg.)                                     | De 51 a <80 mm<br>(de 2,01 pulg. a<br><3,15 pulg.) |
| Gradación del balance de<br>presión |        | 0                                                                                        | 6                                                  | 0                                                                                     | 4                                                  |

#### Notas

• El ajuste predeterminado es 2.

• El grosor de las etiquetas debe incluir el papel soporte.

### 5.7 Ajuste de la posición del cabezal

#### 5.7.1 Ajuste del balance de presión izquierdo/derecho

#### Herramienta necesaria:

Destornillador Phillips

Para ajustar el balance de presión siga este procedimiento:

Abra la **cubierta superior** de la impresora.

**2** Asegúrese de que la **palanca de bloqueo del cabezal** esté en la posición de bloqueo.

En caso contrario, gire la **palanca de bloqueo del cabezal** en el sentido opuesto a las agujas del reloj para bloquear el cabezal de impresión.

#### Nota

Si la orientación de la impresora es contraria a la de la fotografía, la dirección del giro se invierte.

**3** Busque el manguito de ajuste 1 en el lateral del conjunto del cabezal de impresión.

4 Afloje el tornillo 2 enroscado en el manguito de ajuste 1.

No quite el tornillo.

- **5** Gire el manguito de ajuste ① para ajustar el balance de presión del cabezal.
  - Gire el **manguito de ajuste** en el sentido opuesto a las agujas del reloj para aumentar la presión del cabezal en el lado del armazón.
  - Gire el **manguito de ajuste** en el sentido de las agujas del reloj para aumentar la presión del cabezal en el lado opuesto.

#### Nota

Si la orientación de la impresora es contraria a la de la fotografía, la dirección del ajuste se invierte.

6 Sujete el manguito de ajuste ① en la posición que desee y apriete el tornillo ②.

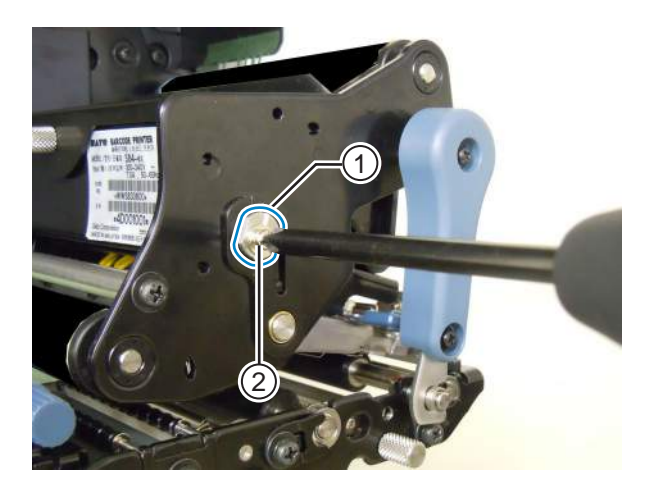

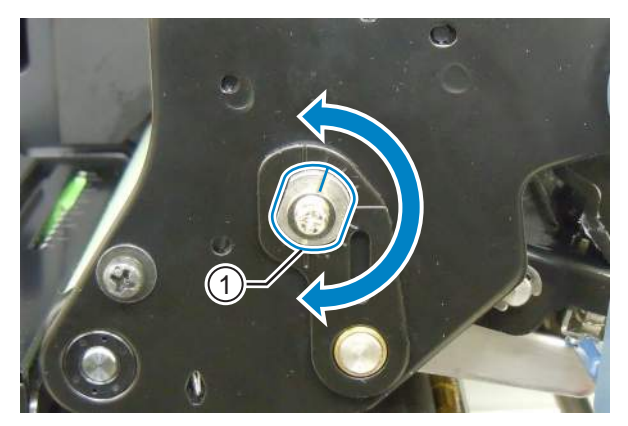

#### 5.7.2 Alineación del cabezal frontal/posterior

#### Herramientas necesarias:

- Destornillador Phillips
- Destornillador de punta plana

Para ajustar la alineación del cabezal siga este procedimiento:

**1** Abra la **cubierta superior** de la impresora.

**2** Asegúrese de que la **palanca de bloqueo del cabezal** esté en la posición de bloqueo.

En caso contrario, gire la **palanca de bloqueo del cabezal** en el sentido opuesto a las agujas del reloj para bloquear el cabezal de impresión.

#### Nota

Si la orientación de la impresora es contraria a la de la fotografía, la dirección del giro se invierte.

**3** Busque los dos tornillos ① en la parte frontal del conjunto del cabezal de impresión.

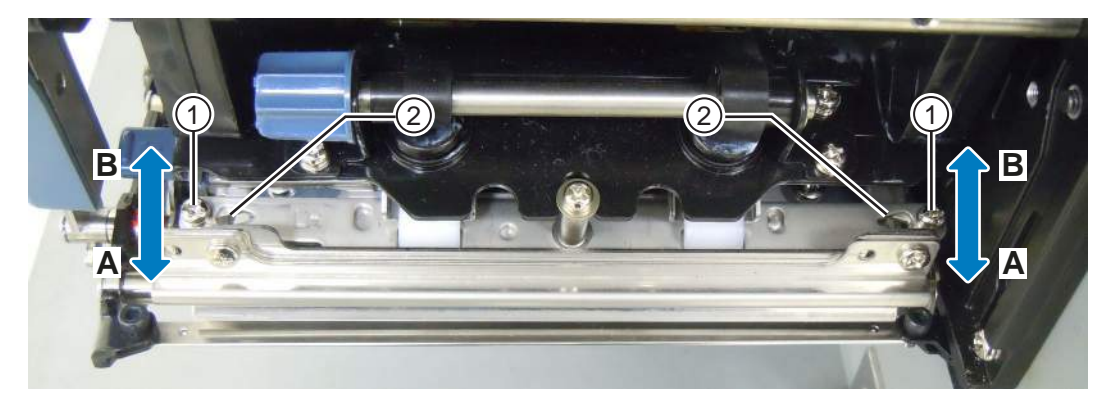

4 Afloje ambos tornillos ① con un destornillador Phillips.

No quite los tornillos.

- **5** Inserte el destornillador de punta plana en las **aperturas de regulación** <sup>(2)</sup> del lado izquierdo y derecho. Ajuste la posición del cabezal girando el destornillador de punta plana en la dirección correspondiente.
  - Dirección A: La posición del cabezal de impresión avanza.
  - Dirección B: La posición del cabezal de impresión retrocede.
- 6 Apriete los dos tornillos ①.

### 5.8 Ajuste del balance de tensión de la cinta

Si la cinta no está extendida de forma homogénea por todo el cabezal de impresión, se producirán vacíos en aquellos puntos en los que haya un pliegue en la cinta. Esto suele suceder si el eje del suministro de cinta, el cabezal de impresión y la placa de ajuste de la cinta no están colocados de forma totalmente paralela.

#### Herramienta necesaria:

**Destornillador Phillips** 

Para ajustar la tensión de la cinta siga este procedimiento:

- Abra la **cubierta superior** de la impresora.
- Gire la palanca de bloqueo del cabezal en el sentido de las agujas del reloj para desbloquear el cabezal de impresión.

#### Nota

Si la orientación de la impresora es contraria a la de la fotografía, la dirección del giro se invierte.

**3** Busque los dos tornillos ① en la parte frontal del conjunto del cabezal de impresión.

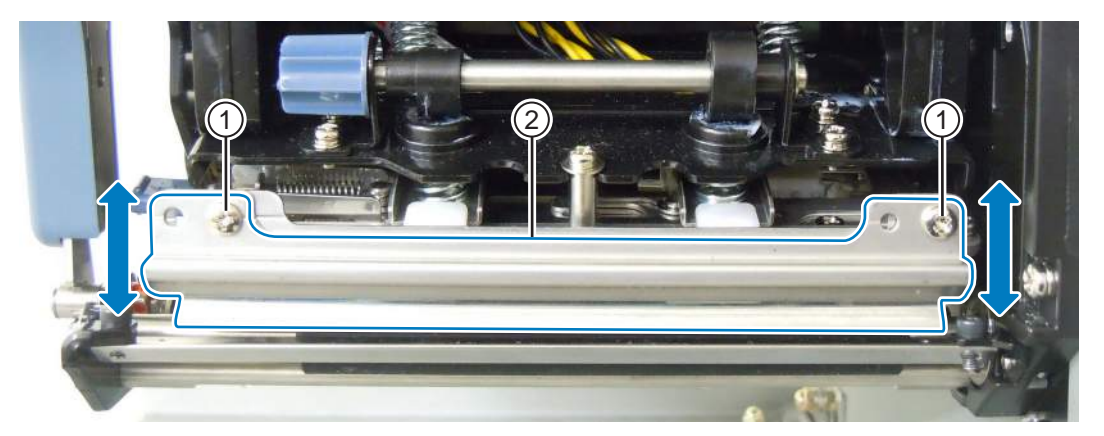

- **4** Afloje los **tornillos** ① fijados a la **placa de ajuste de la cinta** ②. No quite los tornillos.
- 5 Ajuste la placa de ajuste de la cinta 2 tal como se muestra a continuación.
  - Ajuste el lado izquierdo hacia arriba si se produce un pliegue a la derecha.
  - Ajuste el lado derecho hacia arriba si se produce un pliegue a la izquierda.

**6** Sujete la placa de ajuste de la cinta ② en la posición que desee y apriete los tornillos ①.

7 Realice una impresión de prueba para comprobar la calidad de impresión. La cinta no debe serpentear ni tener arrugas.

8 Repita los pasos del 1 al 6 del procedimiento hasta que la tensión de la cinta sea igual en ambos lados.

Esta página se ha dejado en blanco intencionadamente.

6

**Resolución de problemas** 

En este capítulo se describen los errores que se pueden producir en la impresora y las pantallas que indican los distintos estados posibles.

### 6.1 Cuando se muestra un mensaje de error

Cuando se produce un error en la impresora, aparece un mensaje de error en la pantalla. El mensaje de error y el mensaje con la medida correctiva se van alternando cada tres segundos. Se puede pasar de una pantalla a otra con los botones de flecha  $\blacktriangle / \lor$ .

### A PRECAUCIÓN

Cuando sea necesario sustituir alguna pieza, encargue al distribuidor o al servicio técnico de SATO la realización de las inspecciones internas y reparaciones.

A continuación se describen los mensajes de error, las causas y las medidas correctivas:

| Erro | rror                                       |                                                                                                |                                                                                                 |                                              |  |  |
|------|--------------------------------------------|------------------------------------------------------------------------------------------------|-------------------------------------------------------------------------------------------------|----------------------------------------------|--|--|
| N.º  | Mensaje                                    | LED/zumbador                                                                                   | Causa                                                                                           | Medida correctiva                            |  |  |
| 01   | Machine error<br>(Error de máquina)        | Se enciende en rojo.<br>Un pitido largo.<br>Para eliminar el<br>error: Apague la<br>impresora. | Placa de circuito<br>defectuosa.                                                                | Sustituya la placa de circuito<br>principal. |  |  |
| 02   | Flash ROM error<br>(Error de Flash<br>ROM) | Se enciende en rojo.<br>Un pitido largo.<br>Para eliminar el<br>error: Apague la<br>impresora. | No se puede acceder a<br>la Flash ROM.<br>Se ha superado el<br>número de escrituras<br>posible. | Sustituya la placa de circuito<br>principal. |  |  |

| Erro | ror                                      |                                                                                            |                                                              |                                                                 |  |  |
|------|------------------------------------------|--------------------------------------------------------------------------------------------|--------------------------------------------------------------|-----------------------------------------------------------------|--|--|
| N.º  | Mensaje                                  | LED/zumbador                                                                               | Causa                                                        | Medida correctiva                                               |  |  |
|      | Parity error (Error de paridad)          | Parpadea<br>alternando entre                                                               | La configuración de RS-<br>232C es incorrecta.               | Configure la interfaz correctamente.                            |  |  |
| 03   | PARITY ERROR                             | azul y rojo.<br>Tres pitidos cortos.                                                       | El cable no está bien<br>conectado.                          | Compruebe la conexión del cable y<br>conéctelo correctamente.   |  |  |
|      | ▼<br>PLEASE MATCH I/F<br>SETTING WITH PC | Para eliminar el<br>error: Apague la<br>impresora.                                         |                                                              |                                                                 |  |  |
|      | Overrun error (Error<br>de exceso)       | Parpadea<br>alternando entre                                                               | La configuración de RS-<br>232C es incorrecta.               | Configure la interfaz correctamente.                            |  |  |
| 04   | E IIIIIIIIIIIIIIIIIIIIIIIIIIIIIIIIIIII   | azul y rojo.<br>Tres pitidos cortos.                                                       | El cable no está bien<br>conectado.                          | Compruebe la conexión del cable y<br>conéctelo correctamente.   |  |  |
|      | ₽LEASE MATCH I/F<br>SETTING WITH PC      | Para eliminar el<br>error: Apague la<br>impresora.                                         |                                                              |                                                                 |  |  |
|      | Framing error<br>(Error de               | Parpadea<br>alternando entre                                                               | La configuración de RS-<br>232C es incorrecta.               | Configure la interfaz correctamente.                            |  |  |
| 05   | entramado)<br>FRAMING ERROR              | azul y rojo.<br>Tres pitidos cortos.<br>Para eliminar el<br>error: Apague la<br>impresora. | El cable no está bien<br>conectado.                          | Compruebe la conexión del cable y<br>conéctelo correctamente.   |  |  |
|      |                                          | Parnadea                                                                                   | El tamaño de los datos                                       | No envíe datos que superen el                                   |  |  |
| 06   | (Rebose de búfer)                        | alternando entre<br>azul y rojo.                                                           | recibidos es superior al<br>tamaño del búfer de<br>recepción | tamaño del búfer de recepción.                                  |  |  |
|      | BUFFER OVER                              | Tres pitidos cortos.                                                                       | La configuración de la comunicación entre la                 | Configure correctamente la comunicación entre la impresora y el |  |  |
|      | PLEASE CHECK<br>SEND DATA                | error: Apague la<br>impresora.                                                             | impresora y el<br>ordenador principal es<br>incorrecta.      | ioraenador principal.                                           |  |  |

| Erro | ror                              |                                                                            |                                                                                               |                                                         |  |  |
|------|----------------------------------|----------------------------------------------------------------------------|-----------------------------------------------------------------------------------------------|---------------------------------------------------------|--|--|
| N.º  | Mensaje                          | LED/zumbador                                                               | Causa                                                                                         | Medida correctiva                                       |  |  |
|      | Head open<br>(Cabezal abierto)   | Parpadea en rojo.                                                          | El cabezal de impresión<br>está desbloqueado.                                                 | Bloquee el cabezal de impresión.                        |  |  |
| 07   | HEAD OPEN                        | Para eliminar el<br>error:<br>Cierre el cabezal de<br>impresión.           | El sensor que detecta si<br>el cabezal de impresión<br>está abierto o cerrado<br>está dañado. | Sustitúyalo.                                            |  |  |
|      | PLEASE<br>CLOSE HEAD             | Parpadaa on rojo                                                           | No so ha cargado                                                                              | Carque el papel correctamente                           |  |  |
|      | papel)                           | Tres nitidos cortos                                                        | papel.                                                                                        | Cargue er paper correctamente.                          |  |  |
|      |                                  |                                                                            | cargado correctamente.                                                                        |                                                         |  |  |
| 00   | PAPER END                        | Para eliminar el<br>error:<br>Abra y cierre el                             | La sensibilidad del<br>sensor de etiquetas no<br>está bien configurada.                       | Ajuste el nivel del sensor.                             |  |  |
| 08   | PLEASE OPEN HEAD                 | cabezal de<br>impresión.                                                   | Se ha producido un<br>atasco de papel.                                                        | Elimine el atasco.                                      |  |  |
|      | & SET MEDIA                      |                                                                            | El sensor de etiquetas<br>está sucio.                                                         | Limpie el sensor de etiquetas.                          |  |  |
|      |                                  |                                                                            | El cable del sensor de<br>etiquetas está<br>desconectado.                                     | Conecte el cable del sensor de etiquetas correctamente. |  |  |
|      | Ribbon end (Fin de<br>la cinta)  | Parpadea en rojo.                                                          | No se ha cargado la cinta.                                                                    | Cargue una nueva cinta.                                 |  |  |
|      |                                  | Tres pitidos cortos.                                                       | La cinta está dañada.                                                                         |                                                         |  |  |
|      | RIBBON END                       | Para eliminar el                                                           | La cinta no se ha cargado correctamente.                                                      | Cargue la cinta correctamente.                          |  |  |
| 09   | <b></b>                          | Abra y cierre el                                                           | La cinta está rasgada.                                                                        | Limpie y ajuste el recorrido de la<br>cinta.            |  |  |
|      | PLEASE OPEN HEAD<br>& SET RIBBON | cabezal de<br>impresión.                                                   |                                                                                               |                                                         |  |  |
|      | Sensor error (Error              | Se enciende en rojo.                                                       | El nivel de sensor de                                                                         | Ajuste el nivel del sensor de                           |  |  |
|      | en el sensor)                    | Tres nitidos cortos                                                        | etiquetas es incorrecto.                                                                      | etiquetas.                                              |  |  |
| 10   |                                  | Dana aliminan al                                                           | incorrecto.                                                                                   |                                                         |  |  |
| 10   | SENSOR ERROR                     | Para eliminar el<br>error:<br>Abra y cierre el<br>cabezal de<br>impresión. | La trayectoria del papel<br>no es recta.                                                      | Limpie y ajuste el recorrido del papel.                 |  |  |

| Erro | ror                                                      |                                                                                                    |                                                                             |                                                                                                    |  |
|------|----------------------------------------------------------|----------------------------------------------------------------------------------------------------|-----------------------------------------------------------------------------|----------------------------------------------------------------------------------------------------|--|
| N.º  | Mensaje                                                  | LED/zumbador                                                                                                    | Causa                                                                       | Medida correctiva                                                                                                    |  |
| 11   | Print head error (Error<br>de cabezal)                   | Se enciende en rojo.<br>Un pitido largo.<br>Para eliminar el error:<br>Apague la impresora o<br>compruebe el estado<br>del cabezal. | Los elementos del cabezal<br>de impresión están<br>gastados.                | Cambie las condiciones de<br>comprobación del cabezal de impresión<br>para que solo se busquen los elementos<br>que faltan en los códigos de barras e<br>intente ajustar los elementos que faltan<br>en las barras blancas.<br>Consulte el apartado 6.1.2 Más<br>información sobre la función de<br>comprobación del cabezal para<br>obtener más información. |  |
|      | SUPPORT CENTER                                           |                                                                                                    | El cabezal de impresión<br>está dañado.                                     | Sustituya el cabezal de impresión.<br>Consulte el apartado 7.7.1<br>Sustitución del cabezal de<br>impresión para obtener más<br>información.                                                                                                    |  |
|      | Memory write error<br>(Error de escritura de<br>memoria) | Parpadea en rojo.<br>Un pitido largo.                                                                                               | La memoria USB se<br>desconecta durante la<br>grabación de los datos.       | Conecte la memoria USB.                                                                                                    |  |
|      | MEMORY                                                   | Para eliminar el error:<br>Apague la impresora.                                                                                     | La memoria USB no tiene espacio suficiente para la copia.                   | Asegúrese de que haya espacio<br>suficiente en la memoria para realizar la<br>copia.                                                                                                    |  |
|      | R/W ERROR                                                |                                                                                                    | Se ha producido un error a<br>la hora de grabar los datos<br>en la memoria. | Sustituya la memoria.                                                                                                    |  |
|      | Incentional de la<br>Impresora:                          |                                                                                                    | La memoria USB no está<br>formateada.                                       | Formatéela en el modo de memoria.<br>Consulte el <b>apartado 4.2.11 Modo de</b><br><b>memoria</b> para obtener más<br>información.                                                                                                    |  |
| 12   | Memoria USB:                                             |                                                                                                    |                                                                             |                                                                                                    |  |
|      | SD card write error                                      | Parpadea en rojo.                                                                                                    | La tarjeta SD no está                                                       | Conecte la tarjeta SD.                                                                                                    |  |
|      | la tarjeta de memoria)                                   | Un pitido largo.                                                                                                    | La tarjeta SD no está bien conectada.                                       | Conecte la tarjeta SD correctamente.                                                                                                    |  |
|      | SD CARD<br>R/W ERROR                                     | Para eliminar el error:<br>Apague la impresora.                                                                                     | La tarjeta SD se<br>desconecta durante la<br>grabación de los datos.        | Conecte la tarjeta SD.                                                                                                    |  |
|      | PLEASE CHECK                                             |                                                                                                    | Se produce un error de<br>lectura/escritura de la<br>tarjeta SD.            | Sustitúyala.                                                                                                    |  |
|      | SD CARD                                                  |                                                                                                    | La tarjeta SD no está<br>formateada.                                        | Formatéela en el modo de memoria.<br>Consulte el <b>apartado 4.2.11 Modo de</b><br><b>memoria</b> para obtener más<br>información.                                                                                                    |  |
|      |                                                          |                                                                                                    | La tarjeta SD está<br>protegida contra escritura.                           | Quite la protección contra escritura de la tarjeta SD.                                                                                                    |  |

| Erro | ror                                              |                                                                                  |                                                                      |                                                                                                    |  |  |
|------|--------------------------------------------------|----------------------------------------------------------------------------------|----------------------------------------------------------------------|----------------------------------------------------------------------------------------------------|--|--|
| N.º  | Mensaje                                          | LED/zumbador                                                                     | Causa                                                                | Medida correctiva                                                                                                  |  |  |
| 13   | Memory full error<br>(Error de memoria<br>Ilena) | Parpadea en rojo.<br>Un pitido largo.<br>Para eliminar el<br>error:<br>Apague la | La memoria no tiene<br>espacio suficiente.                           | Borre de la memoria los datos que no necesite.                                                                     |  |  |
|      | PLEASE DELETE<br>UNNECESSARY DATA                | Impresora.                                                                       |                                                                      |                                                                                                    |  |  |
|      | Download data                                    | Se enciende en rojo.                                                             | Los datos descargados                                                | Compruebe los datos descargados.                                                                                   |  |  |
|      | descarda de datos)                               | Un pitido largo                                                                  | FL espacie para la                                                   | Comprueba el tamaño de los datos                                                                                   |  |  |
| 14   |                                                  | on philo large.                                                                  | descarga no es<br>suficiente.                                        | descargados.                                                                                                    |  |  |
|      | DOWNLOAD<br>DATA ERROR                           |                                                                                  |                                                                      |                                                                                                    |  |  |
|      | BCC check error                                  | Parpadea en rojo.                                                                | El código BCC de los                                                 | Compruebe los datos que se deben                                                                                   |  |  |
|      | (Error de control de<br>BBC)                     | Tres pitidos cortos.                                                             | datos que se deben<br>enviar (un elemento) no<br>es correcto.        | enviar y la configuración de la comunicación.                                                                      |  |  |
| 17   | BCC CHECK ERROR                                  | Para eliminar el<br>error:<br>Pulse el botón                                     |                                                                      | Botón LINE: Prosigue la impresión a partir de los datos de impresión en los que se ha producido el error de BCC.   |  |  |
|      |                                                  | el trabajo de                                                                    |                                                                      |                                                                                                    |  |  |
|      | PLEASE CHECK<br>SEND DATA                        | impresión.                                                                       |                                                                      | Envío del comando SUB: Elimina el<br>error de BCC y continúa la impresión<br>en el punto en el que se ha detenido. |  |  |
|      | Item No. error                                   | Parpadea en rojo.                                                                | El número de la                                                      | Compruebe los datos que se deben                                                                                   |  |  |
|      | (Error del n.º de<br>elemento)                   | Tres pitidos cortos.                                                             | secuencia de los datos<br>impresos (un elemento)<br>no aumenta en un | enviar y la configuración de la<br>comunicación.                                                                   |  |  |
| 18   | TEM NO. ERROR                                    | Para eliminar el<br>error:<br>Pulse el botón ▶II                                 | número.<br>* El número de la                                         | Botón LINE: Prosigue la impresión a partir de los datos de impresión en los que se ha                              |  |  |
|      |                                                  | LINE o cancele el                                                                | orden secuencial.                                                    | producido el error de numero de                                                                                    |  |  |
|      | <sup>∠</sup>  × Error<br>, 18                    | impresión.                                                                       |                                                                      | olomonto.                                                                                                    |  |  |
|      | PLEASE CHECK<br>SEND DATA                        |                                                                                  |                                                                      | Envío del comando SUB: Elimina el<br>error de número de elemento y<br>continúa la impresión en el punto en         |  |  |
|      |                                                  | 1                                                                                |                                                                      | כו קעל של זה עלופווועט.                                                                                            |  |  |

| Erro | ror                                                          |                                                                                                    |                                                                                                    |                                                                                                    |  |  |  |
|------|--------------------------------------------------------------|----------------------------------------------------------------------------------------------------|----------------------------------------------------------------------------------------------------|----------------------------------------------------------------------------------------------------|--|--|--|
| N.º  | Mensaje                                                      | LED/zumbador                                                                                                    | Causa                                                                                                    | Medida correctiva                                                                                                    |  |  |  |
| 22   | Calendar error<br>(Error de<br>calendario)<br>CALENDAR ERROR | Se enciende en rojo.<br>Un pitido largo.<br>Para eliminar el<br>error:<br>Apague la<br>impresora.                                                                | La fecha y hora de<br>Calendar IC son<br>incorrectas o Calendar<br>IC no está instalado.                                                                           | Compruebe si ha instalado Calendar<br>IC o sustituya la PCB del calendario.                                                                                                    |  |  |  |
| 26   | Overheat error<br>(Error de<br>sobrecalentamiento)           | Parpadea<br>alternando entre<br>azul y rojo.<br>Un pitido largo.<br>Para eliminar el<br>error: Detenga la<br>impresora y espere<br>a que la temperatura<br>baje. | La temperatura de la<br>impresora ha superado<br>el valor de tolerancia.                                                                                           | Detenga la impresora para dejar que<br>la temperatura baje.                                                                                                    |  |  |  |
| 27   | Command error<br>(Error de comando)                          | Parpadea en rojo.<br>Tres pitidos cortos.<br>Para eliminar el<br>error:<br>Pulse el botón<br>▶   LINE.                                                           | Comando o parámetro<br>incorrecto en los datos<br>de impresión.<br>Caaa: posición del error<br><bb>: nombre del<br/>comando de error<br/>cc: código del error</bb> | Compruebe los datos de impresión.<br>Consulte el <b>apartado 6.1.1 Más</b><br><b>información acerca de los errores</b><br><b>de comando</b> para obtener más<br>información.                                                                                                    |  |  |  |
| 35   | CRC check error<br>(Error de control de<br>CRC)              | Parpadea en rojo.<br>Tres pitidos cortos.<br>Para eliminar el<br>error:<br>Pulse el botón<br>▶II LINE o cancele<br>el trabajo de<br>impresión.                   | El código CRC de los<br>datos que se deben<br>enviar (un elemento) no<br>es correcto.                                                                              | Compruebe los datos que se deben<br>enviar y la configuración de la<br>comunicación.<br>Il Botón LINE: Prosigue la<br>impresión a partir de los datos de<br>impresión en los que se ha<br>producido el error de CRC.<br>Envío del comando SUB: Elimina el<br>error de CRC y continúa la impresión<br>en el punto en el que se ha detenido. |  |  |  |

| Erro | ror                                                 |                                                                                                    |                                                                                                    |                                                                                                    |  |  |
|------|-----------------------------------------------------|----------------------------------------------------------------------------------------------------|----------------------------------------------------------------------------------------------------|----------------------------------------------------------------------------------------------------|--|--|
| N.º  | Mensaje                                             | LED/zumbador                                                                                                    | Causa                                                                                                    | Medida correctiva                                                                                                    |  |  |
| 37   | Wireless LAN error<br>(Error de LAN<br>inalámbrica) | Parpadea alternando<br>entre azul y rojo.<br>Tres pitidos cortos.<br>Para eliminar el error:<br>Apague la impresora. | La impresora está<br>configurada en modo de<br>descarga de LAN<br>inalámbrica, pero no se<br>ha conectado ningún<br>dispositivo LAN<br>inalámbrico. | Conecte un dispositivo de LAN<br>inalámbrico.                                                                                                    |  |  |
|      | PLEASE CONTACT<br>SUPPORT CENTER                    |                                                                                                    | La impresora no se ha<br>podido conectar al<br>dispositivo LAN<br>inalámbrico.                                                                      | Sustituya el dispositivo.<br>* Cuando se sustituye la LAN inalámbrica,<br>el puerto de datos y el puerto secundario<br>de la configuración de la comunicación<br>cambian en función de los ajustes. |  |  |
|      | Cover open error                                    | Parpadea en rojo.                                                                                                    | La cubierta está abierta.                                                                                                    | Cierre la cubierta.                                                                                                    |  |  |
|      | (Error de cubierta<br>abierta)                      | Tres pitidos cortos.                                                                                                 | El sensor que detecta si<br>la cubierta está abierta o<br>cerrada está dañado.                                                                      | Sustitúyalo.                                                                                                    |  |  |
| 40   | COVER OPEN                                          | Cierre la cubierta.                                                                                                  |                                                                                                    |                                                                                                    |  |  |
|      | PLEASE<br>CLOSE COVER                               |                                                                                                    |                                                                                                    |                                                                                                    |  |  |
|      | Saver error (Error del módulo de ahorro de cinta)   | Se enciende en rojo.<br>Un pitido largo.                                                                             | El cabezal de impresión<br>no puede detenerse en la<br>posición especificada.                                                                       | Ajuste la posición del cabezal del módulo de ahorro de cinta.                                                                                                    |  |  |
| 11   | SAVER ERROR                                         | Para eliminar el error:<br>Apague la impresora.                                                                      |                                                                                                    | Sustituya el sensor del módulo de ahorro.                                                                                                    |  |  |
| 41   |                                                     |                                                                                                    |                                                                                                    | Sustituya el motor del módulo de<br>ahorro y el PCB de accionamiento del<br>motor.                                                                                                    |  |  |
|      | PLEASE CONTACT<br>SUPPORT CENTER                    |                                                                                                    |                                                                                                    | Sustituya la leva del módulo de ahorro.                                                                                                    |  |  |
|      | Sensor cover open<br>error (Error de                | Parpadea en rojo.                                                                                                    | La cubierta del sensor no está bloqueada.                                                                                                    | Bloquee la cubierta del sensor.                                                                                                    |  |  |
|      | cubierta del sensor<br>abierta)                     | Tres pitidos cortos.<br>Para eliminar el error:                                                                      | El sensor que detecta si<br>la cubierta del sensor<br>está abierta o cerrada                                                                        | Sustitúyalo.                                                                                                    |  |  |
| 42   | LABEL SENSOR<br>COVER OPEN                          | Cierre la cubierta del sensor.                                                                                       | está dañado.                                                                                                    |                                                                                                    |  |  |
|      | PLEASE CLOSE<br>SENSOR COVER                        |                                                                                                    |                                                                                                    |                                                                                                    |  |  |

#### 6.1.1 Más información acerca de los errores de comando

#### Acción de la impresora al detectar un error de comando

Cuando COMMAND ERROR (Error de comando) está establecido en ENABLE (Habilitar) en el modo avanzado, la información del error de comando se muestra en el mensaje de error (segunda línea) y se detiene la impresión.

Este error se puede eliminar pulsando el botón HI LINE, pero los datos en los que se ha detectado el error se descartan y no se pueden imprimir.

#### Ubicación del error

«Caaa» en el mensaje de error de comando indica la ubicación del error de comando.

El número de comandos ESC de ESC+A se indica en «aaa».

Se debe tener en cuenta que el comando ESC+A no se incluye en el número de comandos ESC, que puede alcanzar el valor de 999 como máximo. Si el número de comandos ESC supera la cifra de 999, se muestra «999».

#### Ejemplo

Si se detecta un error de comando en el comando de posición de impresión horizontal <H>.

- [ESC]A -----:
- C001: [ESC]V100

#### => Ubicación del error de comando C002: [ESC]H99999

C003: [ESC]L0202

- C004: [ESC]M,ABCDEF
- C005: [ESC]Q1
- C006: [ESC]Z

En este caso, C002 es la ubicación del error.

#### Nombre del comando de error

El nombre del comando en el que se ha detectado el error se indica en «<bb>».

\* Los nombres de comando de un byte se alinean a la izquierda.

#### Código de error

La causa del error de comando se indica con el código de «cc».

| Código <cc></cc> | Causa                                                                                                    |  |  |
|------------------|----------------------------------------------------------------------------------------------------|--|--|
| 01               | Se ha analizado un comando erróneo.                                                                                                    |  |  |
| 02               | Se ha recibido un parámetro erróneo.                                                                                                    |  |  |
| 03               | Se han analizado datos de caracteres externos y gráficos erróneos.                                                                       |  |  |
| 04               | El área de memoria especificada (ranura de tarjeta) es incorrecta.<br>Se ha intentado escribir en un soporte protegido contra escritura. |  |  |
| 05               | El número especificado por el comando de registro ya se ha tomado.                                                                       |  |  |
| 06               | 06 Se ha superado el área de grabación (memoria llena).                                                                                  |  |  |
| 07               | 07 Los datos no se han grabado.                                                                                                    |  |  |
| 08               | La posición de inicio de la impresión especificada se encuentra fuera del área de impresión.                                             |  |  |
| 09               | La imagen que se debe imprimir se encuentra fuera del área de impresión (solo código de barras).                                         |  |  |

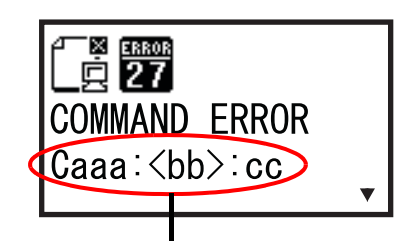

Información del error de comando

#### 6.1.2 Más información sobre la función de comprobación del cabezal

La función de comprobación del cabezal detecta la integridad de los elementos de calentamiento del cabezal de impresión. No obstante, los errores no pueden detectarse instantáneamente y es posible que algunas etiquetas impresas muestren defectos de impresión antes de que la impresora advierta de un error en el cabezal de impresión.

Cuando se detecte un error en el cabezal de impresión, utilice un escáner para comprobar todas las etiquetas afectadas.

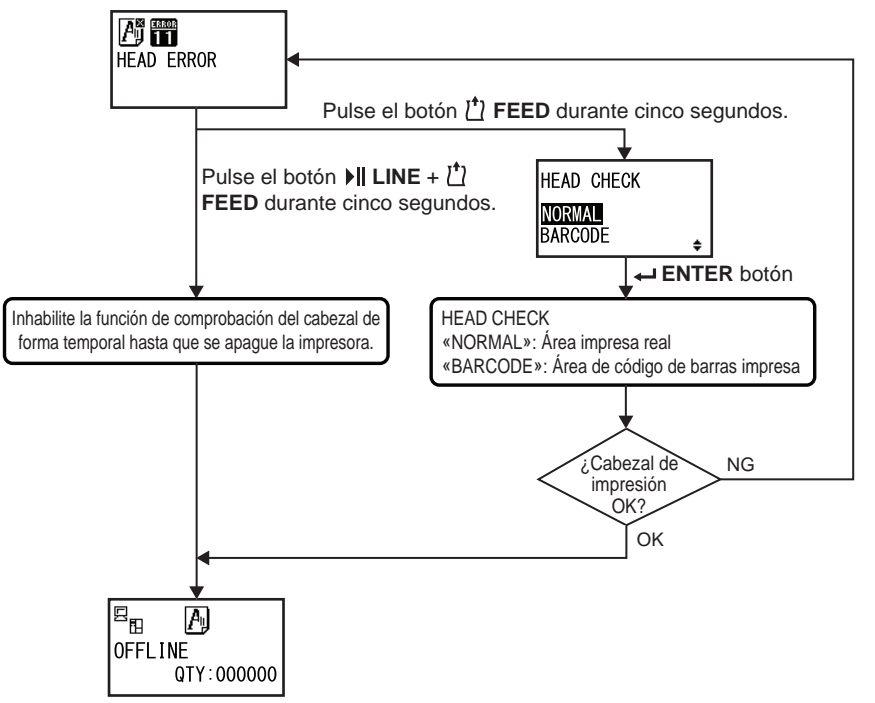

## Si se produce un error de cabezal de impresión durante la impresión normal (códigos de barras, texto y gráficos)

Pulse el botón 🖞 **FEED** durante 5 segundos.

Aparecerá la pantalla HEAD CHECK (Comprobación del cabezal).

2 Seleccione BARCODE con los botones de flecha ▲/▼ y pulse el botón ← ENTER.

**3** Compruebe si se reanuda la impresión.

En este caso, el fallo del cabezal de impresión no incide en el área del código de barras del trabajo de impresión en curso. Puede continuarse con la impresión, pero la calidad de impresión será inferior, aunque no afectará a la legibilidad de los códigos de barras.

Si el error de comprobación del cabezal se sigue produciendo y se debe terminar el trabajo de impresión en curso, puede forzarse la impresión manteniendo pulsados los botones **I** LINE y **T** FEED durante cinco segundos. Lea la siguiente advertencia antes de proceder con esta operación.

### A PRECAUCIÓN

Aunque restringir el tipo de comprobación del cabezal a BARCODE permita continuar con la impresión, debe hacer esto únicamente para terminar un trabajo de impresión urgente. Revise las etiquetas impresas para ver si pueden usarse a pesar del error del cabezal y, en cuanto pueda, deje de usar el cabezal de impresión para evitar más daños. Si lo considera necesario, sustituya el cabezal de impresión.

### 6.2 Cuando se muestra un mensaje de advertencia

En caso de que se muestre un mensaje de advertencia en la pantalla, la impresora sigue imprimiendo etiquetas.

A continuación se describen los mensajes de advertencia, las causas y las medidas correctivas:

| Adve | dvertencia                                                          |                                                                                                    |                                                                                                    |                                                                                                    |  |  |
|------|---------------------------------------------------------------------|----------------------------------------------------------------------------------------------------|----------------------------------------------------------------------------------------------------|----------------------------------------------------------------------------------------------------|--|--|
| N.º  | Mensaje                                                             | LED/zumbador                                                                                                    | Causa                                                                                                    | Medida correctiva                                                                                                    |  |  |
| 01   | Label near end<br>(Etiqueta cerca del<br>extremo)                   | Se enciende en azul.<br>Sin pitido.<br>Para eliminar el error:<br>Abra y cierre el cabezal<br>de impresión.                                                  | La cantidad restante de etique-<br>tas no es suficiente.                                                                                                    | Sustituya las etiquetas.<br>Consulte el <b>apartado 3.5</b><br>Carga de las etiquetas para<br>obtener más información.                                   |  |  |
| 02   | Ribbon near end<br>(Cinta escasa)                                   | Se enciende en azul.<br>Sin pitido.<br>Para eliminar el error:<br>Abra y cierre el cabezal<br>de impresión.                                                  | La cantidad restante de cinta no es suficiente.                                                                                                    | Sustituya la cinta.<br>Consulte el <b>apartado 3.2</b><br>Colocación de la cinta para<br>obtener más información.                                        |  |  |
| 03   | Receive buffer is<br>nearly full (Búfer de<br>recepción casi lleno) | Se enciende en azul.<br>Sin pitido.                                                                                                    | Queda poco espacio disponible<br>en el búfer de recepción.                                                                                                    | No envíe datos desde el<br>ordenador principal hasta que<br>finalice el análisis de los datos<br>recibidos.                                              |  |  |
| 04   | Command error<br>(Error de comando)                                 | Se enciende en azul.<br>Un pitido corto<br>Para eliminar el error: El<br>icono desaparecerá al<br>recibir el siguiente<br>elemento o cancelar el<br>trabajo. | Se ha detectado un comando<br>de error.                                                                                                    | Compruebe los datos de<br>impresión.                                                                                                    |  |  |
| 05   | Head error (Error del<br>cabezal)                                   | Se enciende en azul.<br>Sin pitido.                                                                                                    | Si se selecciona NORMAL en la<br>pantalla de configuración de<br>HEAD CHECK (Comprobación<br>del cabezal), se detectan los<br>errores de comprobación del<br>cabezal. Cambie el ajuste de<br>HEAD CHECK (Comprobación<br>del cabezal) a BARCODE<br>(Código de barras) y prosiga el<br>trabajo de impresión. | Sustituya el cabezal de impre-<br>sión.<br>Consulte el <b>apartado 7.7.1</b><br>Sustitución del cabezal de<br>impresión para obtener más<br>información. |  |  |

| Adve | Advertencia                                                                                               |                                                                                       |                                                           |                                                                                                    |  |  |
|------|----------------------------------------------------------------------------------------------------|---------------------------------------------------------------------------------------|-----------------------------------------------------------|----------------------------------------------------------------------------------------------------|--|--|
| N.º  | Mensaje                                                                                                   | LED/zumbador                                                                          | Causa                                                     | Medida correctiva                                                                                                    |  |  |
| 06   | Clean head and pla-<br>ten roller (Limpiar<br>cabezal de impresión<br>y rodillo de tracción<br>del papel) | Se enciende en azul.<br>Un pitido corto<br>Para eliminar e<br>I error: Pulse el botón | Se ha alcanzado el intervalo de<br>notificación ajustado. | Limpie el cabezal de impre-<br>sión y el rodillo de tracción del<br>papel.<br>Consulte el <b>apartado 5.2</b><br>Mantenimiento del cabezal<br>de impresión y del rodillo |  |  |
|      | CLEAN HEAD &<br>PLATEN ROLLER                                                                             | ← ENTER.                                                                              |                                                           | de tracción de papel para<br>obtener más información.                                                                                                    |  |  |
|      | Change print head<br>(Sustituir cabezal de<br>impresión)                                                  | Se enciende en azul.<br>Un pitido corto                                               | Se ha alcanzado el intervalo de notificación ajustado.    | Sustituya el cabezal de impre-<br>sión.<br>Consulte el apartado 7.7.1<br>Sustitución del cabezal de                                                                      |  |  |
| 07   |                                                                                                    | Para eliminar el error:<br>Pulse el botón                                             |                                                           | impresión para obtener más información.                                                                                                    |  |  |
|      |                                                                                                    |                                                                                       |                                                           |                                                                                                    |  |  |
|      | Change platen roller<br>(Cambiar rodillo de<br>tracción del papel)                                        | Se enciende en azul.<br>Un pitido corto                                               | Se ha alcanzado el intervalo de notificación ajustado.    | Cambie el rodillo de tracción<br>del papel.<br>Consulte el <b>apartado 7.7.2</b>                                                                                         |  |  |
| 08   | CHANGE<br>PLATEN ROLLER                                                                                   | Para eliminar el error:<br>Pulse el botón<br>← ENTER.                                 |                                                           | tracción del papel para<br>obtener más información.                                                                                                    |  |  |
|      |                                                                                                    |                                                                                       |                                                           |                                                                                                    |  |  |

### 6.3 Si el LED se enciende en rojo o azul

El LED se enciende o parpadea para indicar el estado de la impresora. Estos son los posibles estados de la impresora cuando el LED se enciende o parpadea:

| LED                                                                                 | Estado de la impresora                       | Medida correctiva                               |
|-------------------------------------------------------------------------------------|----------------------------------------------|-------------------------------------------------|
| Luz apagada.                                                                        | La impresora está apagada o en modo Offline. | Enciéndala o cambie al modo<br>Online.          |
| Se enciende en azul.                                                                | La impresora se encuentra en modo Online.    | Puede utilizarla.                               |
| Se enciende en rojo<br>Parpadea en rojo<br>Parpadea alternando entre<br>azul y rojo | Se ha producido un error.                    | Lea el mensaje para poder eliminar<br>el error. |

### 6.4 Tabla de resolución de problemas

Si la impresora no funciona correctamente, consulte los apartados siguientes.

#### 

- No toque el botón de encendido, ni enchufe o desenchufe el cable de alimentación con las manos mojadas. Si lo hace, puede recibir una descarga eléctrica.
- Antes de realizar la limpieza, desconecte el cable de alimentación de la toma de CA.

#### Nota

Para adquirir un kit de limpieza u hoja limpiadora, diríjase a su distribuidor o servicio técnico de SATO.

#### 6.4.1 La impresora no se enciende / no se muestra nada en la pantalla

| N.º | Qué debe verificarse                                                       | Medida correctiva                                                                                                    |
|-----|----------------------------------------------------------------------------|----------------------------------------------------------------------------------------------------|
| 1   | ¿Está conectado el cable de alimentación a la toma de CA?                  | Conecte el cable de alimentación a la toma de CA.                                                                                                    |
| 2   | ¿Está conectado el cable de alimentación a la<br>impresora?                | Conecte el cable de alimentación al terminal de<br>entrada de CA de la impresora.                                                                                                    |
| 3   | ¿Se ha fundido el fusible de la impresora?                                 | Sustituya el fusible.<br>Póngase en contacto con su distribuidor o servicio<br>técnico de SATO para adquirir los recambios.                                                                                                    |
| 4   | ¿Está dañado el cable de alimentación?                                     | Sustituya el cable de alimentación.<br>Para adquirir otro cable de alimentación original,<br>póngase en contacto con un distribuidor o el servicio<br>técnico de SATO. No utilice un cable de<br>alimentación que no sea el original de esta<br>impresora. |
| 5   | ¿Llega la corriente a la toma de CA a la que se ha enchufado la impresora? | Compruebe si llega la corriente a la toma de CA.<br>Utilice otra toma de CA.                                                                                                    |
| 6   | ¿Está dañada la placa de circuito principal?                               | Sustituya la placa de circuito principal.<br>Póngase en contacto con su distribuidor o servicio<br>técnico de SATO para adquirir los recambios.                                                                                                    |

#### 6.4.2 Las etiquetas no avanzan

| N.º | Qué debe verificarse                                                    | Medida correctiva                                          |
|-----|-------------------------------------------------------------------------|------------------------------------------------------------|
| 1   | ¿Son las etiquetas y la cinta consumibles originales de esta impresora? | Utilice etiquetas y cintas originales para esta impresora. |
| 2   | ¿Están correctamente colocadas las etiquetas y<br>la cinta?             | Coloque correctamente las etiquetas y la cinta.            |

| N.º | Qué debe verificarse                                              | Medida correctiva                                                                                                    |
|-----|-------------------------------------------------------------------|----------------------------------------------------------------------------------------------------|
| 3   | ¿Están deformadas las etiquetas o la cinta?                       | Utilice etiquetas que no estén deformadas. Las etiquetas o cintas deformadas no pueden avan-<br>zar en la impresora.                                                                                                    |
| 4   | ¿Está bien colocada la guía del papel?                            | Ajuste la guía del papel.                                                                                                    |
| 5   | ¿Se ha configurado el tipo de sensor correcto?                    | Configure el tipo de sensor correcto.                                                                                                    |
| 6   | ¿Está bien ajustada la sensibilidad del sensor?                   | Ajuste el nivel del sensor.                                                                                                    |
| 7   | ¿Está sucio el rodillo de tracción del papel?                     | Si el rodillo de tracción del papel está sucio,<br>límpielo con el kit de limpieza.<br>Para obtener información sobre la limpieza de la<br>impresora, consulte el <b>apartado 5.2</b><br>Mantenimiento del cabezal de impresión y<br>del rodillo de tracción de papel. |
| 8   | ¿Está dañado el rodillo de tracción del papel?                    | Cambie el rodillo de tracción del papel.                                                                                                    |
| 9   | ¿Funciona correctamente la interfaz?                              | Compruebe el funcionamiento de la interfaz<br>siguiendo los pasos del apartado Resolución<br>de problemas de la interfaz.                                                                                                    |
| 10  | ¿Son incorrectos los datos o señales enviados desde el ordenador? | Vuelva a encender el dispositivo.<br>Compruebe los datos enviados desde el ordena-<br>dor y el estado de la comunicación.                                                                                                    |
| 11  | ¿Está dañada la placa de circuito principal?                      | Sustituya la placa de circuito principal.<br>Póngase en contacto con su distribuidor o servi-<br>cio técnico de SATO para adquirir los recambios.                                                                                                    |

#### 6.4.3 Las etiquetas avanzan, pero no se imprimen

| N.º | Qué debe verificarse                                                         | Medida correctiva                                                                                                    |
|-----|------------------------------------------------------------------------------|----------------------------------------------------------------------------------------------------|
| 1   | ¿Son las etiquetas y la cinta consumibles ori-<br>ginales de esta impresora? | Utilice etiquetas y cintas originales para esta impresora.                                                                                                    |
| 2   | ¿Se ha configurado el tipo de sensor<br>correcto?                            | Configure el tipo de sensor correcto.                                                                                                    |
| 3   | ¿Se ha instalado correctamente el cabezal<br>de impresión?                   | Instale el cabezal de impresión correctamente.                                                                                                    |
| 4   | ¿Es demasiado fuerte o débil la presión del<br>cabezal de impresión?         | Ajuste la presión del cabezal de impresión con el mando de ajuste.                                                                                                    |
| 5   | ¿Está sucio el cabezal de impresión o hay una etiqueta adherida al mismo?    | Si el cabezal de impresión está sucio, límpielo con el lápiz de<br>limpieza. Si hay una etiqueta adherida al cabezal de<br>impresión, despéguela.<br>Si hay restos de adhesivo de la etiqueta pegados al cabezal<br>de impresión, límpielos con el kit de limpieza.<br>No utilice un objeto duro para limpiarlo, puesto que podrían<br>producirse daños en el cabezal de impresión.<br>Para obtener información sobre la limpieza de la impresora,<br>consulte el <b>apartado 5.2 Mantenimiento del cabezal de</b><br><b>impresión y del rodillo de tracción de papel</b> . |
| N.º | Qué debe verificarse                                              | Medida correctiva                                                                                                    |  |
|-----|-------------------------------------------------------------------|----------------------------------------------------------------------------------------------------|--|
| 6   | ¿Está sucio el sensor de etiquetas?                               | Si el sensor de etiquetas está sucio, límpielo con el kit de<br>limpieza.<br>Para obtener información sobre la limpieza de la<br>impresora, consulte el <b>apartado 5.2 Mantenimiento del</b><br><b>cabezal de impresión y del rodillo de tracción de</b><br><b>papel</b> . |  |
| 7   | ¿Funciona correctamente la interfaz?                              | Compruebe el funcionamiento de la interfaz siguiendo<br>los pasos del apartado <b>Resolución de problemas de la</b><br><b>interfaz</b> .                                                                                                    |  |
| 8   | ¿Son incorrectos los datos o señales enviados desde el ordenador? | Vuelva a encender el dispositivo.<br>Compruebe los datos enviados desde el ordenador y el<br>estado de la comunicación.                                                                                                    |  |
| 9   | ¿Está dañado el cabezal de impresión?                             | Sustituya el cabezal de impresión y ponga el contador a cero.                                                                                                    |  |
| 10  | ¿Está dañada la placa de circuito principal?                      | Sustituya la placa de circuito principal.<br>Póngase en contacto con su distribuidor o servicio<br>técnico de SATO para adquirir los recambios.                                                                                                    |  |

## 6.4.4 Mala calidad de impresión

| N.º                                                                                                    | Qué debe verificarse                                                                    | Medida correctiva                                                                                                    |  |
|----------------------------------------------------------------------------------------------------|-----------------------------------------------------------------------------------------|----------------------------------------------------------------------------------------------------|--|
| 1                                                                                                    | ¿Son las etiquetas y la cinta consumibles<br>originales de esta impresora?              | Utilice etiquetas y cintas originales para esta impresora.                                                                                                    |  |
| 2                                                                                                    | ¿Están correctamente colocadas las etiquetas y la cinta?                                | Compruebe que las etiquetas y la cinta estén bien colocadas.                                                                                                    |  |
| 3                                                                                                    | ¿Es correcta la tensión de la cinta?                                                    | Ajuste la tensión de la cinta.                                                                                                    |  |
| 4                                                                                                    | ¿Se ha instalado correctamente el cabezal de impresión?                                 | Instale el cabezal de impresión correctamente.                                                                                                    |  |
| 5                                                                                                    | ¿Es demasiado fuerte o débil la presión del<br>cabezal de impresión?                    | Ajuste la presión del cabezal de impresión con el mando de ajuste.                                                                                                    |  |
| 6                                                                                                    | 6 ¿Es demasiado elevada la velocidad de<br>impresión? Ajuste la velocidad de impresión. |                                                                                                    |  |
| 7                                                                                                    | ¿Es demasiado alto o demasiado bajo el valor<br>de la oscuridad de impresión?           | Ajuste la oscuridad de impresión.                                                                                                    |  |
| 8 ¿Está sucio el rodillo de tracción del papel?                                                                                                    |                                                                                         | Si el rodillo de tracción del papel está sucio, límpielo con el kit<br>de limpieza.<br>Para obtener información sobre la limpieza de la impresora,<br>consulte el <b>apartado 5.2 Mantenimiento del cabezal de</b><br><b>impresión y del rodillo de tracción de papel</b> .                                                                                                    |  |
| 9       ¿Está sucio el cabezal de impresión o hay una etiqueta adherida al mismo?       Si el cabezal de impresión está sucio, límpielo con limpieza. Si hay una etiqueta adherida al cabezal de impresión, despéguela.         Si hay restos de adhesivo de la etiqueta pegados de impresión, límpielos con el kit de limpieza.       Si hay restos de adhesivo de la etiqueta pegados de impresión, límpielos con el kit de limpieza.         No utilice un objeto duro para limpiarlo, puesto que producirse daños en el cabezal de impresión.       Para obtener información sobre la limpieza de la in consulte el apartado 5.2 Mantenimiento del car impresión y del rodillo de tracción de papel |                                                                                         | Si el cabezal de impresión está sucio, límpielo con el lápiz de<br>limpieza. Si hay una etiqueta adherida al cabezal de<br>impresión, despéguela.<br>Si hay restos de adhesivo de la etiqueta pegados al cabezal<br>de impresión, límpielos con el kit de limpieza.<br>No utilice un objeto duro para limpiarlo, puesto que podrían<br>producirse daños en el cabezal de impresión.<br>Para obtener información sobre la limpieza de la impresora,<br>consulte el apartado 5.2 Mantenimiento del cabezal de<br>impresión y del rodillo de tracción de papel. |  |
| 10                                                                                                    | ¿Está dañado el cabezal de impresión?                                                   | Sustituya el cabezal de impresión y ponga el contador a cero.                                                                                                    |  |

| N.º Qué debe verificarse |                                                                                            | Medida correctiva                                                                                                    |
|--------------------------|--------------------------------------------------------------------------------------------|----------------------------------------------------------------------------------------------------|
| 11                       | 11 ¿Está dañado el rodillo de tracción del papel? Cambie el rodillo de tracción del papel. |                                                                                                    |
| 12                       | ¿Está dañada la placa de circuito principal?                                               | Sustituya la placa de circuito principal.<br>Póngase en contacto con su distribuidor o servicio técnico de<br>SATO para adquirir los recambios. |

## 6.4.5 Posición de impresión incorrecta

| N.º | Qué debe verificarse                                                                   | Medida correctiva                                                                                                    |  |
|-----|----------------------------------------------------------------------------------------|----------------------------------------------------------------------------------------------------|--|
| 1   | ¿Son las etiquetas y la cinta consumibles originales de esta impresora?                | Utilice etiquetas y cintas originales para esta impresora.                                                                                                    |  |
| 2   | ¿Están correctamente colocadas las eti-<br>quetas y la cinta?                          | Compruebe que las etiquetas y la cinta estén bien colo-<br>cadas.                                                                                                    |  |
| 3   | ¿Están deformadas las etiquetas o la cinta?                                            | Utilice etiquetas que no estén deformadas. Las etique-<br>tas o cintas deformadas no pueden avanzar en la<br>impresora.                                                                                                    |  |
| 4   | ¿Se ha instalado correctamente el cabezal<br>de impresión?                             | Ajuste el cabezal de impresión.                                                                                                    |  |
| 5   | ¿Está bien colocada la guía del papel?                                                 | Ajuste la guía del papel.                                                                                                    |  |
| 6   | ¿Se ha configurado el tipo de sensor<br>correcto?                                      | Configure el tipo de sensor correcto.                                                                                                    |  |
| 7   | ¿Está bien ajustada la sensibilidad del sensor?                                        | Ajuste el nivel del sensor.                                                                                                    |  |
| 8   | ¿Está bien ajustado el desplazamiento?                                                 | Ajuste el desplazamiento.                                                                                                    |  |
| 9   | ¿Está bien ajustada la longitud o el despla-<br>zamiento del punto de referencia base? | Ajuste la longitud o el desplazamiento del punto de referencia base.                                                                                                    |  |
| 10  | ¿Está sucio el rodillo de tracción del papel?                                          | Si el rodillo de tracción del papel está sucio, límpielo<br>con el kit de limpieza.Para obtener información sobre la limpieza de la<br>impresora, consulte el apartado 5.2 Mantenimiento<br>del cabezal de impresión y del rodillo de tracción<br>de papel.Si el sensor de etiquetas está sucio, límpielo con el kit<br>de limpieza.Para obtener información sobre la limpieza de la<br>impresora, consulte el apartado 5.2 Mantenimiento<br>de la cabezal de impresión y del rodillo de tracción<br>de limpieza.Para obtener información sobre la limpieza de la<br>impresora, consulte el apartado 5.2 Mantenimiento<br>del cabezal de impresión y del rodillo de tracción<br>de papel. |  |
| 11  | ¿Está sucio el sensor de etiquetas?                                                    |                                                                                                    |  |
| 12  | ¿Son incorrectos los datos o señales<br>enviados desde el ordenador?                   | Vuelva a encender el dispositivo.<br>Compruebe los datos enviados desde el ordenador y el<br>estado de la comunicación.                                                                                                    |  |
| 13  | ¿Está dañado el rodillo de tracción del papel?                                         | Cambie el rodillo de tracción del papel.                                                                                                    |  |

## 6.5 Resolución de problemas de la interfaz

Cuando se produce un error de interfaz en la impresora, se debe consultar la lista de comprobación de la interfaz correspondiente.

## 6.5.1 Interfaz USB

| N.º                                        | Qué debe verificarse                                                                                                    |  |
|--------------------------------------------|----------------------------------------------------------------------------------------------------|--|
| 1                                          | Compruebe que el cable USB esté bien conectado.                                                                                           |  |
| 2                                          | Compruebe que el cable no esté dañado.                                                                                                    |  |
| 3                                          | 3 Compruebe la configuración de la impresora.<br>Compruebe la configuración de la interfaz USB en el menú INTERFACE MODE (Modo de interfa |  |
| 4                                          | Si el ordenador dispone de varios puertos USB, cambie de puerto.                                                                          |  |
| 5                                          | Desconecte los otros dispositivos USB conectados en el ordenador.                                                                         |  |
| 6                                          | Vuelva a encender la impresora y el ordenador.                                                                                            |  |
| 7 Vuelva a instalar el controlador de USB. |                                                                                                    |  |

### 6.5.2 Interfaz LAN Ethernet

| N.º | Qué debe verificarse                                                                                                    |  |
|-----|----------------------------------------------------------------------------------------------------|--|
| 1   | Compruebe que el cable de la LAN esté bien conectado.                                                                                            |  |
| 2   | Compruebe que el cable no esté dañado.                                                                                                    |  |
| 3   | Compruebe la configuración de la impresora.<br>Compruebe la configuración de la interfaz LAN Ethernet en el menú INTERFACE MODE (Modo de interfa |  |
| 4   | Ejecute un PING para comprobar si se puede acceder a la dirección IP asignada.                                                                   |  |
| 5   | Compruebe que el concentrador esté encendido.                                                                                                    |  |
| 6   | Compruebe que el concentrador no esté dañado.                                                                                                    |  |
| 7   | Vuelva a encender la impresora.                                                                                                    |  |

## 6.5.3 Interfaz Bluetooth (opcional)

| N.º                                                                                                    | Qué debe verificarse                                                                                                    |  |
|----------------------------------------------------------------------------------------------------|----------------------------------------------------------------------------------------------------|--|
| 1                                                                                                    | Compruebe que la función Bluetooth esté activada.                                                                                   |  |
| 2                                                                                                    | 2 Compruebe que no estén en marcha otros dispositivos que utilicen la misma banda de frecuencia, como LAN inalámbrica o microondas. |  |
| 3                                                                                                    | Compruebe que no haya ningún obstáculo (como, por ejemplo, un estante metálico) entre la impresora y el ordenador principal.        |  |
| 4 Compruebe la configuración de la impresora.<br>Compruebe la configuración de la interfaz Bluetooth en el menú INTERFACE MODE (Modo de in |                                                                                                    |  |
| 5                                                                                                    | Vuelva a encender la impresora y el ordenador.                                                                                      |  |
| 6                                                                                                    | Vuelva a instalar el controlador de Bluetooth.                                                                                      |  |

## 6.5.4 Interfaz RS-232C

| N.º | Qué debe verificarse                                                                                                    |  |  |
|-----|----------------------------------------------------------------------------------------------------|--|--|
| 1   | Compruebe que el cable RS-232C esté bien conectado.                                                                                            |  |  |
| 2   | Compruebe que el cable no esté dañado.                                                                                                    |  |  |
| 3   | Compruebe la configuración de la impresora.<br>Compruebe la configuración de la interfaz RS-232C en el menú INTERFACE MODE (Modo de interfaz). |  |  |
| 4   | Si el ordenador dispone de varios puertos RS-232C, cambie de puerto.                                                                           |  |  |
| 5   | Vuelva a encender la impresora y el ordenador.                                                                                                 |  |  |

### 6.5.5 Interfaz IEEE1284

| N.º | Qué debe verificarse                                                                                                    |  |
|-----|----------------------------------------------------------------------------------------------------|--|
| 1   | Asegúrese de que el cable de la impresora esté conectado al puerto LPT del ordenador principal                                                  |  |
| 2   | Compruebe que el cable no esté dañado.                                                                                                    |  |
| 3   | Si utiliza un controlador de impresora Windows, compruebe que esté seleccionado el puerto ac cuado.                                             |  |
| 4   | Compruebe la configuración de la impresora.<br>Compruebe la configuración de la interfaz IEEE1284 en el menú INTERFACE MODE (Modo de interfaz). |  |
| 5   | Conecte el cable en otro puerto.                                                                                                    |  |
| 6   | Vuelva a encender la impresora.                                                                                                    |  |

## 6.5.6 Interfaz de señal externa (EXT)

| N.º | Qué debe verificarse                                                                                             |  |
|-----|----------------------------------------------------------------------------------------------------|--|
| 1   | Compruebe que la impresora y el dispositivo externo estén conectados con un cable.                               |  |
| 2   | Compruebe que el cable no esté dañado.                                                                           |  |
| 3   | Compruebe que el dispositivo externo esté encendido.                                                             |  |
| 4   | Compruebe la configuración de la impresora.<br>Compruebe la configuración de la interfaz de señal externa (EXT). |  |
| 5   | Vuelva a encender la impresora y el dispositivo externo.                                                         |  |

## 6.5.7 Interfaz de LAN inalámbrica (opcional)

| N.º | Qué debe verificarse                                                                                                    |  |
|-----|----------------------------------------------------------------------------------------------------|--|
| 1   | Compruebe que la función de la LAN inalámbrica esté activada.                                                                                                |  |
| 2   | Compruebe que no estén en marcha otros dispositivos que utilicen la misma banda de frecue cia, como una LAN inalámbrica o microondas.                        |  |
| 3   | Compruebe que no haya ningún obstáculo (como, por ejemplo, un estante metálico) entre la impresora y el ordenador principal.                                 |  |
| 4   | Compruebe la configuración de la impresora.<br>Compruebe la configuración de la interfaz de LAN inalámbrica en el menú INTERFACE MODE<br>(Modo de interfaz). |  |
| 5   | Vuelva a encender la impresora.                                                                                                    |  |

Esta página se ha dejado deliberadamente en blanco.

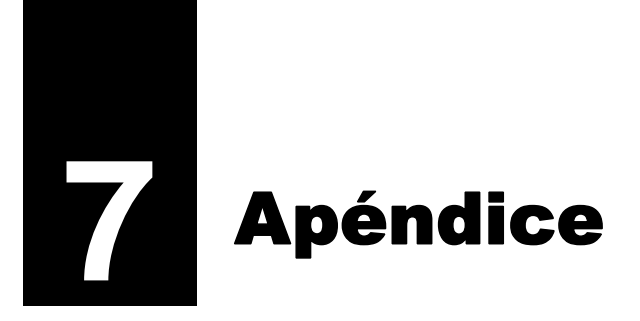

## 7.1 Lista de valores iniciales

Los valores iniciales hacen referencia a los valores configurados de fábrica. Si se restablece la impresora con el modo por defecto, se volverán a configurar los valores predeterminados de fábrica. En las tablas siguientes se muestra el valor inicial de cada opción y el tipo de restablecimiento que vuelve a configurar el valor inicial.

## A PRECAUCIÓN

Normalmente no es necesario restablecer los datos, pero si se hace se pierde toda la configuración realizada por el cliente.

#### 7.1.1 Modo normal

| Ajuste                          |                                                | Valor inicial | Por defecto<br>(Usuario) | Por defecto<br>(Fábrica) |  |
|---------------------------------|------------------------------------------------|---------------|--------------------------|--------------------------|--|
| A                               | ADJUSTMENT MODE (Modo de ajuste)               |               |                          |                          |  |
|                                 | PITCH POSITION (Posición del ajuste vertical)  | +0,00 mm      | Sí                       | No                       |  |
|                                 | OFFSET POSITON (Posición de<br>desplazamiento) | +0,00 mm      | Sí                       | No                       |  |
|                                 | DARKNESS (Oscuridad)                           | 50            | Sí                       | No                       |  |
| VOLUME LEVEL (Nivel de volumen) |                                                | 2             | Sí                       | Sí                       |  |
| LCD Brightness (Brillo de LCD)  |                                                | Medio         | Sí                       | No                       |  |

### 7.1.2 Modo de usuario

| Ajuste                                        |          | Valor inicial               | Por defecto<br>(Usuario) | Por defecto<br>(Fábrica) |
|-----------------------------------------------|----------|-----------------------------|--------------------------|--------------------------|
| PRINT SPEED (Velocidad de impresión)          | S84-ex   | 8 puntos/mm: 06 PPS         | Sí                       | Sí                       |
|                                               |          | 12 puntos/mm: 06 PPS        |                          |                          |
|                                               |          | 24 puntos/mm: 03 PPS        |                          |                          |
|                                               | S86-ex   | 8 puntos/mm: 06 PPS         |                          |                          |
|                                               |          | 12 puntos/mm: 06 PPS        |                          |                          |
| PRINT DARKNESS (Oscuridad de impresión)       | 06       |                             | Sí                       | Sí                       |
| PITCH OFFSET (Compensación de ajuste          | +0,00 mr | n                           | Sí                       | Sí                       |
| vertical)                                     |          |                             |                          |                          |
| CHARACTER CODE (Código de caracteres)         | UTF-8    |                             | Sí                       | Sí                       |
| 2 BYTE FONTS (Tipos de letra de 2 bytes)      | GB18030  | )                           | Sí                       | Sí                       |
| 2 BYTE FONTS (Tipos de letra de 2 bytes)      | MINCHC   | )                           | Sí                       | Sí                       |
| NOTIFICATION FUNCTION SETTING                 | NO       |                             | Sí                       | Sí                       |
| (Configuración de la función de notificación) |          |                             |                          |                          |
| NOTICE FUNCTION (Función de notificación)     | CLEAN F  | PRINTER (Limpiar impresora) | Sí                       | Sí                       |

| Ajuste                                                                                   | Valor inicial         | Por defecto<br>(Usuario) | Por defecto<br>(Fábrica) |
|------------------------------------------------------------------------------------------|-----------------------|--------------------------|--------------------------|
| NOTICE FUNCTION (Función de notificación)                                                | DISABLE (Inhabilitar) | Sí                       | Sí                       |
| CLEAN PRINTER NOTICE DISTANCE (Dis-<br>tancia de notificación para limpiar la impresora) | 0 m                   | Sí                       | Sí                       |
| CHANGE ROLLER NOTICE DISTANCE (Dis-<br>tancia de notificación para sustituir el rodillo) | 0 km                  | Sí                       | Sí                       |
| CHANGE HEAD NOTICE DISTANCE (Distan-<br>cia de notificación para sustituir el cabezal)   | 0 km                  | Sí                       | Sí                       |

## 7.1.3 Modo de interfaz

| Ajuste                                                                   | Valor inicial                                             | Por<br>defecto<br>(Usuario) | Por<br>defecto<br>(Fábrica) |
|--------------------------------------------------------------------------|-----------------------------------------------------------|-----------------------------|-----------------------------|
| INTERFACE AUTO SELECT (Selección automática de la inter-                 | DISABLE (Inhabilitar)                                     | Sí                          | Sí                          |
| TAZ)                                                                     | NO                                                        |                             |                             |
| INTERFACE SETTING (Configuracion de la interfaz)                         |                                                           | -                           | -                           |
| PORT SELECT (Seleccionar puerto)                                         | DATA PORT (Puerto de datos)                               | SI                          | SI                          |
| DATA PORT (Puerto de datos)                                              | USB                                                       | Si                          | Si                          |
| SUB PORT (Puerto secundario)                                             | NONE (Ninguno)                                            | Sí                          | Sí                          |
| LAN                                                                      |                                                           |                             |                             |
| DHCP SETTING (Configuración de DHCP)                                     | DISABLE (Inhabilitar)                                     | Sí                          | No                          |
| IP ADDRESS (Dirección IP)                                                | 192.168.001.001                                           | Sí                          | No                          |
| SUBNET MASK (Máscara de subred)                                          | 255.255.255.000                                           | Sí                          | No                          |
| GATEWAY ADDRESS (Dirección de la puerta de enlace)                       | 0.0.0.0                                                   | Sí                          | No                          |
| PORT NUMBER1 (Número de puerto1)                                         | 1024                                                      | Sí                          | No                          |
| PORT NUMBER2 (Número de puerto2)                                         | 1025                                                      | Sí                          | No                          |
| PORT NUMBER3 (Número de puerto3)                                         | 9100                                                      | Sí                          | No                          |
| PROTOCOL (Protocolo)                                                     | STATUS5                                                   | Sí                          | Sí                          |
| ITEM NO. CHECK (Comprobación del número de opción)                       | DISABLE (Inhabilitar) (cuando se selec-<br>ciona STATUS5) | Sí                          | Sí                          |
| BCC CHECK (Comprobación de BCC)                                          | DISABLE (Inhabilitar) (cuando se selec-<br>ciona STATUS5) | Sí                          | Sí                          |
| STATUS REPLY TIMING (Tiempo de respuesta con informa-<br>ción de estado) | ENQ (cuando se selecciona STATUS4)                        | Sí                          | Sí                          |
| WLAN                                                                     |                                                           |                             |                             |
| DHCP SETTING (Configuración de DHCP)                                     | Disable (Inhabilitar)                                     | Sí                          | No                          |
| IP ADDRESS (Dirección IP)                                                | 192.168.001.001                                           | Sí                          | No                          |
| SUBNET MASK (Máscara de subred)                                          | 255.255.255.000                                           | Sí                          | No                          |
| GATEWAY ADDRESS (Dirección de la puerta de enlace)                       | 192.168.001.002                                           | Sí                          | No                          |
| COMMUNICATION MODE (Modo de comunicación)                                | AD HOC                                                    | Sí                          | No                          |
| SSID                                                                     | SATO_PRINTER                                              | Sí                          | No                          |
| CHANNEL (Canal)                                                          | 06                                                        | Sí                          | No                          |
| PROTOCOL (Protocolo)                                                     | STATUS5                                                   | Sí                          | Sí                          |

| Ajuste                                                                   | Valor inicial                                                            | Por<br>defecto<br>(Usuario) | Por<br>defecto<br>(Fábrica) |
|--------------------------------------------------------------------------|--------------------------------------------------------------------------|-----------------------------|-----------------------------|
| WLAN                                                                     |                                                                          |                             |                             |
| ITEM NO. CHECK (Comprobación del número de opción)                       | DISABLE (Inhabilitar) (cuando se selec-<br>ciona STATUS5)                | Sí                          | Sí                          |
| BCC CHECK (Comprobación de BCC)                                          | DISABLE (Inhabilitar) (cuando se selec-<br>ciona STATUS5)                | Sí                          | Sí                          |
| STATUS REPLY TIMING (Tiempo de respuesta con informa-<br>ción de estado) | ENQ (cuando se selecciona STATUS4)                                       | Sí                          | Sí                          |
| IEEE1284                                                                 |                                                                          |                             |                             |
| PROTOCOL (Protocolo)                                                     | STATUS5                                                                  | Sí                          | Sí                          |
| ITEM NO. CHECK (Comprobación del número de opción)                       | DISABLE (Inhabilitar) (cuando se selec-<br>ciona STATUS5)                | Sí                          | Sí                          |
| BCC CHECK (Comprobación de BCC)                                          | DISABLE (Inhabilitar) (cuando se selec-<br>ciona STATUS5)                | Sí                          | Sí                          |
| Búfer de entrada                                                         | 1 ITEM (1 trabajo) (cuando se selecciona<br>STATUS4)                     | Sí                          | Sí                          |
| IEEE1284 ACK SIGNAL (Señal de confirmación de IEEE1284)                  | 00.5us (cuando se selecciona 1ITEM)                                      | Sí                          | Sí                          |
| RS-232C                                                                  |                                                                          |                             |                             |
| BAUDRATE (Tasa de baudios)                                               | 19200                                                                    | Sí                          | Sí                          |
| PARITY BIT (Bit de paridad)                                              | NONE (Ninguno)                                                           | Sí                          | Sí                          |
| STOP BIT (Bit de parada)                                                 | 1 BIT                                                                    | Sí                          | Sí                          |
| CHARACTER BIT (Bit de carácter)                                          | 8 BIT                                                                    | Sí                          | Sí                          |
| PROTOCOL (Protocolo)                                                     | STATUS5                                                                  | Sí                          | Sí                          |
| ITEM NO. CHECK (Comprobación del número de opción)                       | DISABLE (Inhabilitar) (cuando se selec-<br>ciona STATUS5)                | Sí                          | Sí                          |
| BCC CHECK (Comprobación de BCC)                                          | DISABLE (Inhabilitar) (cuando se selec-<br>ciona STATUS5)                | Sí                          | Sí                          |
| RECEIVE BUFFER (Búfer de entrada)                                        | 1 ITEM (1 trabajo) (cuando se ha seleccio-<br>nado READY/BUSY, XON/XOFF) | Sí                          | Sí                          |
| USB                                                                      |                                                                          |                             |                             |
| Protocolo                                                                | STATUS5                                                                  | Sí                          | Sí                          |
| ITEM NO. CHECK (Comprobación del número de opción)                       | DISABLE (Inhabilitar) (cuando se selec-<br>ciona STATUS5)                | Sí                          | Sí                          |
| BCC CHECK (Comprobación de BCC)                                          | DISABLE (Inhabilitar) (cuando se selec-<br>ciona STATUS5)                | Sí                          | Sí                          |
| Bluetooth                                                                | •                                                                        |                             | •                           |
| AUTHENTICATION LEVEL (Nivel de autenticación)                            | NONE (Ninguno)                                                           | Sí                          | Sí                          |
| PIN CODE (Código PIN)                                                    | 000000000000000                                                          | Sí                          | Sí                          |
| DEVICE NAME (Nombre del dispositivo)                                     | SATO_PRINTER                                                             | Sí                          | Sí                          |
| DISCOVERY SETTING (Configuración de detección)                           | ENABLE (Habilitar)                                                       | Sí                          | Sí                          |
| PARAMETER SETTING (ISI) (Configuración de parámetro [ISI])               | 0800                                                                     | Sí                          | Sí                          |
| PARAMETER SETTING (ISW) (Configuración de parámetro<br>[ISW])            | 0012                                                                     | Sí                          | Sí                          |
| PARAMETER SETTING (PSI) (Configuración de parámetro<br>[PSI])            | 0800                                                                     | Sí                          | Sí                          |
| PARAMETER SETTING (PSW) (Configuración de parámetro [PSW])               | 0012                                                                     | Sí                          | Sí                          |
| PROTOCOL (Protocolo)                                                     | STATUS4                                                                  | Sí                          | Sí                          |
| CRC CHECK (Comprobación de CRC)                                          | DISABLE (Inhabilitar)                                                    | Sí                          | Sí                          |

| Ajuste                              | Valor inicial                                           | Por<br>defecto<br>(Usuario) | Por<br>defecto<br>(Fábrica) |
|-------------------------------------|---------------------------------------------------------|-----------------------------|-----------------------------|
| IGNORE CR/LF (Ignorar CR/LF)        | NO                                                      | Sí                          | Sí                          |
| IGNORE CAN/DLE (Ignorar CAN/DLE)    | NO (cuando se selecciona STATUS4,<br>MULTI en IEEE1284) | Sí                          | Sí                          |
| SNTP FUNCTION (Función SNTP)        | DISABLE (Inhabilitar)                                   | Sí                          | No                          |
| NTP SERVER IP (IP del servidor NTP) | 000.000.000.000                                         | Sí                          | No                          |
| TIME ZONE (Zona horaria)            | 00:00                                                   | Sí                          | No                          |
| ERROR NOTICE (Mensaje de error)     | DISABLE (Inhabilitar)                                   | Sí                          | No                          |

## 7.1.4 Modo de memoria

| Ajuste                                                             | Valor inicial                          | Por<br>defecto<br>(Usuario) | Por<br>defecto<br>(Fábrica) |
|--------------------------------------------------------------------|----------------------------------------|-----------------------------|-----------------------------|
| SLOT SETTING (Configuración de la ranura)                          | No                                     | Sí                          | Sí                          |
| CARD SLOT SELECT SLOT0 (Selección de la ranura de tarjeta ranura0) | RAM                                    | Sí                          | Sí                          |
| CARD SLOT SELECT SLOT1 (Selección de la ranura de tarjeta ranura1) | FROM                                   | Sí                          | Sí                          |
| CARD SLOT SELECT SLOT2 (Selección de la ranura de tarjeta ranura2) | SD                                     | Sí                          | Sí                          |
| MEMORY MODE (Modo de memoria)                                      | MEMORY SIZE (Tamaño de la memoria)     | -                           | -                           |
| STORED CONTENTS (Contenido almacenado)                             | FORM OVERLAY (Superposición de formas) | -                           | -                           |
| MEMORY FORMAT (Formatear memoria)                                  | NO                                     | -                           | -                           |
| FORMAT START (Iniciar formato)                                     | NO                                     | -                           | -                           |

## 7.1.5 Modo Avanzado

|                                                   |            |                                    | Ajuste                                                  | Valor inicial                                                                                                  | Por<br>defecto<br>(Usuario) | Por<br>defecto<br>(Fábrica) |
|---------------------------------------------------|------------|------------------------------------|---------------------------------------------------------|----------------------------------------------------------------------------------------------------|-----------------------------|-----------------------------|
| PR                                                | INT        | FEF                                | R TYPE (Tipo de impresora)                              | DISPENSER (Dispensador)                                                                                        | Sí                          | Sí                          |
| BA                                                | CK         | FE                                 | ED MOTION (Movimiento de retroceso)                     | BEFORE (Antes)                                                                                                 | Sí                          | Sí                          |
| PR                                                | INT        | ГМ                                 | ETHOD (Método de impresión)                             | TRANSFER (Transferencia, configurada en<br>DIRECT [Directa] con el modelo de<br>transferencia térmica directa) | Sí                          | Sí                          |
|                                                   | Ρľ         | ΓCŀ                                | H SENSOR (Sensor de ajuste vertical)                    | ENABLE (Habilitar) (cuando se selecciona<br>CONTINUOUS [Continuo])                                             | Sí                          | Sí                          |
|                                                   | SE         | INS                                | OR TYPE (Tipo de sensor)                                | GAP (Intervalo)                                                                                                | Sí                          | Sí                          |
| CC                                                | M          | ΛAN                                | ND ERROR (Error de comando)                             | DISABLE (Inhabilitar)                                                                                          | Sí                          | Sí                          |
| HE                                                | AD         | CH                                 | IECK (Comprobación del cabezal)                         | DISABLE (Inhabilitar)                                                                                          | Sí                          | Sí                          |
|                                                   | HE         | EAC                                | OCHECK (Comprobación del cabezal)                       | NORMAL (cuando HEAD CHECK está habilitado)                                                                     | Sí                          | Sí                          |
|                                                   | HE<br>co   | EAC<br>mpi                         | OCHECK MODE (Modo de<br>robación del cabezal)           | ALL (Todo) (cuando HEAD CHECK está<br>habilitado)                                                              | Sí                          | Sí                          |
|                                                   | HE<br>co   | EAC<br>mpi                         | OCHECK PAGE NO. (N.º de página de robación del cabezal) | 000001 (cuando CHECK PAGE<br>[Comprobar página] está seleccionado)                                             | Sí                          | Sí                          |
| EXTERNAL SIGNAL SETTING (Ajuste de señal externa) |            | AL SIGNAL SETTING (Ajuste de señal | NO                                                      | -                                                                                                    | -                           |                             |
|                                                   | ЕX         | ΤE                                 | RNAL SIGNAL (Señal externa)                             | ENABLE (Habilitar)                                                                                             | Sí                          | Sí                          |
|                                                   | ΕX         | TΕ                                 | RNAL SIGNAL (Señal externa)                             | TYPE4                                                                                                    | Sí                          | Sí                          |
|                                                   | EX<br>ext  | (TE<br>terr                        | RNAL REPRINT (Reimpresión<br>a)                         | DISABLE (Inhabilitar)                                                                                          | Sí                          | Sí                          |
|                                                   | СС         | DNT                                | TINUOUS PRINT (Impresión continua)                      | DISABLE (Inhabilitar)                                                                                          | Sí                          | Sí                          |
|                                                   | EN<br>me   | IHA<br>ejora                       | NCED REPRINT (Reimpresión<br>ada)                       | DISABLE (Inhabilitar)                                                                                          | Sí                          | Sí                          |
|                                                   | I/C<br>sei | ) SI<br>ñal                        | GNAL SETTING (Configuración de<br>de E/S)               | NO                                                                                                    | -                           | -                           |
|                                                   |            | IN                                 | PUT SIGNAL (Señal de entrada)                           |                                                                                                    | •                           | •                           |
|                                                   |            |                                    | PRINT START (Inicio de la impresión)                    | 20Pin                                                                                                    | Sí                          | Sí                          |
|                                                   |            |                                    | REPRINT (Reimprimir)                                    | 8Pin                                                                                                    | Sí                          | Sí                          |
|                                                   |            |                                    | LABEL NEAR END (Etiqueta cerca del extremo)             | 7Pin                                                                                                    | Sí                          | Sí                          |
|                                                   |            |                                    | FEED (Avanzar)                                          | 21Pin                                                                                                    | Sí                          | Sí                          |
|                                                   |            | Ol                                 | JTPUT SIGNAL (Señal de salida)                          |                                                                                                    | L                           |                             |
|                                                   |            |                                    | PAPER END (Final del papel)                             | 17Pin                                                                                                    | Sí                          | Sí                          |
|                                                   |            |                                    | RIBBON END (Fin de cinta)                               | 16Pin                                                                                                    | Sí                          | Sí                          |
|                                                   |            |                                    | MACHINE ERR (Error de máquina)                          | 4Pin                                                                                                    | Sí                          | Sí                          |
|                                                   |            |                                    | PRINT END (Fin de la impresión)                         | 5Pin                                                                                                    | Sí                          | Sí                          |
|                                                   |            |                                    | ONLINE                                                  | 6Pin                                                                                                    | Sí                          | Sí                          |
|                                                   |            |                                    | RIBBON NEAR END (Cinta escasa)                          | 18Pin                                                                                                    | Sí                          | Sí                          |
|                                                   |            | D                                  | ECIDED? (¿Decidido?)                                    | NO                                                                                                    | -                           | -                           |

| Ajuste                                                                | Valor inicial                                                                                                    | Por<br>defecto<br>(Usuario)                                         | Por<br>defecto<br>(Fábrica)  |
|-----------------------------------------------------------------------|----------------------------------------------------------------------------------------------------|---------------------------------------------------------------------|------------------------------|
| EXTERNAL SIGNAL SETTING (Ajuste de señal                              | externa)                                                                                                    |                                                                     |                              |
| I/O SIGNALS INITIALIZE (Inicializar señales de E/S)                   | NO                                                                                                    | -                                                                   | -                            |
| ZERO SLASH (Cero barrado)                                             | YES                                                                                                    | Sí                                                                  | Sí                           |
| AUTO ONLINE (En línea automático)                                     | Sí                                                                                                    | Sí                                                                  | Sí                           |
| PRINT OFFSET (Desplazamiento de impresión)                            | V:+0000 H:+0000                                                                                                    | Sí                                                                  | Sí                           |
| PRINT DENSITY (Densidad de impresión)                                 | 300, solo para S84-ex (12 puntos/mm)                                                                                                    | Sí                                                                  | Sí                           |
| SET CALENDAR (Ajustar calendario)                                     | NO                                                                                                    | -                                                                   | -                            |
| CALENDAR (Calendario)                                                 | 11/01/01 00:00                                                                                                    | No                                                                  | Sí                           |
| CALENDAR INPUT (Entrada del calendario)                               | 11/01/01 00:00                                                                                                    | No                                                                  | Sí                           |
| CALENDAR DAY OF WEEK CODE<br>(Calendario código del día de la semana) | SUNDAY 1 (Domingo 1)<br>MONDAY 2 (Lunes 2)<br>TUESDAY 3 (Martes 3)<br>WEDNESDAY 4 (Miércoles 4)<br>THURSDAY 5 (Jueves 5)<br>FRIDAY 6 (Viernes 6)<br>SATURDAY 7 (Sábado 7)                                                                                                    | No                                                                  | Sí                           |
| CALENDAR MONTH CODE (Calendario<br>código del mes)                    | JANUARY A (Enero A)<br>FEBRUARY B (Febrero B)<br>MARCH C (Marzo C)<br>APRIL D (Abril D)<br>MAY E (Mayo E)<br>JUNE F (Junio F)<br>JULY G (Julio G)<br>AUGUST H (Agosto H)<br>SEPTEMBER J (Septiembre J)<br>OCTOBER K (Octubre K)<br>NOVEMBER L (Noviembre L)<br>DECEMBER M (Diciembre M) | No                                                                  | Sí                           |
| CALENDAR CASE FORMAT (Formato del calendario)                         | MIXED (Mixto)                                                                                                    | No                                                                  | Sí                           |
| CALENDAR CHECK (Control del calendario)                               | DISABLE (Inhabilitar)                                                                                                    | Sí                                                                  | Sí                           |
| CHARACTER PITCH (Espacio entre caracteres)                            | PROPORTIONAL (Proporcional)                                                                                                    | Sí                                                                  | Sí                           |
| PROTOCOL CODE (Código de protocolo)                                   | STANDARD (Estándar)                                                                                                    | Sí                                                                  | Sí                           |
| NON STANDARD CODE SETTING (Ajuste de<br>código no estándar)           | STX=7Bh, ETX=7Dh, ESC=5Eh,<br>ENQ=40h, CAN=21h, NULL=7Eh,<br>OFFLINE=5Dh                                                                                                    | Sí con el v<br>predeterm<br>(ALT. PRO<br>[Protocolo<br>alternativo] | alor<br>inado<br>TOCOL<br>]) |
| RIBBON SAVER (Economiza cinta)                                        | DISABLE (Inhabilitar)                                                                                                    | Sí                                                                  | Sí                           |
| MODE SELECT (Selección del modo)                                      | SBPL                                                                                                    | Sí                                                                  | Sí                           |
| JOB MODIFICATION (Modificación del trabajo)                           | DISABLE (Inhabilitar)                                                                                                    | Sí                                                                  | Sí                           |
| ROTATE LABEL DEG (Girar etiqueta grad.):                              | 0                                                                                                    | Sí                                                                  | Sí                           |

| Ajuste                                                                | Valor inicial                                                                                                    | Por<br>defecto<br>(Usuario) | Por<br>defecto<br>(Fábrica) |
|-----------------------------------------------------------------------|----------------------------------------------------------------------------------------------------|-----------------------------|-----------------------------|
| LABEL SIZE ADJ WIDTH (Ajustar el tamaño de<br>la etiqueta [anchura]): | S84-ex         8 puntos/mm:         0832           12 puntos/mm:         1248           24 puntos/mm:         2496           S86-ex         8 puntos/mm:         1340           12 puntos/mm:         2010 | Sí                          | Sí                          |
| LABEL SIZE ADJ HEIGHT (Ajustar el tamaño de<br>la etiqueta [altura]): | S84-ex         8 puntos/mm: 20000           12 puntos/mm: 18000           24 puntos/mm: 9600           S86-ex         8 puntos/mm: 9992           12 puntos/mm: 14988                                      | No                          | No                          |
| LCD POWER SAVING (Ahorro de energía del LCD)                          | 00 MIN                                                                                                    | Sí                          | Sí                          |
| LED INDICATION (Indicador LED)                                        | ON (Habilitado)                                                                                                    | Sí                          | Sí                          |
| ERROR INDICATION (Indicación de error)                                | NONE (Ninguno)                                                                                                    | Sí                          | Sí                          |

## 7.1.6 Modo de volcado hexadecimal

| Ajuste                                          | Valor inicial | Por<br>defecto<br>(Usuario) | Por<br>defecto<br>(Fábrica) |
|-------------------------------------------------|---------------|-----------------------------|-----------------------------|
| SELECT DUMP DATA (Seleccionar volcado de datos) | RECEIVE DATA  | -                           | -                           |
| HEX DUMP (Volcado hexadecimal)                  | NORMAL        | -                           | -                           |

## 7.1.7 Modo de impresión de prueba

| Ajuste                                             | Valor inicial                                                                                                    | Por<br>defecto<br>(Usuario) | Por<br>defecto<br>(Fábrica) |
|----------------------------------------------------|----------------------------------------------------------------------------------------------------|-----------------------------|-----------------------------|
| TEST PRINT MODE (Modo de impresión de prueba)      | CONFIGURATION (Configuración)                                                                                                    | -                           | -                           |
| TEST PRINT SIZE (Tamaño de la impresión de prueba) | S84-ex: 10 cm<br>S86-ex: 16 cm<br>(Cuando se selecciona<br>CONFIGURATION [Configuración],<br>BARCODE [Código de barras], HEAD<br>CHECK [Comprobación del cabezal]) | -                           | -                           |
|                                                    | LARGE (Grande)<br>(Cuando se selecciona FACTORY<br>[Fábrica], WLAN)                                                                                                | -                           | -                           |
| PITCH POSITION (Posición del ajuste vertical)      | +0,00 mm                                                                                                    | Sí                          | No                          |
| OFFSET POSITON (Posición de<br>desplazamiento)     | +0,00 mm                                                                                                    | Sí                          | No                          |
| DARKNESS (Oscuridad)                               | 50                                                                                                    | Sí                          | No                          |

## 7.1.8 Modo por defecto

| Ajuste                                                                 | Valor inicial                                   | Por<br>defecto<br>(Usuario) | Por<br>defecto<br>(Fábrica) |
|------------------------------------------------------------------------|-------------------------------------------------|-----------------------------|-----------------------------|
| DEFAULT MODE (Modo por defecto)                                        | PRINTER SETTING (Configuración de la impresora) | -                           | -                           |
| DEFAULT PRINTER SETTING (Configuración predeterminada de la impresora) | NO                                              | -                           | -                           |
| DEFAULT ALT. PROTOCOL (Protocolo<br>alternativo predeterminado)        | NO                                              | -                           | -                           |
| DEFAULT WLAN SETTING (Configuración<br>predeterminada de la WLAN)      | NO                                              | -                           | -                           |

## 7.1.9 Modo de servicio

|    | Ajuste                                       | Valor inicial                            | Por<br>defecto<br>(Usuario) | Por<br>defecto<br>(Fábrica) |
|----|----------------------------------------------|------------------------------------------|-----------------------------|-----------------------------|
| SE | RVICE MODE (Modo de servicio)                | SENSOR LEVEL (Nivel del sensor)          | -                           | -                           |
|    | SETTING (Configuración)                      |                                          |                             |                             |
|    | AUTO ONLINE FEED (Avance en línea automá-    | NO                                       | Sí                          | Sí                          |
|    | tico)                                        |                                          |                             |                             |
|    | FEED ON ERROR (Avance al producirse un       | NO                                       | Sí                          | Sí                          |
|    | error)                                       |                                          |                             |                             |
|    | FUNCTION KEY (Tecla de función)              | NONE (Ninguno)                           | Sí                          | No                          |
|    | REPRINT W/FEED (Reimprimir con avance)       | NO                                       | Sí                          | Sí                          |
|    | CALENDAR REPRINT (Reimprimir calendario)     | YES                                      | Sí                          | No                          |
|    | FORWARD/BACKFEED DISTANCE (Distancia         | DEFAULT (Valor predeterminado)           | Sí                          | No                          |
|    | de avance/retroceso)                         |                                          |                             |                             |
|    | EXT 9PIN SELECT (Selección del pin 9 ext.)   | MODE1                                    | Sí                          | No                          |
|    | BACKFEED SPEED (Velocidad de retroceso)      | FAST (Rápido)                            |                             |                             |
|    | EURO CODE (Código euro)                      | D5                                       | No                          | No                          |
|    | SELECT LANGUAGE (Seleccionar idioma)         | ENGLISH (Inglés)                         | Sí                          | Sí                          |
|    | PRIORITY SETTING (Ajuste prioridad)          | COMMAND (Comando)                        | Sí                          | No                          |
|    | RIBBON NEAR END (Cinta escasa)               | ENABLE (Habilitar)                       | Sí                          | No                          |
|    | LABEL RE-DETECT (Volver a detectar etiqueta) | ENABLE (Habilitar)                       | Sí                          | Sí                          |
|    | SET PASSWORD (Ajuste de contraseña)          | OFF (Inhabilitado)                       | -                           | -                           |
|    | PASSWORD NO. (Número de contraseña)          | 0000                                     | No                          | No                          |
|    | COMPATIBLE MODE (Modo compatible)            | OFF (Inhabilitado)                       | Sí                          | No                          |
|    | COMPATIBLE MODE HEAD SIZE (Modo compa-       | NORMAL                                   | Sí                          | No                          |
|    | tible dimensión del cabezal)                 |                                          |                             |                             |
|    | MEDIA LENGTH (Longitud de las etiquetas)     | S84-ex 8 puntos/mm: 2500 mm              | Sí                          | No                          |
|    |                                              | 12 puntos/mm: 1500 mm                    |                             |                             |
|    |                                              | 24 punitos/mm. 400 mm<br>S86-ex: 12/9 mm |                             |                             |
|    | TRACE MODE (Modo trazo)                      | DISABLE (Inhabilitar)                    | Sí                          | No                          |
| 1  |                                              |                                          | 0                           | 110                         |

| Ajuste                                                                | Valor inicial                                                                                                    | Por<br>defecto<br>(Usuario) | Por<br>defecto<br>(Fábrica) |  |  |
|-----------------------------------------------------------------------|----------------------------------------------------------------------------------------------------|-----------------------------|-----------------------------|--|--|
| SERVICE MODE (Modo de servicio)                                       |                                                                                                    |                             |                             |  |  |
|                                                                       |                                                                                                    |                             |                             |  |  |
| sión)                                                                 | DISABLE (Inhabilitar)                                                                                                    | SI                          | NO                          |  |  |
| MEMORY SELECT (Seleccionar memoria)                                   | SD CARD (Tarjeta SD)                                                                                                    | Sí                          | No                          |  |  |
| CLEAR PRINT LOG (Borrar registro de<br>impresión)                     | NO                                                                                                    | -                           | -                           |  |  |
| OUTPUT PRINT LOG FROM SUBPORT<br>(Registro de impresión de subpuerto) | DISABLE (Inhabilitar)                                                                                                    | Sí                          | No                          |  |  |
| RIBBON TENSION ADJUSTMENT (Ajuste de la tensión de la cinta)          | S84-ex         8 puntos/mm:         12           12 puntos/mm:         5           24 puntos/mm:         1           S86-ex         8 puntos/mm:         12           12 puntos/mm:         5 | Sí                          | No                          |  |  |
| THROUGHPUT (Rendimiento)                                              | NORMAL                                                                                                    | Sí                          | Sí                          |  |  |
| FEED OFFSET (Desviación de avance)                                    | 000 mm                                                                                                    | Sí                          | Sí                          |  |  |
| BACKFEED OFFSET (Desviación de retroceso)                             | 000 mm                                                                                                    | Sí                          | Sí                          |  |  |
| TOTAL QTY DISPLAY (Mostrar cantidad total)                            | NO                                                                                                    | Sí                          | No                          |  |  |
| PLUG & PLAY                                                           | ENABLE (Habilitar)                                                                                                    | Sí                          | No                          |  |  |
| REGION CODE (Código de región)                                        | US                                                                                                    | Sí                          | No                          |  |  |
| REPLY PERIOD (Periodo de respuesta)                                   | NORMAL                                                                                                    | Sí                          | No                          |  |  |
| ENQ REPLY DELAY TIME (Tiempo de demora                                | 0000 ms                                                                                                    | Sí                          | No                          |  |  |
| de la respuesta a la consulta)                                        |                                                                                                    |                             |                             |  |  |
| FONT SELECT (Seleccion de tipo de letra)                              | 1/20                                                                                                    |                             |                             |  |  |
| GB18030                                                               | YES                                                                                                    | SI                          | INO                         |  |  |
| BIG5                                                                  | YES                                                                                                    | Si                          | NO                          |  |  |
| KSX101                                                                | YES                                                                                                    | Si                          | NO                          |  |  |

## 7.1.10 Modo de configuración oculta

| Ajuste                                             | Valor inicial | Por<br>defecto<br>(Usuario) | Por<br>defecto<br>(Fábrica) |
|----------------------------------------------------|---------------|-----------------------------|-----------------------------|
| LABEL OUT SENSOR (Sensor de fin de etique-<br>tas) | YES           | Sí                          | No                          |
| SHIFT CODE (Código de turno)                       | NO            | No                          | Sí                          |

## 7.1.11 Modo de configuración del turno de trabajo

| Ajuste                                         | Valor inicial       | Por<br>defecto<br>(Usuario) | Por<br>defecto<br>(Fábrica) |
|------------------------------------------------|---------------------|-----------------------------|-----------------------------|
| SELECT SHIFT (Seleccionar turno)               | 1                   | No                          | Sí                          |
| ENTER SHIFT TIME (Introducir hora del turno)   | 24:00               | No                          | Sí                          |
| HOW MANY CHR? (Número de caracteres)           | 01                  | No                          | Sí                          |
| ENTER SHIFT NAME (Introducir nombre del turno) | <espacio></espacio> | No                          | Sí                          |

## 7.1.12 Modo autónomo simple

| Ajuste                                        | Valor inicial | Por<br>defecto<br>(Usuario) | Por<br>defecto<br>(Fábrica) |
|-----------------------------------------------|---------------|-----------------------------|-----------------------------|
| STANDALONE MODE (Modo autónomo)               | LOAD (Cargar) | -                           | -                           |
| OUTPUT LABEL QTY (Etiqueta salida [Cantidad]) | 000001        | -                           | -                           |

## 7.1.13 Configuración de la LAN inalámbrica

| Ajuste                | Descripción general                           | Contenido                                                          | Por<br>defecto<br>(WLAN) | Valor inicial                 |
|-----------------------|-----------------------------------------------|--------------------------------------------------------------------|--------------------------|-------------------------------|
| MACAddress            | Dirección MAC                                 | No configurable                                                    | No                       | NULL                          |
| IPSetupMethod         | Configuración de DHCP/<br>BOOTP               | 0: DISABLE (Inhabilitar)<br>1: ENABLE (Habilitar)                  | Sí                       | DISABLE (Inhabilitar)         |
| LocallPAddress        | Dirección IP                                  | XXX.XXX.XXX.XXX                                                    | Sí                       | 192.168.1.1                   |
| SubnetMask            | Máscara de subred                             | XXX.XXX.XXX.XXX                                                    | Sí                       | 255.255.255.0                 |
| GatewayAddress        | Dirección de la puerta de enlace              | XXX.XXX.XXX.XXX                                                    | Sí                       | 192.168.1.2                   |
| DNSPrimaryIPAddress   | Dirección primaria de DNS                     | xxx.xxx.xxx                                                        | Sí                       | 0.0.0.0                       |
| DNSSecondaryIPAddress | Dirección secundaria de DNS                   | xxx.xxx.xxx.xxx                                                    | Sí                       | 0.0.0.0                       |
| WLANMode              | Configuración del modo de LAN<br>inalámbrica  | 0: Modo Ad hoc<br>1: Modo de<br>infraestructura                    | Sí                       | Ad Hoc mode (Modo ad-<br>hoc) |
| ESSID                 | SSID                                          | 1 - 32 caracteres                                                  | Sí                       | «SATO_PRINTER»                |
| Channel               | Número de canal                               | 1 - 13                                                             | Sí                       | 6                             |
| WLANNetworkAuth       | Autenticación de red                          | 0: Sistema abierto<br>1: Clave compartida<br>2: WPA<br>3: WPA2     | Sí                       | Sistema abierto               |
| WEPKeyUse             | Clave WEP activada/<br>desactivada            | 0: DISABLE (Inhabilitar)<br>1: ENABLE (Habilitar)                  | Sí                       | DISABLE (Inhabilitar)         |
| WEPKey1               | Clave WEP 1                                   | 5 o 13 caracteres<br>10 o 26 dígitos hex.                          | Sí                       | «B»                           |
| WEPKey2               | Clave WEP 2                                   | 5 o 13 caracteres<br>10 o 26 dígitos hex.                          | Sí                       | «В»                           |
| WEPKey3               | Clave WEP 3                                   | 5 o 13 caracteres<br>10 o 26 dígitos hex.                          | Sí                       | «B»                           |
| WEPKey4               | Clave WEP 4                                   | 5 o 13 caracteres<br>10 o 26 dígitos hex.                          | Sí                       | «B»                           |
| WEPKeyIndex           | Índice claves WEP                             | 1 - 4                                                              | Sí                       | 1                             |
| EAPAuth               | Autenticación 802.1x activada/<br>desactivada | 0: DISABLE (Inhabilitar)<br>1: ENABLE (Habilitar)                  | Sí                       | DISABLE (Inhabilitar)         |
| EAPAuthMode           | Autenticación 802.1x                          | 0: LEAP<br>1: EAP-TLS<br>2: EAP-TTLS<br>3: EAP-PEAP<br>4: EAP-FAST | Sí                       | EAP-TLS                       |
| WPAauthentication     | Ajuste de autenticación de WPA/<br>WPA2       | 0: PSK<br>1: EAP                                                   | Sí                       | PSK                           |
| WPAPSKMode            | Ajuste del método de cifrado de<br>WPA/WPA2   | 0: TKIP<br>1: AES                                                  | Sí                       | ТКІР                          |
| WPAPSK                | Clave compartida avanzada                     | 8 - 63 caracteres                                                  | Sí                       | «sato printer»                |
| EAPUserName           | Nombre de usuario de<br>autenticación de EAP  | 0 - 64 caracteres                                                  | Sí                       | NULL                          |
| EAPPassword           | Contraseña de autenticación de<br>EAP         | 0 - 32 caracteres                                                  | Sí                       | NULL                          |

| Ajuste                  | Descripción general                                                                                          | Contenido                                                                                                    | Por<br>defecto<br>(WLAN) | Valor inicial       |
|-------------------------|----------------------------------------------------------------------------------------------------|----------------------------------------------------------------------------------------------------|--------------------------|---------------------|
| EAPCertKeyPassword      | Contraseña EAP para la<br>obtención de claves secretas                                                       | 0 - 32 caracteres                                                                                                    | Sí                       | NULL                |
| EAPCertRoot             | Tamaño de archivo de<br>certificación raíz CA                                                                | Tamaño de archivo                                                                                                    | No                       | 0                   |
| WPAEAPAuthMode          | Autenticación de WPA802.1x                                                                                   | 0: LEAP<br>1: EAP-TLS<br>2: EAP-TTLS<br>3: EAP-PEAP<br>4: EAP-FAST                                                                                       | Sí                       | EAP-TLS             |
| WPAEAPUserName          | Nombre de usuario de<br>autenticación de WPAEAP                                                              | 0 - 64 caracteres                                                                                                    | Sí                       | NULL                |
| WPAEAPPassword          | Contraseña de autenticación de<br>WPAEAP                                                                     | 0 - 32 caracteres                                                                                                    | Sí                       | NULL                |
| EAPTTLSInAuth           | Autenticación interna de TTLS                                                                                | 0: PAP<br>1: CHAP<br>2: MSCHAP<br>3: MSCHAPv2                                                                                                    | Sí                       | PAP                 |
| EAPTTLSServerAuth       | Autenticación de servidor de<br>TTLS                                                                         | 0: OFF (Inhabilitado)<br>1: ON (Habilitado)                                                                                                    | Sí                       | OFF (Inhabilitado)  |
| EAPPEAPInAuth           | Autenticación interna de PEAP                                                                                | 0: MSCHAPv2                                                                                                    | Sí                       | MSCHAPv2            |
| EAPPEAPServerAuth       | Autenticación de servidor de<br>PEAP                                                                         | 0: OFF (Inhabilitado)<br>1: ON (Habilitado)                                                                                                    | Sí                       | OFF (Inhabilitado)  |
| EAPFASTPacAuto          | Suministro automático de<br>archivo de PAC                                                                   | 0: OFF (Inhabilitado)<br>1: ON (Habilitado)                                                                                                    | Sí                       | OFF (Inhabilitado)  |
| EAPCertKey              | Tamaño de archivo de la clave<br>secreta                                                                     | Tamaño de archivo                                                                                                    | No                       | 0                   |
| WLANRegionCode          | Código regional                                                                                              | 0: valor especificado del<br>módulo (JP)<br>1: Estados Unidos<br>2: Canadá<br>3: Europa<br>4: Malasia<br>5: Singapur<br>6: Corea<br>7: China<br>8: Japón | No                       | US (Estados Unidos) |
| RoamingThreshold        | Umbral de roaming                                                                                            | de -94 a -35 (dBm)                                                                                                    | Sí                       | 80                  |
| AssociationThreshold    | Umbral del proceso de<br>asociación                                                                          | de -94 a -35 (dBm)                                                                                                    | Sí                       | 85                  |
| RoamingScanWaitTime     | Tiempo que transcurre desde el<br>fin de la exploración hasta el<br>inicio de la exploración                 | 3 - 300 (segundos)                                                                                                    | Sí                       | 300                 |
| WLANPeriodicArpInterval | Intervalos de envío de paquetes<br>ARP para supervisar el estado<br>de la conexión con el punto de<br>acceso | 3000 - 60000 (ms)                                                                                                    | Sí                       | 3000                |
| WLANBeaconLostCount     | Número de desconexiones<br>detectadas por la pérdida de<br>señal del punto de acceso                         | 1 - 60                                                                                                    | Sí                       | 15                  |

| Ajuste                 | Descripción general                                             | Contenido                                                                              | Por<br>defecto<br>(WLAN) | Valor inicial         |
|------------------------|-----------------------------------------------------------------|----------------------------------------------------------------------------------------|--------------------------|-----------------------|
| EAPPreAuth             | Habilita o inhabilita la autenticación de EAP avanzada.         | 0: DISABLE (Inhabilitar)<br>1: ENABLE (Habilitar)                                      | Sí                       | DISABLE (Inhabilitar) |
| FtpEnableLoginAccount  | Método de autenticación de FTP                                  | 0: OFF (sin autenticación<br>de usuario)<br>1: ON (con autenticación<br>de usuario)    | Sí                       | OFF (Inhabilitado)    |
| FtpLoginUser           | Nombre de usuario de inicio de sesión de FTP                    | 1 - 32 caracteres                                                                      | Sí                       | «guest»               |
| FtpLoginPassword       | Contraseña de inicio de sesión<br>de FTP                        | 0 - 32 caracteres                                                                      | Sí                       | «guest»               |
| FtpDiscTimeout         | Tiempo de espera de<br>desconexión de la conexión de<br>control | 10 - 900 (segundos)                                                                    | Sí                       | 30                    |
| RawProtocol            | Protocolo de comunicación                                       | 0: Status 4 (respuesta<br>cíclica)<br>1: Status 4 (respuesta<br>ENQ)<br>2: Status 3/5  | Sí                       | Status 5              |
| RawRecvBufferSize      | Tamaño del búfer de recepción                                   | 4096                                                                                   | Sí                       | 4096                  |
| RawDiscTimeout         | Tiempo de espera de<br>desconexión                              | 0 - 3600 (segundos)                                                                    | Sí                       | 60                    |
| RawEnableDiscTimeout   | Habilitar/inhabilitar el tiempo de espera de desconexión        | 0: DISABLE (Inhabilitar)<br>1: ENABLE (Habilitar)                                      | Sí                       | ENABLE (Habilitar)    |
| LpdDiscTimeout         | Tiempo de espera de<br>desconexión                              | 10 - 900 (segundos)                                                                    | Sí                       | 30                    |
| WebAppLoginUser        | Nombre de usuario de inicio de sesión de página web             | 0 - 63 caracteres                                                                      | Sí                       | «admin»               |
| WebAppLoginPassword    | Contraseña de inicio de sesión<br>de página web                 | 0 - 63 caracteres                                                                      | Sí                       |                       |
| Language               | Idioma                                                          | 0: Japonés<br>1: Inglés                                                                | Sí                       | Inglés                |
| DebugMode              | Ajuste del modo de depuración                                   | 0: DISABLE (Inhabilitar)<br>1: ENABLE (Habilitar,<br>registro + datos de<br>impresión) | Sí                       | DISABLE (Inhabilitar) |
| SignalLevel1           | Umbral 1 del ajuste de<br>intensidad de campo                   | Valor absoluto de 00 a<br>99                                                           | Sí                       | 85                    |
| SignalLevel2           | Umbral 2 del ajuste de<br>intensidad de campo                   | Valor absoluto de 00 a<br>99                                                           | Sí                       | 74                    |
| SignalLevel3           | Umbral 3 del ajuste de<br>intensidad de campo                   | Valor absoluto de 00 a<br>99                                                           | Sí                       | 64                    |
| FWversion              | Versión del firmware del módulo<br>WLAN                         | x.x.x.                                                                                 | No                       | NULL                  |
| BuildDate              | Fecha del firmware del módulo<br>WLAN                           | AAAAMMDD                                                                               | No                       | NULL                  |
| RootPassword           | Contraseña de inicio de sesión<br>del usuario root de TELNET    | 0 - 16 caracteres<br>alfanumérico de formato<br>medio                                  | Sí                       | NULL                  |
| KeepAliveTime          | Intervalos de reintento del<br>paquete TCP KeepAlive            | 30 - 300 (segundos)                                                                    | Sí                       | 180                   |
| KeepAliveCount         | Número de reintentos del<br>paquete TCP KeepAlive               | 1 - 99                                                                                 | Sí                       | 17                    |
| FtpClientEnableService | Configuración del cliente FTP                                   | 0: DISABLE (Inhabilitar)<br>1: ENABLE (Habilitar)                                      | Sí                       | DISABLE (Inhabilitar) |

| Ajuste                 | Descripción general                     | Contenido                                                                      | Por<br>defecto<br>(WLAN) | Valor inicial         |
|------------------------|-----------------------------------------|--------------------------------------------------------------------------------|--------------------------|-----------------------|
| FtpClientLoginUser     | Nombre de usuario del cliente<br>FTP    | 1 - 32 caracteres                                                              | Sí                       | «sato»                |
| FtpClientLoginPassword | Contraseña del cliente FTP              | 1 - 32 caracteres                                                              | Sí                       | «sato»                |
| FtpServerIPAddress     | Dirección IP del servidor FTP           | XXX.XXX.XXX.XXX                                                                | Sí                       | 0.0.0.0               |
| FtpServerURL           | URL del servidor FTP                    | 0 - 48 caracteres                                                              | Sí                       | «ftp://sato.co.jp»    |
| FtpServerPort          | Número de puerto FTP                    | 1 - 65535                                                                      | Sí                       | 21                    |
| FtpConnectRetryPeriod  | Intervalo de reconexión                 | 1 - 100                                                                        | Sí                       | 10                    |
| FtpConnectRetryTimes   | Número de reintentos de reconexión      | 0: ningún reintento<br>1 - 10<br>255: reintentar hasta<br>efectuar la conexión | Sí                       | 5                     |
| FtpJobTimeout          | Tiempo de espera del trabajo            | 0 - 600 (segundos)                                                             | Sí                       | 300                   |
| FtpUsePassiveMode      | Habilitar/inhabilitar el modo<br>pasivo | 0: DISABLE (Inhabilitar)<br>1: ENABLE (Habilitar)                              | Sí                       | DISABLE (Inhabilitar) |

# 7.2 Posiciones del sensor de etiquetas y posiciones de parada del papel

A continuación se indican las posiciones del sensor de etiquetas y la posición de parada del papel: Impresora S84-ex/S86-ex (América: estándar/derecha, Europa/Asia: izquierda):

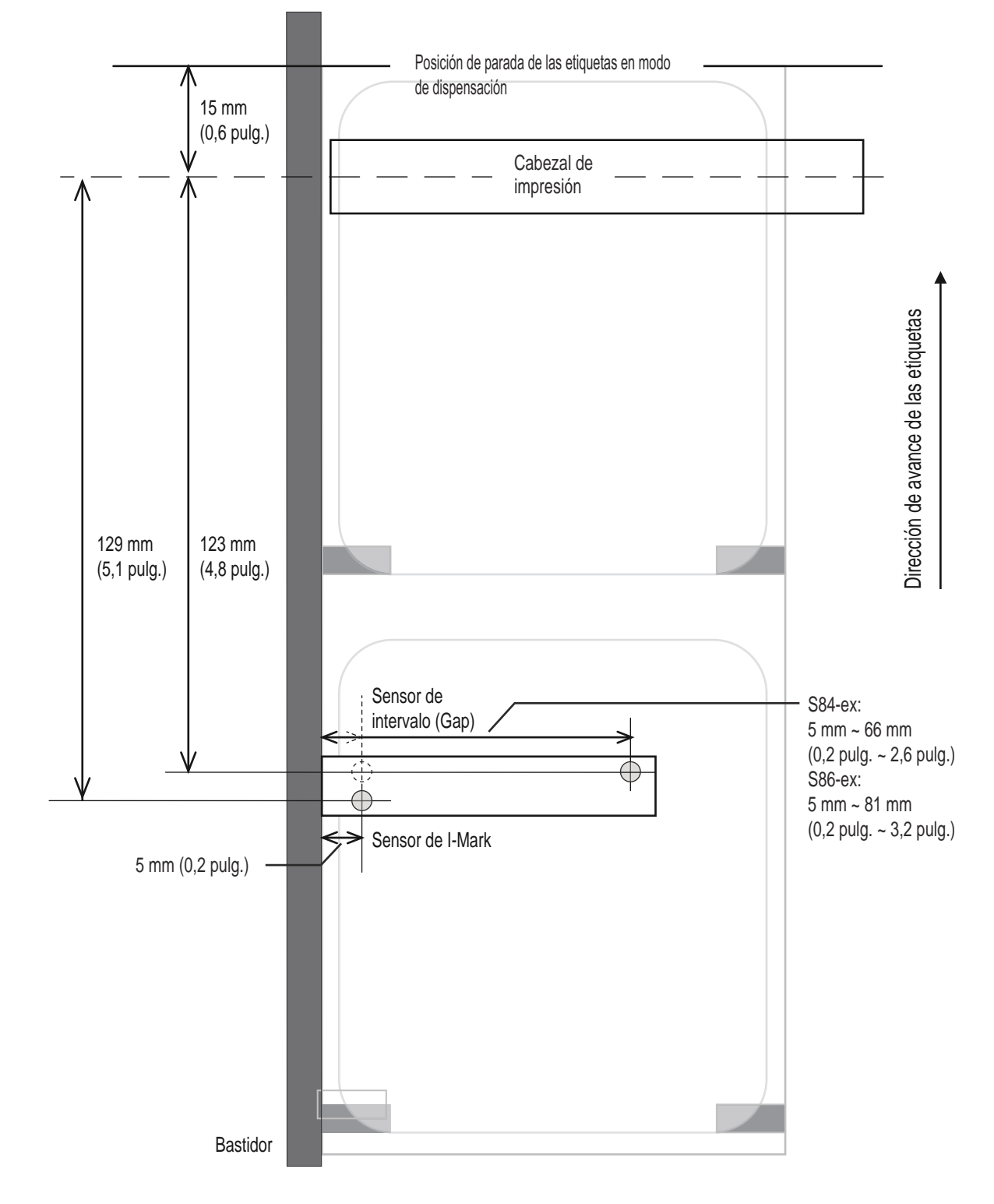

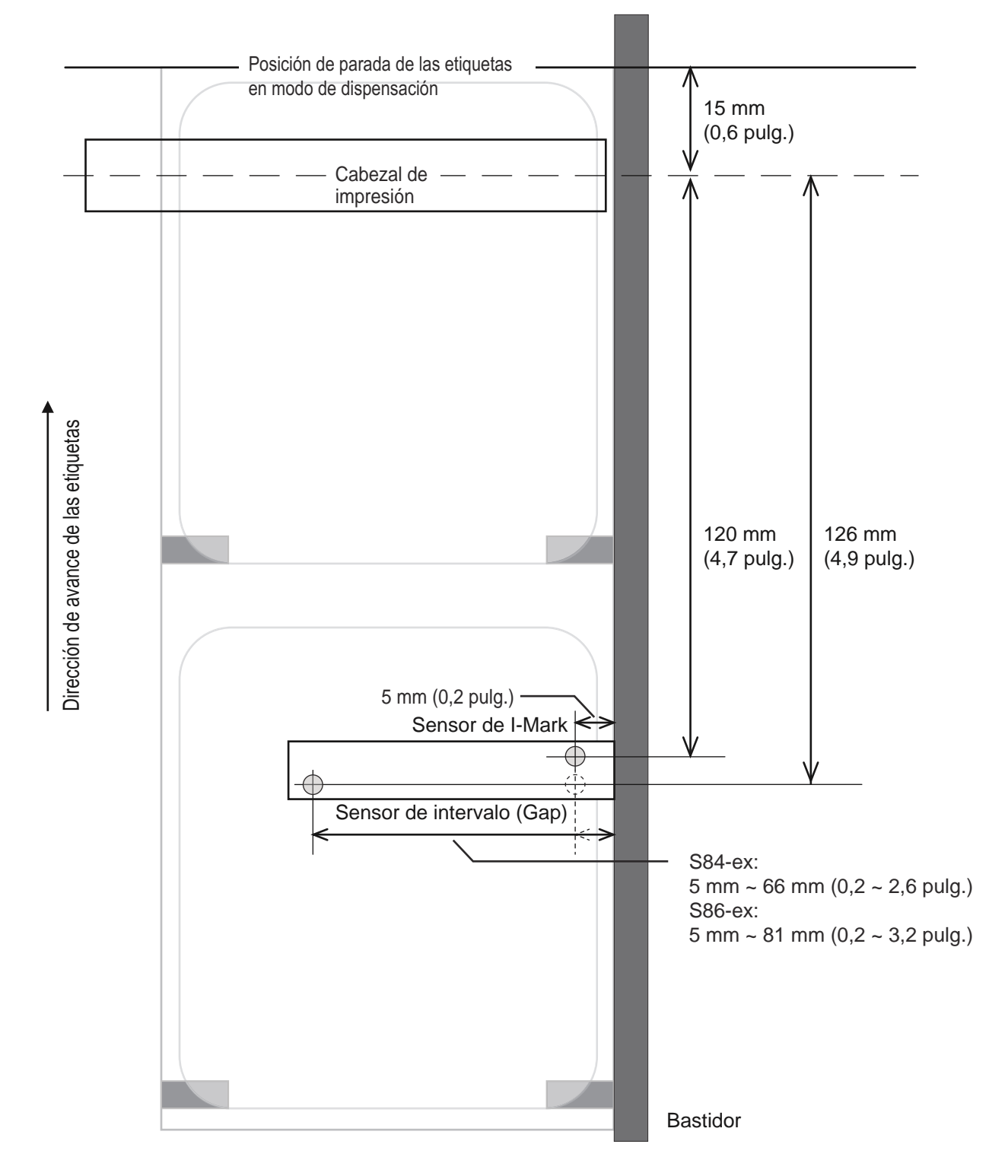

#### Impresora S84-ex/S86-ex (América: dirección contraria/izquierda, Europa/Asia: derecha):

## 7.3 Acerca del modo compatible

Cuando se ajusta COMPATIBLE MODE (Modo compatible) en ON (Habilitado) en el menú del modo de servicio, se puede hacer que la impresora funcione igual que otros modelos de impresora. Consulte **COMPATIBLE MODE (Modo compatible)** en **Configuración de funciones** del menú del modo de servicio.

### 7.3.1 Modo compatible

En la tabla siguiente se muestra cómo funciona el modo compatible.

| Flomente                                                                                                    | Modo co                                                                                                    | ompatible                                |
|----------------------------------------------------------------------------------------------------|----------------------------------------------------------------------------------------------------|------------------------------------------|
| Elemento                                                                                                    | ON (Habilitado)                                                                                                    | OFF (Inhabilitado)                       |
| Cambio de la densidad de impresión.<br>Función para imprimir datos según la<br>densidad del cabezal cuando la densidad<br>del cabezal es de 12 puntos/mm. | La pantalla de ajuste de la<br>densidad de puntos del<br>cabezal se muestra en el<br>modo avanzado.<br>- S84-ex<br>Seleccione 100, 150 o 300<br>- S86-ex<br>Seleccione 150 o 300 | No aparece la pantalla de configuración. |

## 7.3.2 Modo compatible: anchura del cabezal de impresión (solo para la impresora S86-ex)

En la tabla siguiente se muestra cómo funciona el modo compatible (anchura del cabezal de impresión).

| Elomonto                                                                                               | S                        | S86-ex 203 ppp           |                          |                          | S86-ex 305 ppp           |  |
|----------------------------------------------------------------------------------------------------|--------------------------|--------------------------|--------------------------|--------------------------|--------------------------|--|
| Liemento                                                                                               | NORMAL                   | M8460Se                  | M8485Se                  | NORMAL                   | M8465Se                  |  |
| Anchura imprimible                                                                                     | 167,5 mm<br>(6,59 pulg.) | 152,0 mm<br>(5,98 pulg.) | 128,0 mm<br>(5,04 pulg.) | 167,5 mm<br>(6,59 pulg.) | 152,0 mm<br>(5,98 pulg.) |  |
| El ajuste de máximo desplazamiento de la posi-<br>ción de impresión                                    | 1340                     | 1216                     | 1024                     | 2010                     | 1824                     |  |
| Ajuste del tamaño de las etiquetas (anchura)<br>• Valor máximo                                         | 1340                     | 1216                     | 1024                     | 2010                     | 1824                     |  |
| El ajuste máximo de posición vertical de impre-<br>sión <h></h>                                        | 1340                     | 1216                     | 1024                     | 2010                     | 1824                     |  |
| Borde de línea, ajuste de impresión del borde<br><fw><br/>• Longitud máxima de la línea del borde</fw> | 1340                     | 1216                     | 1024                     | 2010                     | 1824                     |  |
| Ajuste de impresión invertida en blanco y negro<br><(><br>• Valor máximo del área invertida horizontal | 1340                     | 1216                     | 1024                     | 2010                     | 1824                     |  |
| Copia dentro de la etiqueta <wd> <ul> <li>Valor máximo de la dirección horizontal</li> </ul></wd>      | 1340                     | 1216                     | 1024                     | 2010                     | 1824                     |  |
| Ajuste de rotación de espejo <rm> <ul> <li>Valor máximo de la dirección horizontal</li> </ul></rm>     | 1340                     | 1216                     | 1024                     | 2010                     | 1824                     |  |

| Flomente                                                                                                    | S86-ex 203 ppp |         |         | S86-ex 305 ppp |         |
|----------------------------------------------------------------------------------------------------|----------------|---------|---------|----------------|---------|
| Elemento                                                                                                    | NORMAL         | M8460Se | M8485Se | NORMAL         | M8465Se |
| Impresión de gráficos <g> <ul> <li>Byte máximo de la dirección horizontal</li> </ul></g>                                                                  | 168            | 152     | 128     | 252            | 228     |
| Tamaño de etiquetas <a1><br/>• Anchura máxima de las etiquetas</a1>                                                                                       | 1340           | 1216    | 1024    | 2010           | 1824    |
| <ul> <li>Ajuste de desplazamiento de base <a3></a3></li> <li>Valor máximo del desplazamiento de la dirección horizontal</li> </ul>                        | 1340           | 1216    | 1024    | 2010           | 1824    |
| Ajuste de registro del funcionamiento de la<br>impresora <pg><br/>• Anchura máxima de las etiquetas</pg>                                                  | 1340           | 1216    | 1024    | 2010           | 1824    |
| Ajuste de registro del funcionamiento de la<br>impresora <pc><br/>• Anchura máxima de las etiquetas</pc>                                                  | 1340           | 1216    | 1024    | 2010           | 1824    |
| <ul> <li>Registro de superposición de formas &lt;&amp;S&gt;</li> <li>Rango máximo disponible de dirección<br/>horizontal</li> </ul>                       | 1340           | 1216    | 1024    | 2010           | 1824    |
| Registro de gráficos <gi></gi>                                                                                                    | 168            | 152     | 128     | 252            | 228     |
| Solicitud de configuración de impresión<br><soh+mg><br/>• Anchura máxima de las etiquetas</soh+mg>                                                        | 1340           | 1216    | 1024    | 2010           | 1824    |
| <ul> <li>Solicitud de configuración de impresión</li> <li><soh+mg></soh+mg></li> <li>Valor máximo del desplazamiento del punto base horizontal</li> </ul> | 1340           | 1216    | 1024    | 2010           | 1824    |

#### Anchura del cabezal de impresión y rango del área de impresión 7.3.3

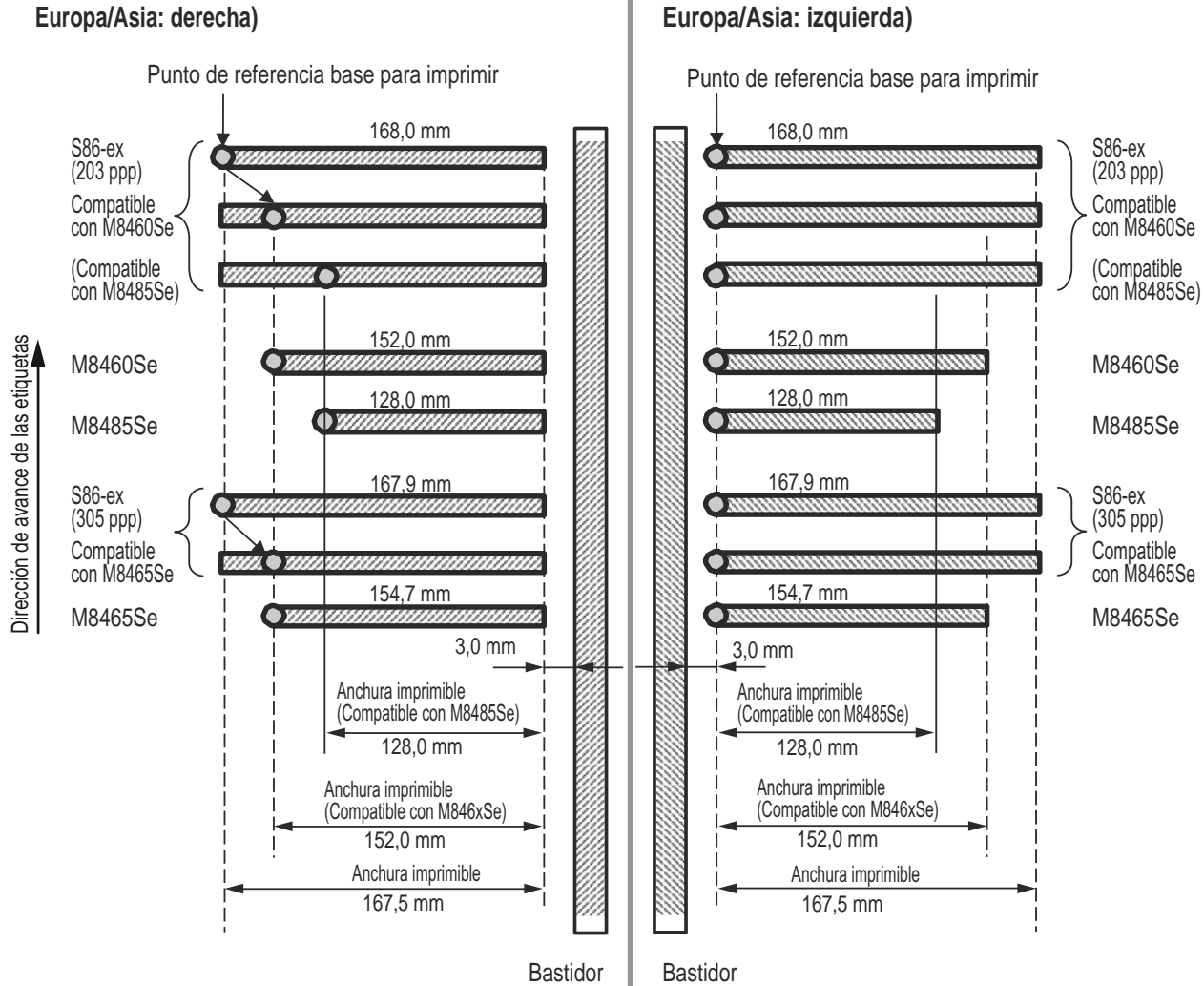

## Impresora S86-ex (América: dirección contraria/izquierda, Europa/Asia: derecha)

## Impresora S86-ex (América: estándar/derecha,

#### Anchura del cabezal de impresión y anchura del área imprimible

|                                      | S86-ex                                 |                          | M8460Se/M8465Se                        |                        | M8485Se                                |                        |
|--------------------------------------|----------------------------------------|--------------------------|----------------------------------------|------------------------|----------------------------------------|------------------------|
| Densidad del cabezal de<br>impresión | Anchura del<br>cabezal de<br>impresión | Anchura<br>imprimible    | Anchura del<br>cabezal de<br>impresión | Anchura<br>imprimible  | Anchura del<br>cabezal de<br>impresión | Anchura<br>imprimible  |
| 8 puntos/mm (203 ppp)                | 168 mm<br>(6,61 pulg.)                 | 167,5 mm<br>(6,59 pulg.) | 152 mm<br>(5,98 pulg.)                 | 152 mm<br>(5,98 pulg.) | 128 mm<br>(5,04 pulg.)                 | 128 mm<br>(5,04 pulg.) |
| 12 puntos/mm (305 ppp)               | 167,9 mm<br>(6,61 pulg.)               | 167,5 mm<br>(6,59 pulg.) | 154,7 mm<br>(6,09 pulg.)               | 152 mm<br>(5,98 pulg.) | -                                      | -                      |

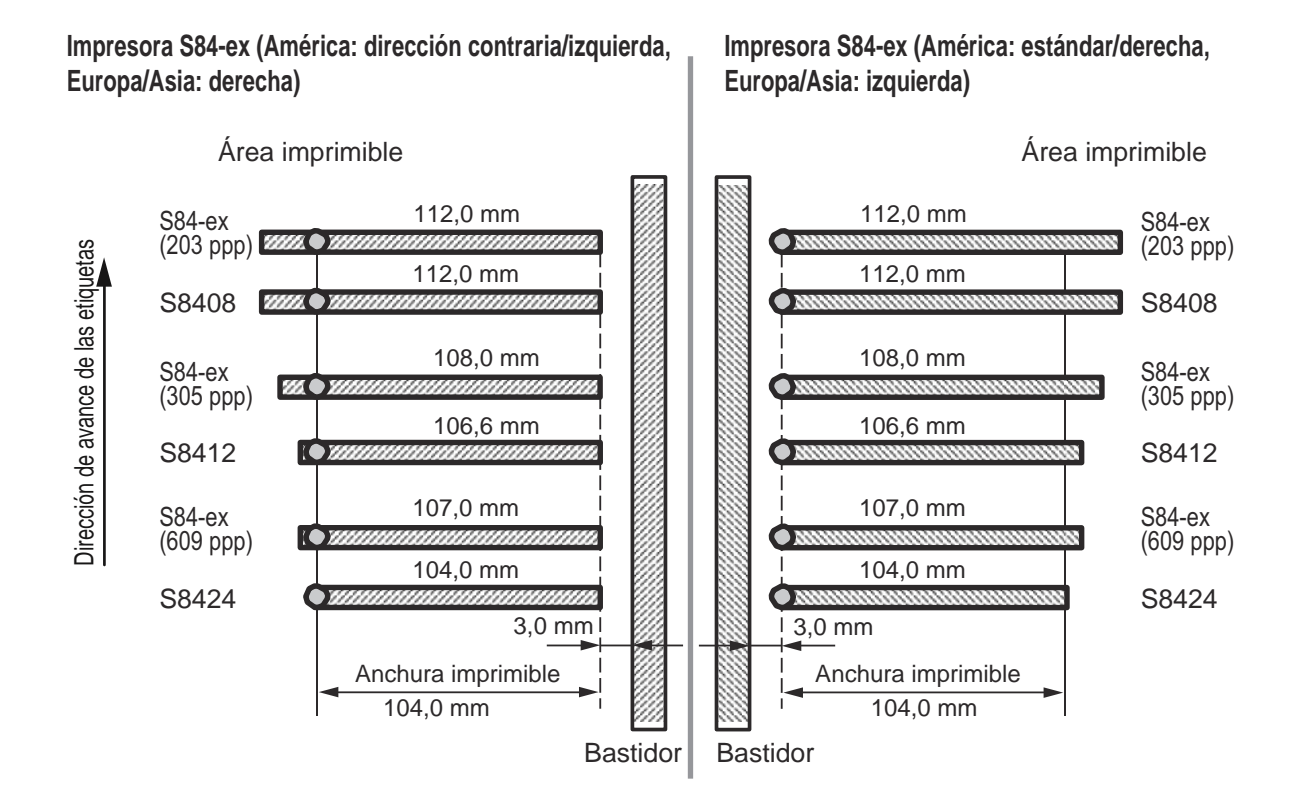

#### Anchura del cabezal de impresión y anchura del área imprimible

|                                   | S84                                    | 1-ex                  | S8400                                  |                       |  |
|-----------------------------------|----------------------------------------|-----------------------|----------------------------------------|-----------------------|--|
| Densidad del cabezal de impresión | Anchura del<br>cabezal de<br>impresión | Anchura<br>imprimible | Anchura del<br>cabezal de<br>impresión | Anchura<br>imprimible |  |
| 8 puntos/mm (203 ppp)             | 112 mm                                 | 104 mm                | 112 mm                                 | 104 mm                |  |
|                                   | (4,41 pulg.)                           | (4,09 pulg.)          | (4,41 pulg.)                           | (4,09 pulg.)          |  |
| 12 puntos/mm (305 ppp)            | 108 mm                                 | 104 mm                | 106,6 mm                               | 104 mm                |  |
|                                   | (4,25 pulg.)                           | (4,09 pulg.)          | (4,2 pulg.)                            | (4,09 pulg.)          |  |
| 24 puntos/mm (609 ppp)            | 107 mm                                 | 104 mm                | 104 mm                                 | 104 mm                |  |
|                                   | (4,21 pulg.)                           | (4,09 pulg.)          | (4,09 pulg.)                           | (4,09 pulg.)          |  |

## 7.4 Modo de ahorro de energía del LCD

Esta función está diseñada para reducir el consumo eléctrico apagando la retroiluminación del LCD cuando la impresora no se utiliza durante un determinado periodo de tiempo. El tiempo que debe transcurrir para apagar la retroiluminación del LCD se ajusta en la pantalla de configuración LCD POWER SAVING (Ahorro de energía del LCD) en el modo avanzado.

Para ver el gráfico en el que se indica cómo acceder al ajuste, consulte el **apartado 4.2.13 Modo avanzado**. A continuación se indican los procedimientos de configuración del modo de ahorro de energía:

1 En modo Offline, pulse el botón ← ENTER.

La impresora pasa al menú del modo de configuración.

- 2 Seleccione ADVANCED MODE (Modo avanzado) con los botones de flecha ▲/▼/ ◀/
   ▶ y pulse el botón ← ENTER.
- 3 Vuelva a pulsar el botón ← ENTER hasta que aparezca LCD POWER SAVING (Ahorro de energía del LCD) en pantalla.
- 4 Pulse los botones ▲/▼ para seleccionar un valor. El rango de valores va de 00 a 15 minutos. Si se selecciona 00, esta función se inhabilita y la retroiluminación del LCD permanece encendida.

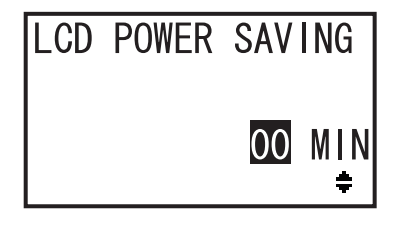

5 Pulse la tecla ← ENTER para guardar el ajuste.

#### Situaciones en las que se apaga la retroiluminación del LCD

En las condiciones siguientes, la retroiluminación del LCD se apaga cuando transcurre el tiempo especificado en la pantalla de configuración LCD POWER SAVING (Ahorro de energía del LCD). Con esta función solo se apaga el LCD, mientras que el mensaje en pantalla permanece igual.

- La impresora no ha recibido los datos de impresión\* (ESC+A~ESC+Z) a través de distintas interfaces.
   \* Se omiten los datos incorrectos, la solicitud de devolución y la solicitud de cancelación del estado de cada protocolo.
- No se pulsa ningún botón.
- La impresora no se encuentra en modo de error.
- La impresora no está imprimiendo ni hay etiquetas avanzando.
- La impresora está en modo Online, modo Offline o modo de volcado hexadecimal. Esta función se inhabilita en modo de descarga.

#### Situaciones en las que se enciende la retroiluminación del LCD

En las situaciones siguientes la retroiluminación del LCD se vuelve a encender.

- La impresora recibe los datos de impresión\* de distintas interfaces.
   \* Se omiten los datos incorrectos, la solicitud de devolución y la solicitud de cancelación del estado de cada protocolo.
- Se pulsa cualquier botón del panel del usuario.
- Se produce un error de la impresora, como «cabezal abierto».
- La impresora empieza a imprimir.

Si se pulsa cualquier botón cuando está apagada la retroiluminación del LCD solo se enciende el LCD, pero no se ejecuta la función del botón.

(Por ejemplo, la impresora no cambia al modo Offline si se pulsa el botón **▶II LINE** cuando la retroiluminación del LCD está apagada en modo Online.)

## 7.5 Señal de entrada/salida de la señal externa

En este apartado se explica cómo establecer el número de pin de la señal de entrada/salida en la pantalla INPUT SIGNAL/OUTPUT SIGNAL (Señal de entrada/Señal de salida) del menú del modo avanzado.

#### Condiciones del ajuste

| Nombre de la señal                                | Entrada/salida | N.º de pin<br>(Valor por<br>defecto) | Solapa-<br>miento | N.º de pin disponible                                        |  |
|---------------------------------------------------|----------------|--------------------------------------|-------------------|--------------------------------------------------------------|--|
| PRINT START (Inicio<br>de la impresión)           | Entrada        | 20                                   | No permitido      | 20, 8                                                        |  |
| Reprint (Reimprimir)                              | Entrada        | 8                                    | No permitido      |                                                              |  |
| FEED (Avanzar)                                    | Entrada        | 21                                   | No permitido      | 21.7                                                         |  |
| LABEL NEAR END<br>(Etiqueta cerca del<br>extremo) | Entrada        | 7                                    | No permitido      | Nota: Si se selecciona «-», la fun-<br>ción se inhabilita.   |  |
| Paper End (Final del papel)                       | Salida         | 17                                   | Permitido         | 4, 5, 6, 16, 17, 18, -<br>Nota: Si se selecciona «-», no hay |  |
| Ribbon End (Extremo<br>de cinta)                  | Salida         | 16                                   | Permitido         |                                                              |  |
| MACHINE ERR<br>(Error de máquina)                 | Salida         | 4                                    | Permitido         |                                                              |  |
| PRINT END (Fin de<br>la impresión)* <sup>1</sup>  | Salida         | 5                                    | No permitido      | salida                                                       |  |
| ONLINE                                            | Salida         | 6                                    | Permitido         | ]                                                            |  |
| RIBBON NEAR END<br>(Cinta escasa)                 | Salida         | 18                                   | Permitido         |                                                              |  |

\*<sup>1</sup> No se puede seleccionar «-» para la señal de salida PRINT END.

#### Notas

• Si se asignan varios errores a un pin, la señal se emite cuando se produce uno de estos errores.

• Se deben eliminar todos los errores para poder conmutar la señal otra vez al estado normal.

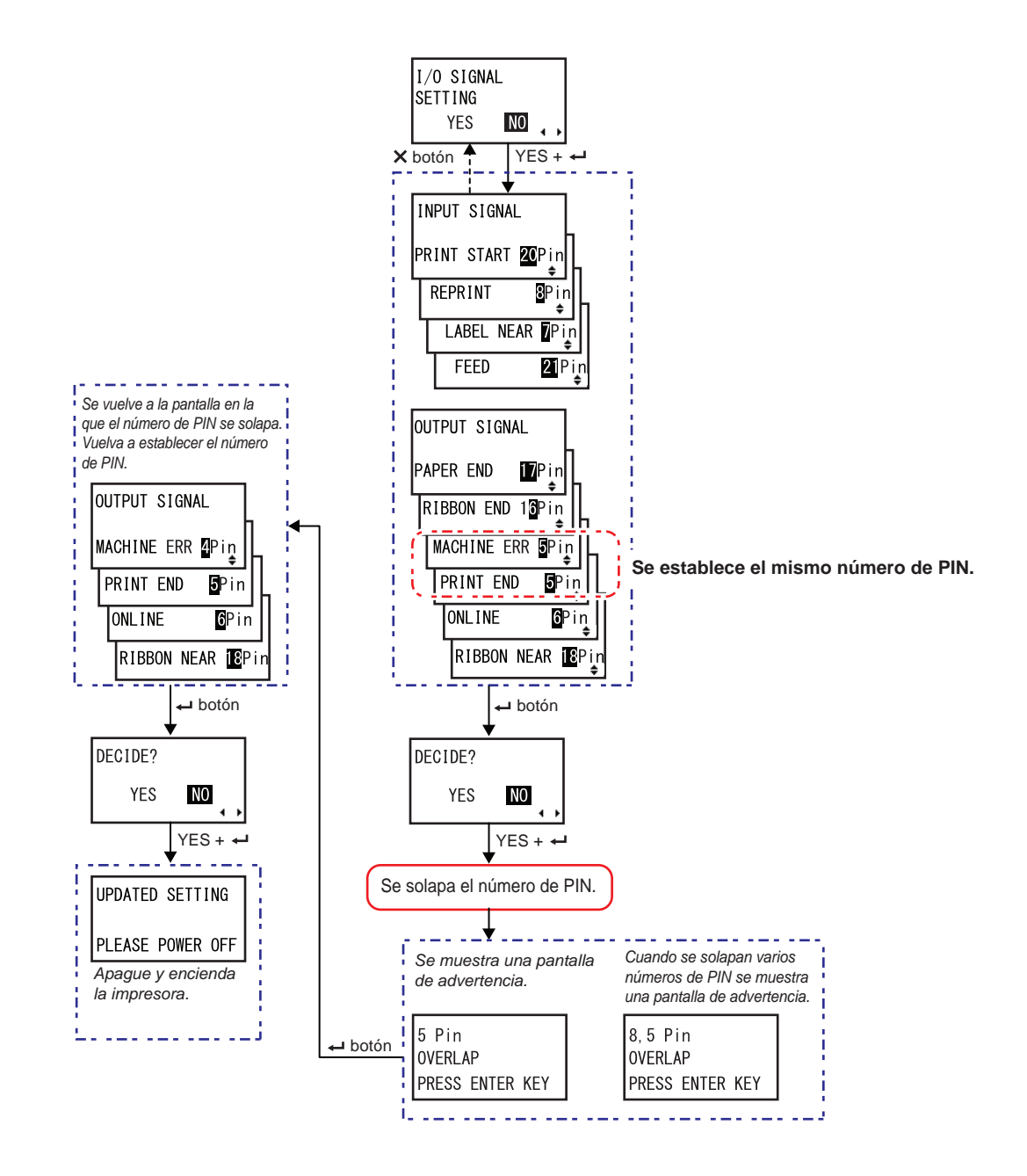

#### Si se solapa el número de PIN en el ajuste de señal de entrada/salida

## 7.6 Función de notificación

En este apartado se muestra el movimiento de las etiquetas una vez alcanzado el intervalo de notificación configurado.

Puede configurar la función de notificación en la pantalla **NOTIFICATION FUNCTION SETTING** (Configuración de la función de notificación) del menú del modo de usuario.

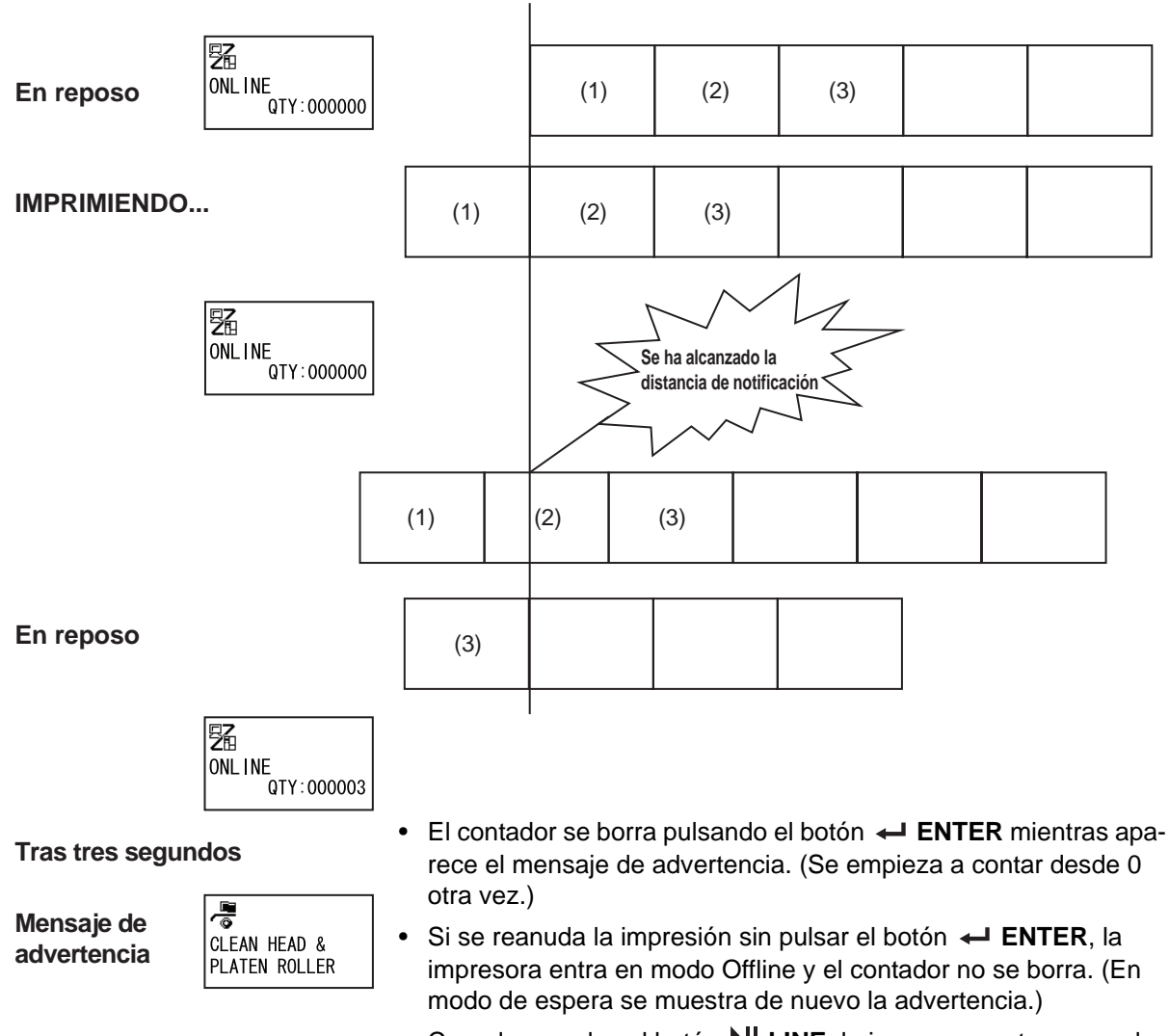

Posición del cabezal de impresión

 Cuando se pulsa el botón II LINE, la impresora entra en modo Online u Offline desde la pantalla de advertencia. Lo mismo sucede con el resto de los botones al entrar en cada pantalla.

#### Si se producen varias notificaciones al mismo tiempo

La pantalla de advertencia se puede cambiar pulsando los botones de **flecha** ▲ / ▼. Para eliminar la advertencia, pulse el botón ← ENTER en cada pantalla. Cuando se elimina la advertencia pulsando el botón ←, la pantalla de advertencia desaparece y se abre la pantalla siguiente.

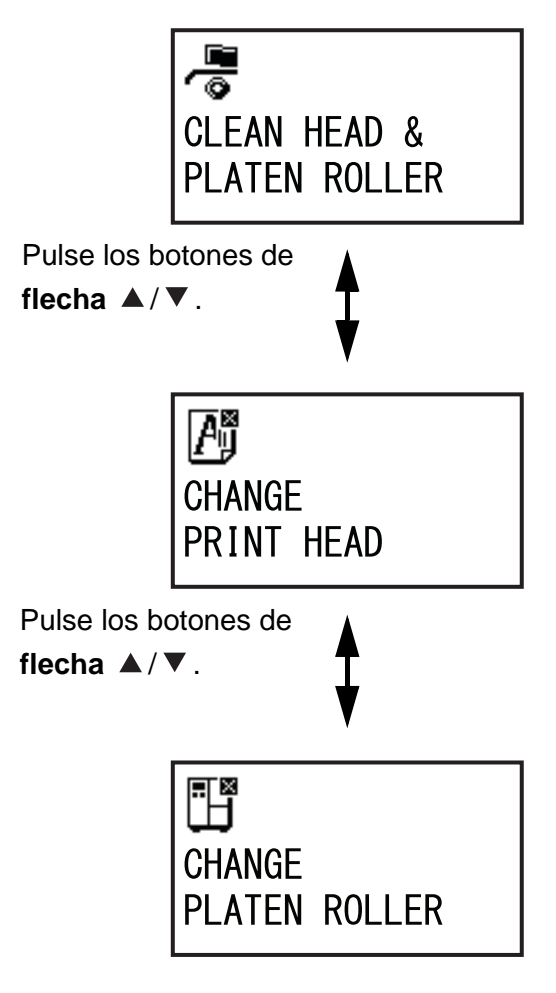

## 7.7 Sustitución de consumibles

Algunos consumibles, como el cabezal de impresión y el rodillo de tracción del papel, se gastan con el tiempo y se pueden sustituir con facilidad. En este apartado se describen los procedimientos para sustituir estos consumibles.

#### Notas

- Utilice solo consumibles originales SATO.
   Póngase en contacto con su distribuidor o servicio técnico de SATO para obtener información sobre el pedido de consumibles.
- Si el cabezal de impresión y el rodillo de tracción del papel se limpian de forma periódica, se puede alargar su vida útil. Consulte el apartado 5.2 Mantenimiento del cabezal de impresión y del rodillo de tracción de papel para obtener más información.

### 7.7.1 Sustitución del cabezal de impresión

Cuando el cabezal de impresión está dañado o gastado, se puede extraer y sustituir con facilidad.

#### Antes de efectuar la sustitución

Realice una impresión de prueba de fábrica y compruebe el contador del cabezal.

## 

- No toque el botón de encendido, ni enchufe o desenchufe el cable de alimentación con las manos mojadas. Si lo hace, puede recibir una descarga eléctrica.
- Antes de retirar el cabezal de impresión, desconecte el cable de alimentación de la toma de CA.
- Para evitar dañar el cabezal de impresión, póngase unos guantes antes de sustituirlo.

1 Compruebe que la impresora esté apagada y desconecte el cable de alimentación de la toma de CA.

**2** Abra la cubierta superior.

## 🕂 PRECAUCIÓN

Abra la cubierta superior por completo para evitar que se cierre de forma accidental.

3 Gire la palanca de bloqueo del cabezal ① en el sentido de las agujas del reloj para desbloquear el cabezal de impresión.

#### Nota

Si la orientación de la impresora es contraria a la de la fotografía, la dirección del giro se invierte.

## A PRECAUCIÓN

- Después de imprimir, el cabezal de impresión y el área que lo rodea están calientes. Evite tocarlo para no quemarse.
- Si toca el borde del cabezal de impresión con las manos puede lesionarse.
- 4 Desenrosque el tornillo de apriete 2 de la cubierta 3 situada en la parte superior del conjunto del cabezal de impresión. Quite la cubierta 3 y colóquela a un lado.
- 5 Tire de la lengüeta 4 para extraer el cabezal de impresión 5.

Cuando se desbloquee el **cabezal de impresión**, sujételo con la mano.

- 6 Extraiga el cabezal de impresión (5) y desconecte todos los conectores (6) del cabezal de impresión (5).
- 7 Conecte los conectores al nuevo cabezal de impresión.

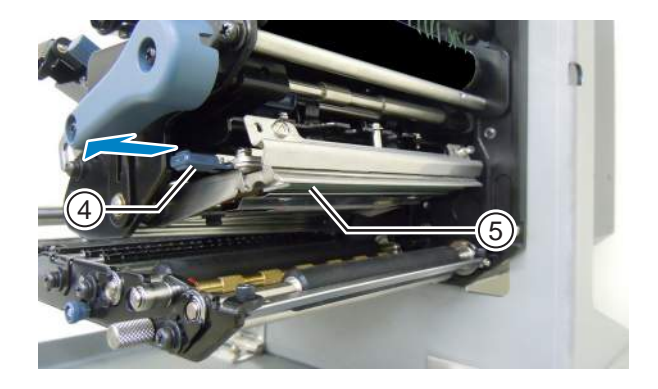

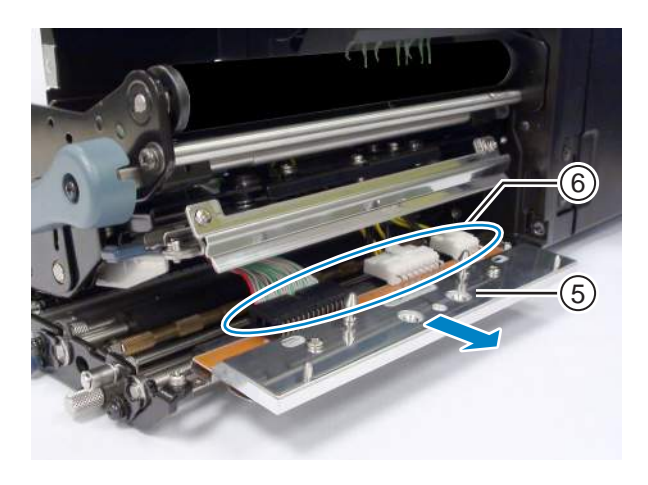

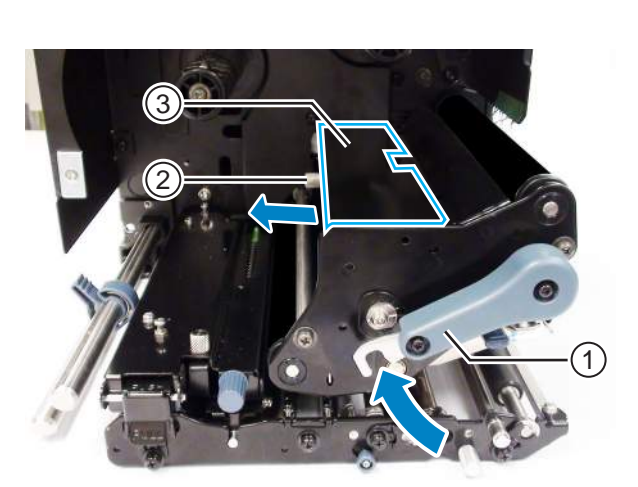

- 8 Tire hacia atrás de los cables ① desde la parte superior del conjunto del cabezal de impresión.
- 9 Instale el cabezal de impresión en el conjunto del cabezal de impresión.

Alinee el cabezal de impresión y presiónelo hacia arriba hasta que quede sujeto.

10 Coloque la cubierta 3 sobre el conjunto del cabezal de impresión y apriete el tornillo 2.

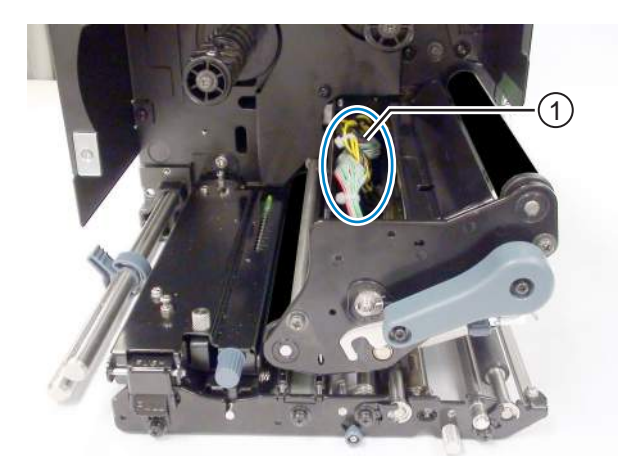

### \land PRECAUCIÓN

Cuando coloque la cubierta, tenga cuidado de no pinzar el cable.

#### Tras la sustitución

- Ajuste la oscuridad de impresión.
- Compruebe que el cabezal de impresión se abra y cierre sin dificultades.

## 7.7.2 Sustitución del rodillo de tracción del papel

Cuando el rodillo de tracción del papel está gastado o dañado, se puede sustituir con facilidad.

- 1 Compruebe que la impresora esté apagada y desconecte el cable de alimentación de la toma de CA.
- **2** Abra la cubierta superior.

## A PRECAUCIÓN

Abra la cubierta superior por completo para evitar que se cierre de forma accidental.

(1)

3 Gire la palanca de bloqueo del cabezal ① en el sentido de las agujas del reloj para desbloquear el cabezal de impresión.

#### Nota

Si la orientación de la impresora es contraria a la de la fotografía, la dirección del giro se invierte.

## A PRECAUCIÓN

- Después de imprimir, el cabezal de impresión y el área que lo rodea están calientes. Evite tocarlo para no quemarse.
- Si toca el borde del cabezal de impresión con las manos puede lesionarse.

4 Afloje el tornillo <sup>(2)</sup> hasta que se suelte la abrazadera del cojinete <sup>(3)</sup>.

No quite el tornillo.

- 5 Extraiga el cojinete 4 del chasis y el eje del rodillo de tracción del papel 5.
- **6** Tire del **rodillo de tracción del papel (5)** y sustitúyalo por uno nuevo.
- 7 Inserte el extremo del engranaje del rodillo de tracción del papel (5) dentro del armazón central de la impresora.
- 8 Coloque el cojinete ④ en el chasis y el eje del rodillo de tracción del papel.
- 9 Gire la abrazadera 3 del cojinete 4 y enrosque el tornillo 2.

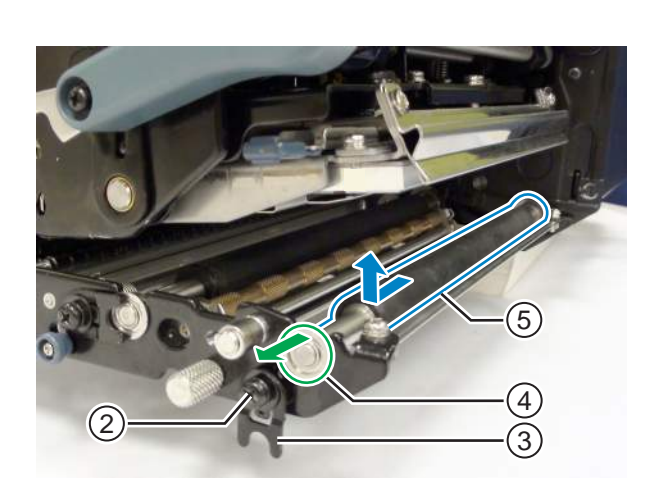

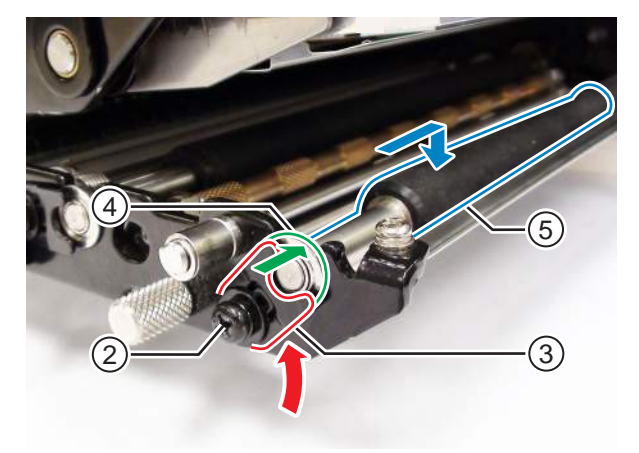

#### Tras la sustitución

• Ajuste la oscuridad de impresión.

### 7.7.3 Sustitución del rodillo de presión

Cuando el rodillo de presión está gastado o dañado, se puede sustituir con facilidad.

- 1 Compruebe que la impresora esté apagada y desconecte el cable de alimentación de la toma de CA.
- **2** Abra la cubierta superior.

## \land PRECAUCIÓN

Abra la cubierta superior por completo para evitar que se cierre de forma accidental.

**3** Gire la palanca de bloqueo del cabezal ① en el sentido de las agujas del reloj para desbloquear el cabezal de impresión.

#### Nota

Si la orientación de la impresora es contraria a la de la fotografía, la dirección del giro se invierte.

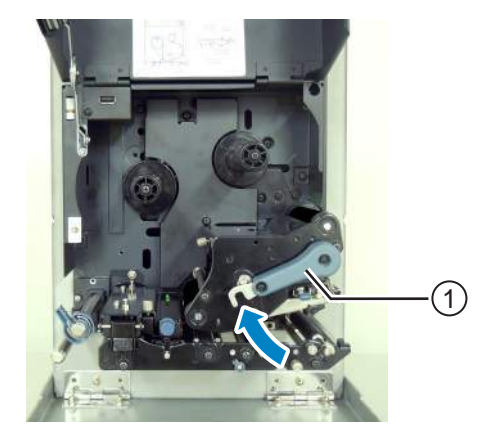

## A PRECAUCIÓN

- Después de imprimir, el cabezal de impresión y el área que lo rodea están calientes. Evite tocarlo para no quemarse.
- Si toca el borde del cabezal de impresión con las manos puede lesionarse.
- 4 Empuje la palanca de desbloqueo del rodillo de presión 2 hacia arriba para liberar la placa del rodillo de presión 3.
- 5 Afloje el tornillo (4) hasta que se suelte la abrazadera del cojinete (5).

No quite el tornillo.

- 6 Extraiga el cojinete 6 del chasis y el eje del rodillo de presión ①.
- Tire del **rodillo de presión** ⑦ y sustitúyalo por uno nuevo.

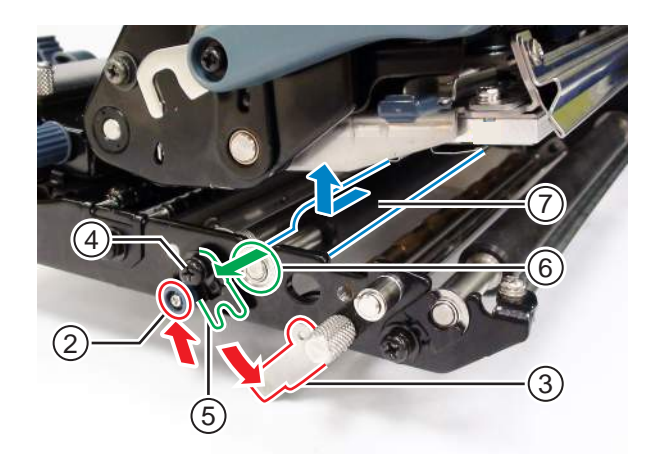
- 8 Inserte el extremo del engranaje del rodillo de presión (7) dentro del armazón central de la impresora.
- 9 Coloque el cojinete (6) en el chasis y el eje del rodillo de presión.
- 10 Gire la abrazadera 5 del cojinete 6 y enrosque el tornillo 4.
- **11** Presione la parte central de la **placa del rodillo de presión** para fijarla en su sitio.

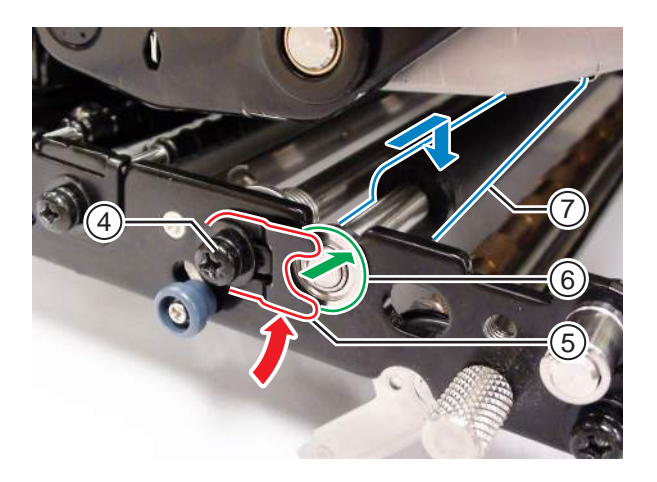

### 7.7.4 Sustitución del rodillo de avance del papel

Cuando el rodillo de avance del papel está gastado o dañado, se puede sustituir con facilidad.

- Compruebe que la impresora esté apagada y desconecte el cable de alimentación de la toma de CA.
- **2** Abra la cubierta superior.

# A PRECAUCIÓN

Abra la cubierta superior por completo para evitar que se cierre de forma accidental.

**3** Gire la palanca de bloqueo del cabezal ① en el sentido de las agujas del reloj para desbloquear el cabezal de impresión.

#### Nota

Si la orientación de la impresora es contraria a la de la fotografía, la dirección del giro se invierte.

## A PRECAUCIÓN

- Después de imprimir, el cabezal de impresión y el área que lo rodea están calientes. Evite tocarlo para no quemarse.
- Si toca el borde del cabezal de impresión con las manos puede lesionarse.
- 4 Tire de la palanca de bloqueo de avance para desbloquear el conjunto del sensor de etiquetas y el rodillo de avance 3.

El conjunto del sensor de etiquetas y el rodillo de avance se levantan.

5 Afloje el tornillo (4) hasta que se suelte la abrazadera del cojinete (5).

No quite el tornillo.

- Extraiga el cojinete 

   del chasis y el eje del rodillo de avance del papel 
   .
- Tire del **rodillo de avance del papel** y sustitúyalo por uno nuevo.

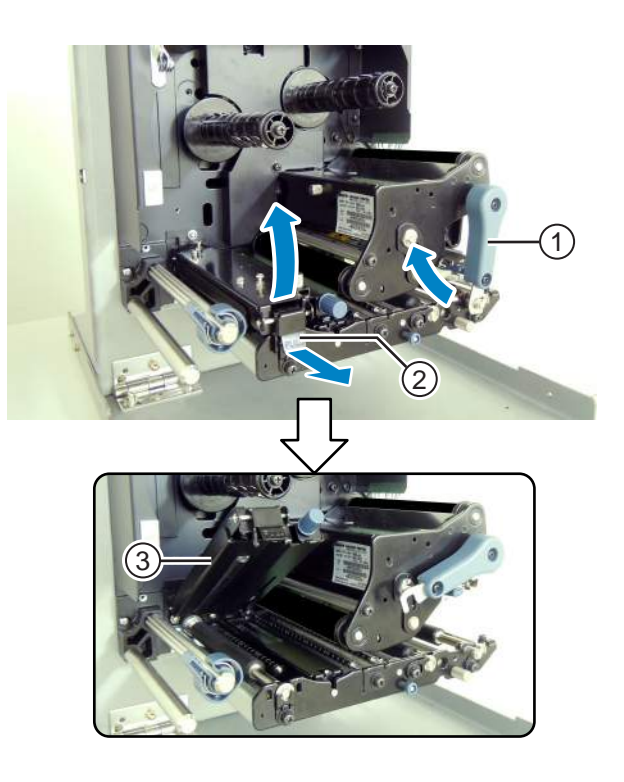

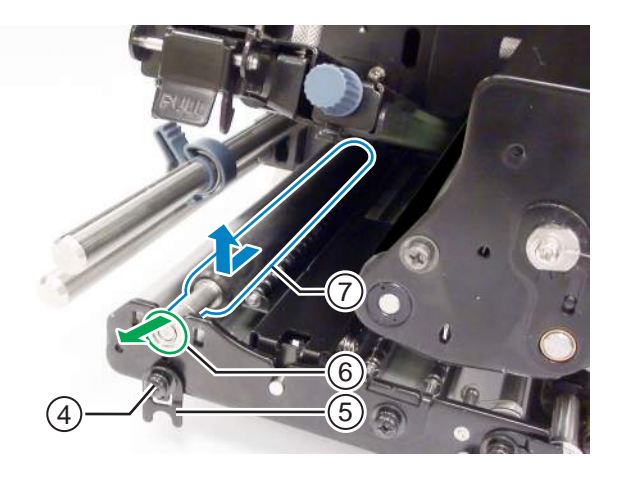

- 8 Inserte el extremo del engranaje del rodillo de avance del papel ① dentro del armazón central de la impresora.
- 9 Coloque el cojinete 6 en el chasis y el eje del rodillo de avance del papel.
- 10 Gire la abrazadera 5 del cojinete 6 y enrosque el tornillo 4.

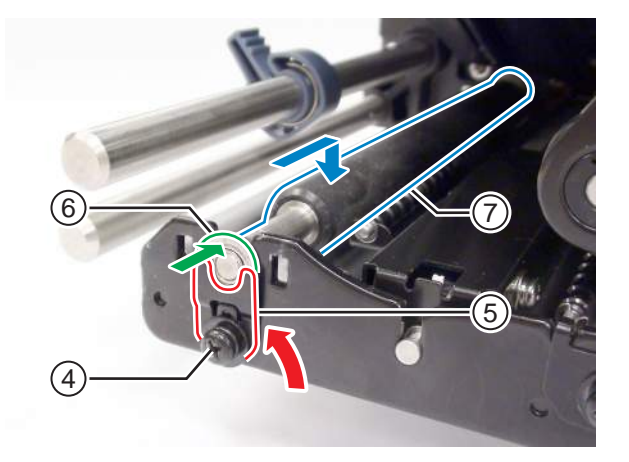

### 7.7.5 Sustitución del filtro del ventilador

El filtro del ventilador evita que entre suciedad del ambiente en la impresora.

- **1** Despegue el **filtro del ventilador** ① de la parte posterior de la impresora.
- **2** Limpie la impresora para eliminar los restos de adhesivo de la superficie.

#### Nota

Para adquirir un kit de limpieza, diríjase a su distribuidor o servicio técnico de SATO.

3 Quite el papel soporte del nuevo filtro del ventilador ① y pegue el filtro ① sobre los orificios de salida del ventilador.

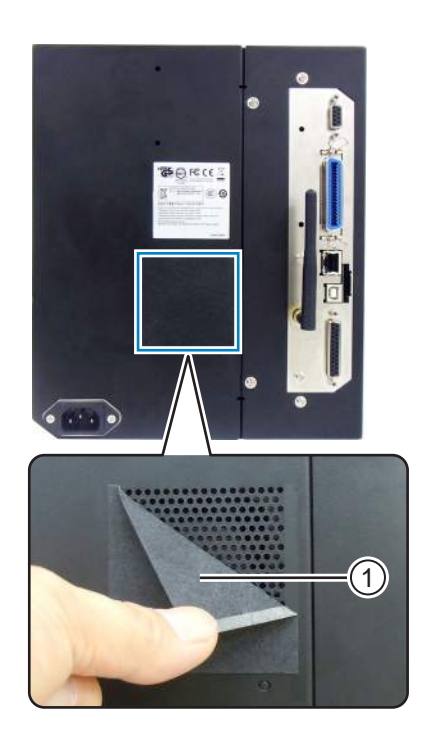

# 7.8 Desplazamiento de las etiquetas durante el funcionamiento de la impresora

#### 7.8.1 Desplazamiento del avance

Si el sensor de ajuste vertical está inhabilitado, las etiquetas avanzan cuando se pulsa el botón **TEED**. Si el sensor de ajuste vertical está habilitado, las etiquetas avanzan una a una en función del ajuste del movimiento de retroceso.

### 7.8.2 Final del papel

Cuando el nivel del sensor de l-Mark ha cambiado al valor alto durante 15 mm (0,6 pulg.), se considera que se ha alcanzado el final del papel.

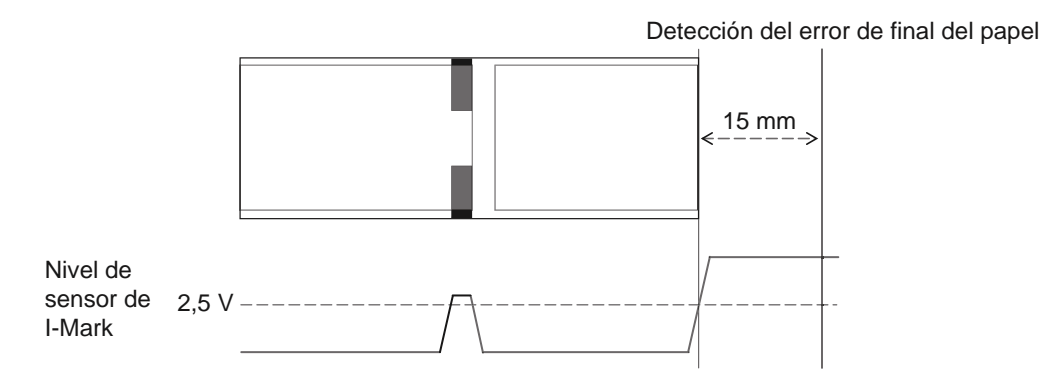

#### Detección del final del papel durante la operación de avance

Cuando se detecta el final del papel, la impresora detiene el avance y emite un error.

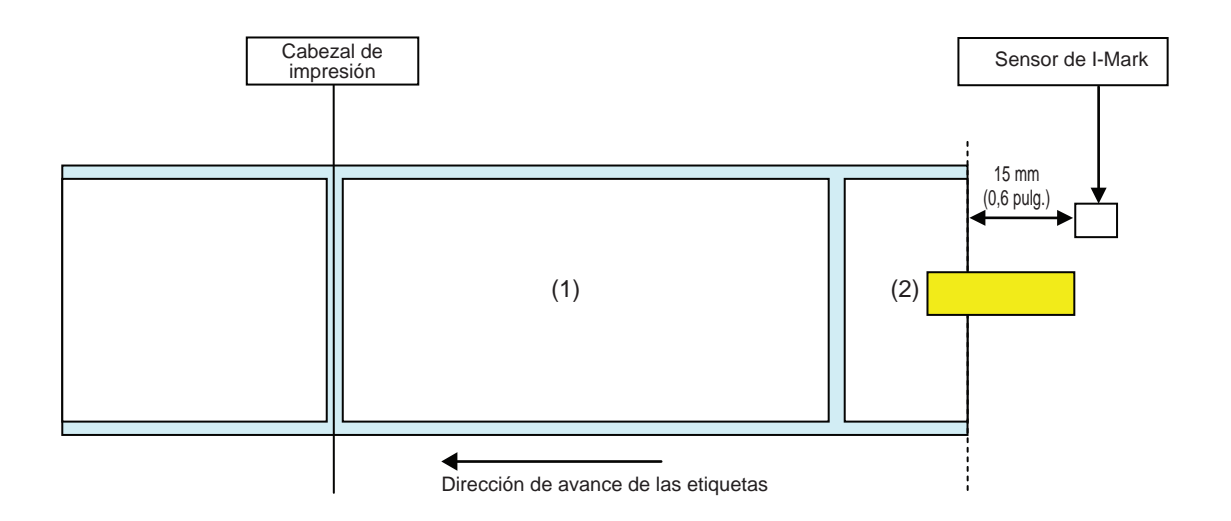

#### Detección del final del papel durante el movimiento de impresión

Cuando se detecta el final del papel durante la operación de impresión, esta procede en función del número de pasos de impresión que faltan.

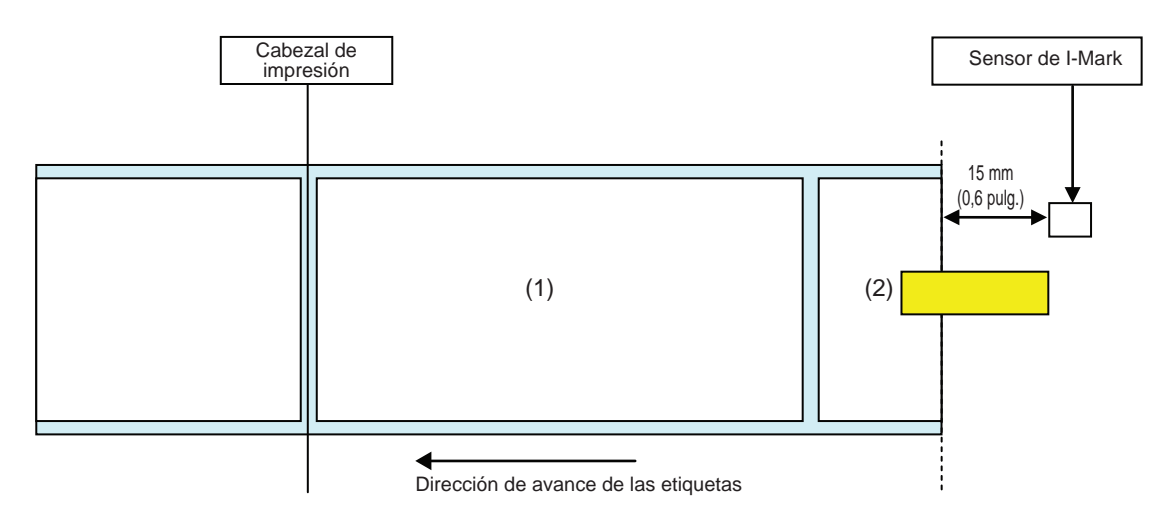

[Cuando el contenido de la impresión cabe en el área que va desde la posición del cabezal de impresión hasta una distancia de 15 mm (0,6 pulg.) al sensor de l-Mark.]

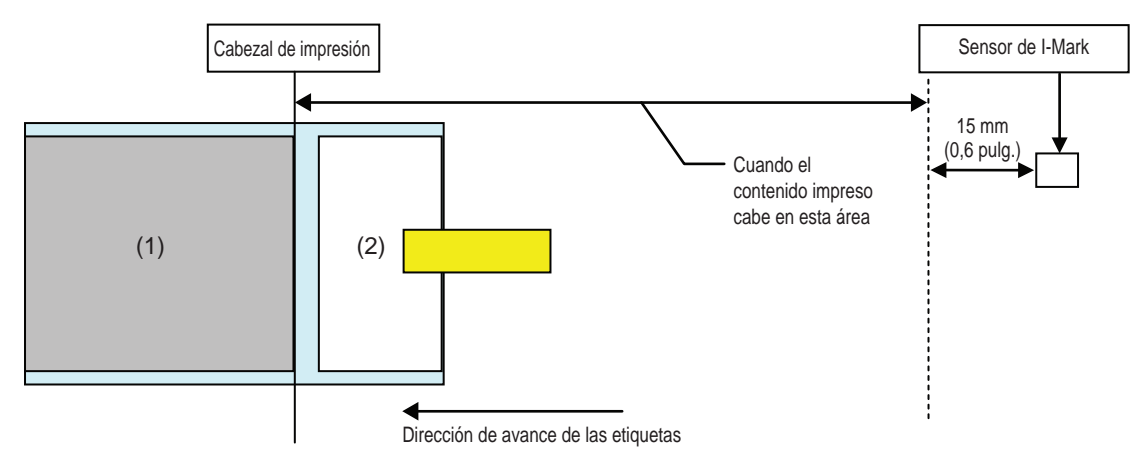

- Tras imprimir la etiqueta (1), se producirá un error de final del papel.
- Tras solucionar el error, no se volverá a imprimir la etiqueta (1).

[Cuando el tamaño del espacio entre etiquetas está entre la posición del cabezal de impresión y el sensor de l-Mark y supera los 15 mm (0,6 pulg.).]

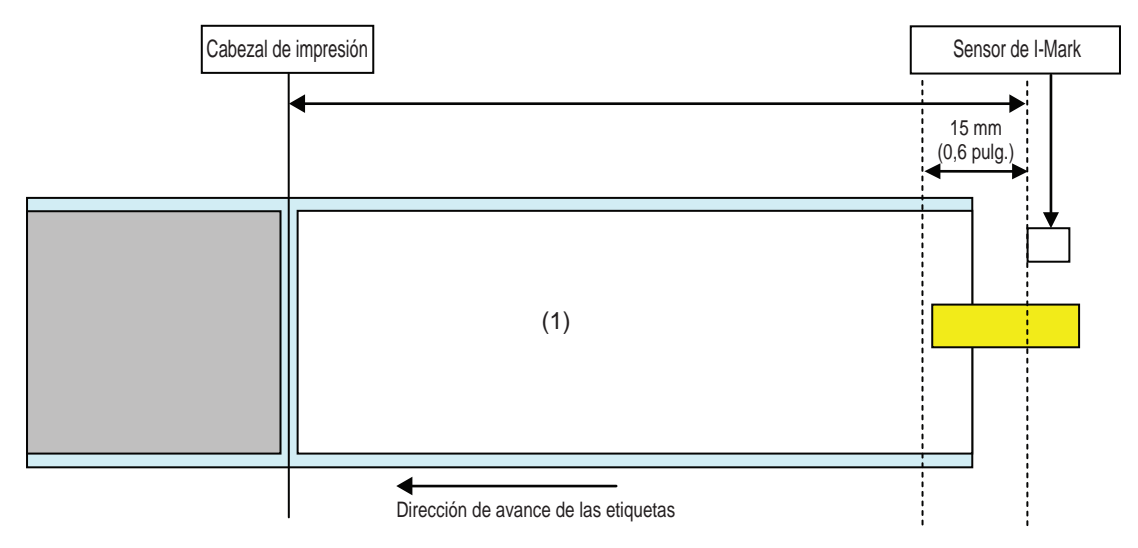

- El error de final del papel se producirá mientras se imprime la etiqueta (1), justo después de detectar el final del papel.
- Si se produce un error mientras se imprime, la etiqueta (1) se volverá a imprimir tras eliminar el error. Si el trabajo de impresión finaliza en el momento de producirse un error, no se volverá a imprimir la etiqueta (1).

### 7.8.3 Error en el sensor

La detección de un error de sensor se realiza mediante el sensor de intervalo (Gap) o el sensor de l-Mark cuando el sensor de ajuste vertical está habilitado, y la distancia de detección del error varía en función de distintos factores, como el tipo de sensor.

#### Método de detección de cada tipo de sensor

#### Sensor de intervalo (Gap)

Cuando se utiliza el sensor de intervalo:

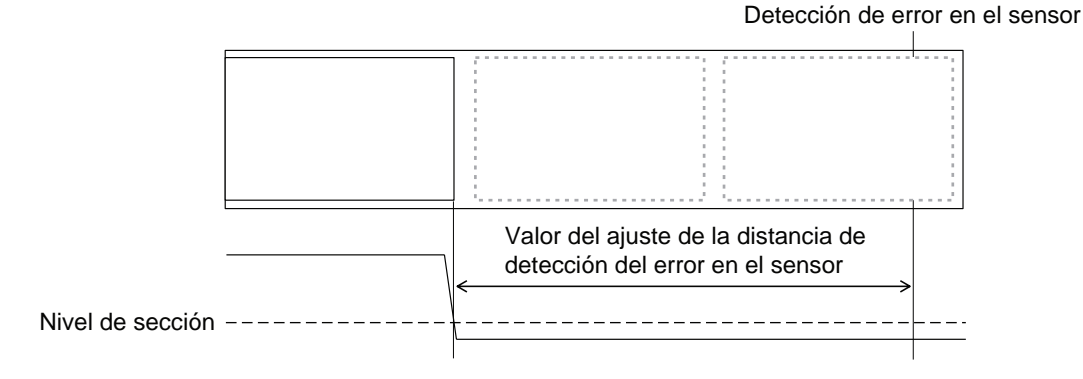

### Sensor de I-Mark

Cuando se utiliza el sensor de I-Mark:

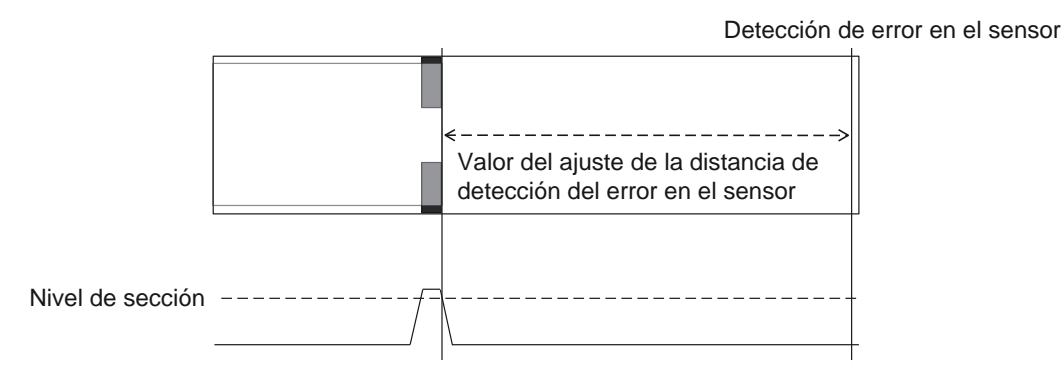

#### Distancia para detectar el error en el sensor

La distancia de detección de errores en el sensor se determina a partir de la densidad del cabezal y el área de impresión vertical. Además, varía en función del ajuste de la longitud máxima de las etiquetas.

| 1) Distancia de detección del error en el sensor en fur | nción del área de impresión vertical |
|---------------------------------------------------------|--------------------------------------|
|---------------------------------------------------------|--------------------------------------|

| Densided del esherel   | Área de impresión vertical tras la edición |                      |            |
|------------------------|--------------------------------------------|----------------------|------------|
|                        | V > 1250 mm                                | 1250 mm ≥ V > 510 mm | 510 mm ≥ V |
| 8 puntos/mm (203 ppp)  | 2510 mm                                    | 1250 mm              | 510 mm     |
| 12 puntos/mm (305 ppp) | 1510 mm                                    | 1250 mm              | 510 mm     |
| 24 puntos/mm (609 ppp) | 1250 mm                                    | 1250 mm              | 510 mm     |

#### 2) Distancia de detección del error en el sensor en función del ajuste de longitud máxima de las etiquetas

El ajuste de la distancia de detección del error en el sensor en función de la longitud máxima de las etiquetas solo está disponible cuando se utiliza el sensor de intervalo (Gap).

Distancia entre la posición del cabezal y el sensor de intervalo > Longitud máxima de las etiquetas > 24 mm Distancia de detección del error en el sensor = Longitud máxima de las etiquetas -6 mm

### 7.8.4 Error de final de cinta

#### Detección de final de cinta

El sensor del suministro de cinta y el sensor del rebobinador de cinta detectan el error de final de cinta. El error de final de cinta se produce cuando uno de ambos sensores detecta el fin de la cinta.

#### 1) Detección del sensor del suministro de cinta

Mientras avanzan las etiquetas, cuando la cinta del suministro no gira 32 mm (1,26 pulg.) o más, el sensor de cinta detecta el error de final de cinta.

#### 2) Detección del sensor del rebobinador de cinta

Mientras avanzan las etiquetas, cuando la cinta del rebobinador no gira 80 mm (3,15 pulg.) o más, el sensor de cinta detecta el error de final de cinta.

# A continuación se indica lo que sucede cuando se detecta el final de cinta en función del trabajo de impresión que falta por imprimir.

- Cuando la impresión que falta es de 12 mm o más, la impresora genera un error de cinta justo después de la detección.
- Cuando la impresión que falta es de menos de 12 mm, la impresora emite un error de cinta al terminar la impresión.

#### Detección de cinta escasa

El sensor de cinta detecta la cinta escasa en el suministro de cinta. Esto ocurre cuando la longitud de cinta restante es inferior a 15 m (49,2 pies) aproximadamente (el diámetro de la cinta es de unos 36 mm, 1,4 pulg.). La longitud de la cinta restante (15 m, 49,2 pies) es un valor calculado a partir de la velocidad de giro del suministro de la cinta. El momento en el que se termina la cinta varía en función de la lectura del sensor de la cinta y el grosor de la cinta.

# 7.9 Velocidad de impresión y tamaño de las etiquetas

El tamaño mínimo del espacio entre etiquetas varía en función del ajuste de la velocidad de impresión.

| Velocidad de impresión (pulga-<br>das/segundo) | Tamaño mínimo del espacio<br>entre etiquetas (mm) |
|------------------------------------------------|---------------------------------------------------|
| 2                                              | 9                                                 |
| 3                                              | 9                                                 |
| 4                                              | 9                                                 |
| 5                                              | 11                                                |
| 6                                              | 13                                                |
| 7                                              | 15                                                |
| 8                                              | 17                                                |
| 9                                              | 20                                                |
| 10                                             | 23                                                |
| 11                                             | 27                                                |
| 12                                             | 31                                                |
| 13                                             | 35                                                |
| 14                                             | 40                                                |
| 15                                             | 44                                                |
| 16                                             | 50                                                |

#### Notas

- El tamaño mínimo del espacio entre etiquetas en modo continuo es distinto al tamaño en modo de dispensador. Los valores que se indican anteriormente se refieren al modo continuo. El tamaño mínimo del espacio entre etiquetas en modo de dispensador es de 18 mm.
- Si se utilizan etiquetas con un tamaño inferior al del tamaño mínimo, las etiquetas no se detendrán en la posición correcta y se producirá un error en la alineación de la impresión.
- No envíe datos de impresión con etiquetas que no lleguen al tamaño mínimo aunque esté desactivado el sensor.

# 7.10 Módulo de ahorro de cinta opcional

El módulo de ahorro de cinta es una función que permite ahorrar cinta moviendo el cabezal de impresión hacia arriba y hacia abajo.

Esta función solo está disponible para la impresora S84-ex de transferencia térmica si se instala el kit correspondiente.

### 7.10.1 Funcionamiento del módulo de ahorro de cinta

En el gráfico siguiente se muestra la posición del cabezal de impresión cuando se imprime con la función de ahorro de cinta activada.

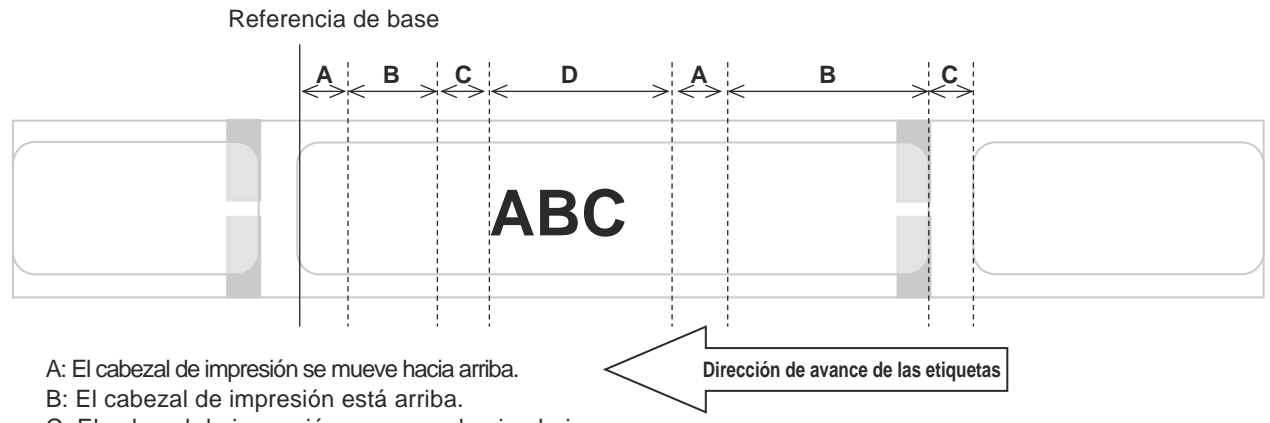

C: El cabezal de impresión se mueve hacia abajo.

D: El cabezal de impresión está abajo. Modo de impresión.

- La función de ahorro de cinta se activa si:
  - se ha seleccionado TRANSFER (Transferencia) en la pantalla de ajuste de ADVANCED MODE (Modo avanzado) > **PRINT METHOD (Método de impresión)**.
  - se ha seleccionado ENABLE (Habilitar) en la pantalla de ajuste de ADVANCED MODE (Modo avanzado) > RIBBON SAVER (Economiza cinta).
- Para utilizar la función de ahorro de cinta es necesario utilizar el modo de dispensador. La etiqueta no avanza de forma normal si no se utiliza el dispensador.
- El cabezal de impresión no se levanta durante la operación de avance de las etiquetas.
- El cabezal de impresión estará bajado cada vez que la impresora imprima. (Empiece la impresión inmediatamente para evitar que disminuya la potencia de proceso y que la etiqueta se mueva durante la pausa.)
- Cuando se produzca un error de impresión el cabezal de impresión estará bajado.
- La precisión de la impresión es de ± 1,5 mm cuando se habilita la función de ahorro de cinta.
- Apague la impresora cuando se produzca un error en el módulo de ahorro de cinta para evitar anomalías en la impresión.
- Dependiendo de la combinación de cinta y etiquetas que se utilice pueden aparecer líneas negras horizontales. Compruebe la combinación antes de imprimir y seleccione una cinta adecuada.
- Si se requieren dos etiquetas para cada dato de impresión, la función de ahorro de cinta no funcionará en la segunda etiqueta.
- Cuando se encienda la impresora, el cabezal de impresión se moverá hasta la posición de referencia (bajada).
- Si el cabezal de impresión no puede moverse hasta la posición de referencia, se mostrará en la pantalla un mensaje de error del módulo de ahorro.

### 7.10.2 Diagramas de tiempo del módulo de ahorro de cinta

Modo de dispensador, retroceso tras la impresión y entrada de impulsos

# Encendido (ON)

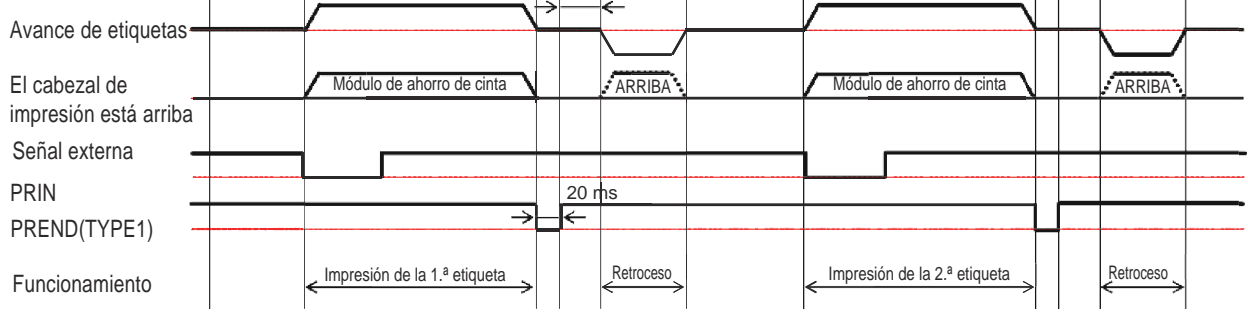

 Durante el retroceso el cabezal de impresión normalmente se encuentra en la posición bajada. Sin embargo, el cabezal de impresión se levantará cuando no se identifique la posición de impresión de la cinta.

### Modo de dispensador, retroceso previo a la impresión y entrada de impulsos

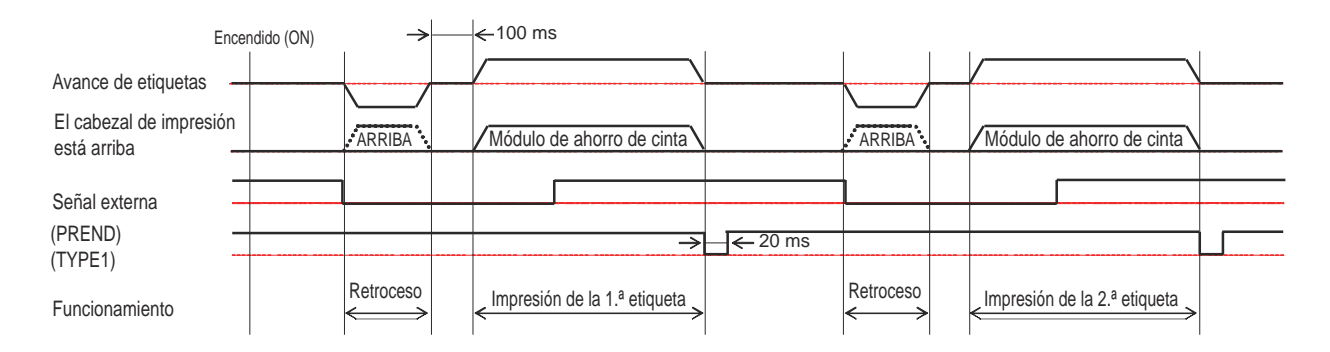

 Durante el retroceso el cabezal de impresión normalmente se encuentra en la posición bajada. Sin embargo, el cabezal de impresión se levantará cuando no se identifique la posición de impresión de la cinta.

### 7.10.3 Funcionamiento del módulo de ahorro de cinta y consumo de cinta

#### Cuando hay un intervalo delante de la etiqueta

En el gráfico y la tabla siguientes se muestra la distancia mínima (A) desde la parte superior de la etiqueta hasta la posición inicial de impresión para cada velocidad de impresión que requiere la función de ahorro de cinta. También se muestra el consumo de cinta (B) cuando funciona el módulo de ahorro de cinta.

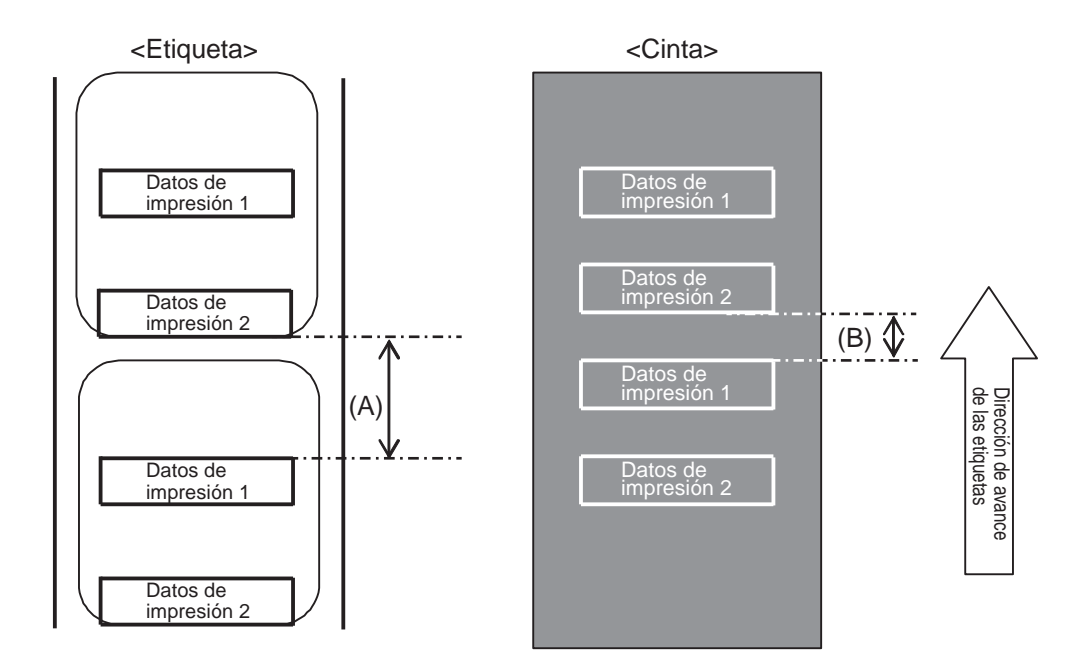

|                                              |               | (unidad: mm)         |
|----------------------------------------------|---------------|----------------------|
| Velocidad de impresión<br>(pulgadas/segundo) | Distancia (A) | Consumo de cinta (B) |
| 2                                            | 11,0          | 6,5                  |
| 3                                            | 12,0          | 7,5                  |
| 4                                            | 13,0          | 8,8                  |
| 5                                            | 14,0          | 9,9                  |
| 6                                            | 16,0          | 10,5                 |
| 7                                            | 16,0          | 11,0                 |
| 8                                            | 18,0          | 11,5                 |
| 9                                            | 19,0          | 12,0                 |
| 10                                           | 21,0          | 12,5                 |
| 11                                           | 22,0          | 13,0                 |
| 12                                           | 24,0          | 13,5                 |
| 13                                           | 26,0          | 14,5                 |
| 14                                           | 27,0          | 15,0                 |
| 15                                           | 29,0          | 16,0                 |
| 16                                           | 31,0          | 16,5                 |

El consumo de cinta puede diferir del valor indicado en la tabla dependiendo del estado de la cinta.

#### Cuando hay un intervalo en los datos de impresión

En el gráfico y la tabla siguientes se muestra la distancia mínima (A) necesaria desde el final de la impresión hasta la siguiente posición inicial de impresión. También se muestra el consumo de cinta (B) cuando funciona el módulo de ahorro de cinta.

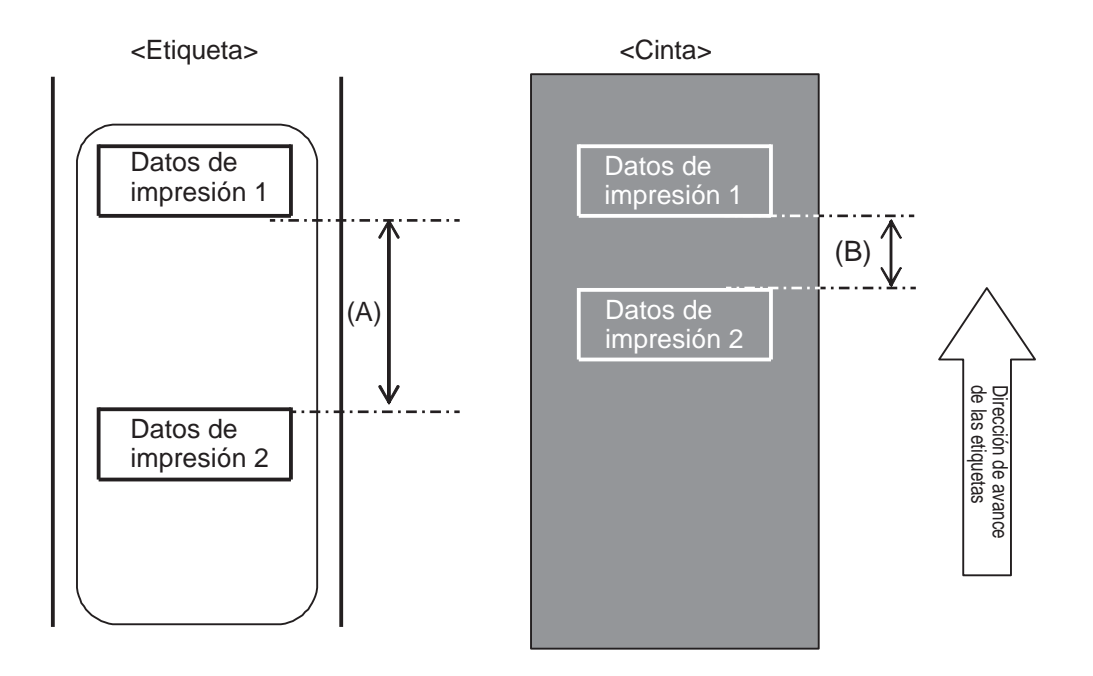

|                                              |               | (unidad: mm)         |
|----------------------------------------------|---------------|----------------------|
| Velocidad de impresión<br>(pulgadas/segundo) | Distancia (A) | Consumo de cinta (B) |
| 2                                            | 11,0          | 9,5                  |
| 3                                            | 12,0          | 10,0                 |
| 4                                            | 13,0          | 10,5                 |
| 5                                            | 14,0          | 11,0                 |
| 6                                            | 16,0          | 12,0                 |
| 7                                            | 16,0          | 13,5                 |
| 8                                            | 18,0          | 15,0                 |
| 9                                            | 19,0          | 15,0                 |
| 10                                           | 21,0          | 15,5                 |
| 11                                           | 22,0          | 16,0                 |
| 12                                           | 24,0          | 17,5                 |
| 13                                           | 26,0          | 19,0                 |
| 14                                           | 27,0          | 20,0                 |
| 15                                           | 29,0          | 22,0                 |
| 16                                           | 31,0          | 26,0                 |

El consumo de cinta puede diferir del valor indicado en la tabla dependiendo del estado de la cinta.

#### Cuando hay un intervalo detrás de la etiqueta

En el gráfico y la tabla siguientes se muestra la distancia (A) desde el final de la impresión hasta la siguiente posición inicial de impresión con retroceso de impresión. También se muestra el consumo de cinta (B) cuando funciona el módulo de ahorro de cinta.

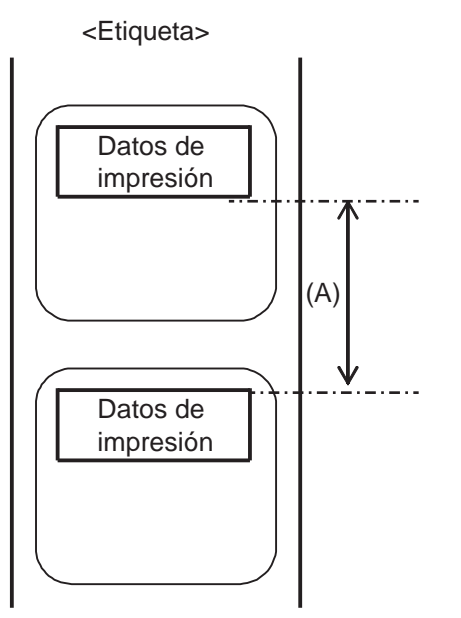

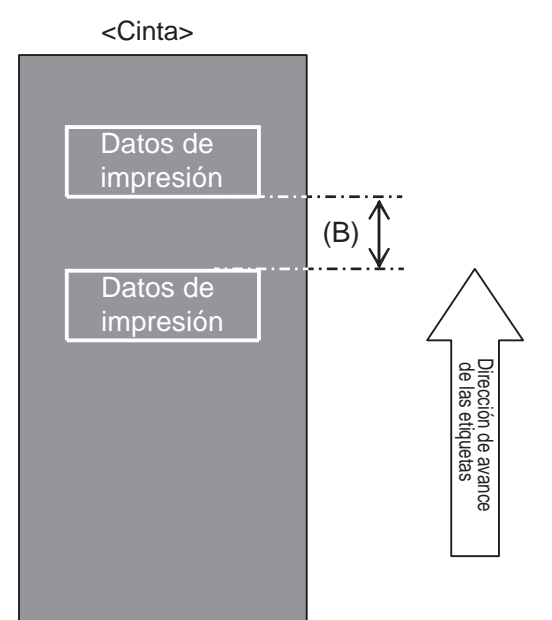

#### Condición

(1) Operación de impresión

(2) Ajuste

#### Retroceso

Distancia de dispensación 14 mm (0,55 pulg.) PITCH (ajuste vertical) y OFFSET (desplazamiento) de OFFSET VOLUME (Volumen de desplazamiento) se deben ajustar en 0.00, PITCH OFFSET (Compensación de ajuste vertical) se debe ajustar en 0 La posición de impresión vertical es V001

(3) Posición de impresión

| (unidad: | mm) |  |
|----------|-----|--|
| (uniuau. |     |  |

| Velocidad de impresión<br>(pulgadas/segundo) | Distancia (A) | Consumo de cinta (B) |
|----------------------------------------------|---------------|----------------------|
| 2                                            | 4,0           | 2,5                  |
| 3                                            | 4,0           | 2,5                  |
| 4                                            | 4,0           | 2,5                  |
| 5                                            | 4,0           | 2,5                  |
| 6                                            | 4,0           | 2,5                  |
| 7                                            | 4,0           | 2,5                  |
| 8                                            | 4,0           | 2,5                  |
| 9                                            | 4,0           | 3,0                  |
| 10                                           | 4,0           | 3,0                  |
| 11                                           | 4,0           | 3,5                  |
| 12                                           | 6,0           | 3,5                  |
| 13                                           | 8,0           | 5,5                  |
| 14                                           | 9,0           | 7,5                  |
| 15                                           | 11,0          | 9,0                  |
| 16                                           | 13,0          | 11,0                 |

El consumo de cinta puede diferir del valor indicado en la tabla dependiendo del estado de la cinta.

### 7.10.4 Especificación de la cinta para el módulo de ahorro de cinta

| Anchura de la cinta                                   | 39,5 mm o más                                                         |
|-------------------------------------------------------|-----------------------------------------------------------------------|
|                                                       |                                                                       |
| Longitud de la cinta                                  | Velocidad de funcionamiento garantizada del módulo de ahorro de cinta |
| Rollo de hasta 300 m<br>(Diámetro de menos de 69 mm)  | De 2 a 12 pulgadas (más de 15 mm de impresión)                        |
| Rollo de hasta 500 m<br>(Diámetro de menos de 82 mm)  | De 2 a 12 pulgadas (más de 20 mm de impresión)                        |
| Rollo de hasta 600 m<br>(Diámetro de menos de 108 mm) | De 2 a 6 pulgadas (más de 30 mm de impresión)                         |

• Asegúrese de extraer la cinta usada del rebobinador y sustituir el mandril del papel con uno nuevo cuando termine un rollo de cinta.

 Realice la comprobación previa que se indica porque las longitudes de la cinta mencionadas anteriormente se calculan en función de la estructura mecánica y tienen una limitación dependiendo del tipo de cinta, entorno operativo y uso.

### 7.10.5 Especificación de las etiquetas para el módulo de ahorro de cinta

| Anchura de las<br>etiquetas         |               | 30 mm o más |
|-------------------------------------|---------------|-------------|
| Ajuste vertical de<br>las etiquetas | Retroceso     | 25 mm o más |
|                                     | Sin retroceso | 60 mm o más |

# 7.11 Especificaciones de la impresora

Las especificaciones están sujetas a cambios sin previo aviso.

### 7.11.1 Hardware

| Tamaño y peso                        |                                                                                                    |  |
|--------------------------------------|----------------------------------------------------------------------------------------------------|--|
| Anchura                              | 245 mm (9,65 pulg.)                                                                                                    |  |
| Altura                               | 300 mm (11,81 pulg.)                                                                                                    |  |
| Fondo                                | S84-ex: 408 mm (16,06 pulg.)<br>S86-ex: 463 mm (18,23 pulg.)                                                                              |  |
| Peso                                 | S84-ex: Aproximadamente 13,7 kg (30,2 libras)<br>S86-ex: Aproximadamente 15,1 kg (33,3 libras)                                            |  |
| Fuente de alimentación               |                                                                                                    |  |
| Tensión de entrada                   | 100 V - 240 V CA ±10%                                                                                                    |  |
| Frecuencia                           | 50-60 Hz                                                                                                    |  |
| Consumo de energía                   | A demanda máxima: 180 VA / 180 W (velocidad de impresión al 30 %)<br>En reposo: 30 VA / 25 W<br>Tensión de entrada (CA): 115 V CA / 50 Hz |  |
| Procesamiento                        |                                                                                                    |  |
| CPU                                  | RISC-CPU de 32 bits a 500 MHz                                                                                                    |  |
| Flash ROM                            | 48 MB (área de usuario: 8 MB)                                                                                                    |  |
| SDRAM                                | 64 MB                                                                                                    |  |
| Búfer de entrada                     | Máximo: 2,95 MB<br>Casi lleno: 2 MB                                                                                                    |  |
| Memoria externa                      | Tarjeta SD: Máximo 2 GB<br>Tarjeta SDHC: Mínimo 4 GB - máximo 32 GB<br>Memoria flash USB: Máximo 32 GB                                    |  |
| Funcionamiento                       |                                                                                                    |  |
| LCD                                  | LCD gráfico (128 puntos horizontales x 64 puntos verticales) con retroiluminación (intercambiable blanca/naranja).                        |  |
| LED                                  | ESTADO: Azul / rojo                                                                                                    |  |
| Condiciones ambientales (sir         | n papel ni cinta)                                                                                                    |  |
| Temperatura de<br>funcionamiento     | De -5 a 40 °C (de 23 a 104 °F)                                                                                                    |  |
| Temperatura de<br>almacenamiento     | De -20 a 60 °C (de -4 a 140 °F)                                                                                                    |  |
| Humedad durante el<br>funcionamiento | De 15 a 85 % de humedad relativa (sin condensación)                                                                                       |  |
| Humedad durante el<br>almacenamiento | De 15 a 90% de humedad relativa (sin condensación)                                                                                        |  |

| Impresión                                   |                                                 |                                                                                                    |
|---------------------------------------------|-------------------------------------------------|----------------------------------------------------------------------------------------------------|
| Método de impresión                         | Térmica d                                       | irecta y transferencia térmica                                                                                                    |
| Velocidad de impresión                      | S84-ex                                          | 203 ppp: De 4 a 16 pulg./s (de 101,6 a 406,4 mm/s)<br>305 ppp: De 4 a 14 pulg./s (de 101,6 a 335,6 mm/s)<br>609 ppp: De 2 a 6 pulg./s (de 50,8 a 152,4 mm/s)                                                                                                    |
|                                             | S86-ex                                          | 203 ppp: De 4 a 14 pulg./s (de 101,6 a 335,6 mm/s)<br>305 ppp: De 4 a 12 pulg./s (de 101,6 a 304,8 mm/s)                                                                                                    |
| Resolución                                  | S84-ex:                                         | 203 ppp (8 puntos/mm)<br>305 ppp (12 puntos/mm)<br>609 ppp (24 puntos/mm)                                                                                                    |
|                                             | S86-ex:                                         | 203 ppp (8 puntos/mm)<br>305 ppp (12 puntos/mm)                                                                                                    |
| Área no imprimible                          | Ajuste ver<br>Superio<br>Ajuste hor<br>Izquierd | tical (excluye el papel soporte)<br>r: 1,5mm (0,06 pulg.), inferior: 1,5mm (0,06 pulg.)<br>izontal (excluye el papel soporte)<br>a: 1,5mm (0,06 pulg.), derecha: 1,5mm (0,06 pulg.)                                                                                                    |
| Área imprimible                             | S84-ex 20<br>S86-ex                             | 3 ppp: Longitud 2500 mm (98,42 pulg.) x anchura 104 mm (4,09 pulg.)<br>305 ppp: Longitud 1500 mm (59,05 pulg.) x anchura 104 mm (4,09 pulg.)<br>609 ppp: Longitud 400 mm (15,75 pulg.) x anchura 104 mm (4,09 pulg.)<br>203 ppp: Longitud 1249 mm (49,17 pulg.) x anchura 167,5 mm (6,59 pulg.)<br>305 ppp: Longitud 1249 mm (49,17 pulg.) x anchura 167,5 mm (6,59 pulg.) |
| Oscuridad de la impresión                   | Nivel de o                                      | scuridad: 1 a 10                                                                                                    |
| Sensores                                    |                                                 |                                                                                                    |
| I-Mark<br>(tipo reflectante)                | Sensibilida                                     | ad: ajustable                                                                                                    |
| Gap (Intervalo)<br>(tipo transmisivo)       | Posición y                                      | sensibilidad: ajustable                                                                                                    |
| Cabezal abierto                             | Fijo                                            |                                                                                                    |
| Cubierta superior abierta                   | Fijo                                            |                                                                                                    |
| Conjunto del sensor de<br>etiquetas abierto | Fijo                                            |                                                                                                    |
| Sensor de fin de etiquetas                  | Detección                                       | con sensor de I-Mark                                                                                                    |
| Sensor de fin de cinta                      | Fijo                                            |                                                                                                    |
| Sensor de suministro de cinta               | Fijo                                            |                                                                                                    |

# 7.11.2 Cinta y papel

| Cinta (utilice cintas originales fabricadas por SATO) |                             |                                                                                                    |
|-------------------------------------------------------|-----------------------------|----------------------------------------------------------------------------------------------------|
| Tamaño                                                | S84-ex                      | Anchura: De 25 a 128 mm (de 0,98 pulg. a 5,04 pulg.)<br>Longitud:<br>450 m (1476,4 pies) si la anchura es inferior a 39,5 mm (1,55 pulg.)<br>600 m (1968,5 pies) si la anchura es igual o superior a 39,5 mm<br>(1,55 pulg.) |
|                                                       | S86-ex                      | Anchura: De 59 a 177 mm (de 2,32 pulg. a 6,97 pulg.)<br>Longitud: 600 m (1968,5 pies)                                                                                                    |
| Dirección de bobinado                                 | Cara externa / cara interna |                                                                                                    |
| Diámetro del rollo                                    | 108 mm (4,25 pulg.)         |                                                                                                    |
| Diámetro del mandril                                  | 25,6 mm (1,01 pulg.)        |                                                                                                    |

| Etiquetas (utilice etiquetas origi                               | nales fabrica        | adas por SATO)                                                                                                    |  |
|------------------------------------------------------------------|----------------------|----------------------------------------------------------------------------------------------------|--|
| Тіро                                                             | Rollo de<br>zigzag   | etiquetas (bobinado de cara interna / cara externa), etiquetas plegadas en                                                                                                    |  |
| Tamaño                                                           |                      |                                                                                                    |  |
| Modo continuo                                                    |                      |                                                                                                    |  |
| Longitud                                                         | S84-ex 2             | 203 ppp: De 6 a 1249 mm (de 0,24 a 49,17 pulg.)<br>305 ppp: De 6 a 1500 mm (de 0,24 a 59,06 pulg.)<br>609 ppp: De 6 a 400 mm (de 0,24 a 15 75 pulg.)                                                                                                    |  |
|                                                                  | S86-ex               | 203 ppp: De 6 a 1249 mm (de 0,24 a 49,17 pulg.)<br>305 ppp: De 6 a 1249 mm (de 0,24 a 49,17 pulg.)                                                                                                    |  |
| (con papel soporte) * Existe una restricción d velocidad con las | e S84-ex 2<br>S86-ex | 203 ppp: De 9 a 1252 mm (de 0,35 a 49,29 pulg.)<br>305 ppp: De 9 a 1503 mm (de 0,35 a 59,17 pulg.)<br>609 ppp: De 9 a 403 mm (de 0,35 a 15,87 pulg.)<br>203 ppp: De 9 a 1252 mm (de 0,35 a 49,29 pulg.)<br>305 ppp: De 9 a 1252 mm (de 0,35 a 49,29 pulg.) |  |
| pequeño.                                                         |                      |                                                                                                    |  |
| Anchura                                                          | S84-ex<br>S86-ex     | De 10 a 128 mm (de 0,39 pulg. a 5,04 pulg.)<br>De 51 a 177 mm (de 2,01 pulg. a 6,97 pulg.)                                                                                                    |  |
| (con papel soporte)                                              | S84-ex<br>S86-ex     | De 13 a 131 mm (de 0,51 a 5,16 pulg.)<br>De 54 a 180 mm (de 2,13 pulg. a 7,09 pulg.)                                                                                                    |  |
| Modo de dispensador                                              |                      |                                                                                                    |  |
| Longitud                                                         | Modelo o<br>Modelo o | Modelo de transferencia térmica: De 10 a 356 mm (de 0,39 pulg. a 14,02 pulg.)<br>Modelo con papel térmico directo: De 15 a 356 mm (de 0,59 pulg. a 14,02 pulg.)                                                                                            |  |
| (con papel soporte)                                              | Modelo o<br>Modelo o | de transferencia térmica: De 13 a 359 mm (de 0,51 a 14,13 pulg.)<br>con papel térmico directo: De 18 a 359 mm (de 0,71 pulg. a 14,13 pulg.)                                                                                                    |  |

|                                                              | I | Anchura             | S84-ex                                   | De 10 a 128 mm (de 0,39 pulg. a 5,04 pulg.) |
|--------------------------------------------------------------|---|---------------------|------------------------------------------|---------------------------------------------|
|                                                              |   |                     | S86-ex                                   | De 51 a 177 mm (de 2,01 pulg. a 6,97 pulg.) |
|                                                              | ( | (con papel soporte) | S84-ex                                   | De 13 a 131 mm (de 0,51 a 5,16 pulg.)       |
|                                                              |   |                     | S86-ex                                   | De 54 a 180 mm (de 2,13 pulg. a 7,09 pulg.) |
| Etiquetas (utilice etiquetas originales fabricadas por SATO) |   |                     |                                          |                                             |
| Grosor (etiqueta y papel soporte)                            |   | De 0,05 a           | a 0,31 mm (de 0,002 pulg. a 0,012 pulg.) |                                             |

# 7.11.3 Interfaz

| Interfaz   |                                                                                                    |  |  |
|------------|----------------------------------------------------------------------------------------------------|--|--|
| De serie   | Interfaz USB (tipo B)<br>Interfaz LAN<br>Interfaz RS-232C<br>Interfaz IEEE1284<br>Interfaz de señal externa (EXT)<br>Ranura de tarjeta SD<br>Interfaz USB (tipo A) |  |  |
| Opcionales | Interfaz Bluetooth<br>Interfaz LAN inalámbrica                                                                                                    |  |  |

### 7.11.4 Funciones incorporadas

| Características        |                                                                                                    |  |
|------------------------|----------------------------------------------------------------------------------------------------|--|
| Funciones incorporadas | Retorno de estado<br>Gráfico<br>Número secuencial<br>Superposición de formas<br>Registro de tipos de letra externos<br>Modificación de caracteres<br>Inversión de negro/blanco<br>Borde de línea<br>Lista de volcado (modo de volcado hexadecimal)<br>Registro de formato<br>Tipo de letra de contorno<br>Modificación de contorno<br>Conmutación a cero barrado<br>Conmutación de Unicode (UTF-8/UTF-16)<br>Modo autónomo simple<br>Modo de configuración del turno de trabajo<br>Impresión XML<br>Configuración de la impresora a través de un navegador web (si está<br>instalada la LAN inalámbrica) |  |

| Características                   |                                                                                                    |  |
|-----------------------------------|----------------------------------------------------------------------------------------------------|--|
| Funciones de autodiag-<br>nóstico | Comprobación de cabezal roto<br>Detección de cabezal abierto<br>Detección de final del papel<br>Detección de final de cinta<br>Detección de cinta cerca del extremo<br>Prueba de impresión<br>Comprobación de datos Kanji<br>Detección de cubierta abierta<br>Configuración de control del calendario<br>Detección de cubierta del sensor abierta<br>Recepción de la señal de etiqueta cerca del extremo y entrada desde el<br>aplicador, y salida del informe de estado de etiqueta cerca del extremo a<br>través de EXT |  |
| Funciones de ajuste               | Oscuridad de la impresión<br>Posición de impresión<br>Posición de parada del papel<br>Volumen del zumbador<br>LCD Brightness (Brillo de LCD)                                                                                                    |  |
| Funciones de protección           | Función de protección de sobrecalentamiento del cabezal<br>Función de control de la temperatura de la fuente de alimentación                                                                                                    |  |

# 7.11.5 Lenguajes de la impresora

| Lenguajes de la impresora |                      |  |
|---------------------------|----------------------|--|
|                           | SBPL<br>SZPL<br>SDPL |  |

# 7.11.6 Tipos de letra / símbolos / códigos de barras

| Ti | Tipos de letra                                |                                                                                                    |  |
|----|-----------------------------------------------|----------------------------------------------------------------------------------------------------|--|
|    | Tipos de letra de mapa de bits                |                                                                                                    |  |
|    | U                                             | 9 puntos (alto) x 5 puntos (ancho)                                                                                                    |  |
|    | S                                             | 15 puntos (alto) x 8 puntos (ancho)                                                                                                    |  |
|    | М                                             | 20 puntos (alto) x 13 puntos (ancho)                                                                                                    |  |
|    | WB                                            | 30 puntos (alto) x 18 puntos (ancho)                                                                                                    |  |
|    | WL                                            | 52 puntos (alto) x 28 puntos (ancho)                                                                                                    |  |
|    | XU                                            | 9 puntos (alto) x 5 puntos (ancho)                                                                                                    |  |
|    | XS                                            | 17 puntos (alto) x 17 puntos (ancho)                                                                                                    |  |
|    | XM                                            | 24 puntos (alto) x 24 puntos (ancho)                                                                                                    |  |
|    | ХВ                                            | 48 puntos (alto) x 48 puntos (ancho)                                                                                                    |  |
|    | XL                                            | 48 puntos (alto) x 48 puntos (ancho)                                                                                                    |  |
|    | OCR-A                                         | S84-ex/S86-ex203 ppp: 22 puntos (alto) x 15 puntos (ancho)S84-ex/S86-ex305 ppp: 33 puntos (alto) x 22 puntos (ancho)S84-ex609 ppp: 66 puntos (alto) x 44 puntos (ancho) |  |
|    | OCR-B                                         | S84-ex/S86-ex203 ppp: 24 puntos (alto) x 20 puntos (ancho)S84-ex/S86-ex305 ppp: 36 puntos (alto) x 30 puntos (ancho)S84-ex609 ppp: 72 puntos (alto) x 60 puntos (ancho) |  |
|    | Caracteres de chino<br>simplificado (GB18030) | Mincho16 puntos (alto) x 16 puntos (ancho)24 puntos (alto) x 24 puntos (ancho)Gothic24 puntos (alto) x 24 puntos (ancho)                                                |  |
|    | Caracteres de chino<br>tradicional (BIG5)     | Mincho 24 puntos (alto) x 24 puntos (ancho)                                                                                                    |  |
|    | Tipos de letra coreanos<br>(KSX1001)          | Mincho 16 puntos (alto) x 16 puntos (ancho)<br>24 puntos (alto) x 24 puntos (ancho)                                                                                     |  |
|    | Tipos de letra escalables                     |                                                                                                    |  |
|    | Tipo de letra rasterizado                     | CG Times<br>CG Triumvirate<br>*Compatible con página de códigos 858, negrita/cursiva                                                                                    |  |
|    |                                               | SATO Gamma<br>SATO Vica<br>* Compatible con WGL4                                                                                                    |  |
|    |                                               | Thai (CP874)<br>Árabe                                                                                                    |  |
|    | Tipos de letra de contorno                    | Alfanumérico, símbolos                                                                                                    |  |
|    | Tipos de letra ampliados                      | Datos descargados de tipos de letra (compatibilidad con caracteres de 1 byte y 2 bytes)                                                                                 |  |

| Códigos de barras    |                                                                                                    |  |  |
|----------------------|----------------------------------------------------------------------------------------------------|--|--|
| Códigos de barras 1D | UPC-A/UPC-E<br>JAN/EAN-13/8<br>CODE39, CODE93, CODE128<br>GS1-128(UCC/EAN128)<br>CODABAR(NW-7)<br>ITF<br>Industrial 2 de 5<br>Matrix 2 de 5<br>MSI<br>POSTNET<br>BOOKLAND<br>Intelligent Mail Barcode (IMB)<br>GS1 DataBar omnidireccional<br>GS1 DataBar apilado<br>GS1 DataBar apilado<br>GS1 DataBar apilado<br>GS1 DataBar imitado<br>GS1 DataBar expandido<br>GS1 DataBar expandido<br>GS1 DataBar expandido                                                                                                    |  |  |
| Códigos 2D           | QR Code<br>Micro QR Code<br>Security QR Code<br>PDF417<br>Micro PDF<br>Código Maxi<br>GS1 Data Matrix<br>Data Matrix (ECC200)                                                                                                    |  |  |
| Símbolos compuestos  | EAN-13 compuesto (CC-A/CC-B)<br>EAN-8 compuesto (CC-A/CC-B)<br>UPC-A compuesto (CC-A/CC-B)<br>UPC-E compuesto (CC-A/CC-B)<br>GS1 DataBar compuesto (CC-A/CC-B)<br>GS1 DataBar compuesto truncado (CC-A/CC-B)<br>GS1 DataBar compuesto apilado (CC-A/CC-B)<br>GS1 DataBar compuesto expandido apilado (CC-A/CC-B)<br>GS1 DataBar compuesto expandido (CC-A/CC-B)<br>GS1 DataBar compuesto expandido (CC-A/CC-B)<br>GS1 DataBar compuesto omnidireccional apilado (CC-A/CC-B)<br>GS1 DataBar compuesto limitado (CC-A/CC-B)<br>GS1 DataBar compuesto limitado (CC-A/CC-B)<br>GS1 DataBar compuesto (CC-A/CC-B) |  |  |

| Controles                         |                                                                                                    |  |
|-----------------------------------|----------------------------------------------------------------------------------------------------|--|
| Rotación                          | Caracteres: 0°, 90°, 180°, 270°<br>Código de barras: Paralelo 1 (0°), Paralelo 2 (180°), Serie 1 (90°), Serie 2 (270°) |  |
| Proporción de código de<br>barras | 1:2, 1:3, 2:5, están disponibles todas las proporciones                                                                |  |
| Ampliación                        | Tipos de letra de mapa de bits: Vertical de 1 a 36, horizontal de 1 a 36<br>Código de barras: 1 a 36                   |  |

# 7.11.7 Dispositivos opcionales

| Dispositivos opcionales |                                                                                                    |  |
|-------------------------|----------------------------------------------------------------------------------------------------|--|
|                         | <ol> <li>Kit de interfaz LAN inalámbrica</li> <li>Kit de Bluetooth</li> <li>Sin papel soporte (solo para S84-ex)</li> <li>Kit de RFID (UHF) (solo para S84-ex)</li> <li>Módulo de ahorro de cinta (solo para S84-ex)</li> </ol> |  |

### 7.11.8 Accesorios

| Accesorios |                                                                                                    |
|------------|----------------------------------------------------------------------------------------------------|
|            | <ol> <li>1) Cable de alimentación de CA</li> <li>2) Documentación (Guía rápida, folleto del programa de garantía mundial, etc.)</li> <li>3) Cable de conversión de 14 pines</li> <li>4) Mandril de cinta</li> </ol> |

### 7.11.9 Normas

| Normas                        |                                                                                                    |  |
|-------------------------------|----------------------------------------------------------------------------------------------------|--|
| Normas de seguridad           | UL60950-1,CSA22.2 No.60950-1,<br>EN60950-1,GB4943.1,<br>K60950-1                                                                                              |  |
| Normas de EMC                 | FCC15B Clase A, ICES-003 Clase A<br>EN55022, EN55024, KN22, KN24<br>GB9254, GB17625.1<br>AS/NZS CISPR 22<br>EN 300 328                                        |  |
| Norma medioambiental<br>RoHS  | La directiva RoHS limita el uso de los seis materiales peligrosos que se indican<br>a continuación:<br>Cromo hexavalente Máx. 0,1 %<br>Plomo y sus compuestos |  |
| LAN inalámbrica<br>(2,45 GHz) | FCC 15B, FCC 15C<br>R&TTE (EN300 328 V1.4:2003-04)<br>(EN301 489 V1.4.1:2002-08)<br>SRRC<br>MIC<br>RCM                                                        |  |

# 7.12 Especificaciones de la interfaz

Esta impresora admite las siguientes interfaces de comunicación con el ordenador principal: Puede configurar los distintos ajustes de las interfaces de la impresora con el menú del **Modo de interfaz**.

- USB (tipo B)
- LAN Ethernet
- RS-232C (DB hembra de 9 pines)
- IEEE1284 (Amphenol de 36 pines)
- Señal externa (EXT) (DB hembra de 25 pines)
- Bluetooth opcional
- LAN inalámbrica opcional

# A PRECAUCIÓN

Nunca conecte ni desconecte los cables de interfaz (ni utilice una caja de conmutación) cuando el ordenador principal o la impresora estén conectados a la corriente. De lo contrario, podrían dañarse los circuitos de la interfaz de la impresora o el ordenador. Esos daños no están cubiertos por la garantía.

#### Notas

- Bluetooth y la LAN inalámbrica son interfaces opcionales.
- No se puede utilizar la interfaz de la LAN inalámbrica y la interfaz USB al mismo tiempo.

# 7.12.1 Interfaz USB

Esta interfaz cumple con el estándar USB2.0. Instale el controlador USB en el ordenador antes de utilizarla.

| Especificaciones básicas |                        |  |
|--------------------------|------------------------|--|
| Conector                 | Conector USB de tipo B |  |
| Protocolo                | Status4, Status5       |  |
| Fuente de alimentación   | BUS Power por cable    |  |
| Consumo de energía       | +5 V a 80 mA           |  |

| Asignación de pines |             |  |
|---------------------|-------------|--|
| N.º de pin          | Descripción |  |
| 1                   | VBus        |  |
| 2                   | -Data       |  |
| 3                   | +Data       |  |
| 4                   | GND         |  |

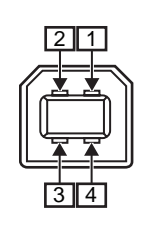

| Especificaciones del cable |                         |
|----------------------------|-------------------------|
| Conector de cable          | Conector USB de tipo B  |
| Longitud del cable         | 5 m (16,4 pies) o menos |

# 7.12.2 Interfaz LAN Ethernet

| Especificaciones básicas         |                                                                                        |  |
|----------------------------------|----------------------------------------------------------------------------------------|--|
| Conector                         | Receptáculo RJ-45                                                                      |  |
| Fuente de alimentación           | Alimentación desde la impresora                                                        |  |
| Protocolo                        | Status3<br>Status4 (modo respuesta cíclica)<br>Status4 (modo respuesta ENQ)<br>Status5 |  |
| Dirección IP                     | 0.0.0.0 - 255.255.255.255<br>Inicial: 192.168.1.1                                      |  |
| Máscara de subred                | 0.0.0.0 - 255.255.255.255<br>Inicial: 255.255.255.0                                    |  |
| Dirección de la puerta de enlace | 0.0.0.0 - 255.255.255.255<br>Inicial: 0.0.0.0                                          |  |

| LED de conexión/estado |                                                                           |                                                                                                    |
|------------------------|---------------------------------------------------------------------------|----------------------------------------------------------------------------------------------------|
| LED                    | Color                                                                     | Descripción                                                                                                    |
| LED1                   | Verde                                                                     | El LED se enciende durante 10 ms cuando se<br>reciben paquetes. El LED se enciende<br>cuando la impresora establece la conexión<br>con el dispositivo Ethernet. |
|                        |                                                                           | El LED se apaga cuando la impresora detecta la conexión con 10BASE-T.                                                                                           |
| LED2 Naranja           | El LED se enciende cuando la impresora detecta la conexión con 10BASE-TX. |                                                                                                    |
|                        |                                                                           | El LED se enciende si no se conecta ningún cable.                                                                                                    |

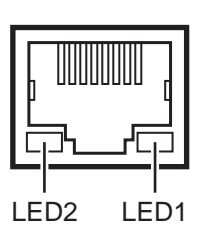

| Especificaciones del cable |                                 |  |
|----------------------------|---------------------------------|--|
| Cable                      | 10BASE-T/100BASE-TX categoría 5 |  |
| Longitud del cable         | 100 m (328 pies) o menos        |  |

| Especificaciones de software |                                                 |  |
|------------------------------|-------------------------------------------------|--|
| Protocolo admitido           | TCP/IP                                          |  |
| Capa de red                  | ARP, IP, ICMP                                   |  |
| Capa de sesión               | TCP, UDP                                        |  |
| Capa de aplicación           | LPD, FTP, TELNET, BOOTP, DHCP, HTTP, SNMP, SNTP |  |

## 7.12.3 Interfaz RS-232C

Esta interfaz cumple con el estándar RS-232C.

| Especificaciones básicas          |                                                                                                    |  |
|-----------------------------------|----------------------------------------------------------------------------------------------------|--|
| ASCII asíncrono                   | Comunicación semidúplex<br>Comunicación bidireccional                                                                                               |  |
| Velocidad de transmisión de datos | 2400, 4800, 9600, 19200 (predeterminado), 38400, 57600, 115200 bps                                                                                  |  |
| Forma de transmisión              | Inicio, b1, b2, b3, b4, b5, b6, b7, b8, parada<br>«b8» se omitirá si se usan 7 bits.                                                                |  |
| Longitud de datos                 | 7 u 8 bits (valor predeterminado)                                                                                                    |  |
| Bit de parada                     | 1 (predeterminado) o 2 bits                                                                                                    |  |
| Bit de paridad                    | ODD (par), EVEN (impar), NONE (ninguno) (valor predeterminado)                                                                                      |  |
| Códigos usados                    | Códigos de caracteres ASCII: 7 bits, Gráficos: 8 bits                                                                                               |  |
| Códigos de control                | STX (02H), ETX (03H), ACK (06H), NAK (15H)                                                                                                    |  |
| Conector                          | DB-9 (hembra) o equivalente                                                                                                    |  |
| Niveles de señal                  | Alto = de +5 a +12 V, bajo = de -5 a -12 V                                                                                                    |  |
| Protocolo                         | Ready/Busy (Preparado/Ocupado), XON/XOFF, Status3, Status4, Status5<br>(valor predeterminado)<br>Cuando está habilitado un modo compatible: Status2 |  |

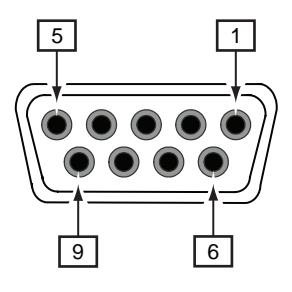

| Especificaciones de los pines de los conectores |            |                                 |
|-------------------------------------------------|------------|---------------------------------|
| N.º de pin                                      | E/S        | Descripción                     |
| 1                                               | -          | Detección de portadora de datos |
| 2                                               | Entrada    | Recepción de datos              |
| 3                                               | Salida     | Transmisión de datos            |
| 4                                               | Salida     | Terminal de datos preparada     |
| 5                                               | Referencia | Señal de tierra                 |
| 6                                               | Entrada    | Conjunto de datos listo         |
| 7                                               | Salida     | Petición para transmitir        |
| 8                                               | Entrada    | Preparado para enviar           |
| 9                                               | -          | No conectado                    |

| Especificaciones del cable |                            |
|----------------------------|----------------------------|
| Conector de cable          | DB-9 (macho) o equivalente |
| Longitud del cable         | 5 m (16,4 pies) o menos    |

#### Notas

- Cuando se utiliza el control READY/BUSY, es necesario asegurarse de que la impresora esté encendida antes de enviar los datos desde el ordenador principal.
- Con protocolos de comunicación como XON/XOFF, STATUS3, STATUS4 o STATUS5, se producirá un error de búfer lleno si los datos recibidos superan el tamaño del búfer de recepción (2,95 MB). Envíe datos con un tamaño inferior a 2,95 MB y supervise el estado de la impresora.
- Se detectará un error de paridad si este error ocurre tras la recepción de ESC+A.

## 7.12.4 Interfaz IEEE1284

Esta interfaz cumple con el estándar IEEE1284.

| Especificaciones básicas |                                                              |  |
|--------------------------|--------------------------------------------------------------|--|
| Conector                 | Amphenol de 36 pines, hembra                                 |  |
| Niveles de señal         | Nivel alto: De +2,4 a +5,0 V<br>Nivel bajo: De +0,0 a +0,4 V |  |
| Modo de entrada          | Búfer de un solo trabajo, búfer de varios trabajos           |  |
| Protocolo                | Status4, Status5                                             |  |

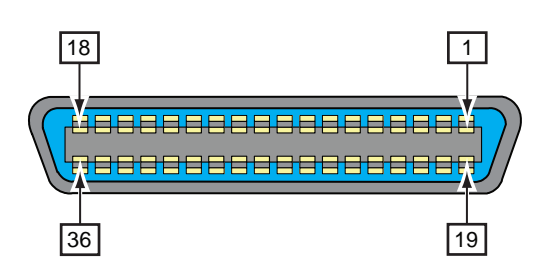

| Especificaciones de los pines de los conectores |         |                                             |
|-------------------------------------------------|---------|---------------------------------------------|
| N.º de pin                                      | E/S     | Descripción                                 |
| 1                                               | Entrada | STROBE                                      |
| 2-9                                             | Entrada | DATA 1 - DATA 8<br>DATA1: LSB<br>DATA8: MSB |
| 10                                              | Salida  | ACK                                         |
| 11                                              | Salida  | BUSY                                        |
| 12                                              | Salida  | PAPER EMPTY/PAPER ERROR                     |
| 13                                              | Salida  | SELECT                                      |
| 14                                              | Entrada | AUTO FEED                                   |
| 15                                              | -       | No se utiliza                               |
| 16                                              | -       | LOGIC Ground                                |
| 17                                              | -       | Frame Ground                                |
| 18                                              |         | +5 V                                        |
| 19                                              | -       | STROBE RETURN                               |
| 20-27                                           | -       | DATA 1 - DATA 8 RETURN                      |
| 28                                              | -       | ACK RETURN                                  |
| 29                                              | -       | BUSY RETURN                                 |
| 30                                              | -       | PAPER EMPTY RETURN                          |

#### 7 Apéndice

| Especificaciones de los pines de los conectores |         |               |  |  |  |
|-------------------------------------------------|---------|---------------|--|--|--|
| N.º de pin                                      | E/S     | Descripción   |  |  |  |
| 31                                              | Entrada | INITIALIZE    |  |  |  |
| 32                                              | Salida  | FAULT         |  |  |  |
| 33-35                                           | -       | No se utiliza |  |  |  |
| 36                                              | Entrada | SELECT INPUT  |  |  |  |

| Especificaciones del cable |                             |  |  |  |
|----------------------------|-----------------------------|--|--|--|
| Conector de cable          | Amphenol de 36 pines, macho |  |  |  |
| Longitud del cable         | 1,5 m (5 pies) o menos      |  |  |  |

### 7.12.5 Interfaz de señal externa (EXT)

Esta interfaz permite conectar la impresora con otros periféricos.

| Especificaciones básicas |                                                                                                    |                                      |  |  |  |
|--------------------------|----------------------------------------------------------------------------------------------------|--------------------------------------|--|--|--|
| Conector                 | DB de 25 pines, hembra<br>Se suministra con un cable de conversión de 14 pines (Amphenol de 14 pines,<br>hembra) |                                      |  |  |  |
| Niveles de señal         | Nivel alto:<br>Nivel bajo:                                                                                       | De +4,2 a +5,0 V<br>De +0,0 a +0,7 V |  |  |  |

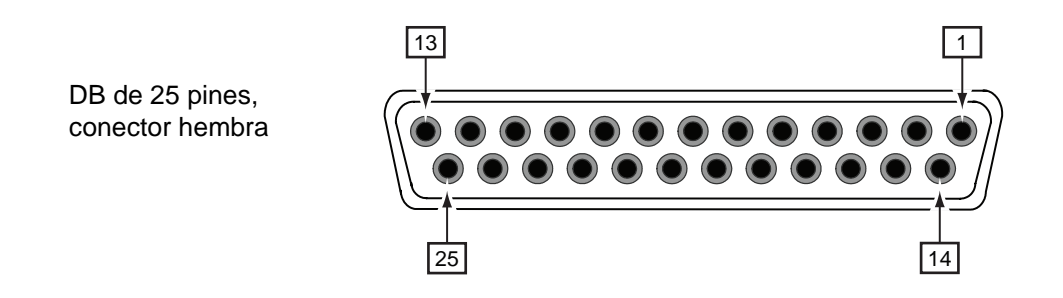

### Diagrama de cableado del cable de conversión de 14 pines

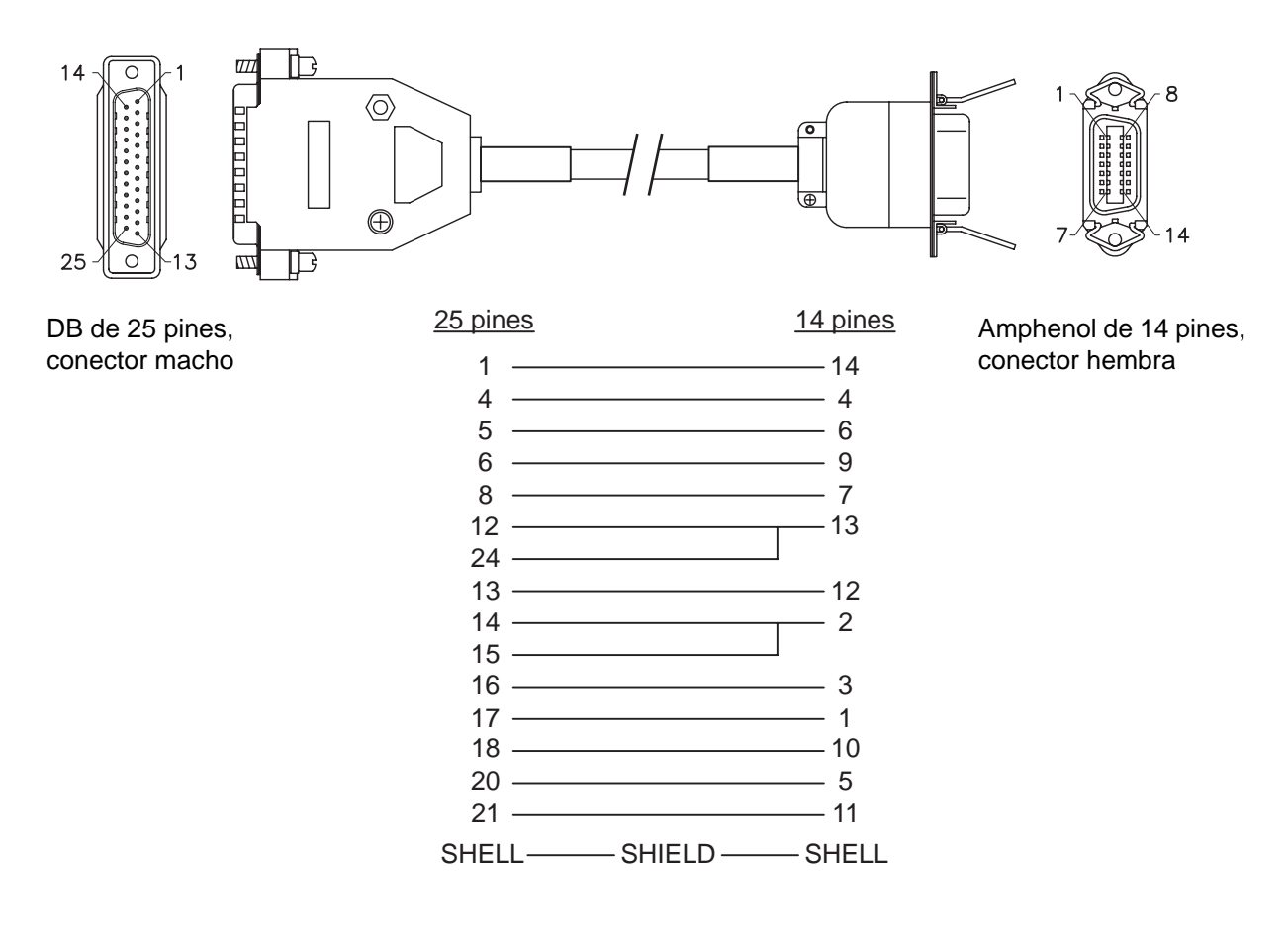

| Especificaciones de los pines de los conectores |               |                       |                                                                                                    |  |  |
|-------------------------------------------------|---------------|-----------------------|----------------------------------------------------------------------------------------------------|--|--|
| N.º de pin                                      |               |                       |                                                                                                    |  |  |
| (25<br>pines)                                   | (14<br>pines) | E/S                   | Descripción                                                                                                    |  |  |
| 1                                               | 14            | -                     | Frame Ground                                                                                                    |  |  |
| 2                                               | -             | -                     | Vcc +5 V                                                                                                    |  |  |
| 3                                               | -             | -                     | -                                                                                                    |  |  |
| 4                                               | 4             | Salida                | Error de máquina:<br>Emite una señal baja cuando se detecta un error como el error de cabezal<br>abierto.                       |  |  |
| 5                                               | 6             | Salida                | Señal de fin de la impresión (PREND):<br>Emite una señal cuando finaliza la impresión de la etiqueta.                           |  |  |
| 6                                               | 9             | Salida                | Online <sup>*3</sup> :<br>Emite una señal baja cuando la impresora está en modo Offline.                                        |  |  |
| 7                                               | -             | Entrada* <sup>2</sup> | Etiqueta cerca del extremo:<br>La impresora recibe una señal de etiqueta cerca del extremo cuando se<br>detecta una señal baja. |  |  |
| 8                                               | 7             | Entrada* <sup>2</sup> | Señal de reimpresión (PRIN2):<br>Vuelve a imprimir la misma etiqueta cuando se detecta una señal baja.                          |  |  |
| 9                                               | -             | -                     | -                                                                                                    |  |  |
| 10                                              | -             | -                     | -                                                                                                    |  |  |
| 11                                              | -             | -                     | OUT_COM: Tierra de periféricos                                                                                                  |  |  |
| 12                                              | 13            | -                     | Vcc +5 V                                                                                                    |  |  |
| 13                                              | 12            | -                     | +24 V ± 10%                                                                                                    |  |  |
| 14                                              | 2             | -                     | GND: Señal de tierra de referencia                                                                                              |  |  |
| 15                                              | 2             | -                     | OUT_COM: Tierra de periféricos                                                                                                  |  |  |
| 16                                              | 3             | Salida                | Fin de cinta:<br>Emite una señal baja cuando se detecta el final de cinta.                                                      |  |  |
| 17                                              | 1             | Salida                | Final del papel:<br>Emite una señal baja cuando se detecta el final del papel.                                                  |  |  |
| 18                                              | 10            | Salida                | Cinta escasa:<br>Emite una señal alta cuando se detecta que la cinta se acerca al fin.                                          |  |  |
| 19                                              | -             | -                     | -                                                                                                    |  |  |
| 20                                              | 5             | Entrada* <sup>2</sup> | Señal de inicio de impresión (PRIN):<br>Imprime una etiqueta cuando se detecta una señal baja.                                  |  |  |
| 21                                              | 11            | Entrada* <sup>2</sup> | Avance de etiquetas:<br>Hace avanzar una etiqueta cuando se detecta una señal baja.                                             |  |  |
| 22                                              | -             | -                     | -                                                                                                    |  |  |
| 23                                              | -             | -                     | -                                                                                                    |  |  |
| 24                                              | 13            | Entrada               | IN_COM*1: Alimentación de los periféricos                                                                                       |  |  |
| 25                                              | -             | -                     | GND: Señal de tierra de referencia                                                                                              |  |  |

#### Notas

- Puede configurar el tipo de señal externa (de TYPE1 a TYPE4) para la señal de salida PREND del pin n.º 5. Para obtener más información, consulte la pantalla EXTERNAL SIGNAL (Señal externa) del menú Modo avanzado.
- Puede establecer el número de pin para la entrada y la salida en la pantalla INPUT SIGNAL/OUTPUT SIGNAL (Señal de entrada/Señal de salida) del menú Modo avanzado.
- <sup>\*1</sup>Cuando utilice el cable de conversión de 14 pines, no conecte el pin de alimentación al pin [IN\_COM]. El pin [IN COM] está conectado al cable de entrada de 5 V.
- <sup>\*2</sup>Estos terminales de señal de entrada se pueden conectar a dispositivos de entrada de colector abierta.
- \*<sup>3</sup>Esta es la señal de salida online cuando se selecciona MODE2 en la pantalla EXT 9PIN SELECT (Selección del pin 9 ext.) del modo de servicio. La señal emite el estado de la impresión restante cuando se selecciona MODE1.

# Diagrama de circuito de entrada/salida de la interfaz de señal externa de 25 pines (DB de 25 pines, terminal hembra)

Cuando la salida del usuario es salida de transistor NPN

[Alimentación suministrada por el usuario]

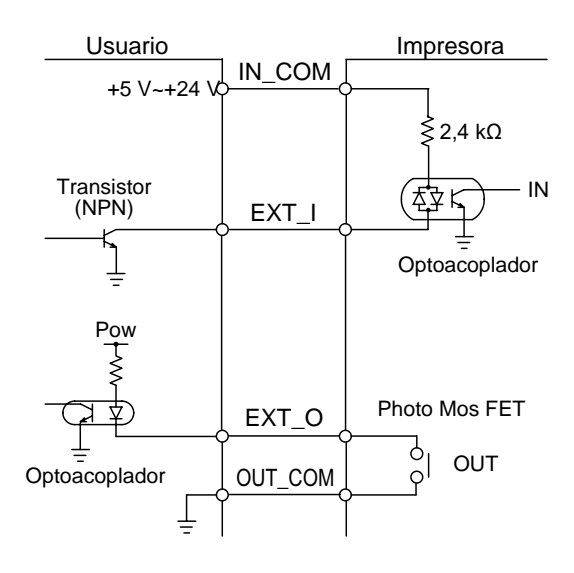

[Alimentación suministrada por la impresora]

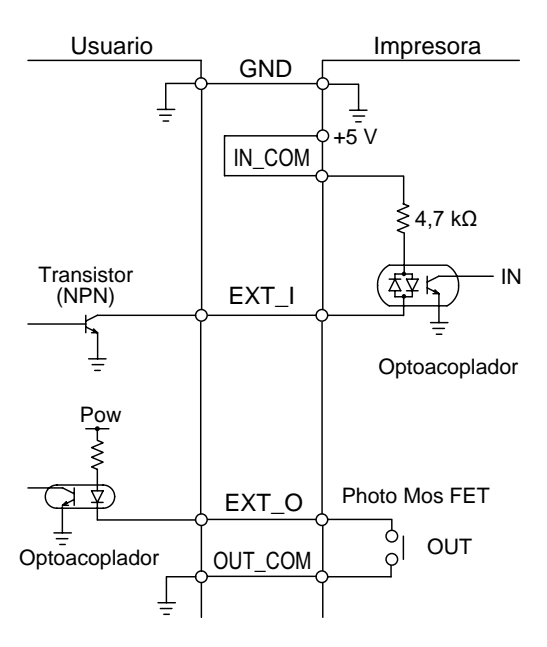

#### Cuando la salida del usuario es salida de transistor PNP

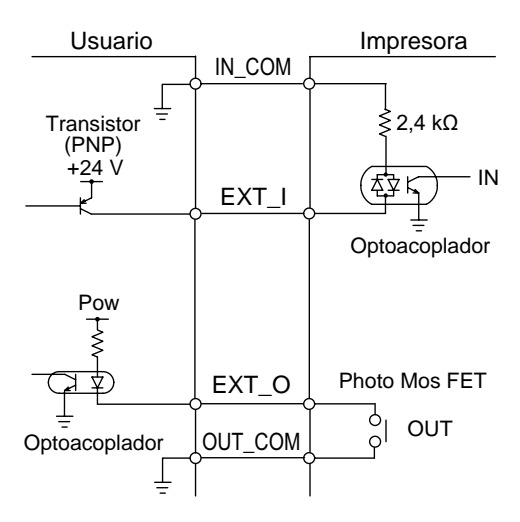

Diagrama de circuito de entrada/salida de la interfaz de señal externa de 14 pines (Amphenol de 14 pines, conector hembra)

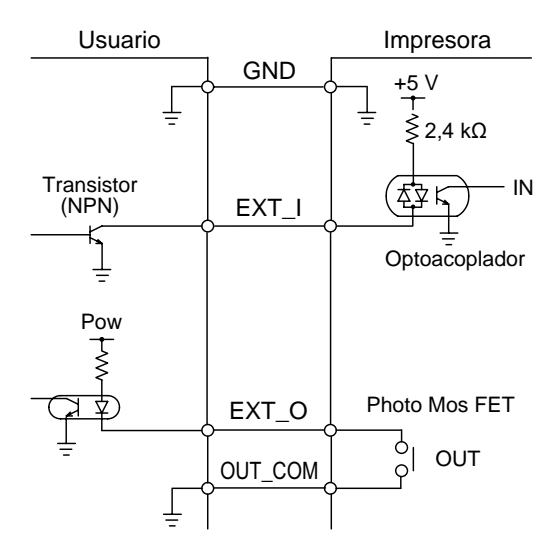

#### 7 Apéndice

#### Diagrama de tiempo de la señal de entrada EXT

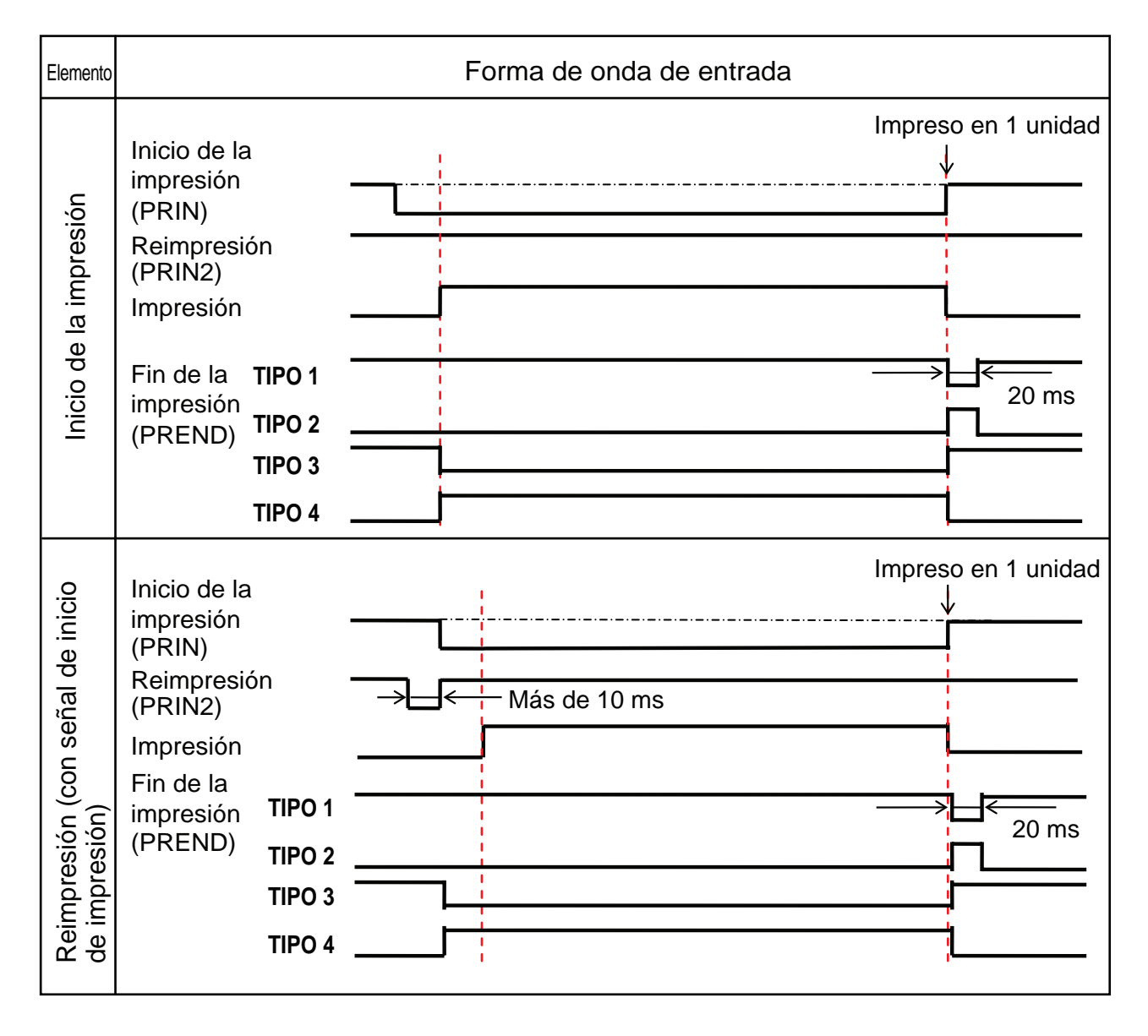
### **Explicación adicional**

- Mantenga la señal de inicio de la impresión (PRIN) en «Low» (Baja) hasta que se emita la señal de final de impresión (PREND). Consulte el diagrama de tiempo de Mantener la señal de inicio de impresión (PRIN).
- Mantenga la señal de reimpresión (PRIN2) emitida durante más de 10 ms. Si la señal se emite durante menos de 10 ms y no se confirma, la impresora no realiza la reimpresión.

### Mantener la señal de inicio de impresión (PRIN)

| Elemento               | Forma de onda de entrada                                                                                                    |
|------------------------|----------------------------------------------------------------------------------------------------|
| Inicio de la impresión | TIPO 1, 2 Impreso en 1 unidad   Inicio de la Impresión   (PRIN) Impresión   Reimpresión Impresión   (PRIN2) Impresión   Fin de la TIPO 1   impresión Impresión   (PREND) TIPO 2 |
|                        | TIPO 3, 4<br>Inicio de la<br>impresión<br>(PRIN)<br>Reimpresión<br>(PRIN2)<br>Impresión<br>Fin de la<br>impresión TIPO 3<br>(PREND)<br>TI <u>PO 4</u><br>Impresión              |

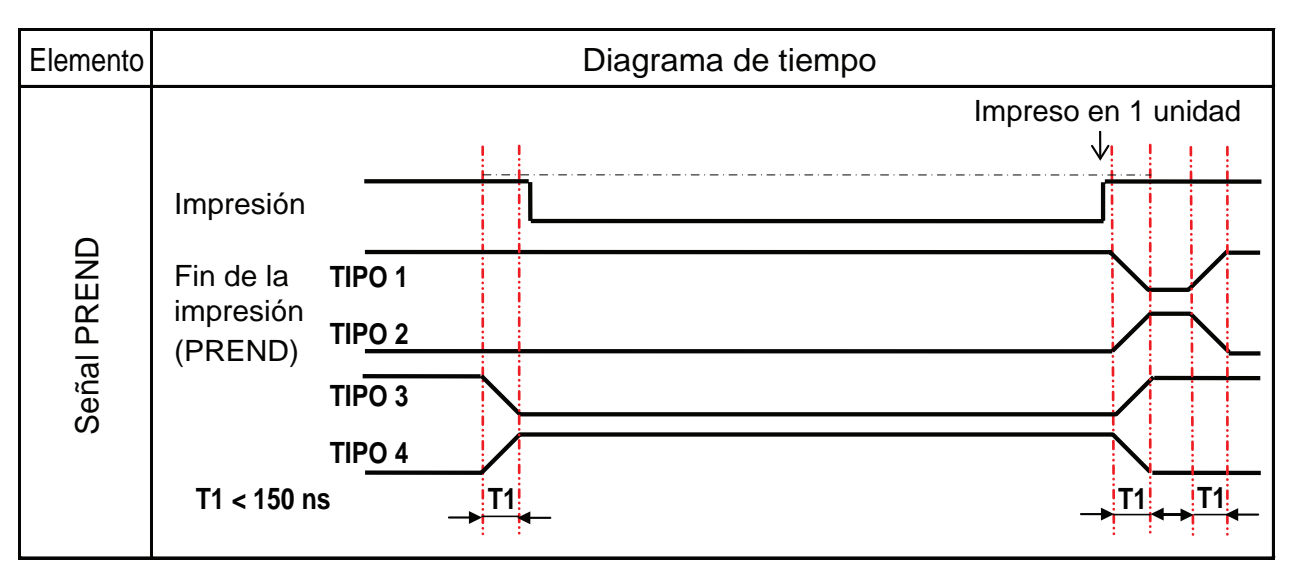

El tiempo de ascenso o descenso (T1) de la señal PREND es inferior a 150 ns. Debe tener en cuenta el tiempo al emitir la señal desde los dispositivos conectados.

- Cuando la señal de inicio de la impresión y la señal de reimpresión se emiten de forma simultánea, se habilita la señal de inicio de la impresión y la impresora no realiza la reimpresión.
- La señal de reimpresión solo es válida desde el momento en que finaliza la operación de impresión (QTY=0) hasta que se reciben nuevos datos de impresión. Si no se dan estas condiciones, la impresora no realiza la reimpresión.

### Diagrama de tiempo de la señal de salida EXT

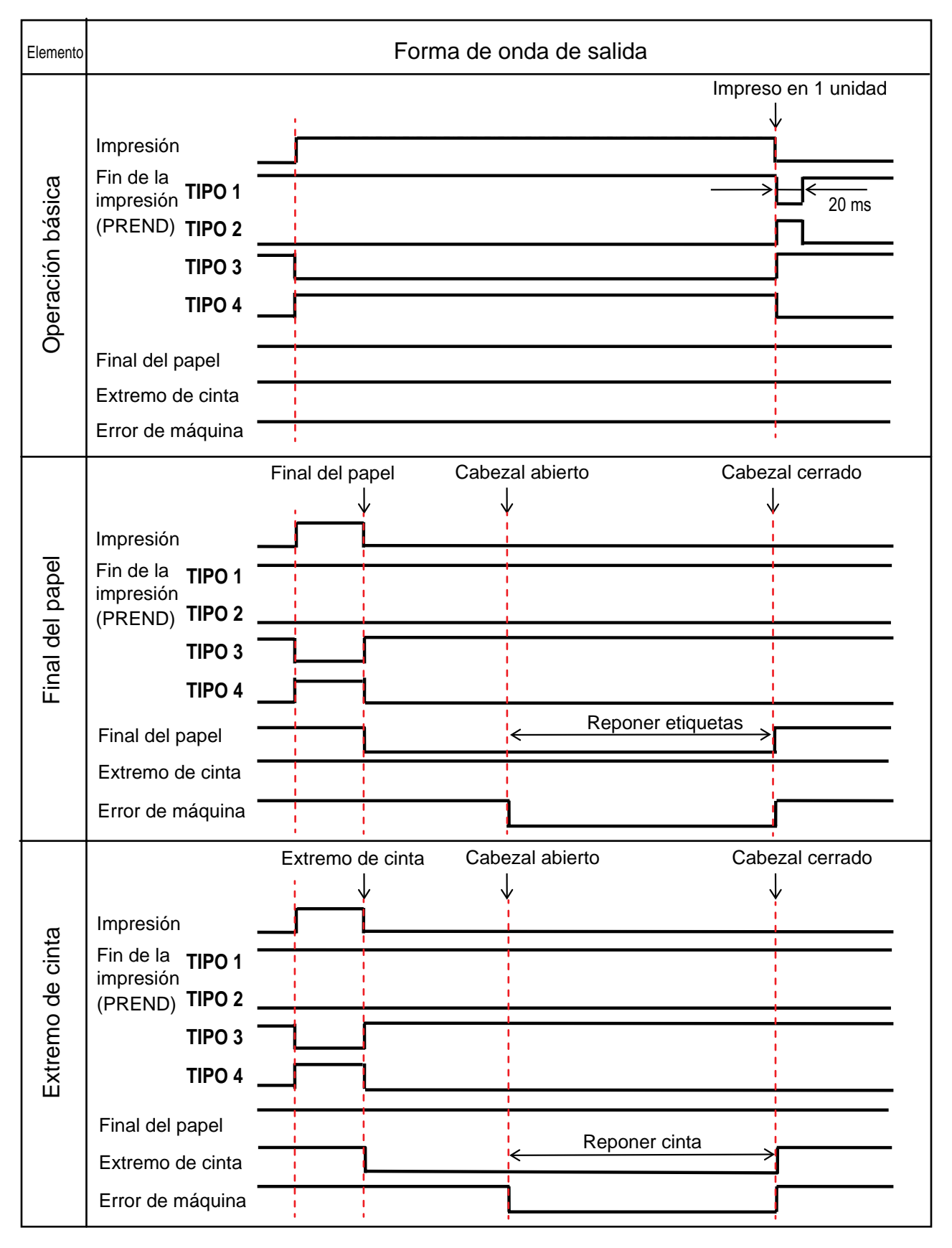

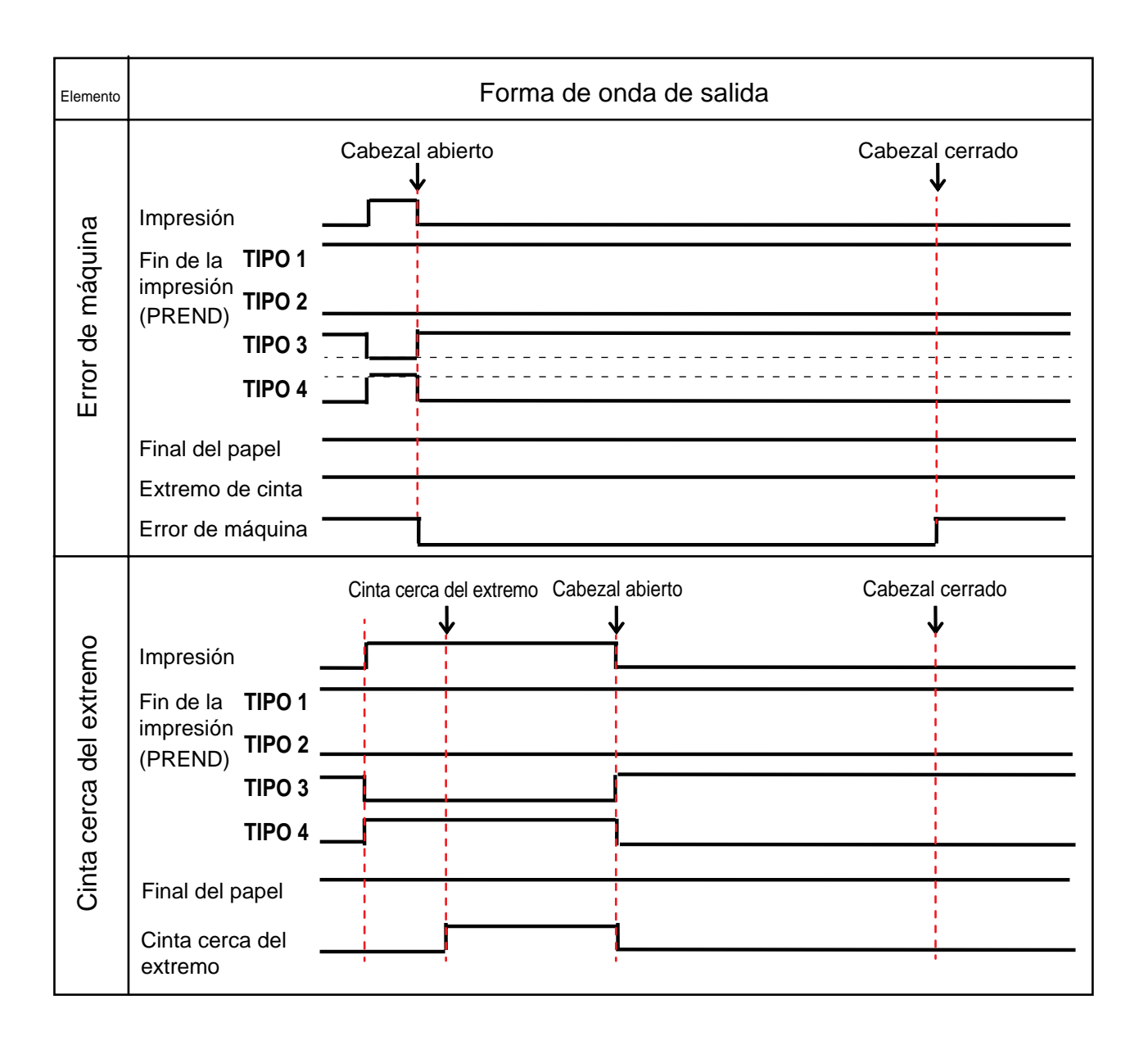

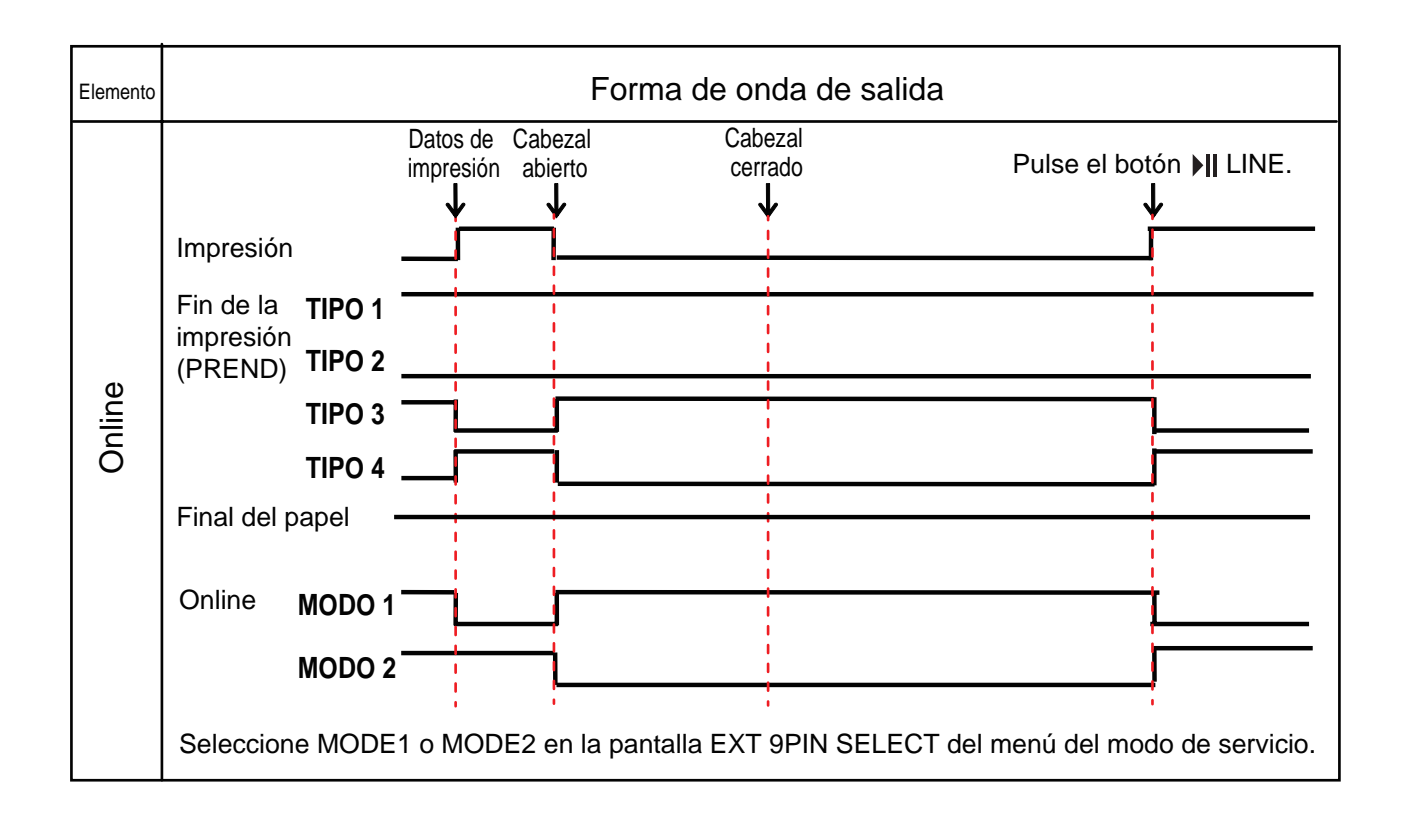

## 7.12.6 Interfaz Bluetooth

Esta interfaz cumple con el estándar Bluetooth Ver. 2.0+EDR.

| Especificaciones básicas                              |                                                                                                    |  |  |  |
|-------------------------------------------------------|----------------------------------------------------------------------------------------------------|--|--|--|
| Nivel de señal                                        | Clase 2                                                                                                    |  |  |  |
| Distancia de comunicación                             | 5 m (16,4 pies)                                                                                                    |  |  |  |
| Perfil                                                | Perfil de puerto serie                                                                                                    |  |  |  |
| Nivel de seguridad                                    | Nivel 1Sin autenticación (valor predeterminado)Nivel 2-1Autenticación con código PIN, nivel de servicioNivel 2-2Autenticación con código PIN, nivel de servicioNivel 3Autenticación con código PIN, nivel de conexión |  |  |  |
| Código PIN                                            | De 1 a 16 caracteres de código ASCII (20H, 21H, 23H a 7EH)                                                                                                    |  |  |  |
| Tiempo de espera para la<br>desconexión<br>(capa LMP) | 60 segundos                                                                                                    |  |  |  |

## 7.12.7 Interfaz LAN inalámbrica

Esta interfaz cumple con el estándar IEEE802.11b/g/n.

# A PRECAUCIÓN

Antes de utilizar la LAN inalámbrica cerca de dispositivos e instalaciones médicas, póngase en contacto con el administrador del sistema.

| Especificaciones básicas            |                                                                                                    |  |  |  |  |
|-------------------------------------|----------------------------------------------------------------------------------------------------|--|--|--|--|
| Protocolo                           | Status3, Status4, Status5                                                                                                    |  |  |  |  |
| IP Version (Versión de IP)          | IPv4                                                                                                    |  |  |  |  |
| Dirección IP                        | IPv4: 0.0.0.0 - 255.255.255<br>Inicial: 192.168.1.1                                                                                                    |  |  |  |  |
| Máscara de subred                   | IPv4: 0.0.0.0 - 255.255.255<br>Inicial: 255.255.0                                                                                                    |  |  |  |  |
| Dirección de la puerta de<br>enlace | IPv4: 0.0.0.0 - 255.255.255<br>Inicial: 192.168.1.2                                                                                                    |  |  |  |  |
| Método de transferencia de<br>datos | 802.11n:   máx. 135 Mbps     802.11b:   máx. 11 Mbps     802.11g:   máx. 54 Mbps                                                                                             |  |  |  |  |
|                                     | Nota<br>Estos son los valores lógicos basados en las especificaciones de LAN<br>inalámbrica y no son las velocidades reales de transferencia de datos.                       |  |  |  |  |
| Distancia de comunicación           | Interior: máx. 100 m<br>Exterior: máx. 240 m<br>La distancia de comunicación depende del entorno.                                                                            |  |  |  |  |
| Banda de frecuencia                 | 2,4 GHz (de 2,412 a 2,485 GHz)                                                                                                    |  |  |  |  |
| Canal de comunicación               | El número de canales que se pueden establecer varía en función del país en el que utilice la impresora.                                                                      |  |  |  |  |
| SSID                                | Cualquier carácter alfanumérico (máximo 32)<br>Valor predeterminado: SATO_PRINTER                                                                                            |  |  |  |  |
| Autenticación                       | Sistema abierto<br>Clave compartida<br>WPA/WPA2<br>Realice la autenticación del servidor RADIUS utilizando 802.1x (protocolo<br>EAP-TLS, LEAP, EAP-TTLS, EAP-PEAP, EAP-FAST) |  |  |  |  |
| Cifrado                             | Ninguno<br>WEP (64 bits/128 bits)<br>TKIP (autenticación WPA-PSK/WPA2-PSK, WPA-802.1x/WPA2-802.1x)<br>AES (autenticación WPA-PSK/WPA2-PSK, WPA-802.1x/WPA2-802.1x)           |  |  |  |  |

### 7 Apéndice

| Especificaciones básicas |                                                                                                 |  |  |  |
|--------------------------|-------------------------------------------------------------------------------------------------|--|--|--|
| Modo de comunicación     | Infraestructura<br>Ad hoc<br>* En IEEE802.11n, solo está disponible el modo de infraestructura. |  |  |  |

| Especificaciones de software |                             |  |  |  |
|------------------------------|-----------------------------|--|--|--|
| Protocolo admitido           | TCP/IP                      |  |  |  |
| Capa de red                  | ARP, IP, ICMP               |  |  |  |
| Capa de sesión               | TCP, UDP                    |  |  |  |
| Capa de aplicación           | LPD, FTP, BOOTP, DHCP, HTTP |  |  |  |

Esta página se ha dejado en blanco intencionadamente.

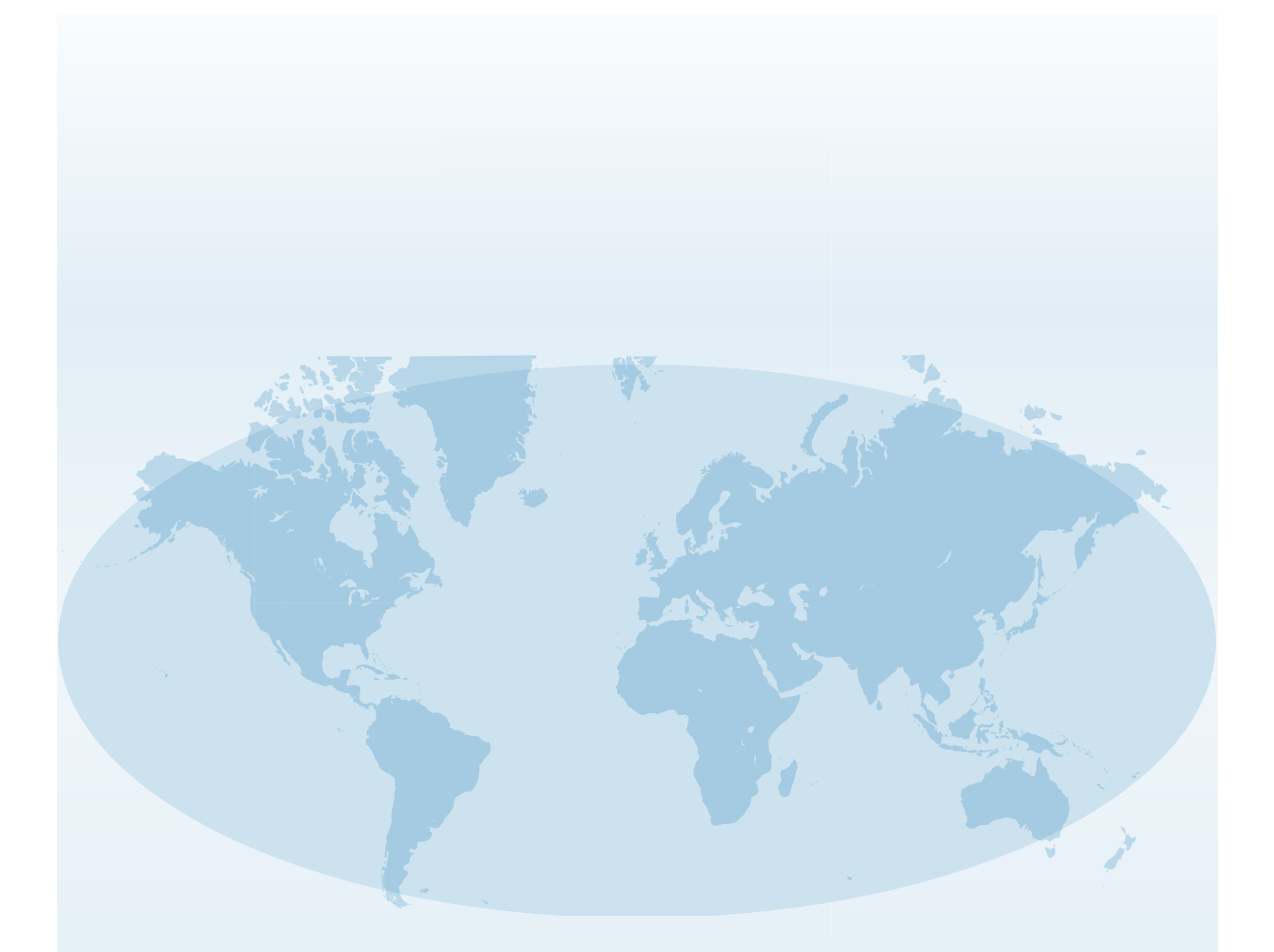

Encontrará información de contacto completa de las divisiones internacionales de SATO en la página web **www.satoworldwide.com** 

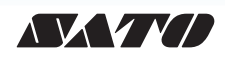